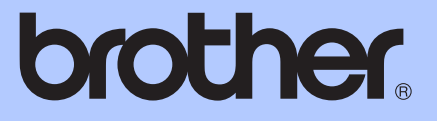

# MANUAL BÁSICO DO USUÁRIO

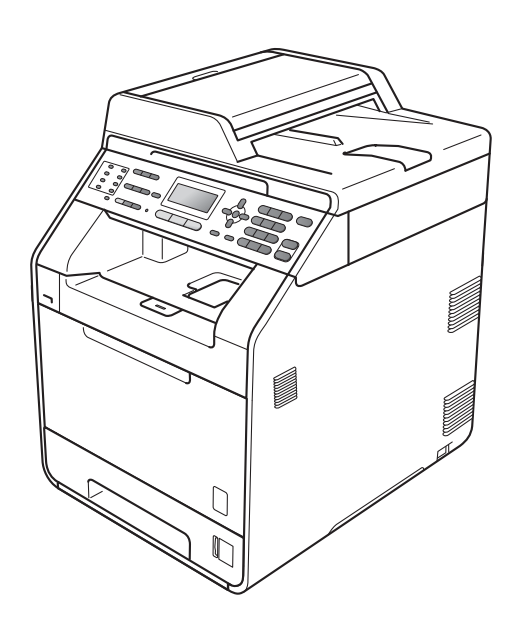

MFC-9460CDN MFC-9560CDW

Nem todos os modelos estão disponíveis em todos os países.

Versão 0

**BRA-POR** 

| Se precisar entrar em contato com o<br>Atendimento ao Cliente                                                                                                    |
|----------------------------------------------------------------------------------------------------|
| Complete as seguintes informações para futura referência:                                                                                                    |
| Número do Modelo: MFC-9460CDN e MFC-9560CDW<br>(faça um círculo ao redor do número do seu modelo)                                                                                                    |
| Número de Série: <sup>1</sup>                                                                                                    |
| Data da Compra:                                                                                                    |
| Local da Compra:                                                                                                    |
| <sup>1</sup> O número de série encontra-se na parte de trás da<br>unidade. Guarde este Manual do Usuário com sua<br>nota fiscal como registro permanente da compra,<br>para o caso de roubo, incêndio ou garantia de<br>serviço. |

### Registre seu produto on-line no endereço

### http://www.brother.com/registration/

Registrando o seu produto com a Brother, você será registrado como proprietário original do produto. Seu registro com a Brother:

- pode servir como confirmação da data de compra do seu produto caso você perca a nota fiscal;
- pode garantir sua solicitação de seguro no caso de perda do produto coberta pelo seguro; e
- nos ajudará a avisá-lo sobre melhorias do seu produto e ofertas especiais.

O modo mais conveniente e eficiente de registrar seu novo produto é on-line em <u>http://www.brother.com/registration/</u>.

© 2010 Brother Industries, Ltd.

## Números da Brother

## **IMPORTANTE**

Para obter assistência técnica, você deverá entrar em contato com o país em que adquiriu o aparelho. As chamadas telefônicas deverão ser feitas **de dentro** desse país.

## Registre seu produto

Registrando o seu produto com a Brother International Corporation, você será registrado como proprietário original do produto. Seu registro com a Brother:

- pode servir como confirmação da data de compra do seu produto caso você perca a nota fiscal;
- pode garantir sua solicitação de seguro no caso de perda do produto coberta pelo seguro; e
- nos ajudará a avisá-lo sobre melhorias do seu produto e ofertas especiais.

Complete o Registro de Garantia da Brother e a Folha de Teste e envie-os por fax ou, para sua conveniência e como modo mais eficiente de registrar seu novo produto, registre-se on-line em

### http://www.brother.com/registration/

## FAQs (perguntas frequentes)

O Brother Solutions Center é nosso recurso completo para todas as suas necessidades de Aparelho de Fax/Central Multifuncional. Você pode baixar o software e os utilitários mais recentes e ler FAQs e dicas de resolução de problemas para aprender a obter o máximo do seu produto Brother.

### http://solutions.brother.com/

🖉 Observação

Você pode verificar aqui se há atualizações de drivers Brother.

Para manter atualizado o desempenho do seu aparelho, verifique aqui a mais recente atualização de firmware.

## Assistência Técnica

Para obter informações sobre a Assistência Técnica, acesse o site:

http://www.brother.com.br

### Para adquirir acessórios e suprimentos

Acesse o site:

http://www.brotherstore.com.br

## Notificação de Compilação e Publicação

Sob a supervisão da Brother Industries Ltd., este manual foi compilado e publicado, abrangendo as descrições e especificações mais recentes do produto.

O conteúdo deste manual e as especificações deste produto estão sujeitos a alteração sem aviso prévio.

A Brother se reserva o direito de fazer alterações, sem avisar, nas especificações e nos materiais aqui contidos e não se responsabilizará por quaisquer danos (incluindo consequentes) causados por confiança nos materiais apresentados, incluindo, sem limitação, erros tipográficos e outros relativos à publicação.

## Manuais do Usuário e onde encontrá-los

| Qual manual?                      | Qual o seu conteúdo?                                                                                                    | Onde se encontra?                                   |
|-----------------------------------|----------------------------------------------------------------------------------------------------|-----------------------------------------------------|
| Segurança e<br>Questões Legais    | Antes de configurar seu aparelho, leia as<br>Instruções de Segurança.                                                                                                    | Impresso/Na caixa                                   |
| Guia de<br>Configuração<br>Rápida | Leia primeiro este manual. Siga as instruções<br>para configurar seu aparelho e instalar os<br>drivers e o software para o sistema<br>operacional e o tipo de conexão usados.                                                                                                    | Impresso/Na caixa                                   |
| Manual Básico do<br>Usuário       | Tome conhecimento das operações básicas<br>de Fax, Cópia, Escaneamento e Impressão<br>Direta e saiba como repor consumíveis.<br>Consulte as dicas para soluções de<br>problemas.                                                                                                    | Impresso/Na caixa                                   |
| Manual Avançado do<br>Usuário     | Tome conhecimento de operações mais<br>avançadas: Fax, Cópia, funções de<br>segurança, relatórios de impressão e<br>execução de manutenção de rotina.                                                                                                    | Arquivo PDF/<br>CD-ROM da documentação/<br>na caixa |
| Manual do Usuário<br>de Software  | Siga estas instruções para Impressão,<br>Escaneamento, Escaneamento em Rede,<br>Configuração Remota, PC-Fax e uso do<br>utilitário Brother ControlCenter.                                                                                                    |                                                     |
| Glossário de Rede                 | Este Manual fornece informações básicas<br>sobre as funções de rede avançadas dos<br>aparelhos Brother, juntamente com termos<br>comuns e gerais de rede.                                                                                                    |                                                     |
| Manual do Usuário<br>de Rede      | Este manual fornece informações úteis sobre<br>configurações de rede cabeada e sem fio e<br>configurações de segurança para uso do<br>aparelho Brother. Você também pode<br>encontrar informações de protocolos<br>compatíveis para o seu aparelho e dicas<br>detalhadas para soluções de problemas. |                                                     |

## Índice (MANUAL BÁSICO DO USUÁRIO)

| 1 | Informações gerais                                             | 1 |
|---|----------------------------------------------------------------|---|
|   | Utilizando a documentação                                      | 1 |
|   | Símbolos e convenções utilizados nesta documentação            | 1 |
|   | Acessando o Manual do Usuário Avançado, o Manual do Usuário de |   |
|   | Software e o Manual do Usuário de Rede                         | 2 |
|   | Visualizando a documentação                                    | 2 |
|   | Acessando o suporte Brother (Windows <sup>®</sup> )            | 4 |
|   | Acessando o suporte Brother (Macintosh)                        | 4 |
|   | Visão geral do painel de controle                              | 6 |
|   | Indicações do LED de dados                                     | 9 |
|   |                                                                |   |

### 2 Colocando papel

#### 10

| Colocando papel e outras mídias de impressão<br>Colocando papéis na bandeja de papel padrão | 10<br>10 |
|---------------------------------------------------------------------------------------------|----------|
| Colocando papel na bandeja multiuso (bandeja MU)                                            | . 13     |
| Área não imprimível ao imprimir de um computador                                            | 18       |
| Configurações do papel                                                                      | 19       |
| Tipo de Papel                                                                               | 19       |
| Tamanho do Papel                                                                            | 19       |
| Uso da bandeja no modo Copiar                                                               | 20       |
| Uso da bandeja no modo Fax                                                                  | 21       |
| Uso da bandeja no modo Imprimir                                                             | 21       |
| Papel e outras mídias de impressão aceitáveis                                               | 22       |
| Tipo e tamanho do papel                                                                     | 22       |
| Manipulando e usando papel especial                                                         | 24       |
|                                                                                             |          |

### 3 Colocando documentos

27

29

| Como colocar documentos                                     | 27 |
|-------------------------------------------------------------|----|
| Usando o alimentador automático de documentos (Alimentador) | 27 |
| Usando o vidro do scanner                                   | 28 |

## 4 Enviando um fax

| Como enviar um fax                                              | 29 |
|-----------------------------------------------------------------|----|
| Enviando por fax documentos tamanho Carta pelo vidro do scanner | 30 |
| Transmissão de fax colorido                                     | 31 |
| Cancelando um fax em andamento                                  | 31 |
| Relatório de verificação de transmissão                         | 31 |

### 5 Recebendo um fax

| Modos de Recepcão                            | 33 |
|----------------------------------------------|----|
| Selecionar o modo de recepção                | 33 |
| Usando modos de recepcão                     | 34 |
| Somente Fax                                  |    |
| Fax/Tel                                      |    |
| Manual                                       |    |
| Secretária eletrônica externa                |    |
| Configurações do Modo de Recepção            |    |
| Retardo da Campainha                         |    |
| Tempo do toque F/T (somente em modo Fax/Tel) |    |
| Recepção Fácil                               |    |
|                                              |    |

### 6 Serviços telefônicos e dispositivos externos

37

33

| Serviços de linha telefônica do assinante              |    |
|--------------------------------------------------------|----|
| Caixa Postal                                           |    |
| Conectando uma secretária eletrônica externa           |    |
| Conexões                                               |    |
| Gravando uma mensagem de saída (OGM)                   |    |
| Conexões múltiplas (PBX)                               |    |
| Telefones externos e de extensão                       | 40 |
| Conectando um telefone externo ou uma extensão         | 40 |
| Usando telefones externos e de extensão                | 40 |
| Usando um fone externo sem fio que não seja da Brother | 41 |
| Utilizando Códigos Remotos                             | 41 |

### 7 Discando e armazenando números

| Como discar                                                    | 42 |
|----------------------------------------------------------------|----|
| Discagem manual                                                | 42 |
| Discagem de um toque                                           | 42 |
| Discagem rápida                                                | 42 |
| Procura                                                        | 43 |
| Rediscagem de fax                                              | 43 |
| Armazenando números                                            | 44 |
| Armazenando uma pausa                                          | 44 |
| Armazenando números de Discagem de Um Toque                    | 44 |
| Armazenando números de Discagem Rápida                         | 45 |
| Alterando números de Discagem de Um Toque e de Discagem Rápida |    |
| Excluindo números de Discagem de Um Toque e de Discagem Rápida | 46 |

### 8 Fazendo cópias

| Como copiar            | 48 |
|------------------------|----|
| Interrompendo a cópia  | 48 |
| Configurações de cópia | 49 |
|                        |    |

## 42

48

| 9  | Imprimindo dados de uma unidade de memória Flash USB ou<br>de uma câmera digital que aceite armazenamento em massa                                                                                                    | 50                                                                                                    |
|----|----------------------------------------------------------------------------------------------------|----------------------------------------------------------------------------------------------------|
|    | Criando um arquivo PRN ou PostScript <sup>®</sup> 3™ para impressão direta<br>Imprimindo dados diretamente de uma unidade de memória Flash USB ou                                                                                                    | 50                                                                                                    |
|    | de una camera digital que aceite armazenamento em massa                                                                                                    | 51                                                                                                    |
| 10 | Como imprimir a partir de um computador                                                                                                    | 53                                                                                                    |
|    | Imprimindo um documento                                                                                                    | 53                                                                                                    |
| 11 | Como escanear para um computador                                                                                                    | 54                                                                                                    |
|    | Escaneando um documento                                                                                                    | 54                                                                                                    |
|    | Escaneando com a tecla de escaneamento                                                                                                    | 54                                                                                                    |
|    | Escaneamento com um driver de scanner                                                                                                    | 55                                                                                                    |
| Α  | Manutenção de rotina                                                                                                    | 56                                                                                                    |
|    | Substituindo os itens consumíveis                                                                                                    | 56                                                                                                    |
|    | Substituindo um cartucho de toner                                                                                                    | 60                                                                                                    |
|    | Limpando os fios corona                                                                                                    | 66                                                                                                    |
|    | Substituindo a unidade de cilindro                                                                                                    | 70                                                                                                    |
|    | Substituindo a unidade de correia                                                                                                    | 78                                                                                                    |
|    | $\mathbf{x}$                                                                                                    |                                                                                                    |
|    | Substituinuo a caixa para residuos de toner                                                                                                    | 84                                                                                                    |
| в  | Resolução de problemas                                                                                                    | 84<br><b>92</b>                                                                                                    |
| В  | Resolução de problemas<br>Mensagens de erro e manutenção                                                                                                    | 84<br><b>92</b><br>92                                                                                                    |
| В  | Resolução de problemas      Mensagens de erro e manutenção      Transferindo faxes ou Relatório de Faxes                                                                                                    | <b>92</b><br>92<br>100                                                                                                    |
| В  | Resolução de problemas      Mensagens de erro e manutenção      Transferindo faxes ou Relatório de Faxes      Obstrução de Documentos e Obstruções de Papel                                                                                                    | <b>92</b><br>92<br>100<br>101                                                                                                    |
| В  | Resolução de problemas      Mensagens de erro e manutenção      Transferindo faxes ou Relatório de Faxes      Obstrução de Documentos e Obstruções de Papel      O documento está preso na parte de cima do alimentador                                                                                                    | <b>92</b><br>92<br>100<br>101<br>101                                                                                                    |
| В  | Resolução de problemas      Mensagens de erro e manutenção      Transferindo faxes ou Relatório de Faxes      Obstrução de Documentos e Obstruções de Papel      O documento está preso na parte de cima do alimentador                                                                                                    | <b>92</b><br>92<br>100<br>101<br>101<br>101                                                                                                    |
| В  | Resolução de problemas      Mensagens de erro e manutenção      Transferindo faxes ou Relatório de Faxes                                                                                                    | <b>92</b><br>92<br>100<br>101<br>101<br>101<br>102                                                                                                  |
| В  | Resolução de problemas      Mensagens de erro e manutenção      Transferindo faxes ou Relatório de Faxes      Obstrução de Documentos e Obstruções de Papel      O documento está preso na parte de cima do alimentador      O documento está preso sob a tampa dos documentos      Removendo pequenos documentos presos no alimentador      O documento está preso na bandeja de saída      O documento está preso na bandeja de saída                                                                                                    | <b>92</b><br>92<br>100<br>101<br>101<br>101<br>102<br>102<br>102                                                                                    |
| В  | Resolução de problemas      Mensagens de erro e manutenção      Transferindo faxes ou Relatório de Faxes      Obstrução de Documentos e Obstruções de Papel      O documento está preso na parte de cima do alimentador      O documento está preso sob a tampa dos documentos      Removendo pequenos documentos presos no alimentador      O documento está preso na bandeja de saída      O papel está preso na bandeja MU                                                                                                    | <b>92</b><br>92<br>100<br>101<br>101<br>101<br>102<br>102<br>103                                                                                    |
| В  | Resolução de problemas      Mensagens de erro e manutenção      Transferindo faxes ou Relatório de Faxes                                                                                                    | 92<br>92<br>100<br>101<br>101<br>101<br>102<br>102<br>103<br>104<br>105                                                                             |
| В  | Resolução de problemas      Mensagens de erro e manutenção      Transferindo faxes ou Relatório de Faxes                                                                                                    | 92<br>92<br>100<br>101<br>101<br>101<br>102<br>102<br>103<br>104<br>105<br>107                                                                      |
| B  | Resolução de problemas      Mensagens de erro e manutenção      Transferindo faxes ou Relatório de Faxes      Obstrução de Documentos e Obstruções de Papel      O documento está preso na parte de cima do alimentador      O documento está preso sob a tampa dos documentos      Removendo pequenos documentos presos no alimentador      O documento está preso na bandeja de saída      O papel está preso na bandeja MU      O papel está preso na parte de trás do aparelho      O papel está preso na parte de trás do aparelho      O papel está preso na parte de trás do aparelho      O papel está preso na parte de trás do aparelho                                                                                                    | 92<br>92<br>92<br>100<br>101<br>101<br>102<br>102<br>102<br>103<br>104<br>105<br>107<br>111                                                         |
| B  | Substituindo a caixa para residuos de toner      Resolução de problemas      Mensagens de erro e manutenção                                                                                                    | 92<br>92<br>92<br>100<br>101<br>101<br>102<br>102<br>103<br>104<br>105<br>107<br>111<br>112                                                         |
| B  | Resolução de problemas      Mensagens de erro e manutenção                                                                                                    | <b>92</b><br>92<br>92<br>100<br>101<br>101<br>102<br>102<br>103<br>104<br>105<br>107<br>111<br>112<br>122                                           |
| B  | Resolução de problemas      Mensagens de erro e manutenção      Transferindo faxes ou Relatório de Faxes.      Obstrução de Documentos e Obstruções de Papel      O documento está preso na parte de cima do alimentador.      O documento está preso sob a tampa dos documentos      Removendo pequenos documentos presos no alimentador.      O documento está preso na bandeja de saída.      O papel está preso na bandeja MU      O papel está preso na bandeja de papel 1 ou 2      O papel está preso na bandeja de papel 1 ou 2      O papel está preso sob a bandeja de papel 1      Se você estiver tendo dificuldades com seu aparelho      Configurando a detecção do tom de linha                                                                                                    | 92<br>92<br>92<br>100<br>101<br>101<br>101<br>102<br>102<br>103<br>104<br>105<br>107<br>111<br>112<br>122<br>122                                    |
| B  | Resolução de problemas      Mensagens de erro e manutenção                                                                                                    | <b>92</b><br>92<br>92<br>100<br>101<br>101<br>102<br>102<br>102<br>103<br>104<br>105<br>107<br>111<br>112<br>122<br>123                             |
| B  | Resolução de problemas      Mensagens de erro e manutenção                                                                                                    | <b>92</b><br>92<br>92<br>100<br>101<br>101<br>102<br>102<br>103<br>104<br>105<br>107<br>111<br>112<br>122<br>123<br>130                             |
| B  | Substituínido a caixa para residuos de toner      Resolução de problemas      Mensagens de erro e manutenção      Transferindo faxes ou Relatório de Faxes                                                                                                    | 92<br>92<br>92<br>100<br>101<br>101<br>101<br>102<br>102<br>103<br>103<br>104<br>105<br>107<br>111<br>112<br>122<br>123<br>130<br>130               |
| B  | Substituíndo a caixa para residuos de toner      Resolução de problemas      Mensagens de erro e manutenção      Transferindo faxes ou Relatório de Faxes      Obstrução de Documentos e Obstruções de Papel      O documento está preso na parte de cima do alimentador      O documento está preso sob a tampa dos documentos      Removendo pequenos documentos presos no alimentador      O documento está preso na bandeja de saída      O papel está preso na bandeja de papel 1 ou 2      O papel está preso na parte de trás do aparelho.      O papel está preso na parte de trás do aparelho.      O papel está preso sob a bandeja de papel 1      Se você estiver tendo dificuldades com seu aparelho      Configurando a detecção do tom de linha      Interferência de linha telefônica      Melhorando a qualidade de impressão.      Informações do Aparelho      Verificando o número de série      Funções de redefinição | <b>92</b><br>92<br>92<br>100<br>101<br>101<br>101<br>102<br>102<br>102<br>103<br>104<br>105<br>107<br>111<br>112<br>122<br>123<br>130<br>130<br>130 |

## C Menu e funções

| Programação na tela          |  |
|------------------------------|--|
| Como acessar o modo de menus |  |
| Tabela de menus              |  |
| Inserindo texto              |  |

## D Especificações

### 160

132

| Geral<br>Tamanho do Documento<br>Mídia de impressão |     |
|-----------------------------------------------------|-----|
| Copiar                                              |     |
| Scanner                                             |     |
| Impressora                                          |     |
| Interfaces                                          |     |
| Função Impressão Direta                             | 170 |
| Requisitos do computador                            | 171 |
| Itens consumíveis                                   | 173 |
| Rede (LAN)                                          | 174 |

## E Índice remissivo

## Índice (MANUAL AVANÇADO DO USUÁRIO)

O Manual Avançado do Usuário explica as seguintes funções e operações. Você pode visualizar o Manual Avançado do Usuário em:

CD-ROM da documentação/Na caixa

Operações de recepção adicionais

Discando e armazenando

Serviços de linha do assinante Operações de discagem adicionais Outras formas de armazenar números

Visão geral sobre polling

números

#### 1 Configuração geral 6 Imprimindo relatórios Armazenamento de memória Relatórios de fax Ajustes de volume Relatórios Horário de verão automático 7 Fazendo cópias Funções ecológicas Configurações de cópia Contraste do display Cópia duplex (2 lados) Prefixo de Discagem Timer do Modo Manutenção de rotina Α 2 Funções de segurança Limpando e verificando o aparelho Substituindo peças de manutenção Secure Function Lock 2.0 periódica Bloqueio da Configuração Embalando e transportando o aparelho Restringindo a discagem В Opções 3 Enviando um fax Opções Opções de envio adicionais Bandeja de papel opcional (LT-300CL) Operações de envio adicionais Placa de memória Visão geral sobre polling С Glossário 4 Recebendo um fax Índice remissivo Opções de Fax Remoto (somente preto e D branco)

5

1

## Informações gerais

## Utilizando a documentação

Obrigado por comprar um aparelho Brother! A leitura da documentação o ajudará a aproveitar ao máximo o seu aparelho.

## Símbolos e convenções utilizados nesta documentação

Os símbolos e convenções a seguir são utilizados em toda a documentação.

- Negrito O estilo negrito identifica teclas no painel de controle do aparelho ou na tela do computador.
- Itálico O estilo itálico enfatiza itens importantes ou o direciona a um tópico relacionado.
- Courier O tipo de fonte Courier New New identifica as mensagens apresentadas no display do aparelho.

## AVISO

<u>AVISO</u> indica uma situação potencialmente perigosa que, se não evitada, pode resultar em morte ou ferimentos graves.

## 

<u>CUIDADO</u> indica uma situação potencialmente perigosa que, se não evitada, pode resultar em ferimentos leves ou moderados.

## IMPORTANTE

<u>IMPORTANTE</u> indica uma situação potencialmente perigosa que, se não evitada, pode resultar em danos à propriedade ou em perda da funcionalidade do produto.

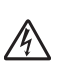

Os ícones de Perigo Elétrico alertam para possíveis choques elétricos.

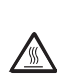

Ø

Os ícones de Superfície Quente advertem para não tocar nas partes do aparelho que estão quentes.

Os ícones de Observação ensinam como agir em determinada situação ou fornecem dicas sobre como a operação atual funciona com outras funções.

## Acessando o Manual do Usuário Avancado. o Manual do Usuário de Software e o Manual do Usuário de Rede

Este Manual Básico do Usuário não contém todas as informações sobre o aparelho, por exemplo, como usar as funções avançadas de Fax, Impressora, Scanner, PC-Fax e Rede. Quando estiver preparado para saber mais informações detalhadas sobre essas operações, leia o Manual Avançado do Usuário, Manual do Usuário de Software, o Glossário de Rede e o Manual do Usuário de Rede, contidos no CD-ROM da documentação.

## Visualizando a documentação

- Lique seu computador. Insira o CD-ROM da documentação na unidade de CD-ROM. Usuários do Windows<sup>®</sup> devem ir para a etapa (3).

### 🖉 Observação

(Usuário do Windows<sup>®</sup>) Se a tela não aparecer automaticamente, vá até Meu computador (Computador), clique duas vezes no ícone do CD-ROM e clique duas vezes em index.html.

2 (Usuário do Macintosh) Clique duas vezes no ícone do CD-ROM da documentação e clique duas vezes em index.html.

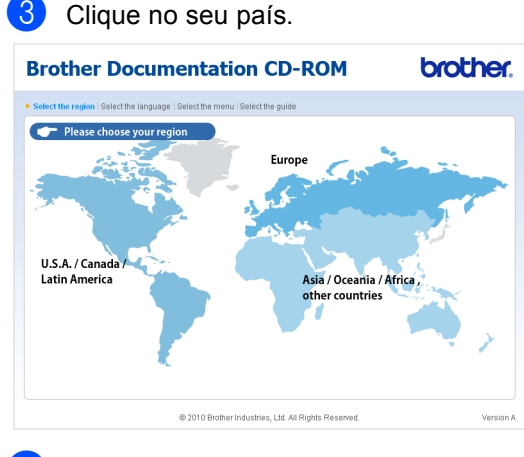

Aponte para o seu idioma, aponte para Visualizar manuais e, em seguida, clique no manual que deseja ler.

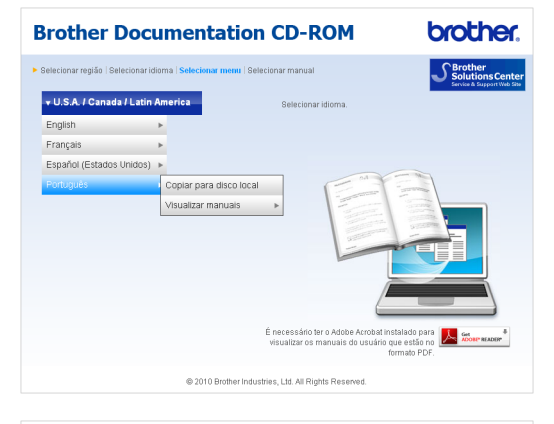

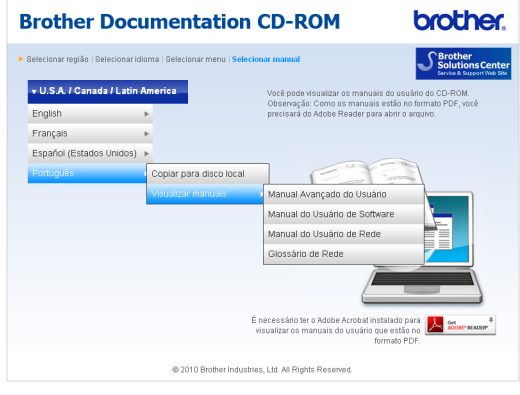

## 🖉 Observação

- (Somente usuários do Windows<sup>®</sup>) Seu navegador da Web pode exibir no alto da página uma barra amarela que contém um aviso de segurança sobre os controles Active X. Para que a página seja exibida corretamente, é preciso clicar na barra, clicar em Permitir Conteúdo Bloqueado... e, em seguida, clicar em Sim na caixa de diálogo Aviso de Segurança.
- (Somente usuários do Windows<sup>®</sup>)<sup>1</sup> Para acesso mais rápido, você pode copiar toda a documentação do usuário em formato PDF para uma pasta local no seu computador. Aponte para o seu idioma e, em seguida, clique em Copiar para disco local.
  - <sup>1</sup> Microsoft<sup>®</sup> Internet Explorer<sup>®</sup> 6.0 ou superior.

#### Como localizar as instruções de escaneamento

Existem vários métodos para escanear documentos. Você pode encontrar as instruções da seguinte maneira:

#### Manual do Usuário de Software

- Escaneamento
- ControlCenter
- Escaneamento em Rede

#### Guias de instrução sobre como utilizar o ScanSoft™ PaperPort™ 12SE com OCR

#### (Windows<sup>®</sup>)

Os guias de instrução completos sobre como utilizar o ScanSoft™ PaperPort™ 12SE com OCR podem ser visualizados através da seleção da Ajuda do aplicativo ScanSoft™ PaperPort™ 12SE.

#### Manual do Usuário do Presto! PageManager

#### (Macintosh)

### 🖉 Observação

O Presto! PageManager encontra-se disponível para download em http://nj.newsoft.com.tw/download/brother/ PM9SEInstaller\_BR\_multilang.dmg

O Manual do Usuário completo do Presto! PageManager pode ser visualizado através da seleção da Ajuda do aplicativo Presto! PageManager.

## Como localizar as instruções de configuração de rede

Seu aparelho pode ser conectado a uma rede sem fio ou cabeada. Você pode localizar as instruções de configuração básica no *Guia de Configuração Rápida*. Se o seu roteador ou ponto de acesso sem fio aceita Wi-Fi Protected Setup ou AOSS™, você também pode seguir as etapas do *Guia de Configuração Rápida*. Para obter mais informações sobre configuração de rede, consulte o *Manual do Usuário de Rede* no CD-ROM da documentação.

## Acessando o suporte Brother (Windows<sup>®</sup>)

Você pode localizar todos os contatos necessários, como suporte Web (Brother Solutions Center), Atendimento ao Cliente e Centros de Serviço Autorizado Brother na página i e no CD-ROM de instalação.

Clique em Suporte Brother no menu principal. A seguinte tela será exibida:

| Macromedia Flash Player 8 |                            |
|---------------------------|----------------------------|
|                           | brother                    |
| Multi-Function Center     |                            |
| Suporte Brother           |                            |
|                           | Brother Home Page          |
|                           | Brother Solutions Center   |
|                           | Informações de suprimentos |
|                           | Brother CreativeCenter     |
|                           |                            |
|                           |                            |
|                           |                            |
|                           |                            |
|                           | Valtar                     |

- Para acessar nosso site (<u>http://www.brother.com/</u>), clique em Brother Home Page.
- Para saber as últimas notícias e informações sobre suporte ao produto (<u>http://solutions.brother.com/</u>), clique em Brother Solutions Center.
- Para visitar nosso site e obter detalhes sobre os suprimentos Brother originais/genuínos (<u>http://www.brother.com/original/</u>), clique em Informações de suprimentos.
- Para acessar o Brother CreativeCenter (<u>http://www.brother.com/creativecenter/</u>) para obter downloads imprimíveis e projetos com fotos GRATUITOS, clique em **Brother CreativeCenter**.

Para retornar à página principal, clique em **Voltar**.

Ou, se tiver terminado, clique em Sair .

## Acessando o suporte Brother (Macintosh)

Você pode localizar todos os contatos necessários, como suporte Web (Brother Solutions Center), Atendimento ao Cliente e Centros de Serviço Autorizado Brother em *Números da Brother* na página i e no CD-ROM de instalação.

Clique duas vezes no ícone Suporte Brother. A seguinte tela será exibida:

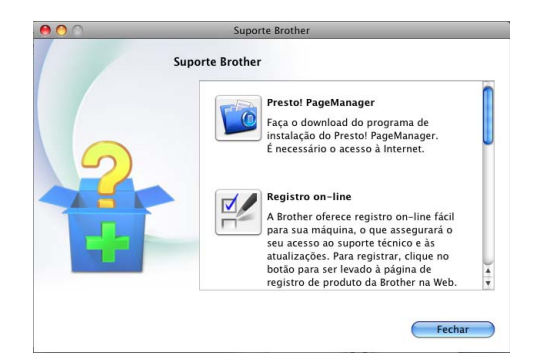

- Para baixar e instalar o Presto!
  PageManager, clique em Presto!
  PageManager.
- Para registrar seu aparelho na Página de Registro do Produto Brother (<u>http://www.brother.com/registration/</u>), clique em **Registro on-line**.
- Para saber as últimas notícias e informações sobre suporte ao produto (<u>http://solutions.brother.com/</u>), clique em Brother Solutions Center.
- Para visitar nosso site e obter detalhes sobre os suprimentos Brother originais/genuínos (<u>http://www.brother.com/original/</u>), clique em **Informações de suprimentos**.

Informações gerais

## Visão geral do painel de controle

MFC-9460CDN e MFC-9560CDW possuem as mesmas teclas. A ilustração é baseada no MFC-9460CDN.

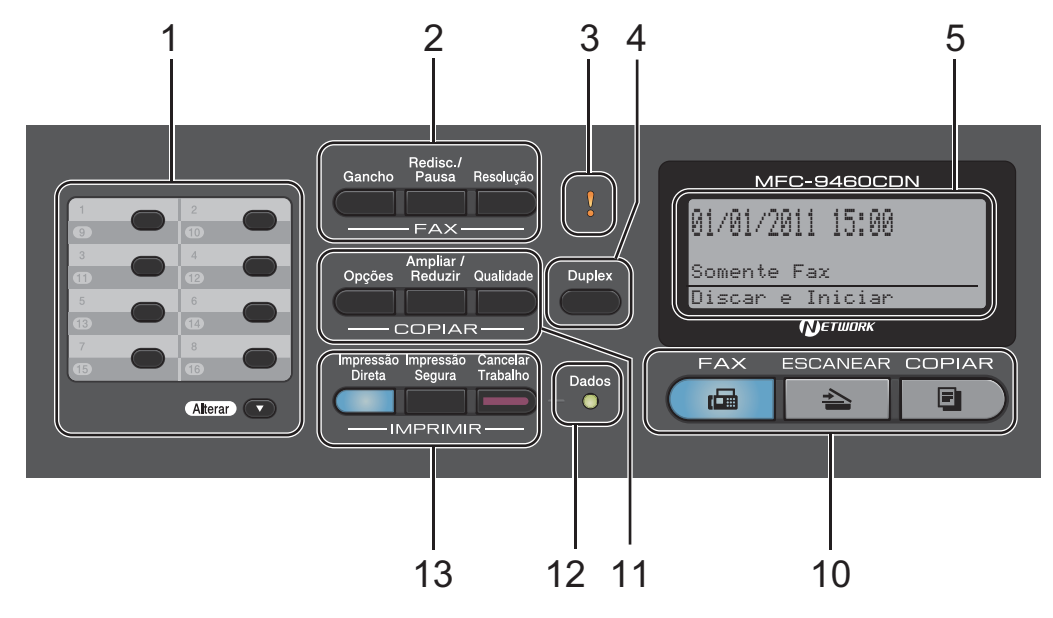

#### 1 Teclas de Discagem de Um Toque

Estas 8 teclas fornecem acesso imediato a 16 números de telefone previamente armazenados.

#### Alterar

Quando pressionada, permite acessar os números de Discagem de Um Toque de 9 a 16.

#### 2 Teclas de FAX:

#### Gancho

Pressione antes de discar se quiser ter certeza de que um aparelho de fax atenderá e, em seguida, pressione **Iniciar Preto** ou **Iniciar Colorido**. Além disso, pressione esta tecla depois que você tirar do gancho o fone de um telefone externo durante o toque F/T (toques duplos rápidos).

#### Redisc./Pausa

Redisca o último número chamado. Ela também insere uma pausa durante a programação de números de discagem rápida ou ao discar um número manualmente.

#### Resolução

Configura a resolução durante o envio de um fax.

#### 3 LED de Erro

Pisca em laranja quando o display exibe um erro ou uma mensagem de status importante.

#### 4 Duplex

Você pode escolher Duplex para copiar em ambos os lados do papel.

(MFC-9560CDW) Além disso, esta tecla permite o envio automático de fax frente e verso (Duplex) quando o aparelho está no modo Fax.

#### 5 LCD

Apresenta mensagens para ajudá-lo a configurar e usar o seu aparelho.

(MFC-9560CDW) No modo FAX e no modo ESCANEAR, um indicador de quatro níveis mostrará a intensidade atual do sinal da rede sem fio se você estiver usando uma conexão sem fio.

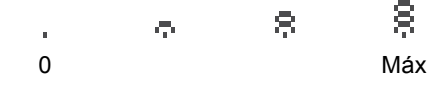

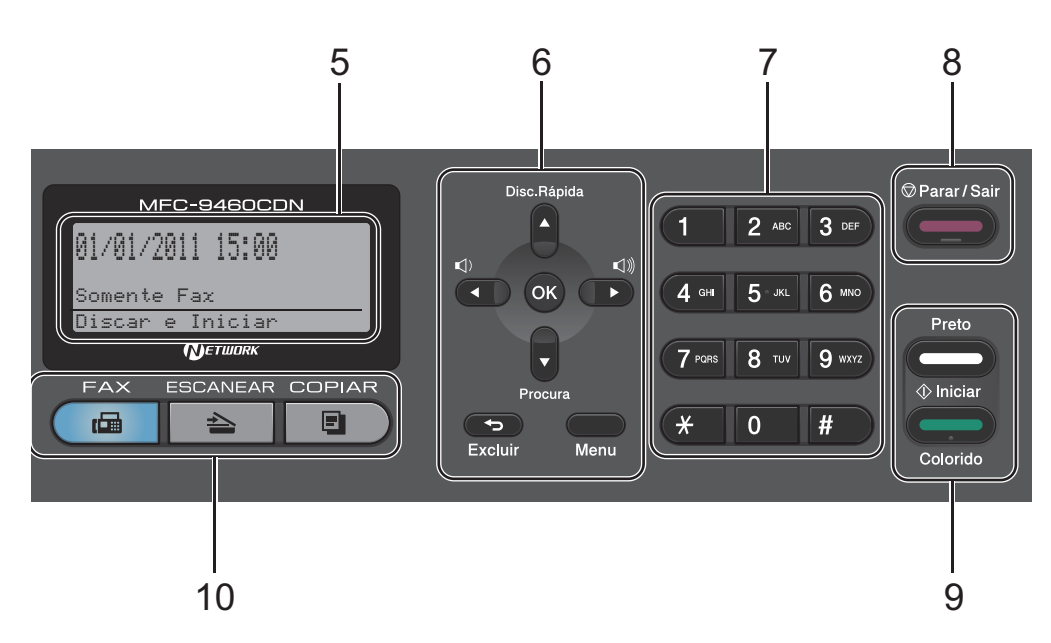

#### 6 Excluir

Elimina os dados introduzidos ou permite cancelar a configuração atual.

#### Menu

Permite acessar o Menu para programar as suas configurações neste aparelho.

#### οк

Permite armazenar as suas configurações no aparelho.

#### Teclas de Volume:

#### (1) < ou ► (1))</p>

Pressione para ir para a frente ou para trás nas seleções do menu. Pressione para alterar o volume durante o modo de fax ou modo de espera.

#### **▲** ou **▼**

Pressione para percorrer os menus e as opções.

#### Disc.Rápida

#### ▲

Permite que você acesse números de discagem rápida diretamente.

#### Procura

#### V

Permite que você pesquise os números armazenados na memória.

#### 7 Teclado de Discagem

Use essas teclas para discar números de telefone e de fax e como um teclado para a introdução de informações no aparelho.

A tecla **#** alterna temporariamente o modo de discagem de Pulso para Tom durante uma chamada telefônica.

#### 8 Parar/Sair

Interrompe uma operação ou sai de um menu.

#### 9 Iniciar:

#### Colorido

Permite que você envie faxes ou faça cópias totalmente coloridas.

#### Preto

Permite que você envie faxes ou faça cópias em preto e branco.

Capítulo 1

#### 10 Teclas de Modo:

#### FAX

Coloca o aparelho no modo Fax.

#### 🖹 ESCANEAR

Coloca o aparelho no modo Escanear.

#### COPIAR

Coloca o aparelho no modo Copiar.

#### 11 Teclas de COPIAR:

#### Opções

É possível selecionar fácil e rapidamente configurações temporárias para cópia.

#### Ampliar/Reduzir

Reduz ou amplia as cópias.

#### Qualidade

Permite que você altere a qualidade da próxima cópia.

#### 12 LED Dados

O LED piscará de acordo com o status do aparelho.

#### 13 Teclas de IMPRIMIR:

#### Impressão Direta

Permite a impressão de dados de uma unidade de memória flash USB ou de uma câmera digital que suporte armazenamento em massa que você pode conectar diretamente ao aparelho.

(Consulte Imprimindo dados de uma unidade de memória Flash USB ou de uma câmera digital que aceite armazenamento em massa na página 50).

#### Impressão Segura

Você pode imprimir dados armazenados na memória ao introduzir a sua senha de quatro dígitos. (Para saber detalhes sobre o uso da tecla Impressão Segura, consulte o *Manual do Usuário de Software*.)

Ao usar o Bloqueio de Funções, você pode alternar os usuários restritos mantendo pressionada a tecla **Alterar** enquanto pressiona **Impressão Segura**. (Consulte *Secure Function Lock 2.0* no *Capítulo 2* do *Manual Avançado do Usuário*.)

#### **Cancelar Trabalho**

Cancela um trabalho de impressão programado e o exclui da memória do aparelho. Para cancelar vários trabalhos de impressão, mantenha esta tecla pressionada até o display exibir Canc. Tr. (Tudo).

9

## Indicações do LED de dados

O LED (diodo emissor de luz) Dados piscará de acordo com o status do aparelho.

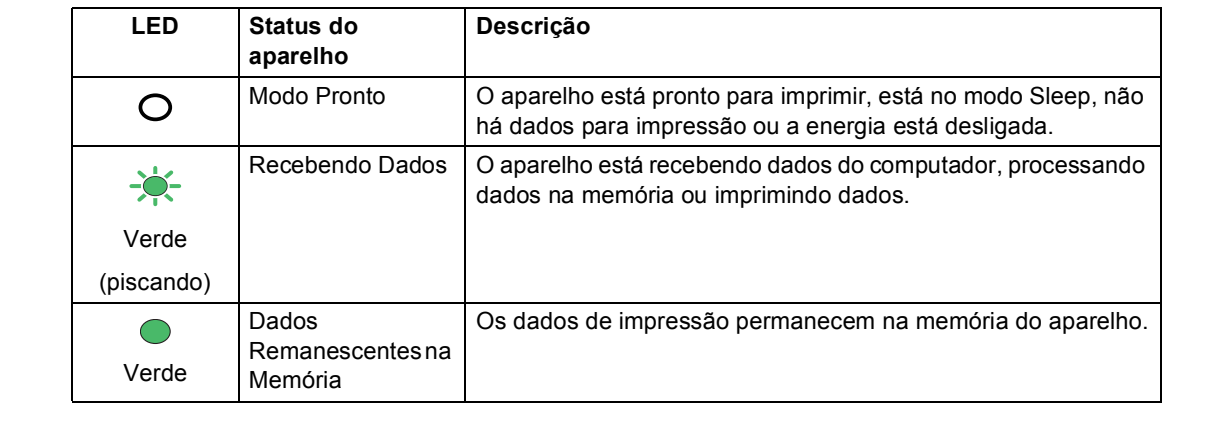

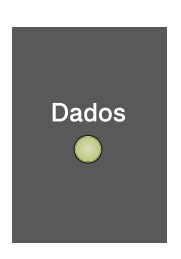

2

## **Colocando papel**

## Colocando papel e outras mídias de impressão

O aparelho pode carregar papel pela bandeja de papel padrão, pela bandeja inferior opcional ou pela bandeja multiuso.

Quando colocar papel na bandeja de papel, note o seguinte:

Se o seu software aplicativo aceita a seleção de tamanho de papel no menu de impressão, você pode selecioná-lo através do software. Se o seu software aplicativo não aceita essa seleção, você pode configurar o tamanho do papel no driver da impressora ou através dos botões do painel de controle.

## Colocando papéis na bandeja de papel padrão

Você pode colocar até 250 folhas na Bandeja 1 e 500 folhas na Bandeja 2. Os papéis podem ser empilhados até a marca de quantidade máxima de papéis (♥ ♥) que se encontra na guia deslizante de largura dos papéis. (Para saber qual o papel recomendado para uso, consulte *Capacidade de papel das bandejas de papel* na página 23.) Imprimindo em papel comum, papel fino ou papel reciclado pela bandeja de papel padrão

 Puxe a bandeja de papel totalmente para fora do aparelho.

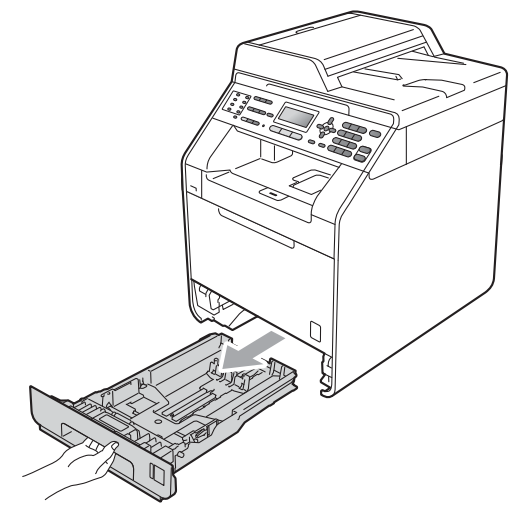

## **AVISO**

NÃO toque as peças sombreadas mostradas na ilustração. Esses rolos podem estar girando em alta velocidade e apertar ou prender sua mão.

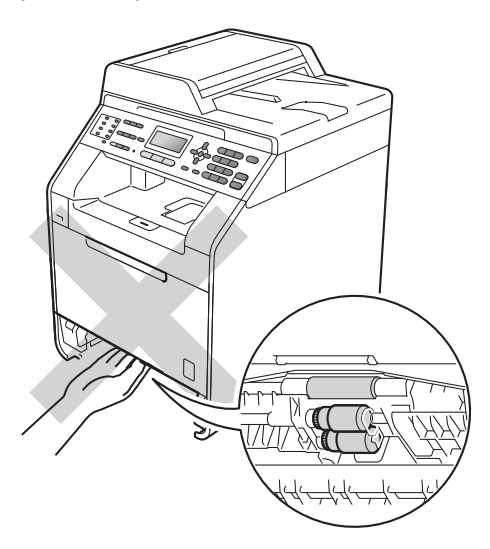

2 Apertando a alavanca verde de liberação das guias de papel (1), deslize as guias até que se ajustem ao tamanho do papel que você está colocando na bandeja. Verifique se as guias estão bem encaixadas nas fendas.

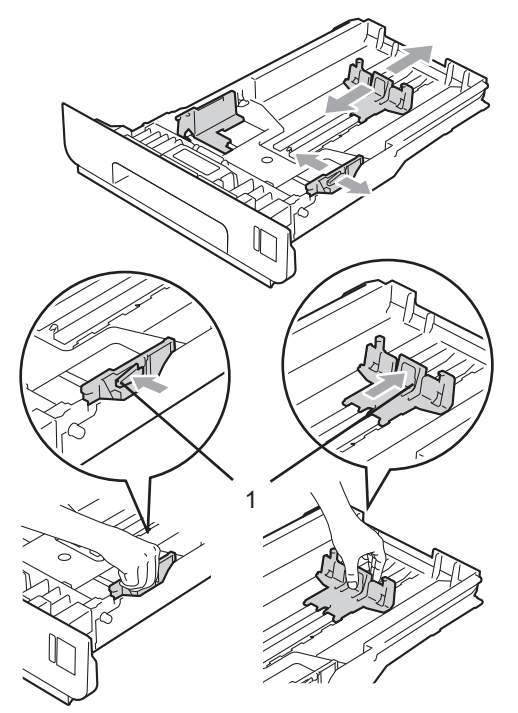

Ventile bem a pilha de papéis para evitar obstruções e alimentação incorreta.

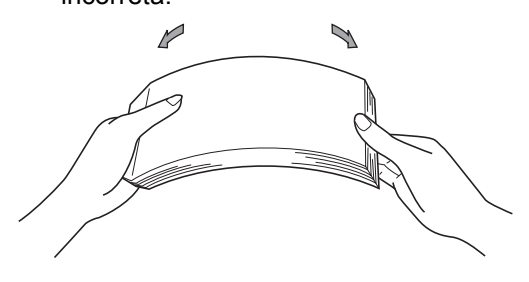

Capítulo 2

- Coloque papel na bandeja e certifique-se de que:
  - O papel esteja abaixo da marca de quantidade máxima de papéis (▼▼▼) (1).

O excesso de papéis na bandeja de papel pode causar obstruções.

- O lado a ser impresso esteja voltado para baixo.
- As guias de papel toquem as laterais do papel para que a alimentação seja correta.

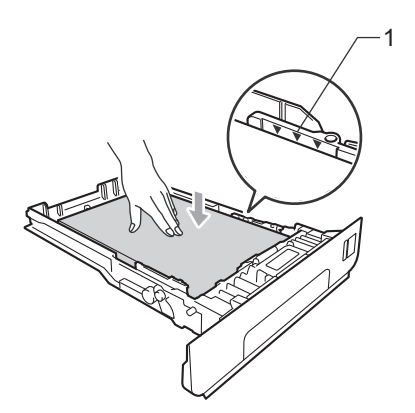

5 Coloque a bandeja de papel firmemente de volta no aparelho. Certifique-se de que a bandeja esteja totalmente inserida no aparelho. 6 Levante a aba de suporte (1) para evitar que o papel deslize para fora da bandeja de saída com a *face voltada para baixo* ou remova cada página à medida que elas forem saindo do aparelho.

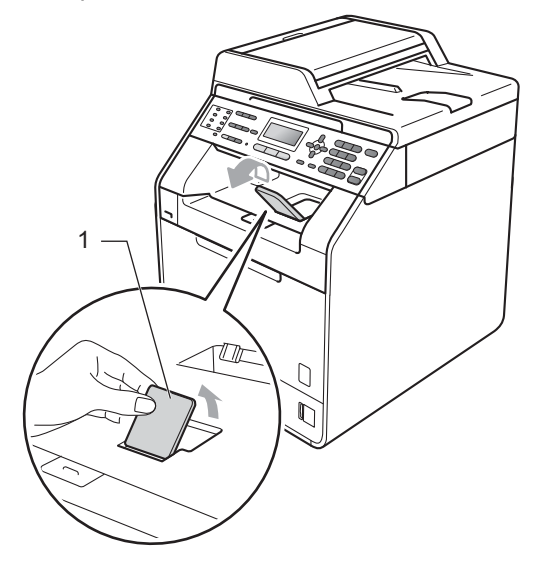

## Colocando papel na bandeja multiuso (bandeja MU)

Você pode colocar até 3 envelopes ou mídia de impressão especial na bandeja MU ou até 50 folhas de papel comum. Use esta bandeja para imprimir ou copiar em papel espesso, papel bond, etiquetas ou envelopes. (Para saber qual o papel recomendado para uso, consulte *Capacidade de papel das bandejas de papel* na página 23.)

#### Imprimindo em papel comum, papel bond, etiquetas ou papel couché na bandeja MU

1

Abra a bandeja MU e abaixe-a cuidadosamente.

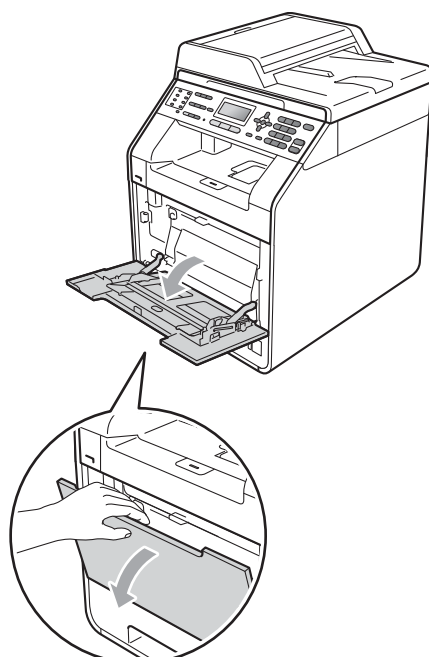

Puxe para fora o suporte da bandeja MU e desdobre a aba (1).

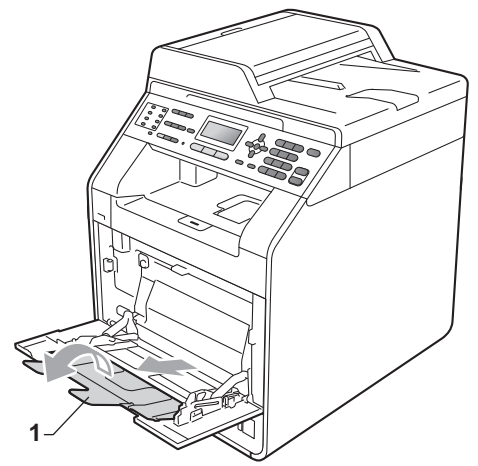

#### Capítulo 2

- 3 Coloque papel na bandeja MU e certifique-se de que:
  - O papel esteja abaixo da marca de quantidade máxima de papéis (1).
  - A borda superior do papel esteja posicionada entre as setas (2).
  - O lado a ser impresso esteja voltado para cima com a margem de inserção (parte superior do papel) colocada primeiro.

4 Levante a aba de suporte para evitar que o papel deslize para fora da bandeja de saída com a *face voltada para baixo* ou remova cada página à medida que elas forem saindo do aparelho.

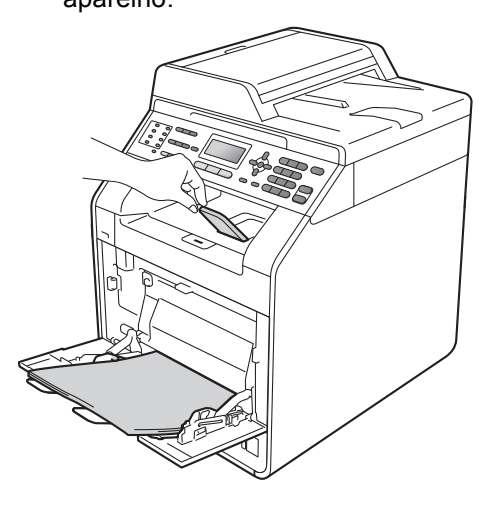

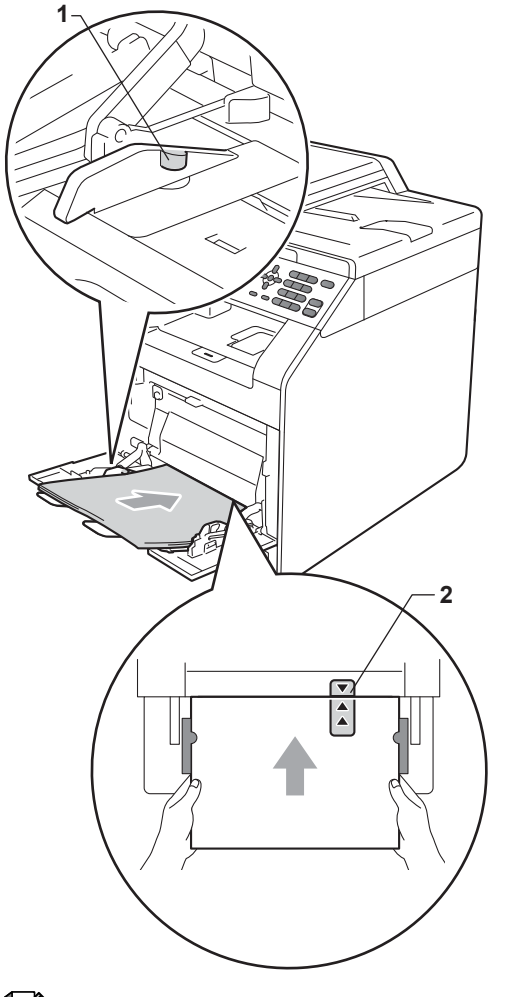

### 🖉 Observação

Quando estiver usando papel couché, coloque somente uma folha de cada vez na bandeja MU para evitar obstruções.

## Imprimindo em envelopes e papel espesso na bandeja MU

Antes de colocar os envelopes, pressione seus cantos e laterais para que fiquem o mais plano possível.

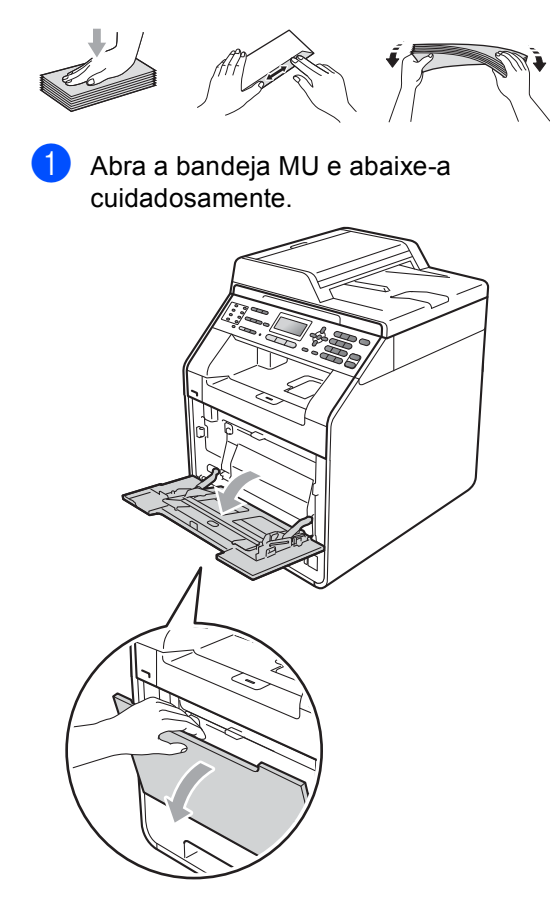

Puxe para fora o suporte da bandeja MU e desdobre a aba (1).

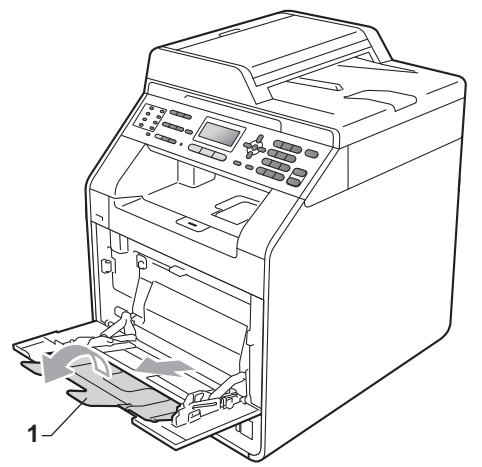

3 Levante a aba de suporte para evitar que envelopes e folhas de papel espesso deslizem para fora da bandeja de saída com a face voltada para baixo. Se a aba de suporte estiver fechada, você deverá remover os envelopes à medida que eles saírem do aparelho.

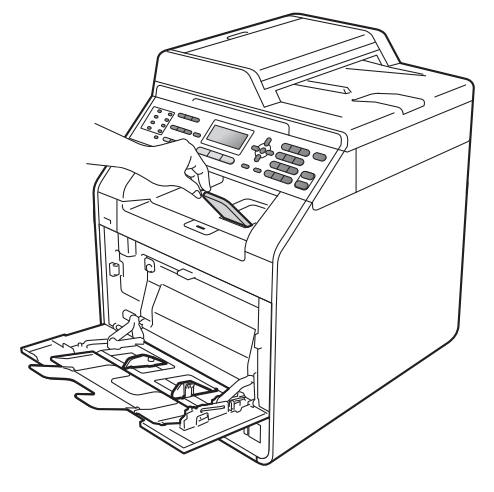

- 4 Coloque até 3 envelopes ou até 25 folhas de papel espesso (163 g/m<sup>2</sup>) na bandeja multiuso. Se você adicionar mais envelopes ou papel, poderá causar obstruções. Certifique-se de que:
  - A borda superior do envelope esteja posicionada entre a setas (1).
  - O lado a ser impresso esteja voltado para cima.

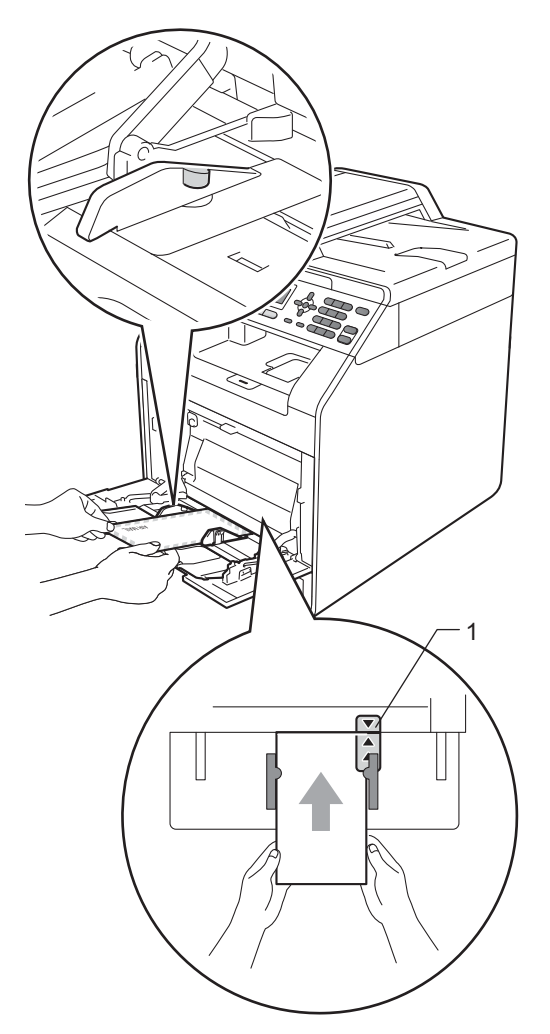

5 Abra a tampa traseira (bandeja de saída com a face voltada para cima).

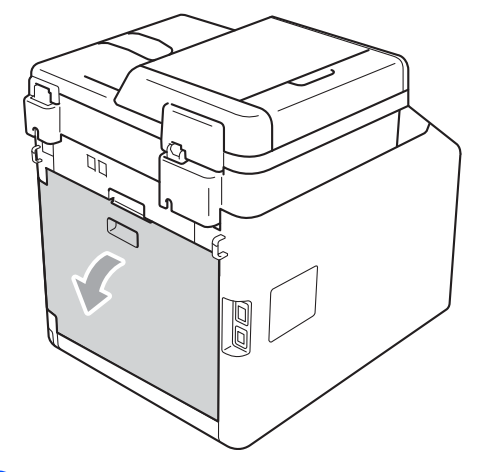

6 Puxe para baixo as duas alavancas cinza, uma do lado esquerdo e outra do lado direito, para a posição do envelope, conforme mostrado na ilustração a seguir.

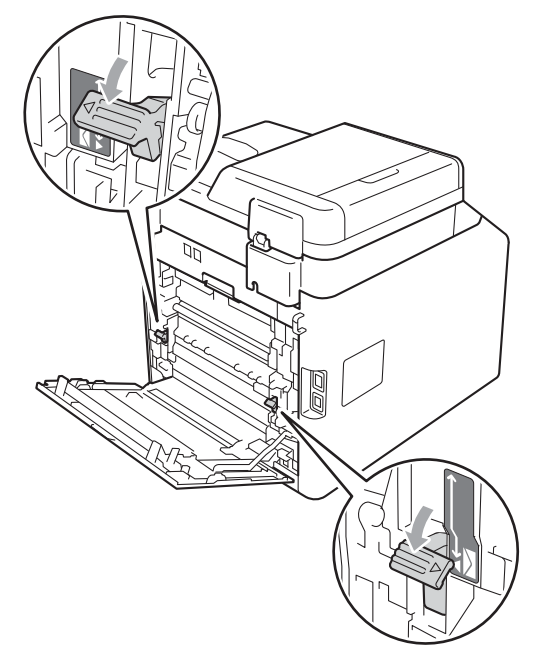

7

Feche a tampa traseira.

Envie os dados impressos para o aparelho.

Quando você tiver acabado de imprimir, abra a tampa traseira e coloque as duas alavancas verdes que foram puxadas para baixo na etapa 6 de volta em suas posições originais.

### 🖉 Observação

- Remova imediatamente cada envelope impresso para evitar o risco de obstrução de papel.
- Se o seu papel ondular durante a impressão, coloque somente uma folha de papel na bandeja MU e abra a tampa traseira (bandeja de saída traseira) para permitir que as páginas impressas saiam pela bandeja de saída traseira.
- Para remover facilmente uma pequena impressão da bandeja de saída, levante o scanner com as duas mãos conforme mostrado na ilustração.

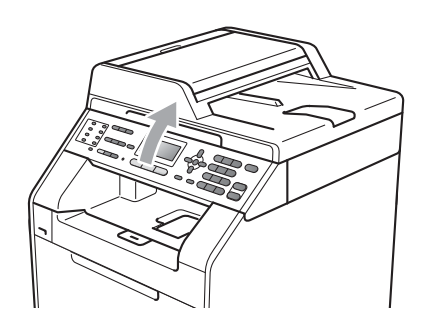

 É possível usar o aparelho com o scanner erguido. Para fechar o scanner, empurre-o para baixo com as duas mãos.

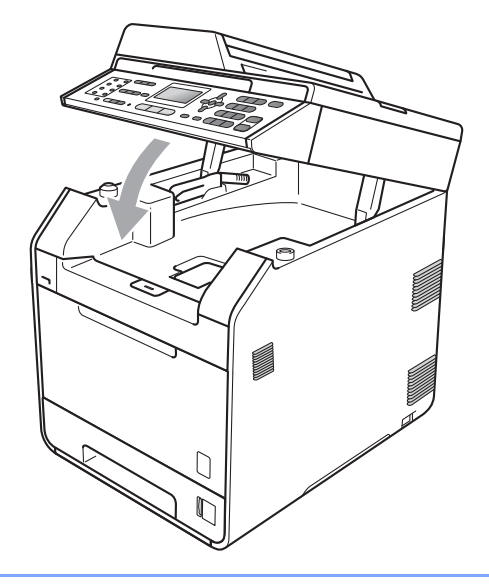

2

## Área não escaneável

A área escaneável depende das configurações do aplicativo que você está usando. A figura a seguir mostra áreas não escaneáveis.

|    | 2 | 2 |   |
|----|---|---|---|
| 1‡ |   |   |   |
|    |   |   |   |
|    |   |   |   |
|    |   |   |   |
|    |   |   |   |
|    |   | ŧ | 1 |

| Uso   | Tamanho do<br>Documento | Superior (1) | Esquerda (2) |
|-------|-------------------------|--------------|--------------|
|       |                         | Inferior (1) | Direita (2)  |
| Fax   | Carta                   | 4 mm         | 3,95 mm      |
|       | A4                      | 4 mm         | 1 mm         |
| Cópia | Carta                   | 4 mm         | 3,96 mm      |
|       | A4                      | 4 mm         | 2 mm         |

### 🖉 Observação

A área não imprimível mostrada acima é para uma única cópia ou cópia 1 em 1 usando papel tamanho Carta. A área que não pode ser impressa variará de acordo com o tamanho do papel.

## Área não imprimível ao imprimir de um computador

Ao usar o driver da impressora, a área imprimível será menor que o tamanho do papel. As figuras a seguir mostram áreas não imprimíveis.

#### Retrato

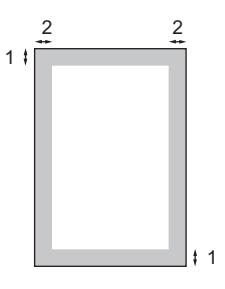

#### Paisagem

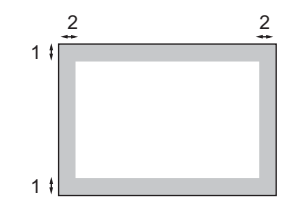

|   | Driver de impressora Windows <sup>®</sup> e driver de impressora Macintosh |  |  |
|---|----------------------------------------------------------------------------|--|--|
|   | Driver de impressora BRScript para Windows <sup>®</sup> e Macintosh        |  |  |
| 1 | 4,23 mm                                                                    |  |  |
| 2 | 4,23 mm                                                                    |  |  |
|   |                                                                            |  |  |

### 🖉 Observação

A área que não pode ser impressa varia de acordo com o tamanho do papel e o driver de impressora usado. A área não imprimível mostrada acima é para o tamanho de papel Carta.

## Configurações do papel

## Tipo de Papel

Configure o aparelho para o tipo de papel que está utilizando. Isto lhe proporcionará a melhor qualidade de impressão.

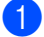

Execute uma das alternativas:

- Para definir o tipo de papel da Multiuso pressione Menu, 1, 2, 1, 1.
- Para definir o tipo de papel da Bandeja Nr.1 pressione Menu, 1, 2, 1, 2.
- Para definir o tipo de papel da Bandeja Nr.2<sup>1</sup> pressione Menu, 1, 2, 1, 3 se você tiver instalado a bandeja opcional.
- Bandeja Nr.2 só aparecerá se a bandeja opcional estiver instalada.

| 21 | .Tipo de papel       |
|----|----------------------|
|    | 1.Multiuso           |
|    | Comum                |
| V  | Espesso              |
| Se | lec. <b>AV</b> ou OK |

Pressione ▲ ou ▼ para selecionar Fino, Comum, Espesso, Mais espesso, Papel Reciclado Ou Papel brilhante. Pressione OK.

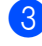

Pressione Parar/Sair.

### Observação

Você pode selecionar Papel brilhante para a Multiuso.

## Tamanho do Papel

Você pode usar dez tamanhos de papel para imprimir cópias: A4, Carta, Ofício, Executivo, A5, A5 L, A6, B5, B6 e Fólio e quatro tamanhos para imprimir faxes: A4, Carta, Ofício ou Fólio (215,9 mm × 330,2 mm).

Quando você trocar o tamanho do papel na bandeja, também terá que alterar a configuração de tamanho de papel ao mesmo tempo para que seu aparelho possa ajustar o documento ou o fax a ser recebido na página.

Execute uma das alternativas:

- Para definir o tamanho do papel da Multiuso pressione Menu, 1, 2, 2, 1.
- Para definir o tamanho do papel da Bandeja Nr.1 pressione Menu, 1, 2, 2, 2.
- Para definir o tamanho do papel da Bandeja Nr.2<sup>1</sup> pressione Menu, 1, 2, 2, 3 se você tiver instalado a bandeja opcional.
- <sup>1</sup> Bandeja Nr.2 só aparecerá se a bandeja opcional estiver instalada.

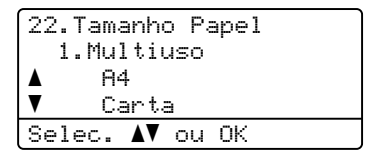

Pressione ▲ ou ▼ para selecionar A4, Carta, Ofício, Executivo, A5, A5 L, A6, B5, B6, Fólio OU Automático. Pressione OK. 3 Pressione Parar/Sair.

## 🖉 Observação

- O tamanho Automático só aparece quando você seleciona a bandeja MU.
- Se você selecionar Automático para o Tamanho do Papel da bandeja MU, deverá selecionar Só MU para a configuração de uso da bandeja. Você não pode usar a seleção de Tamanho do Papel Automático para a bandeja MU ao fazer cópias N em 1. Você deve escolher uma das outras seleções de Tamanho do Papel disponíveis para a bandeja MU.
- Os tamanhos A5 L e A6 não estão disponíveis para Bandeja Nr.2.

## Uso da bandeja no modo Copiar

Você pode alterar a bandeja prioritária que o aparelho usará para imprimir cópias.

Quando você selecionar Só Bandeja 1, Só MU ou Só Bandeja 2<sup>1</sup>, o aparelho puxará o papel somente dessa bandeja. Se a bandeja selecionada estiver sem papel, Não há papel. será exibido no display. Insira o papel na bandeja vazia.

Para alterar a configuração da bandeja, siga as instruções abaixo:

#### 1 Pressione **Menu**, **1**, **5**, **1**.

| 15.Selec. Bandeja |
|-------------------|
| 1.Copiar          |
| ▲ MU>B1>B2        |
| ▼ B1>B2>MU        |
| Selec. ▲▼ ou OK   |

- Pressione ▲ ou ▼ para selecionar Só Bandeja 1, Só Bandeja 2<sup>1</sup>, Só MU, MU>B1>B2<sup>1</sup> ou B1>B2<sup>1</sup>>MU. Pressione **OK**.
  - <sup>1</sup> Só Bandeja 2 **ou** B2 **só aparecerá se a** bandeja opcional estiver instalada.

#### 3 Pressione Parar/Sair.

### 🖉 Observação

- Ao colocar os documentos no alimentador e MU>B1>B2 ou B1>B2>MU estiver selecionado, o aparelho procurará a bandeja com o papel mais apropriado e puxará o papel dessa bandeja. Se nenhuma bandeja tiver papel apropriado, o aparelho puxará o papel da bandeja com prioridade mais alta.
- Ao usar o vidro do scanner, seu documento será copiado da bandeja com prioridade mais alta, mesmo que exista papel mais apropriado em outra bandeja de papel.

## Uso da bandeja no modo Fax

Você pode alterar a bandeja padrão que o aparelho usará para imprimir faxes recebidos.

Quando você selecionar Só Bandeja 1, Só MU ou Só Bandeja 2<sup>1</sup>, o aparelho puxará o papel somente dessa bandeja. Se a bandeja selecionada estiver sem papel, Não há papel. será exibido no display. Insira o papel na bandeja vazia.

Quando você seleciona B1>B2<sup>1</sup>>MU, o aparelho puxa papel da Bandeja 1 até ela ficar vazia e depois da Bandeja 2 e, em seguida, da bandeja MU. Quando você seleciona MU>B1>B2<sup>1</sup>, o aparelho puxa papel da bandeja multiuso até ela ficar vazia e depois da Bandeja 1 e, em seguida, da Bandeja 2.

- 🖉 Observação
- Você pode usar quatro tamanhos de papel para imprimir faxes: A4, Carta, Ofício ou Fólio. Quando não existir um tamanho apropriado em nenhuma das bandejas, os faxes recebidos serão armazenados na memória do aparelho e Tamanhos Diferem será exibido no display. (Consulte Mensagens de erro e manutenção na página 92 para obter mais detalhes).
- Se a bandeja estiver sem papel e os faxes recebidos estiverem na memória do aparelho, Não há papel. será exibido no display. Insira papel na bandeja vazia.

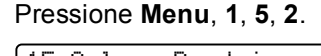

| 15.Selec. Bandeja      |  |
|------------------------|--|
| 2.Fax                  |  |
| ▲ MU>B1>B2             |  |
| ▼ B1>B2>MU             |  |
| Selec. <b>▲V</b> ou OK |  |

Pressione ▲ ou ▼ para selecionar Só Bandeja 1, Só Bandeja 2<sup>1</sup>, Só MU, MU>B1>B2<sup>1</sup> ou B1>B2<sup>1</sup>>MU. Pressione **OK**.

- <sup>1</sup> Só Bandeja 2 ou B2 só aparecerá se a bandeja opcional estiver instalada.
- 3 Pressione Parar/Sair.

1

## Uso da bandeja no modo Imprimir

Você pode alterar a bandeja padrão que o aparelho usará para imprimir a partir do seu computador.

| Pressione Menu, 1, 5, 3. |
|--------------------------|
| 15.Selec. Bandeja        |
| 3.Impressao              |
| ▲ MU>B1>B2               |
| ▼ B1>B2>MU               |
| Selec. ▲▼ ou OK          |

Pressione ▲ ou ▼ para selecionar Só Bandeja 1, Só Bandeja 2<sup>1</sup>, Só MU, MU>B1>B2<sup>1</sup> ou B1>B2<sup>1</sup>>MU. Pressione OK.

Só Bandeja 2 ou B2 só aparecerá se a bandeja opcional estiver instalada.

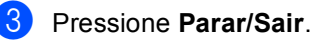

## Papel e outras mídias de impressão aceitáveis

A qualidade de impressão pode variar conforme o tipo de papel utilizado.

Você pode usar os seguintes tipos de mídia de impressão: papel fino, papel comum, papel espesso, papel bond, papel reciclado, papel couché, etiquetas ou envelopes.

Para obter os melhores resultados, siga as instruções abaixo:

- NÃO coloque diferentes tipos de papel na bandeja de papel ao mesmo tempo, porque isso pode fazer com que o papel fique preso ou que haja alimentação incorreta do papel.
- Para uma impressão adequada, você deverá escolher no software aplicativo o mesmo tamanho de papel que colocou na bandeja.
- Evite tocar a superfície impressa do papel imediatamente após a impressão.
- Antes de comprar uma grande quantidade de papel, teste uma pequena parte para se certificar de que o papel seja apropriado.

## Tipo e tamanho do papel

O aparelho pode inserir papel pela bandeja de papel padrão instalada, pela bandeja multiuso ou pela bandeja inferior opcional.

Os nomes das bandejas de papel no driver de impressora deste Manual são:

| Bandeja e unidade opcional | Nome       |
|----------------------------|------------|
| Bandeja de papel padrão    | Bandeja 1  |
| Bandeja multiuso           | Bandeja MU |
| Bandeja inferior opcional  | Bandeja 2  |

|                                          | Tamanho do papel                                                                            | Tipos de papel                                                                                                    | Nº de folhas                                                      |
|------------------------------------------|---------------------------------------------------------------------------------------------|----------------------------------------------------------------------------------------------------|-------------------------------------------------------------------|
| Bandeja de papel<br>(Bandeja 1)          | A4, Carta, Ofício, B5,<br>Executivo, A5,<br>A5 (Borda Longa), A6,<br>B6, Fólio <sup>1</sup> | Papel comum, Papel fino<br>e Papel reciclado                                                                                                    | até 250<br>80 g/m <sup>2</sup>                                    |
| Bandeja Multiuso<br>(Bandeja MU)         | Largura: 69,8 a 216 mm<br>Comprimento: 116 a<br>406,4 mm                                    | Papel comum, Papel<br>fino, Papel espesso,<br>Papel mais espesso,<br>Papel bond, Papel<br>reciclado, Envelopes,<br>Etiquetas e Papel<br>couché. | 50 folhas<br>80 g/m <sup>2</sup><br>3 Envelopes<br>1 Papel couché |
| Bandeja inferior opcional<br>(Bandeja 2) | A4, Carta, Ofício, B5,<br>Executivo, A5, B6,<br>Fólio <sup>1</sup>                          | Papel comum, Papel fino<br>e Papel reciclado                                                                                                    | até 500<br>80 g/m <sup>2</sup>                                    |

#### Capacidade de papel das bandejas de papel

<sup>1</sup> O tamanho Fólio é 215,9 mm x 330,2 mm

#### Especificações do papel recomendado

As seguintes especificações de papel são adequadas para este aparelho.

| Peso base                   | 75-90 g/m <sup>2</sup>                     |
|-----------------------------|--------------------------------------------|
| Espessura                   | 80-110 μm                                  |
| Aspereza                    | Maior que 20 sec.                          |
| Rigidez                     | 90-150 cm <sup>3</sup> /100                |
| Direção das fibras          | Fibras longas                              |
| Resistividade do volume     | 10e <sup>9</sup> -10e <sup>11</sup> ohm    |
| Resistividade da superfície | 10e <sup>9</sup> -10e <sup>12</sup> ohm-cm |
| Carga                       | CaCO <sub>3</sub> (Neutro)                 |
| Teor de cinzas              | Menor que 23 wt%                           |
| Brilho                      | Maior que 80%                              |
| Opacidade                   | Superior a 85%                             |

Utilize papel destinado a cópias normais.

- Use papel de 75 a 90 g/m<sup>2</sup>.
- Utilize papel de fibras longas com valor de pH neutro e uma percentagem de umidade de aproximadamente 5%.
- Este aparelho pode usar papel reciclado que atenda às especificações DIN 19309.

## Manipulando e usando papel especial

O aparelho foi criado para funcionar bem com a maioria dos tipos de papel xerográfico e bond. Contudo, algumas variedades de papel podem afetar a qualidade da impressão ou a confiabilidade do manuseio. Sempre teste amostras de papel antes da compra para assegurar o desempenho desejado. Guarde o papel na embalagem original e mantenha-a fechada. Mantenha o papel na horizontal e longe de umidade, luz do sol direta e calor.

Algumas diretrizes importantes durante a seleção do papel são:

- NÃO use papel para jato de tinta porque ele pode causar má alimentação de papel ou danificar seu aparelho.
- O papel pré-impresso deve usar tintas que consigam suportar a temperatura de 200 graus centígrados do processo de fusão do aparelho.
- Se você usar papel bond, papel com uma superfície áspera ou papel amassado ou vincado, a impressão poderá apresentar baixo desempenho.
- Quando estiver usando papel couché, coloque somente uma folha de cada vez na bandeja MU para evitar obstruções.

#### Tipos de papel a evitar

## **IMPORTANTE**

Alguns tipos de papel podem ficar mal impressos ou danificar seu aparelho.

NÃO use papel:

- com muita textura
- · extremamente liso ou brilhante
- · ondulado ou deformado

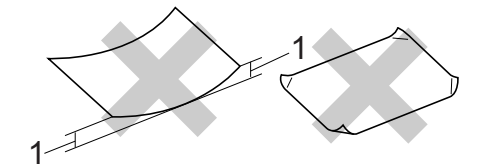

- 1 Uma ondulação de 2 mm ou mais pode causar obstruções.
- · revestido ou com acabamento químico
- · defeituoso, vincado ou dobrado
- que ultrapasse a especificação de peso recomendado neste manual
- · com etiquetas e grampos
- com timbres que usem tintas de baixa temperatura ou termografia
- de várias folhas ou de cópia sem carbono
- criado para impressões a jato de tinta

A utilização de qualquer um dos tipos de papel acima referidos pode danificar o seu aparelho. Este tipo de dano não é coberto por nenhuma garantia ou contrato de assistência técnica da Brother.

#### Envelopes

A maioria dos envelopes projetados para impressoras a laser são adequados para o seu aparelho. Contudo, alguns envelopes poderão causar problemas na alimentação de papel e na qualidade de impressão devido à forma como foram fabricados. Um envelope adequado deve ter margens com dobras retas e bem vincadas e a margem por onde ele é inserido não deverá ser mais grossa do que duas folhas de papel. O envelope deve ser mantido na horizontal e não deve ser muito largo ou fino. Você deve comprar envelopes de qualidade de um fornecedor que saiba que você os utilizará em um aparelho a laser.

Recomendamos que você imprima um envelope de teste para se certificar de que os resultados da impressão sejam os desejados.

#### Tipos de envelopes a evitar

## **IMPORTANTE**

NÃO use envelopes:

- danificados, ondulados, enrugados ou com formato irregular
- extremamente brilhantes ou texturizados
- com presilhas, grampos, molas ou fios
- · com sistemas de selagem autoadesiva
- muito largos
- · sem dobras bem alisadas
- timbrados (que tenham superfície em relevo)
- que tenham sido impressos em um aparelho a laser
- que já venham impressos na parte interna
- que você não consiga empilhar corretamente

- feitos de papel com peso superior às especificações de peso de papel para o aparelho
- com margens que não são retas ou quadradas
- com aberturas, buracos, recortes ou perfurações
- com cola na superfície, como ilustrado na figura a seguir

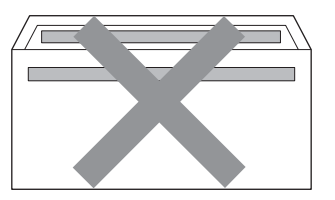

com abas duplas, como ilustrado na figura a seguir

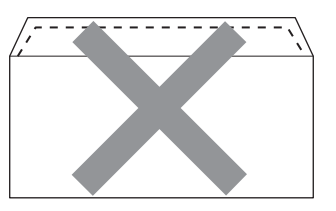

- com abas de selagem que não sejam fornecidas já dobradas para baixo
- com abas de selagem, como ilustrado na figura a seguir

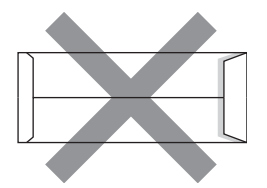

• com cada lado dobrado, como ilustrado na figura a seguir

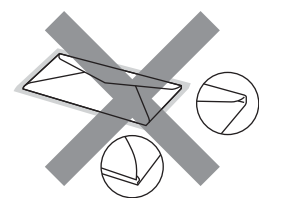

Se você utilizar qualquer um dos tipos de envelopes relacionados acima, poderá danificar seu aparelho. Este tipo de dano pode não ser coberto por nenhuma garantia ou contrato de assistência técnica da Brother.

#### Etiquetas

Este aparelho imprime na maioria dos tipos de etiquetas destinados ao uso em uma impressora a laser. As etiquetas devem ter um adesivo de base acrílica, já que este material é mais estável às altas temperaturas da unidade fusora. Os adesivos não devem entrar em contato com nenhuma parte do aparelho porque a etiqueta pode ficar colada na unidade de cilindro ou nos rolos e provocar atolamentos de papel e problemas na gualidade de impressão. Não deverá haver adesivo exposto entre as etiquetas. As etiquetas devem ser organizadas de forma a cobrir totalmente o comprimento e a largura da folha de papel. A utilização de etiquetas com espacamento entre elas poderá descolá-las e causar problemas sérios de atolamentos ou de impressão.

Todas as etiquetas usadas neste aparelho devem suportar temperaturas de 200 graus centígrados durante 0,1 segundo.

#### Tipos de etiquetas a evitar

Não use etiquetas danificadas, onduladas, enrugadas ou com formato irregular.

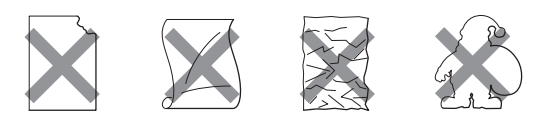

## IMPORTANTE

- Evite colocar etiquetas com a folha base exposta, pois isso danificará seu aparelho.
- As folhas de etiquetas não devem ultrapassar as especificações de peso de papel descritas neste Manual do Usuário. Etiquetas que ultrapassarem esta especificação poderão não ser inseridas ou impressas corretamente, além de provocarem danos ao seu aparelho.
- NÃO reaproveite nem insira envelopes já usados anteriormente ou com algumas etiquetas faltando na folha.
# **Colocando documentos**

# Como colocar documentos

Você pode enviar um fax, fazer cópias e digitalizar pelo Alimentador (alimentador automático de documentos) e pelo vidro do scanner.

#### Usando o alimentador automático de documentos (Alimentador)

O alimentador aceita até 35 páginas e insere cada página individualmente. Use papel padrão de 80 g/m<sup>2</sup> e sempre ventile as páginas antes de colocá-las no alimentador.

#### Tamanhos de Documento Aceitos

| Comprimento: | 147,3 a 356,0 mm         |
|--------------|--------------------------|
| Largura:     | 147,3 a 215,9 mm         |
| Peso:        | 64 a 90 g/m <sup>2</sup> |

#### Como colocar documentos

#### **IMPORTANTE**

- NÃO coloque documentos grossos no vidro do scanner. Isso poderá fazer com que os papéis figuem presos no alimentador.
- NÃO utilize papel ondulado, enrugado, dobrado, rasgado, grampeado, com clipes, cola ou fita.
- · NÃO utilize cartolinas, jornais ou tecidos.
- · Para evitar danificar seu aparelho enquanto usa o alimentador, NÃO puxe o documento durante sua inserção.

#### Ôbservação

- Para escanear documentos não apropriados para o alimentador, consulte Usando o vidro do scanner na página 28.
- Será mais fácil usar o alimentador se você estiver inserindo um documento com várias páginas.
- Certifique-se de que os documentos com fluido de correção ou escritos com tinta estejam totalmente secos.
- Desdobre o suporte de documentos do alimentador (1). Levante e desdobre o aba do suporte da saída de documentos do alimentador (2).

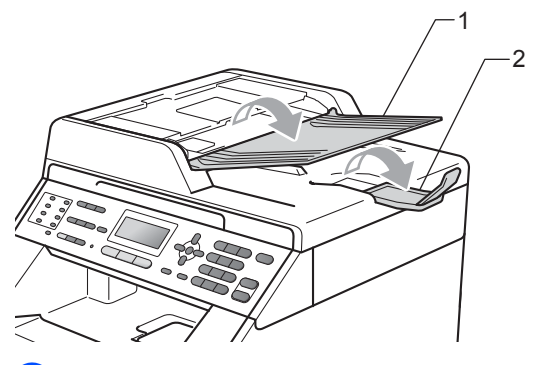

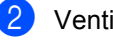

Ventile bem as páginas.

Coloque no alimentador o documento voltado para cima, com a borda superior primeiro, até que a mensagem de exibição do LCD mude e você o sinta tocar os rolos do alimentador.

4 Ajuste as guias do papel (1) para se encaixarem à largura do documento.

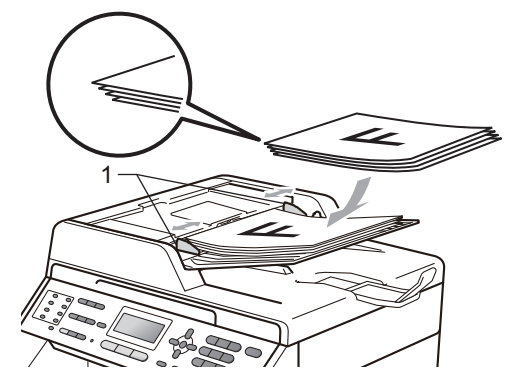

#### **!** IMPORTANTE

- Para evitar danificar seu aparelho enquanto usa o alimentador, NÃO puxe o documento durante sua inserção.
- Para escanear documentos não-padrão, consulte Usando o vidro do scanner na página 28.

#### Usando o vidro do scanner

Você pode usar o vidro do scanner para enviar por fax, copiar ou escanear uma a uma as páginas de um livro.

#### Tamanhos de Documento Aceitos

| Comprimento: | Até 297,0 mm |
|--------------|--------------|
| Largura:     | Até 215,9 mm |
| Peso:        | Até 2,0 kg   |

#### Como colocar documentos

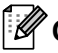

#### Observação

Para usar o vidro do scanner. o alimentador deverá estar vazio.

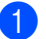

Levante a tampa dos documentos.

Usando as guias para o documento à esquerda e na parte superior, coloque o documento com a face voltada para baixo no canto superior esquerdo do vidro do scanner.

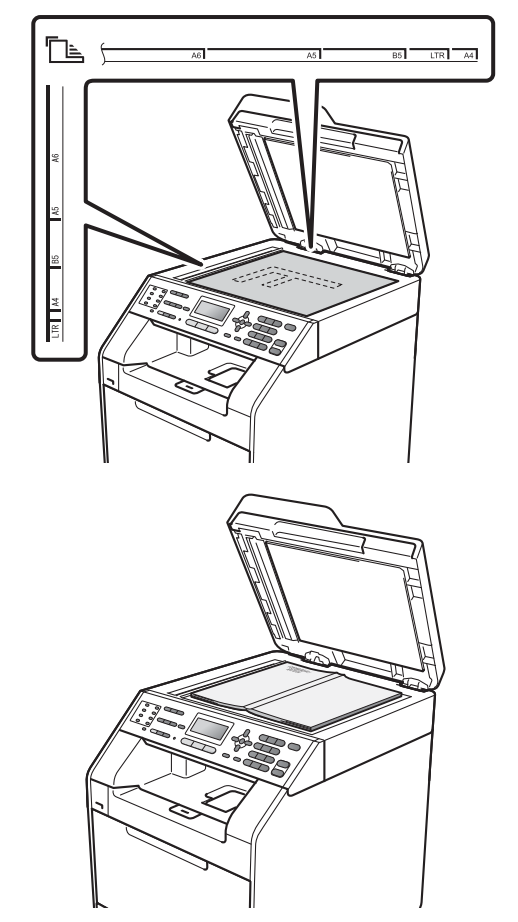

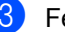

3 Feche a tampa dos documentos.

#### IMPORTANTE

Se o documento for um livro ou for grosso, não feche violentamente a tampa nem faça pressão.

4

# Enviando um fax

# Como enviar um fax

As etapas a seguir mostram como enviar um fax.

 Quando quiser enviar um fax ou alterar as configurações de envio e recepção de faxes, pressione a tecla (FAX) para que ela se acenda em azul.

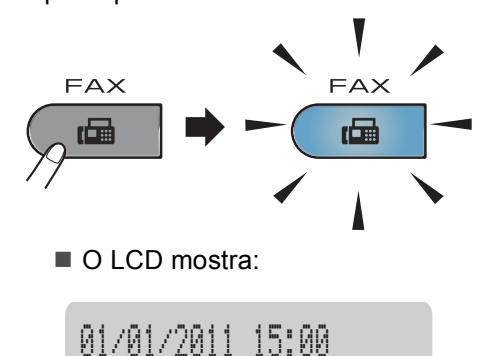

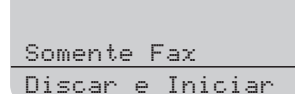

- 2 Execute um dos seguintes procedimentos para carregar seu documento:
  - Posicione o documento com a face voltada para cima no alimentador. (Consulte Usando o alimentador automático de documentos (Alimentador) na página 27).
  - Coloque seu documento voltado para baixo no vidro do scanner. (Consulte Usando o vidro do scanner na página 28).

#### Observação

Para enviar faxes coloridos com várias páginas, use o alimentador.

Defina o tamanho do vidro do scanner, a resolução do fax ou contraste se quiser alterá-los.

Para operações e configurações de envio de fax mais avançadas, consulte *Enviando um fax* no *Capítulo 3* do *Manual Avançado do Usuário*:

- 📕 Mala Direta
- Escan. Duplex (layout do fax frente e verso) (MFC-9560CDW)
- TX Programada
- Tx em Lote
- Tx Imediata
- Tx por Polling
- Modo Internac.
- Resolução Fax
- Contraste
- Conf.FL.Rosto (Configuração da Folha de Rosto)
- Mens.FL.Rosto
- (MFC-9560CDW) Selecione uma das opções a seguir:
  - Caso deseje enviar um documento somente frente, vá para a etapa 6.
  - Caso deseje enviar um documento frente e verso, pressione Duplex.

#### 🖉 Observação

- Você pode enviar documentos frente e verso através do alimentador.
- Quando o aparelho está pronto para escanear documentos frente e verso, o LCD mostra inferior direito.

- 5 Forneça o número de fax usando o teclado numérico (até 20 dígitos), o número de Discagem de Um Toque ou
   ▲ Disc.Rápida e insira o número de três dígitos.
- 6 Pressione Iniciar Preto ou Iniciar Colorido.

#### Enviando fax pelo alimentador

 O aparelho começa a escanear o documento.

#### Enviando fax pelo vidro do scanner

Se você pressionar Iniciar Preto, o aparelho iniciará o escaneamento da primeira página.

Execute uma das alternativas:

- Para enviar uma única página, pressione 2 para selecionar
   Não (Enviar) (ou pressione Iniciar Preto novamente). O aparelho começa a enviar o documento.
- Para enviar mais de uma página, pressione 1 para selecionar Sim e coloque a próxima página no vidro do scanner. Pressione OK. O aparelho começa a escanear a página. (Repita esta etapa para cada página adicional.)
- Se você pressionar Iniciar
   Colorido, o aparelho começará a enviar o documento.

#### 🖉 Observação

Para cancelar, pressione Parar/Sair.

# Enviando por fax documentos tamanho Carta pelo vidro do scanner

Quando for enviar por fax documentos tamanho Carta, você precisará definir o tamanho do vidro do scanner como Carta; caso contrário, ficará faltando uma parte dos seus faxes.

- Certifique-se de estar no modo Fax
- 2 Pre
  - Pressione Menu, 1, 8, 1.

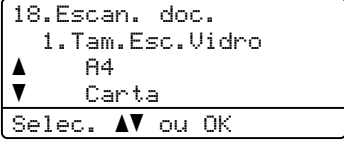

Pressione ▲ ou ▼ para selecionar Carta. Pressione OK.

4

Pressione **Parar/Sair**.

#### Transmissão de fax colorido

Seu aparelho pode enviar um fax colorido para os aparelhos que aceitam esta função. Faxes coloridos não podem ser armazenados na memória do aparelho. Quando você enviar um fax colorido, o aparelho o enviará em tempo real (mesmo que a Transmissão em Tempo Real esteja definida como Desativado).

# Cancelando um fax em andamento

Pressione **Parar/Sair** para cancelar o fax. Se você pressionar **Parar/Sair** enquanto o aparelho estiver discando ou enviando, o LCD exibirá o seguinte:

| Exc      | cluir  | Fax? |    |  |
|----------|--------|------|----|--|
| <b>A</b> | 1.Sin  | İI.  |    |  |
| V        | 2.Nac  | )    |    |  |
| Sel      | lec. / | V ou | ΟK |  |

Pressione 1 para cancelar o fax.

# Relatório de verificação de transmissão

Você poderá usar o Relatório de Verificação de Transmissão como comprovante do envio de seu fax. (Para obter detalhes sobre como configurar o tipo de relatório desejado, consulte *Relatório de verificação de transmissão* no *Capítulo 6* do *Manual Avançado do Usuário*.) Este relatório lista o nome da parte remetente ou o número do fax, a hora e a data da transmissão, a duração da transmissão, o número de páginas enviadas e se a transmissão foi bem-sucedida ou não.

Há várias configurações disponíveis para o Relatório de Verificação de Transmissão:

- Ativado: imprime um relatório após cada fax enviado.
- Ativado+Imagem: imprime um relatório após cada fax enviado. Uma parte da primeira página do fax aparece no relatório.
- Desativado: imprime um relatório quando seu fax falha devido a um erro de transmissão. Desativado é a configuração padrão.
- Deslig.+Imagem: imprime um relatório quando seu fax falha devido a um erro de transmissão. Uma parte da primeira página do fax aparece no relatório.

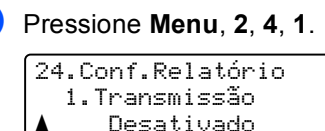

- 1.Transmissão ▲ Desativado ▼ Deslig.+Imagem Selec. ▲▼ ou OK
- 2 Pressione ▲ ou ▼ para selecionar Ativado, Ativado+Imagem, Desativado OU Deslig.+Imagem. Pressione OK.

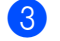

Pressione Parar/Sair.

#### 🖉 Observação

- Se você escolher Ativado+Imagem ou Deslig.+Imagem, a imagem só será exibida no Relatório de Verificação de Transmissão se Transmissão em Tempo Real for configurado como Desativado. (Consulte Transmissão em Tempo Real no Capítulo 3 do Manual Avançado do Usuário.)
- Se a sua transmissão for bem-sucedida, OK será exibido ao lado de RESULT. no Relatório de Verificação de Transmissão. Se a transmissão não for bem-sucedida, MÁ será exibido ao lado de RESULT..

5

# Recebendo um fax

# Modos de Recepção

Você deverá selecionar um modo de recepção, dependendo dos dispositivos externos e dos serviços de assinante que tiver em sua linha. Os diagramas abaixo irão ajudá-lo a escolher o modo correto. (Para informações mais detalhadas sobre os modos de recepção, consulte Usando modos de recepção na página 34).

#### Selecionar o modo de recepção

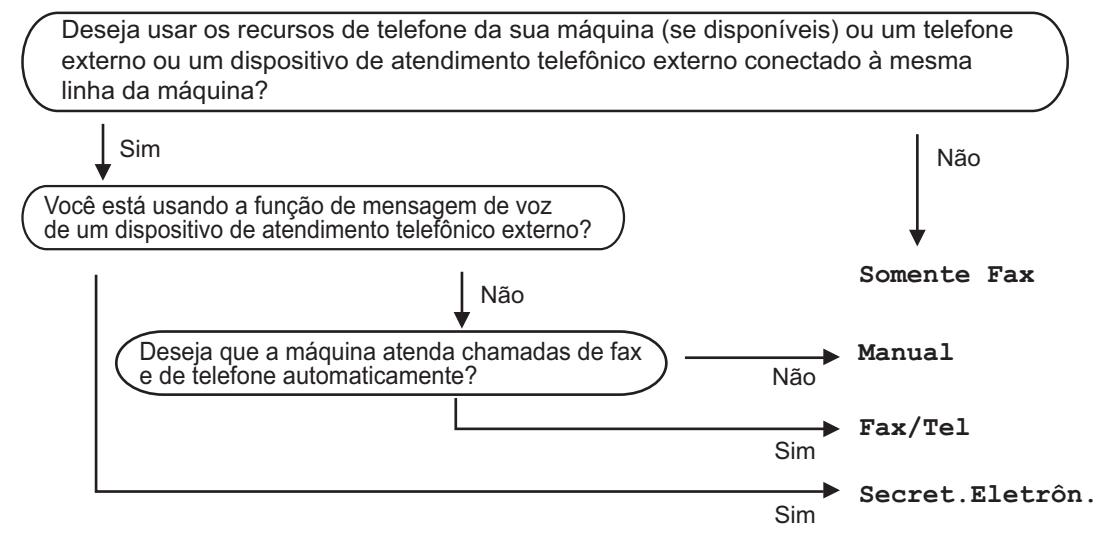

Para definir o modo de recepção, siga as instruções abaixo:

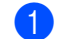

#### Pressione Menu, 0, 1.

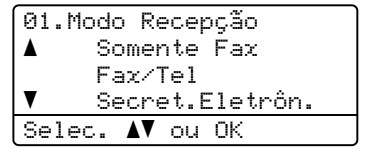

Pressione ▲ ou ▼ para selecionar o modo de recepção. Pressione OK.

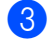

Oressione Parar/Sair.

O LCD exibirá o modo de recepção atual.

# Usando modos de recepção

Alguns modos de recepção atendem automaticamente (Somente Fax e Fax/Tel). Pode ser que você queira alterar o Retardo da Campainha antes de utilizar esses modos. (Consulte *Retardo da Campainha* na página 35).

#### Somente Fax

O modo Somente Fax atenderá automaticamente todas as chamadas como fax.

#### Fax/Tel

O modo Fax/Tel ajuda a gerenciar chamadas automaticamente, reconhecendo se são chamadas de fax ou de voz e lidando com elas da seguinte maneira:

- Os faxes serão automaticamente recebidos.
- As chamadas de voz farão o aparelho emitir o toque F/T, avisando-o para atender a linha. O toque F/T é um toque duplo rápido emitido por seu aparelho.

(Consulte também *Tempo do toque F/T* (somente em modo Fax/Tel) na página 35 e Retardo da Campainha na página 35).

#### Manual

O modo Manual desliga todas as funções automáticas.

Para receber um fax no modo Manual, tire do gancho o fone do telefone externo ou pressione **Gancho**. Quando você ouvir tons de fax (bips curtos repetitivos), pressione **Iniciar Preto** ou **Iniciar Colorido** e, em seguida, pressione **2** para receber um fax. Você também poderá utilizar a função Recepção Fácil para receber faxes tirando do gancho um fone que esteja na mesma linha do aparelho.

(Consulte também *Recepção Fácil* na página 36).

#### Secretária eletrônica externa

O modo Secret.Eletrôn. permite que um dispositivo de atendimento externo gerencie as chamadas recebidas. As chamadas recebidas serão tratadas da seguinte maneira:

- Os faxes serão automaticamente recebidos.
- As pessoas que estiverem fazendo uma chamada de voz podem gravar uma mensagem na secretária eletrônica externa.

(Para obter mais informações, consulte *Conectando uma secretária eletrônica externa* na página 37).

# Configurações do Modo de Recepção

#### Retardo da Campainha

A configuração Retardo da Campainha define o número de vezes que o aparelho tocará antes de atender a chamada nos modos Somente Fax e Fax/Tel.

Se você possuir telefones externos ou extensões na mesma linha do aparelho, mantenha a configuração Retardo da Campainha em 4. (Consulte *Recepção Fácil* na página 36).

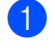

Certifique-se de estar no modo Fax

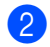

Pressione Menu, 2, 1, 1.

| 21 | .Conf.Recepção  |  |
|----|-----------------|--|
|    | 1.Retardo Camp. |  |
|    | 03              |  |
| V  | 04              |  |
| Se | lec. AV ou OK   |  |

Pressione ▲ ou ▼ para selecionar 00, 01, 02, 03 ou 04 para configurar quantas vezes a linha deverá tocar antes de o aparelho atender. Pressione OK.

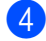

Pressione Parar/Sair.

#### Observação

Selecione 00 na etapa **3** para que o aparelho atenda imediatamente.

#### Tempo do toque F/T (somente em modo Fax/Tel)

Quando alguém ligar para o seu aparelho, você e o seu interlocutor ouvirão o toque normal do telefone. O número de toques é definido pela configuração Retardo da Campainha.

Se a chamada for um fax, o aparelho irá recebê-la; no entanto, se for uma chamada de voz, o aparelho soará o toque F/T (toque duplo rápido) pelo tempo que estiver configurado. Se você ouvir um toque F/T, significa que você tem uma chamada de voz na linha.

Como o toque F/T é emitido pelo aparelho, os telefones externos e de extensão *não* tocarão; mesmo assim, você poderá atender a chamada em qualquer telefone. (Para obter mais informações, consulte *Utilizando Códigos Remotos* na página 41).

Certifique-se de estar no modo Fax

#### 2 Pressione **Menu**, **2**, **1**, **2**.

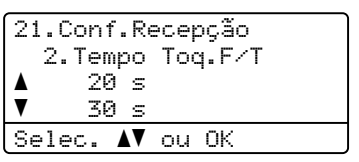

Pressione ▲ ou ▼ para selecionar por quanto tempo o aparelho tocará indicando que você tem uma chamada de voz (20, 30, 40 ou 70 segundos). Pressione OK.

#### Pressione Parar/Sair.

#### Recepção Fácil

#### Se Recepção Fácil estiver Ativado:

O aparelho poderá receber um fax automaticamente, mesmo que você atenda a chamada. Quando você ver Recebendo no display ou ouvir um clique na linha telefônica através do fone que está usando, apenas recoloque o fone no gancho. Seu aparelho fará o restante.

#### Se Recepção Fácil estiver Desativado:

Se você estiver no aparelho e atender uma chamada de fax primeiro, tirando do gancho o fone externo, pressione **Iniciar Preto** ou **Iniciar Colorido** e, em seguida, pressione **2** para receber.

Se você tiver atendido em um telefone de extensão, pressione **\*51**.

#### 🖉 Observação

- Se esta função estiver definida como Ativado, mas seu aparelho não conectar uma chamada de fax quando você tirar do gancho o fone da extensão, pressione o código de recepção de fax \*51.
- Se você enviar faxes de um computador na mesma linha telefônica e o aparelho os interceptar, defina Recepção Fácil como Desativado.
- Certifique-se de estar no modo Fax

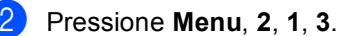

21.Conf.Recepção 3.Recepção Fácil ▲ Ativado ▼ Desativado Selec. ▲▼ ou OK

3 Pressione ▲ ou ▼ para selecionar Ativado OU Desativado. Pressione OK.

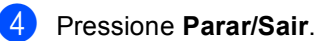

6

# Serviços telefônicos e dispositivos externos

# Serviços de linha telefônica do assinante

#### Caixa Postal

Se você tiver Caixa Postal na mesma linha telefônica do seu aparelho Brother, a Caixa Postal e o aparelho Brother entrarão em conflito ao receber chamadas.

Por exemplo, se a sua Caixa Postal estiver configurada para atender após 4 toques e o aparelho Brother estiver configurado para atender após 2 toques, o aparelho Brother atenderá primeiro. Isso impedirá que sejam deixadas mensagens na sua Caixa Postal.

Da mesma forma, se o seu aparelho Brother estiver configurado para atender após 4 toques e a sua Caixa Postal estiver configurada para atender após 2 toques, sua Caixa Postal atenderá primeiro. Isso impedirá que seu aparelho Brother receba um fax, pois a Caixa Postal não poderá transferir o fax recebido de volta para o aparelho Brother.

Para evitar conflitos entre o aparelho Brother e o seu serviço de Caixa Postal, execute um dos seguintes procedimentos:

Configure o Modo de Recepção do aparelho Brother como "Manual". O Modo Manual requer que você atenda todas as chamadas recebidas para poder receber um fax. Se a chamada recebida for uma chamada telefônica, complete a chamada como faria normalmente. Se você ouvir tons de envio de fax, deverá transferir a chamada para o aparelho Brother. (Consulte *Usando telefones externos e de extensão* na página 40). Chamadas de fax e de voz não atendidas irão para a sua Caixa Postal. (Para configurar o aparelho no Modo **MANUAL**, consulte *Selecionar o modo de recepção* na página 33).

# Conectando uma secretária eletrônica externa

Você poderá conectar uma secretária eletrônica externa à mesma linha telefônica do seu aparelho. Quando a secretária eletrônica atender uma chamada, seu aparelho "escutará" os tons CNG (chamada de fax) enviados por um aparelho de envio de fax. Se os detectar, o aparelho atenderá a chamada e receberá o fax. Se não os detectar, o aparelho deixará a secretária eletrônica gravar uma mensagem de voz e o display exibirá Telefone.

A secretária eletrônica externa deverá atender dentro de quatro toques (recomendamos configurá-la para dois toques). Isto porque o aparelho não detectará os tons CNG até que a secretária eletrônica externa tenha atendido a chamada. O aparelho emissor enviará tons CNG por oito a dez segundos apenas. Não recomendamos utilizar a função de chamada econômica em sua secretária eletrônica externa caso esta necessite mais de quatro toques para ser ativada.

Antes de conectar uma secretária eletrônica externa, remova a tampa protetora (2) do conector EXT. do aparelho.

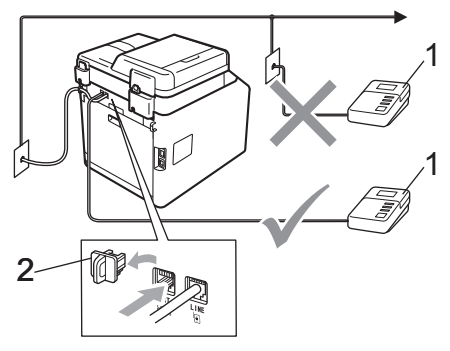

- 1 Secretária eletrônica
- 2 Tampa protetora

#### 🖉 Observação

Se houver problemas na recepção dos faxes, reduza a configuração do número de toques na sua secretária eletrônica externa.

#### Conexões

A secretária eletrônica externa deve ser conectada à parte traseira do aparelho, ao conector rotulado EXT. Seu aparelho poderá não funcionar corretamente se você conectar a secretária eletrônica a uma tomada de parede.

- Conecte o cabo de linha telefônica da tomada telefônica na parede ao conector LINE na parte traseira do aparelho.
- 2 Conecte o cabo de linha telefônica da secretária eletrônica externa ao conector EXT. na parte traseira do aparelho. (Certifique-se de que o cabo esteja conectado à secretária eletrônica no conector de linha telefônica da secretária, e não à tomada do gancho.)
- Configure sua secretária eletrônica externa para quatro toques ou menos. (A configuração Retardo da Campainha do aparelho não se aplica).
- 4 Grave a mensagem de saída em sua secretária eletrônica externa.
- 5 Configure a secretária eletrônica para atender chamadas.
- 6 Configure o Modo de Recepção como Secret.Eletrôn.. (Consulte Selecionar o modo de recepção na página 33).

# Gravando uma mensagem de saída (OGM)

- Grave 5 segundos de silêncio no início de sua mensagem. Isto dará tempo para que o aparelho "escute" os tons de fax.
- Limite a duração de sua mensagem a 20 segundos.
- 3 Termine sua mensagem de 20 segundos informando o Código de Recepção de Fax para as pessoas que desejem enviar faxes manualmente. Por exemplo: "Após o bip, deixe uma mensagem ou pressione \*51 e Iniciar para enviar um fax".

#### 🖉 Observação

Recomendamos começar sua mensagem com um silêncio inicial de 5 segundos, porque o aparelho não detecta tons de fax sobrepostos à voz em alto volume. Você poderá tentar eliminar esta pausa, mas, se o aparelho tiver problemas na recepção, você deverá regravar a mensagem para incluí-la.

#### Conexões múltiplas (PBX)

Sugerimos que, para conectar seu aparelho, você entre em contato com a companhia que instalou seu PBX. Se você tiver um sistema de conexões múltiplas, sugerimos que peça ao instalador que conecte a unidade à última linha do sistema. Isso evita que o aparelho seja ativado toda vez que o sistema receber chamadas telefônicas. Se todas as chamadas recebidas forem atendidas por telefonista, recomendamos que você defina o Modo de Recepção como Manual.

Não podemos garantir que seu aparelho operará corretamente em todas as situações se estiver conectado a um PBX. Se enfrentar dificuldades para enviar ou receber faxes, entre primeiro em contato com a companhia que gerencia seu PBX.

## Telefones externos e de extensão

#### Conectando um telefone externo ou uma extensão

Você poderá conectar um telefone separado diretamente ao aparelho conforme ilustrado no diagrama abaixo.

Conecte o cabo de linha telefônica ao conector denominado EXT.

Antes de conectar um telefone externo, remova a tampa protetora (3) do conector EXT. do aparelho.

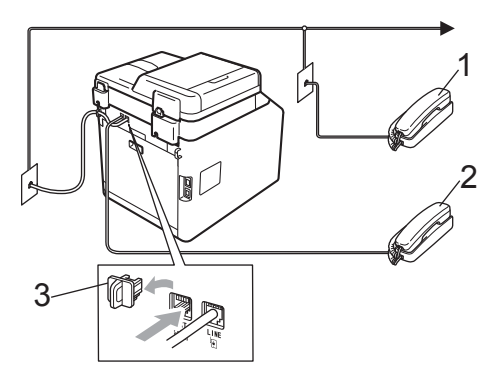

- Telefone de extensão 1
- 2 **Telefone externo**
- 3 Tampa protetora

Quando você estiver utilizando um telefone externo, o display indicará Telefone.

#### Usando telefones externos e de extensão

#### Usando telefones de extensão

Se você atender uma chamada de fax em um telefone de extensão, poderá fazer seu aparelho receber o fax pressionando o Código de Recepção de Fax \*51.

Se o aparelho receber uma chamada de voz e o toque duplo soar para você assumir a chamada, você poderá atendê-la em um telefone de extensão pressionando o Código de Atendimento Telefônico #51. (Consulte Tempo do toque F/T (somente em modo Fax/Tel) na página 35).

#### Usando um telefone externo (ligado ao conector EXT. do aparelho)

Se você atender uma chamada de fax em um telefone externo ligado ao conector EXT. do aparelho, poderá fazer o aparelho receber o fax pressionando Iniciar Preto ou Iniciar Colorido e selecionando Receber.

Se o aparelho receber uma chamada de voz e o toque duplo soar para você assumir a chamada, você poderá atendê-la no telefone externo pressionando Gancho.

#### Se você atender uma chamada e não houver ninguém na linha:

Parta do princípio de que está recebendo um fax manual.

Pressione \*51 e aguarde o ruído ou até que o display mostre Recebendo; em seguida, deslique o fone.

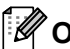

#### 🖉 Observação

Você também pode usar a função Recepção Fácil para fazer seu aparelho atender a chamada automaticamente. (Consulte Recepção Fácil na página 36).

#### Usando um fone externo sem fio que não seja da Brother

Se o seu telefone sem fio (que não seja da Brother) estiver conectado ao conector EXT. do aparelho (consulte página 40) e você frequentemente levá-lo para outros locais, será mais fácil atender as chamadas durante o Retardo da Campainha.

Se você deixar o aparelho atender primeiro, precisará se dirigir ao aparelho para poder pressionar **Gancho** e assim transferir a chamada para o telefone sem fio.

#### Utilizando Códigos Remotos

#### Código de Recepção de Fax

Se você atender uma chamada de fax de um telefone de extensão, poderá pedir ao seu aparelho que a receba pressionando o Código de Recepção de Fax \***51**. Aguarde os tons de fax e, em seguida, coloque o fone de volta no gancho. (Consulte *Recepção Fácil* na página 36).

Se você atender uma chamada de fax no telefone externo, poderá fazer o aparelho receber o fax pressionando **Iniciar Preto** ou **Iniciar Colorido**.

#### Código de Atendimento Telefônico

Se você receber uma chamada de voz e o aparelho estiver no modo F/T, ele começará a emitir o toque F/T (toque duplo) após o retardo de campainha inicial. Se você atender a chamada em uma extensão, poderá desativar o toque F/T pressionando **#51** (certifique-se de pressionar *entre* os toques).

Se o aparelho receber uma chamada de voz e o toque duplo soar para você assumir a chamada, você poderá atendê-la no telefone externo pressionando **Gancho**.

#### Alterando os códigos remotos

O Código de Recepção de Fax predefinido é **\*51**. O Código de Atendimento Telefônico predefinido é **#51**. Se você estiver sempre desconectado ao acessar sua secretária eletrônica externa, tente alterar os códigos remotos de três dígitos, por exemplo, **###** e 999.

Certifique-se de estar no modo Fax

- 2) Pressione **Menu**, **2**, **1**, **4**.
  - 21.Conf.Recepção 4.Código Remoto ▲ Ativado ▼ Desativado Selec. ▲▼ ou OK
- 3 Pressione ▲ ou ▼ para selecionar Ativado (OU Desativado). Pressione OK.
- Se você selecionar Ativado na etapa
   , digite o novo Código de Recepção de Fax.
   Pressione OK.
- Digite o novo Código de Atendimento Telefônico. Pressione OK.
- 6 Pressione **Parar/Sair**.

# Discando e armazenando números

# Como discar

Você pode fazer a discagem de quaisquer das seguintes maneiras.

#### **Discagem manual**

Utilize o teclado numérico para introduzir todos os dígitos do número de telefone ou do fax.

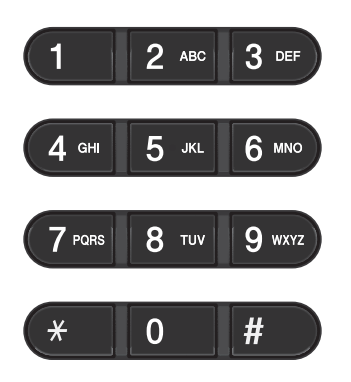

#### Discagem de um toque

Pressione a tecla da Discagem de Um Toque que armazena o número que você deseja chamar. (Consulte Armazenando números de Discagem de Um Toque na página 44).

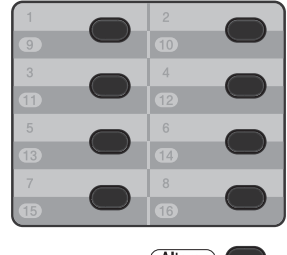

(Alterar)

Para discar os números de Discagem de Um Toque 9 a 16, mantenha pressionada a tecla Alterar quando pressionar a tecla de Discagem de Um Toque.

#### Discagem rápida

Pressione **A Disc.Rápida** e insira o número de Discagem Rápida de três dígitos. (Consulte Armazenando números de Discagem Rápida na página 45).

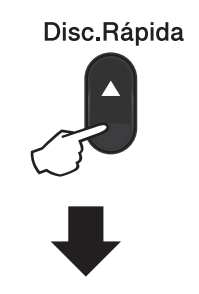

#### Número de três dígitos

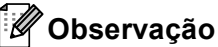

Se o LCD mostrar Registr. Agora? quando você digitar um número de Discagem de Um Toque ou de Discagem Rápida, isso significa que nenhum número está armazenado lá.

#### Procura

Você pode procurar por ordem alfabética os nomes que tiver armazenado nas memórias de Discagem de Um Toque e de Discagem Rápida. (Consulte Armazenando números de Discagem de Um Toque na página 44 e Armazenando números de Discagem Rápida na página 45).

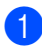

#### Pressione ▼ Procura.

- 2 Pressione no teclado numérico as teclas referentes às primeiras letras do nome. (Utilize a tabela em Inserindo texto na página 158 para ajudá-lo a digitar as letras). Pressione OK.
- 3 Pressione ▲ ou ▼ para percorrer os nomes até encontrar aquele que procura. Pressione OK.
- 4 Pressione Iniciar Preto ou Iniciar Colorido.

#### 🖉 Observação

- Se você não inserir uma letra e pressionar OK na etapa 2, todos os nomes registrados serão exibidos. Pressione A ou V para percorrer os nomes até encontrar aquele que procura.
- Se o LCD exibir Nenhum Contato quando você digitar as primeiras letras do nome, isto significa que o nome relativo à letra não foi armazenado.

#### Rediscagem de fax

Se você estiver enviando um fax manualmente e a linha estiver ocupada. pressione Redisc./Pausa, aguarde até que o outro aparelho atenda e então pressione Iniciar Preto ou Iniciar Colorido para tentar novamente. Se você quiser fazer uma segunda chamada para o último número discado, poderá poupar tempo pressionando Redisc./Pausa e Iniciar Preto ou Iniciar Colorido.

Redisc./Pausa somente funcionará se você tiver discado pelo painel de controle.

Se você estiver enviando um fax automaticamente e a linha estiver ocupada, o aparelho automaticamente rediscará uma vez após cinco minutos.

# Armazenando números

Você pode configurar seu aparelho para fazer os seguintes tipos de discagem fácil: Discagem de Um Toque, Discagem Rápida e Grupos para Envio de Mala Direta de faxes. Também é possível especificar a resolução padrão para cada número de Discagem Rápida e de Discagem de Um Toque. Quando você disca um número de discagem rápida, o display mostra o nome, se você o armazenou, ou o número. Um perfil de escaneamento também pode ser armazenado com o número de fax.

Se faltar energia, os números de discagem rápida armazenados na memória não serão perdidos.

Um perfil de escaneamento é a resolução e as outras configurações de escaneamento selecionadas ao armazenar um número.

#### Armazenando uma pausa

Pressione **Redisc./Pausa** para inserir uma pausa de 3,5 segundos entre números. Você pode pressionar **Redisc./Pausa** quantas vezes for necessário para aumentar a duração da pausa.

#### Armazenando números de Discagem de Um Toque

Seu aparelho possui 8 teclas para Discagem de Um Toque onde você pode armazenar 16 números de fax ou telefone para discagem automática. Para acessar os números 9 a 16, mantenha pressionada a tecla **Alterar** quando você pressionar a tecla de Discagem de Um Toque.

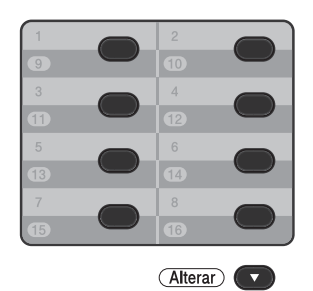

 Pressione a tecla de Discagem de Um Toque na qual deseja armazenar o número.

Se um número não estiver armazenado lá, o display mostrará Registr. Agora?.

Pressione 1 para selecionar Sim.

 Digite o número de telefone ou de fax (até 20 caracteres).
 Pressione OK.

3 Selecione uma das alternativas:

Digite o nome utilizando o teclado numérico (até 15 caracteres). Utilize a tabela em *Inserindo texto* na página 158 para ajudá-lo a introduzir as letras.

Pressione OK.

Pressione OK para armazenar o número sem um nome.

Discando e armazenando números

- Para salvar uma resolução de fax junto com o número, selecione uma das seguintes alternativas:
  - Para armazenar a resolução de fax, pressione ▲ ou ▼ para selecionar Normal, Fina, S.Fina OU Foto.

Pressione **OK**.

Pressione OK se não quiser alterar a resolução padrão.

#### Armazenando números de Discagem Rápida

Você pode armazenar seus números usados com frequência como números de Discagem Rápida para que, quando você for discar, só precise pressionar algumas teclas (**A** (**Disc.Rápida**), o número de três dígitos e

**Iniciar Preto** ou **Iniciar Colorido**). O aparelho pode armazenar 300 números de Discagem Rápida (001 - 300).

 Pressione ▲ Disc.Rápida e insira um número de três dígitos de posição de memória de Discagem Rápida (001-300).

> Se um número não estiver armazenado lá, o display mostrará Registr. Agora? Pressione 1 para selecionar Sim.

2 Digite o número de telefone ou de fax (até 20 caracteres). Pressione **OK**.

3 Selecione uma das alternativas:

Digite o nome utilizando o teclado numérico (até 15 caracteres). Utilize a tabela em *Inserindo texto* na página 158 para ajudá-lo a introduzir as letras.

Pressione **OK**.

Pressione OK para armazenar o número sem um nome.

- Para salvar uma resolução de fax junto com o número, selecione uma das seguintes alternativas:
  - Para armazenar a resolução de fax, pressione ▲ ou ▼ para selecionar Normal, Fina, S.Fina OU Foto.

Pressione OK.

Pressione OK se não quiser alterar a resolução padrão.

#### Alterando números de Discagem de Um Toque e de Discagem Rápida

Você pode alterar o número de Discagem de Um Toque ou de Discagem Rápida que já foi armazenado. O LCD mostrará o nome ou o número e, se o número tiver uma tarefa agendada, como um fax programado ou um número de transferência de fax, ele exibirá uma mensagem.

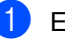

Execute uma das alternativas:

 Para alterar um número de Discagem de Um Toque armazenado, pressione Menu, 2, 3, 1.

Pressione o número da tecla de Discagem de Um Toque que você deseja alterar. Para alterar um número de Discagem Rápida armazenado, pressione Menu, 2, 3, 2.

| 23.Catálogo End.<br>2.Disc.Rápida |
|-----------------------------------|
| Disc.Ráp? Nr                      |
| Digite, tecla OK                  |

Insira o número de Discagem Rápida que você deseja alterar e pressione **OK**.

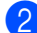

Execute uma das alternativas:

- Para alterar os dados armazenados, pressione 1. Vá para a etapa 3.
- Para sair sem fazer alterações, pressione Parar/Sair.

| 23.Catálogo End.<br>#005:MIKE |
|-------------------------------|
| ▲ 1.Alterar                   |
| ▼ 2.Excluir                   |
| Selec. ▲▼ ou OK               |

- Edite o número e o nome seguindo a instrução. Quando terminar, pressione OK.
  - Para editar o nome ou número armazenado, pressione < ou > para posicionar o cursor sob o caractere que você deseja alterar e pressione Excluir. Digite então o caractere correto.
- Para salvar uma resolução de fax junto com o número, execute um dos seguintes procedimentos:
  - Para armazenar a resolução de fax, pressione ▲ ou ▼ para selecionar Normal, Fina, S.Fina OU Foto.

Pressione OK.

- Pressione OK se não quiser alterar a resolução padrão.
- Pressione Parar/Sair.

#### Excluindo números de Discagem de Um Toque e de Discagem Rápida

Você pode excluir um número de Discagem de Um Toque ou de Discagem Rápida que já foi armazenado. O LCD mostrará o nome ou o número e, se o número tiver uma tarefa agendada, como um fax programado ou um número de transferência de fax, ele exibirá uma mensagem.

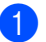

Execute uma das alternativas:

 Para excluir um número de Discagem de Um Toque armazenado, pressione Menu, 2, 3, 1.

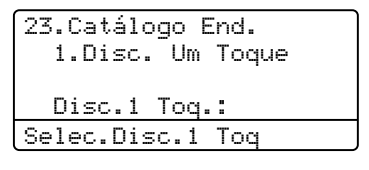

Pressione o número da tecla de Discagem de Um Toque que você deseja alterar.

Para excluir um número de Discagem Rápida armazenado, pressione Menu, 2, 3, 2.

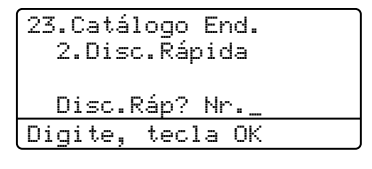

Insira o número de Discagem Rápida que você deseja alterar e pressione **OK**.

Para excluir os dados armazenados, pressione 2.

| 23.Catálogo End. |
|------------------|
| #005:MIKE        |
| ▲ 1.Alterar      |
| ▼ 2.Excluir      |
| Selec. ▲▼ ou OK  |
|                  |

- 3 Execute uma das alternativas:
  - Para excluir os dados armazenados, pressione 1.
  - Para sair sem excluir os dados armazenados, pressione 2.

| 23.Catálogo End. |
|------------------|
| Excluir Dados?   |
| ▲ 1.Sim          |
| ▼ 2.Não          |
| Selec. ▲▼ ou OK  |

4 Pressione Parar/Sair.

```
8
```

# Fazendo cópias

# Como copiar

As etapas a seguir mostram a operação de cópia básica. Para saber detalhes de cada opção, consulte *Manual Avançado do Usuário*.

- Quando quiser fazer uma cópia, pressione (COPIAR) para iluminá-la em azul.
  - Certifique-se de estar no modo Copiar.

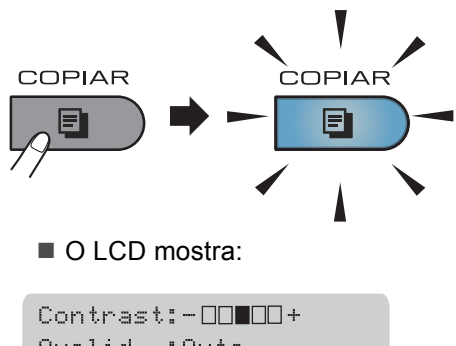

| ~~       | • |         |     |   |
|----------|---|---------|-----|---|
| Qualid.  | : | Auto    |     |   |
| Amp1/Red | : | 100%    |     |   |
| Bandeja  | : | MU>B1   | 64  |   |
| Tecle▲▼  | c | u INIC. | 01- | _ |

#### 1 Nº de Cópias

Você pode inserir o número de cópias desejadas usando o teclado numérico.

#### Observação

A configuração padrão é Modo Fax. Você pode alterar a quantidade de tempo que o aparelho permanecerá no modo Copiar após a última operação de cópia. (Consulte *Timer do Modo* no *Capítulo 1* do *Manual Avançado do Usuário*)

- Execute um dos seguintes procedimentos para carregar seu documento:
  - Posicione o documento com a face voltada para cima no alimentador. (Consulte Usando o alimentador automático de documentos (Alimentador) na página 27).
  - Coloque seu documento voltado para baixo no vidro do scanner. (Consulte Usando o vidro do scanner na página 28).
- Pressione Iniciar Preto ou Iniciar Colorido.

#### 🖉 Observação

Se o LCD mostrar Aguarde e o aparelho interromper a cópia enquanto você está fazendo várias cópias, aguarde 30 a 40 segundos até o aparelho terminar os registros de cor e o processo de limpeza da unidade de correia.

#### Interrompendo a cópia

Para interromper a cópia, pressione **Parar/Sair**.

#### Configurações de cópia

Pressione **COPIAR** e, em seguida, pressione ◀, ▶, ▲ ou ▼ pra rolar pelas configurações de cópia. Quando a configuração desejada estiver realçada, pressione ▶ e, em seguida, pressione **OK**.

Para saber detalhes sobre como alterar as configurações de cópia, consulte *Configurações de cópia* no *Capítulo* 7 do *Manual Avançado do Usuário*.

Você pode alterar as seguintes configurações de cópia:

- Ampl/Red (Ampliar/Reduzir)
- Qualid.
- Empilhar/Ord.
- Contraste
- Brilho
- Ajuste de Cor (Saturação de Cor)
- Layout Página
- Seleção Bandeja (Seleção de Bandeja)
- Duplex

# 9

# Imprimindo dados de uma unidade de memória Flash USB ou de uma câmera digital que aceite armazenamento em massa

Com a função Impressão Direta, você não precisa de um computador para imprimir dados. Você pode imprimir simplesmente conectando sua unidade de memória Flash USB à interface direta USB do aparelho. Você também pode conectar e imprimir diretamente de uma câmera configurada para o modo de armazenamento em massa USB.

#### 🖉 Observação

- Algumas unidades de memória Flash USB podem não funcionar com o aparelho.
- Se sua câmera estiver no modo PictBridge, você não poderá imprimir dados. Consulte a documentação fornecida com a sua câmera para alternar do modo PictBridge para o modo de armazenamento em massa.

# Criando um arquivo PRN ou PostScript<sup>®</sup> 3™ para impressão direta

# 🖉 Observação

As telas desta seção podem variar de acordo com o aplicativo e o sistema operacional.

Na barra de menus de um aplicativo, clique em **Arquivo** e, em seguida, em **Imprimir**. Escolha Brother MFC-XXXX Printer (1) e marque a caixa Imprimir em arquivo (2). Clique em Imprimir.

| Imprimir                                                                       |                                   |  |
|--------------------------------------------------------------------------------|-----------------------------------|--|
| Selecionar impressora                                                          |                                   |  |
| Status: Off-line<br>Local: Comentário:                                         | V Impimir em arquivo Digiteências |  |
| Intervalo de páginas<br><b>Iudo</b><br>Seleção <u>P</u> ágina atua<br>Páginas: |                                   |  |
|                                                                                | Ingerimie Cancelar Aplicar        |  |

Selecione a pasta em que você deseja salvar o arquivo e insira o nome do arquivo se solicitado.

Se for solicitado somente um nome de arquivo, você poderá especificar também a pasta em que deseja salvar o arquivo, inserindo o nome do diretório. Por exemplo:

C:\Temp\Nome\_do\_Arquivo.prn Se você tiver uma unidade de memória Flash USB ou câmera digital conectada ao seu computador, poderá salvar o arquivo diretamente na unidade de memória Flash USB.

# Imprimindo dados diretamente de uma unidade de memória Flash USB ou de uma câmera digital que aceite armazenamento em massa

 Conecte sua unidade de memória Flash USB ou a câmera digital à interface direta USB (1) na frente do aparelho. A tecla Impressão Direta irá se acender. Pressione a tecla Impressão Direta. Seu aparelho entrará no Modo de Impressão Direta.

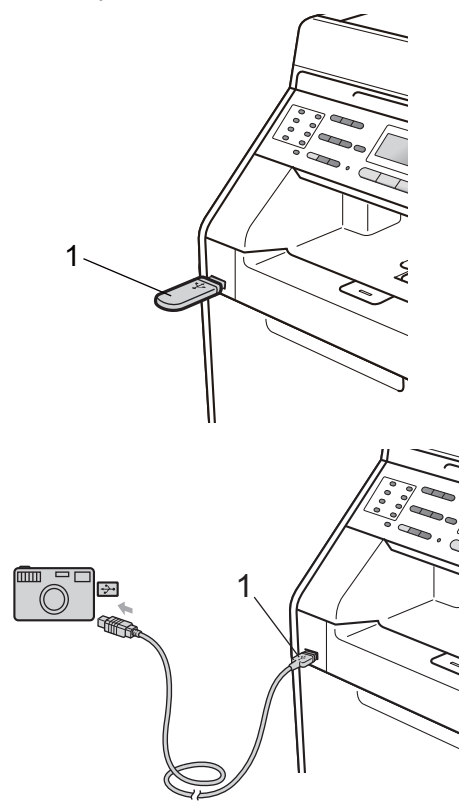

#### 🖉 Observação

- Certifique-se que a sua câmera digital esteja ligada.
- Se o seu aparelho tiver sido configurado para o Bloqueio de Funções On, você não poderá acessar a Impressão Direta. (Consulte Alternando usuários no Capítulo 2 do Manual Avançado do Usuário.)
- Se Impressão Direta estiver definida com Habilitar e Impressão Colorida tiver sido definida com Desabilitar em Bloqueio de Funções e você inserir uma unidade de memória Flash USB no aparelho e pressionar Impressão Direta, no LCD piscará Apenas imp mono. Você só pode imprimir em preto e branco.
- Se o seu ID estiver restrito a um limite de páginas em Bloqueio de Funções e você inserir uma unidade de memória Flash USB no aparelho e pressionar **Impressão Direta**, o LCD mostrará Págs restantes com o número de páginas que falta imprimir.
- Pressione ▲ ou ▼ para selecionar o nome da pasta ou o nome do arquivo que você deseja imprimir. Pressione OK. Se tiver escolhido o nome da pasta, pressione ▲ ou ▼ para selecionar o

nome do arquivo que você deseja imprimir. Pressione **OK**.

| Impr. Direta    | _ |
|-----------------|---|
| ▲1./FOLDER1     |   |
| 2.FILE_1.PDF    |   |
| ▼3.FILE_2.PDF   |   |
| Selec. ▲V ou OK |   |

#### 🖉 Observação

 Sua câmera digital deve ser alternada do modo PictBridge para o modo de armazenamento em massa.

- Você só pode imprimir em preto e branco. Se quiser imprimir um índice dos arquivos, selecione Imprime Índice e, em seguida, pressione OK. Pressione Iniciar Preto ou Iniciar Colorido para imprimir os dados.
- Quando o aparelho está no modo Deep Sleep, o LCD não mostra informações, mesmo que você conecte uma unidade de memória flash USB à interface direta USB. Pressione Impressão Direta para ativar o aparelho e acender a tecla Impressão Direta e, em seguida, pressione Impressão Direta novamente para exibir o menu Impressão Direta.
  - Execute uma das alternativas:
    - Pressione ▲ ou V para selecionar uma configuração que você precisa alterar e pressione OK e, em seguida, pressione ▲ ou V para selecionar uma opção para a configuração e pressione OK.
    - Se você não precisar alterar as configurações padrão atuais, vá para a etapa ().

| Impr.Conf.Arq.         |  |
|------------------------|--|
| <b>▲</b> Tamanho Papel |  |
| Tipo de Mídia          |  |
| ▼Múltiplas Págs        |  |
| Selec. <b>▲▼</b> ou OK |  |

#### 🖉 Observação

 Você pode selecionar as seguintes configurações:

```
Tamanho Papel
```

Tipo de Mídia

Múltiplas Págs

Orientação

Duplex

Agrupar

```
Selec. Bandeja
```

```
Qualid Impress
```

```
Opção PDF
```

- Dependendo do tipo de arquivo, algumas dessas configurações poderão não ser exibidas.
- 4 Pressione Iniciar Preto ou Iniciar Colorido se tiver terminado.
- 5 Pressione a tecla do teclado numérico para inserir o número de cópias desejadas. Pressione OK.

```
Impr. Direta
FILE_1.PDF
Nr. de cópias:
Tecle INICIAR
```

6 Pressione Iniciar Preto ou Iniciar Colorido para imprimir os dados.

#### **IMPORTANTE**

- Para evitar danos no seu aparelho, conecte somente uma câmera digital ou unidade de memória Flash USB à interface direta USB.
- NÃO remova a unidade de memória Flash USB ou a câmera digital da interface direta USB até que o aparelho tenha terminado de imprimir.

#### 🖉 Observação

Você poderá alterar as configurações padrão de Impressão Direta usando o painel de controle quando o aparelho não estiver no modo Impressão Direta. Pressione **Menu**, **5** para entrar no menu Int.Direta USB. (Consulte *Tabela de menus* na página 133).

# 10 Como imprimir a partir de um computador

## Imprimindo um documento

O aparelho pode receber dados do seu computador e imprimi-los. Para imprimir a partir de um computador, instale o driver de impressora. (Para obter detalhes sobre as configurações de impressão, consulte *Impressão* para Windows<sup>®</sup> ou *Impressão e Envio de Fax* para Macintosh em *Manual do Usuário de Software*.)

- Instale o Controlador (driver) da impressora Brother do CD-ROM de instalação. (Consulte o Guia de Configuração Rápida.)
- 2 No seu aplicativo, selecione o comando Imprimir.
- 3 Selecione o nome do seu aparelho na caixa de diálogo Imprimir e clique em Propriedades.

4 Selecione as configurações desejadas na caixa de diálogo Propriedades.

- Tamanho do Papel
- Orientação
- Cópias
- Tipo de Mídia
- Qualidade de Impressão
- Colorida / Mono
- Múltiplas Páginas
- Duplex / Folheto
- Origem do Papel

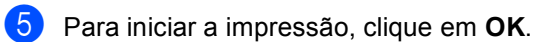

10

# 11 Como escanear para um computador

# Escaneando um documento

Existem vários métodos para escanear documentos. Você pode usar a tecla (ESCANEAR) do aparelho ou os drivers do scanner do seu computador.

- Para usar o aparelho como scanner, instale um driver de scanner. Se o aparelho estiver em uma rede, configure-o com um endereço TCP/IP.
  - Instale os drivers de scanner do CD-ROM de instalação. (Consulte o Guia de Configuração Rápida e Escaneamento no Manual do Usuário de Software.)
  - Configure o aparelho com um endereço TCP/IP se o escaneamento em rede não funcionar. (Consulte Configurando o Escaneamento em Rede no Manual do Usuário de Software.)
- Coloque seu documento no aparelho. (Consulte Como colocar documentos na página 27).
  - Use o alimentador para escanear várias páginas dos documentos. Ele alimenta cada folha automaticamente.
  - Use o vidro do scanner para escanear uma página de um livro ou uma folha de cada vez.
  - Execute uma das alternativas:
    - Para escanear usando a tecla (ESCANEAR), vá para Escaneando com a tecla de escaneamento na página 54.

Para escanear usando um driver de scanner no seu computador, vá para Escaneamento com um driver de scanner na página 55.

# Escaneando com a tecla de escaneamento

Para obter mais informações, consulte Utilizando a tecla Escanear no Manual do Usuário de Software.

- 1 Pressione a tecla 🚘 (ESCANEAR).
- Selecione o modo de escaneamento desejado.
   Escanear para:
  - Arquivo
  - USB
  - 🔳 E-mail
  - OCR<sup>1</sup>
  - Imagem
  - 🔳 FTP
  - Rede

4

<sup>I</sup> (Usuários do Macintosh) Esta função encontra-se disponível após download e instalação do Presto! PageManager a partir do <u>http://nj.newsoft.com.tw/download/brother/</u> PM9SEInstaller\_BR\_multilang.dmg

3 (Para usuários de rede) Selecione o computador para o qual você deseja enviar os dados.

Pressione Iniciar Preto ou Iniciar Colorido para iniciar o escaneamento.

Como escanear para um computador

## Escaneamento com um driver de scanner

Para obter mais informações, consulte Escaneando um documento com o controlador (driver) TWAIN ou Escaneando um documento com o controlador (driver) WIA no Manual do Usuário de Software.

- Inicie um aplicativo de escaneamento e clique no botão Escanear.
- Ajuste as configurações como Resolução, Brilho e Tipo de Escaneamento na caixa de diálogo Configuração do Scanner.
- 3 Clique em Iniciar ou Escanear para iniciar o escaneamento.

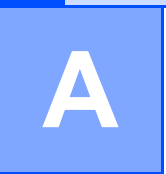

# Manutenção de rotina

# Substituindo os itens consumíveis

As mensagens a seguir aparecem no display no modo Pronto. Estas mensagens fornecem avisos antecipados para que você substitua os itens consumíveis antes que atinjam o fim da vida útil. Para evitar inconveniências, compre itens consumíveis de reserva antes que o aparelho pare de imprimir.

| Cartucho de toner                                                                        | Unidade de cilindro                                                       |
|------------------------------------------------------------------------------------------|---------------------------------------------------------------------------|
| Consulte <i>Substituindo um cartucho de toner</i><br>na página 60.                       | Consulte <i>Substituindo a unidade de cilindro</i><br>na página 70.       |
| N° do Pedido TN-310BK, TN-315BK, TN-310C,<br>TN-315C, TN-310M, TN-315M, TN-310Y, TN-315Y | Nº do Pedido DR-310CL                                                     |
|                                                                                          |                                                                           |
| Unidade de correia                                                                       | Caixa para resíduos de toner                                              |
| Consulte <i>Substituindo a unidade de correia</i><br>na página 78.                       | Consulte <i>Substituindo a caixa para resíduos de toner</i> na página 84. |
| Nº do PedidoBU-300CL                                                                     | Nº do PedidoWT-300CL                                                      |
| Constant of the states                                                                   |                                                                           |

| Mensagens no<br>display                   | ltem consumível a<br>ser substituído  | Vida útil<br>aproximada                                                                                                    | Como substituir | Nº do pedido                                                                                                    |
|-------------------------------------------|---------------------------------------|----------------------------------------------------------------------------------------------------|-----------------|----------------------------------------------------------------------------------------------------|
| Pouco Toner                               | Cartucho de toner                     | <preto></preto>                                                                                                    | Consulte        | TN-310BK <sup>3</sup> ,                                                                                                    |
| Prepare o Novo<br>Cartucho de<br>Toner X. | X = Preto, Ciano,<br>Magenta, Amarelo | 2.500 páginas <sup>1 2 3</sup><br>6.000 páginas <sup>1 2 4</sup><br><ciano, magenta,<br="">Amarelo&gt;<br/>1.500 páginas <sup>1 2 3</sup></ciano,> | página 60.      | TN-315BK <sup>4</sup> ,<br>TN-310C <sup>3</sup> ,<br>TN-315C <sup>4</sup> ,<br>TN-310M <sup>3</sup> ,<br>TN-315M <sup>4</sup> ,<br>TN-310Y <sup>3</sup> ,<br>TN-315Y <sup>4</sup> |
| CyResTon próyF                            | Caixa nara                            | 5.500 paginas                                                                                                    | Consulte        | WT-300CI                                                                                                    |
| IM                                        | resíduos de toner                     | 50.000 paginas '                                                                                                    | página 84.      |                                                                                                    |

<sup>1</sup> Páginas de tamanho Carta ou A4, somente frente.

<sup>2</sup> O rendimento aproximado do cartucho é declarado de acordo com a ISO/IEC 19798.

<sup>3</sup> Cartucho de toner padrão

<sup>4</sup> Cartucho de toner de alta capacidade

A

Será necessário limpar o aparelho regularmente e substituir os itens consumíveis quando as seguintes mensagens forem exibidas no LCD:

| Mensagens no<br>display                    | ltem consumível a<br>ser substituído | Vida útil<br>aproximada                                                                                                    | Como substituir                                                                                          | Nº do pedido                                                                                                    |
|--------------------------------------------|--------------------------------------|----------------------------------------------------------------------------------------------------|----------------------------------------------------------------------------------------------------|----------------------------------------------------------------------------------------------------|
| Subst. toner                               | Cartucho de toner                    | <pre><preto> 2.500 páginas <sup>1 2 5</sup> 6.000 páginas <sup>1 2 6</sup> <ciano, amarelo="" magenta,=""> 1.500 páginas <sup>1 2 5</sup> 2 500 páginas <sup>1 2 5</sup> </ciano,></preto></pre> | Consulte<br>página 60.                                                                                   | TN-310BK <sup>5</sup> ,<br>TN-315BK <sup>6</sup> ,<br>TN-310C <sup>5</sup> ,<br>TN-315C <sup>6</sup> ,<br>TN-310M <sup>5</sup> ,<br>TN-315M <sup>6</sup> ,<br>TN-310Y <sup>5</sup> ,<br>TN-315Y <sup>6</sup> |
| Subst. Peças<br>Cilindro<br>Parar cilindro | Unidade de cilindro                  | 25.000 páginas <sup>1 3 4</sup>                                                                                                    | Consulte<br>página 71.                                                                                   | DR-310CL                                                                                                    |
| Subst. Peças<br>Unid. de<br>correia        | Unidade de correia                   | 50.000 páginas <sup>1</sup>                                                                                                    | Consulte<br>página 78.                                                                                   | BU-300CL                                                                                                    |
| Trocar<br>Cx.Resid.                        | Caixa para<br>resíduos de toner      | 50.000 páginas <sup>1</sup>                                                                                                    | Consulte<br>página 84.                                                                                   | WT-300CL                                                                                                    |
| Subst. Peças<br>Unidade Fusor              | Unidade fusora                       | 100.000 páginas <sup>1</sup>                                                                                                    | Entre em contato com o seu<br>representante Brother para substituir a<br>unidade fusora.                 |                                                                                                    |
| Subst. Peças<br>Unidade Laser              | Unidade laser                        | 100.000 páginas <sup>1</sup>                                                                                                    | Entre em contato com o seu<br>representante Brother para substituir a<br>unidade laser.                  |                                                                                                    |
| Subst. Peças<br>PF kit 1                   | Kit 1 de<br>alimentação de<br>papel  | 100.000 páginas <sup>1</sup>                                                                                                    | Entre em contato com o seu<br>representante Brother para substituir o<br>kit 1 de alimentação de papel.  |                                                                                                    |
| Subst. Peças<br>PF kit 2                   | Kit 2 de<br>alimentação de<br>papel  | 100.000 páginas <sup>1</sup>                                                                                                    | Entre em contato com o seu<br>representante Brother para substituir o<br>kit 2 de alimentação de papel.  |                                                                                                    |
| Subst. Peças<br>PF kit MU                  | Kit MF de<br>alimentação de<br>papel | 50.000 páginas <sup>1</sup>                                                                                                    | Entre em contato com o seu<br>representante Brother para substituir o<br>kit MU de alimentação de papel. |                                                                                                    |

<sup>1</sup> Páginas de tamanho Carta ou A4, somente frente.

<sup>2</sup> O rendimento aproximado do cartucho é declarado de acordo com a ISO/IEC 19798.

<sup>3</sup> 1 página por trabalho.

<sup>4</sup> A vida útil do cilindro é uma aproximação, podendo variar conforme o tipo de utilização.

<sup>5</sup> Cartucho de toner padrão

<sup>6</sup> Cartucho de toner de alta capacidade

### 🖉 Observação

- Vá para <u>http://www.brother.com/original/index.html</u> para obter instruções sobre como retornar seus itens consumíveis usados para o programa de coleta da Brother. Se você optar por não retornar seu consumível usado, descarte-o de acordo com os regulamentos locais, mantendo--o separado do lixo doméstico. Se tiver dúvidas, ligue para os serviços de tratamento de lixo local.
- Recomendamos que você coloque os itens consumíveis usados sobre um pedaço de papel para evitar espalhar ou derramar o material de seu interior.
- Se você utilizar um tipo de papel que não equivale diretamente ao papel recomendado, poderá reduzir a vida útil dos itens consumíveis e das peças do aparelho.
- A vida útil projetada dos cartuchos de toner é baseada na ISO/IEC 19798. A frequência de substituição variará de acordo com a complexidade das páginas impressas, com o percentual de cobertura e com o tipo de mídia usado.

# Substituindo um cartucho de toner

Para o Nº do Pedido de cartuchos de toner, consulte *Substituindo os itens consumíveis* na página 56.

Os cartuchos de toner padrão podem imprimir aproximadamente 2.500 páginas (preto) ou aproximadamente 1.500 páginas

(ciano, magenta, amarelo)<sup>1</sup>. Os cartuchos de toner de Alto Rendimento podem imprimir aproximadamente 6.000 páginas (preto) ou aproximadamente 3.500 páginas (ciano,

magenta, amarelo)<sup>1</sup>. A contagem de páginas real variará de acordo com o tipo médio de documento. Quando um cartucho de toner está no fim, o display mostra Pouco Toner.

Os cartuchos de toner fornecidos com o aparelho são cartuchos de toner padrão.

O rendimento aproximado do cartucho é declarado de acordo com a ISO/IEC 19798.

### 🖉 Observação

- É sempre bom ter um novo cartucho de toner pronto para ser usado quando aparecer o aviso Pouco Toner.
- Para garantir impressão de alta qualidade, recomendamos que você use somente cartuchos de toner originais da marca Brother. Quando quiser comprar cartuchos de toner, ligue para o seu representante Brother.
- Recomendamos que você limpe o aparelho quando substituir o cartucho de toner. Consulte Limpando e verificando o aparelho no Apêndice A do Manual Avançado do Usuário.
- Se você alterar a configuração de densidade de impressão para impressão mais clara ou mais escura, a quantidade de toner usado mudará.
- Aguarde para desembalar o cartucho de toner na hora de colocá-lo no aparelho.

#### Pouco Toner

| Pouco  | Toner |  |
|--------|-------|--|
| Prepar | `е    |  |

Se o LCD mostrar Pouco Toner Prepare o Novo Cartucho de Toner X., compre um novo cartucho de toner e deixe-o à mão para quando receber uma mensagem Subst. toner. O LCD mostra a cor do toner cuja vida útil se aproxima do fim (Ciano, Magenta, Amarelo ou Preto).

#### Trocar Toner

Quando a seguinte mensagem aparecer no display, você precisará substituir o cartucho de toner:

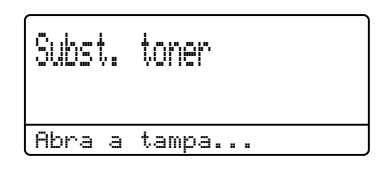

A mensagem na última linha do LCD indica qual cor você precisa substituir.

O aparelho interromperá a impressão até você substituir o cartucho de toner. Um cartucho de toner Brother genuíno novo ou não usado reiniciará o modo Trocar Toner.

#### Substituindo os cartuchos de toner

- 1 Certifique-se de que o seu aparelho esteja ligado.
- Pressione o botão de liberação da tampa frontal e abra-a.

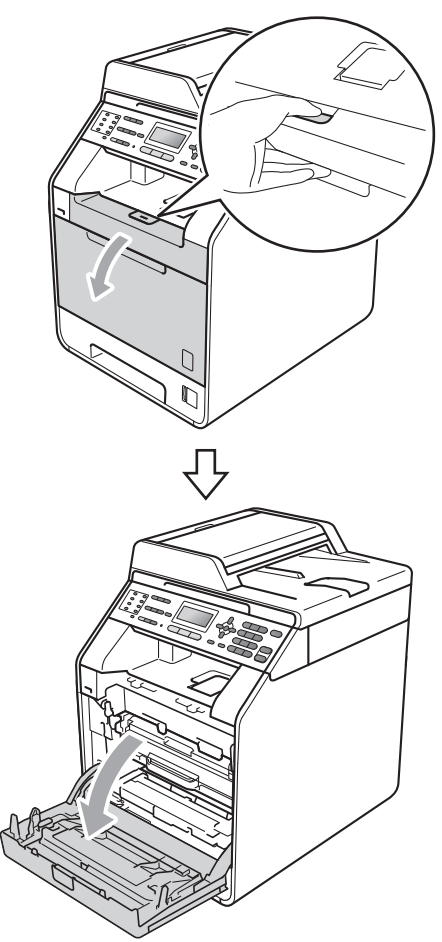

3 Segure a alça verde da unidade de cilindro. Puxe a unidade de cilindro para fora até que ela pare.

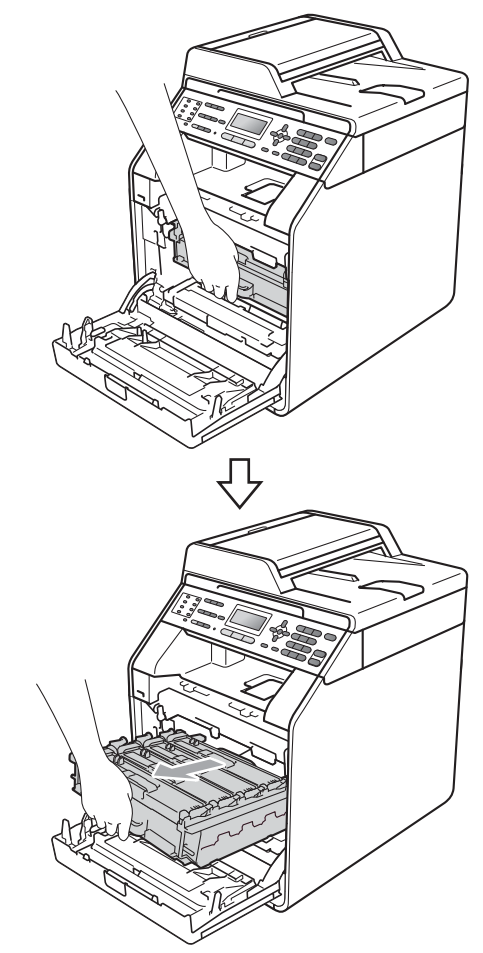

Segure a alça do cartucho de toner e empurre-a levemente na direção do aparelho para desbloqueá-lo. Em seguida, puxe-o para fora da unidade de cilindro. Repita esse procedimento para todos os cartuchos de toner.

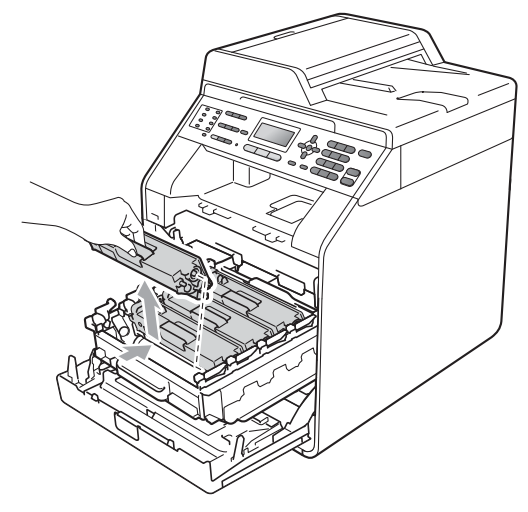

#### **AVISO**

NÃO jogue o cartucho de toner no fogo. Pode ocorrer uma explosão, provocando danos físicos.

NÃO use materiais de limpeza que contenham amônia, álcool, qualquer tipo de spray ou qualquer tipo de substância inflamável para limpar o aparelho por dentro ou por fora. Isto poderá causar um incêndio ou choques elétricos. Consulte Para utilizar o produto com segurança no Livreto sobre Segurança e Questões Legais para saber como limpar o aparelho.

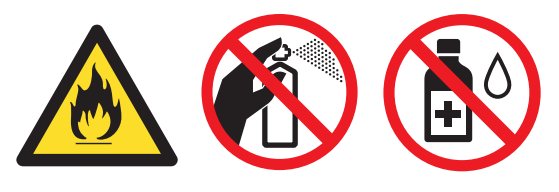

Cuidado para não inalar o toner.

#### **IMPORTANTE**

- Recomendamos que você coloque a unidade de cilindro e/ou o cartucho de toner sobre uma superfície plana e limpa, com um pedaço de pano ou papel descartável por baixo, para o caso de você acidentalmente derramar ou espalhar o toner.
- Manuseie o cartucho de toner com cuidado. Se o toner se espalhar nas suas mãos ou roupa, limpe ou lave imediatamente com água fria.
- Para evitar problemas na qualidade da impressão, NÃO toque nas áreas sombreadas mostradas na ilustração.

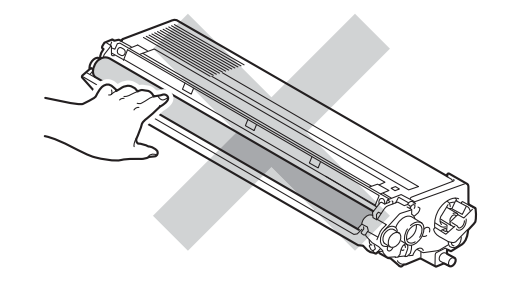

#### 🖉 Observação

- Certifique-se de vedar o cartucho de toner em um saco plástico para que o pó do toner não saia do cartucho.
- Vá para <u>http://www.brother.com/original/</u> <u>index.html</u> para obter instruções sobre como retornar seus itens consumíveis usados para o programa de coleta da Brother. Se você optar por não retornar seu consumível usado, descarte-o de acordo com os regulamentos locais, mantendo-o separado do lixo doméstico. Se tiver dúvidas, ligue para os serviços de tratamento de lixo local.
## 5 Empurre para liberar as travas da tampa do fio corona (1) e abra a tampa.

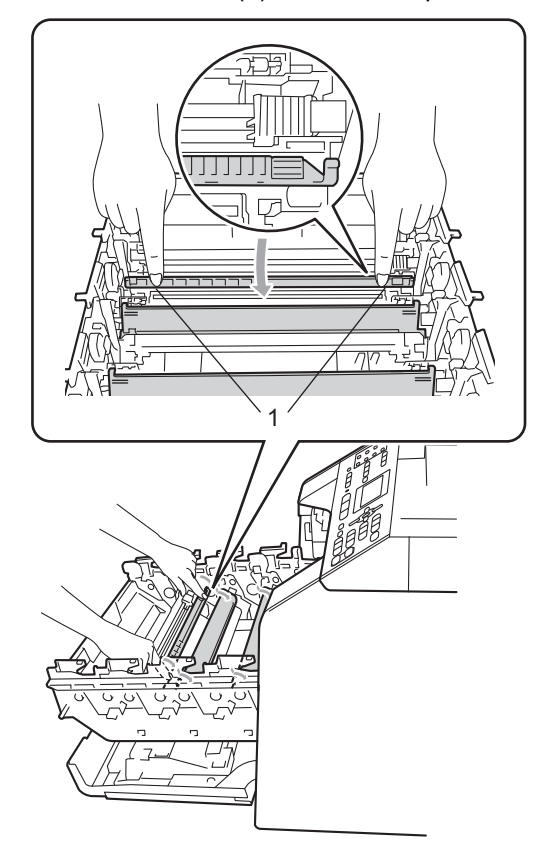

6 Limpe o fio corona dentro da unidade de cilindro, deslizando suavemente a aba verde da esquerda para a direita e vice-versa várias vezes.

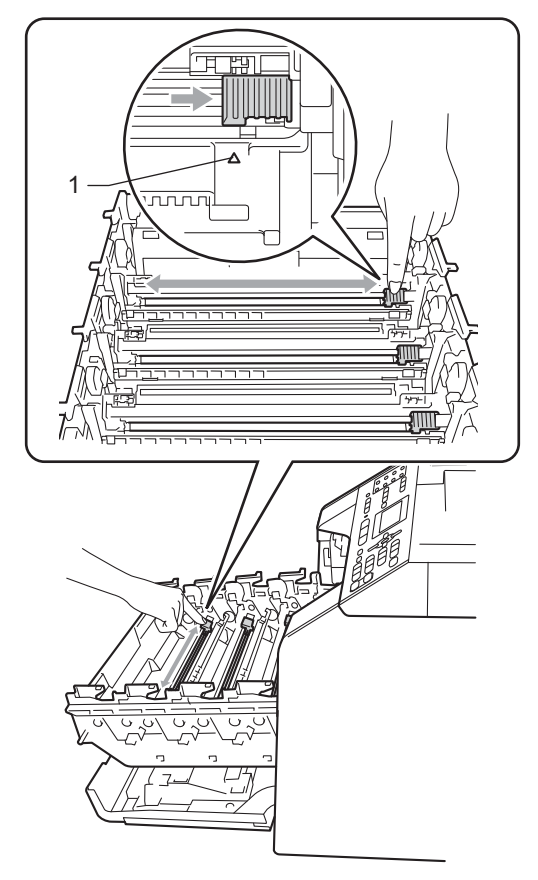

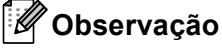

Certifique-se de retornar a aba para a sua posição inicial ( $\blacktriangle$ ) (1). Se não o fizer, as páginas impressas poderão ficar com um risco vertical.

Feche a tampa do fio corona.

7

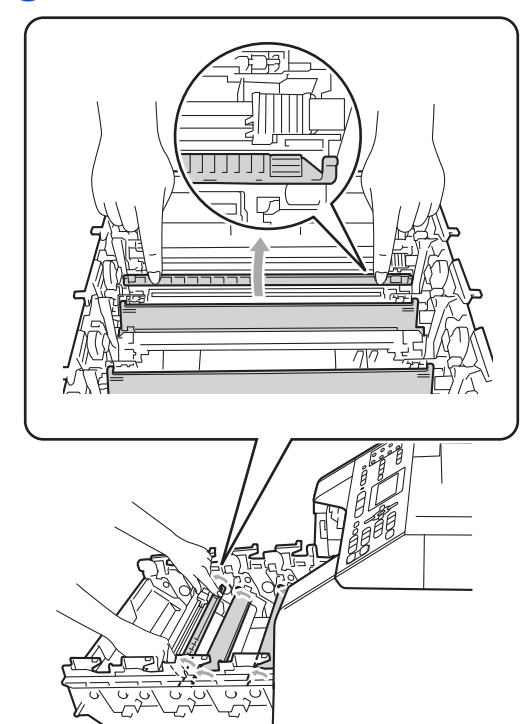

8 Repita as etapas 6 a 7 para limpar cada um dos três fios corona restantes.

9 Retire o novo cartucho da embalagem. Agite-o levemente de um lado para o outro várias vezes para distribuir o toner uniformemente dentro do cartucho.

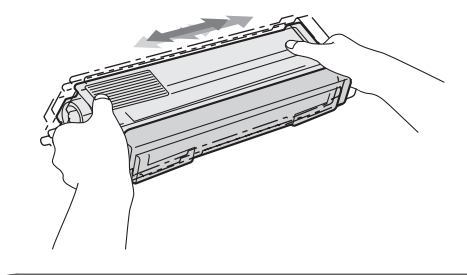

### **!** IMPORTANTE

- Aguarde para desembalar o novo cartucho de toner na hora de colocá-lo no aparelho. Se um cartucho de toner for deixado fora da embalagem por muito tempo, sua vida útil será mais curta.
- Se a unidade de cilindro desembalada ficar exposta à luz solar ou à luz ambiente, a unidade poderá ser danificada.
- A Brother recomenda fortemente que você NÃO recarregue o cartucho de toner fornecido com seu aparelho. Também recomendamos fortemente que você continue usando somente cartuchos de toner de reposição originais da marca Brother. A utilização ou tentativa de utilização de toner e/ou cartuchos incompatíveis no aparelho Brother pode causar danos no aparelho e/ou pode resultar em uma qualidade de impressão insatisfatória. Nossa garantia não se aplica a quaisquer problemas causados pela utilização de toner e/ou cartuchos não autorizados de outras marcas. Para proteger o seu investimento e obter um ótimo desempenho do aparelho Brother, recomendamos fortemente o uso de Suprimentos Genuínos Brother.

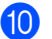

10 Retire a tampa protetora.

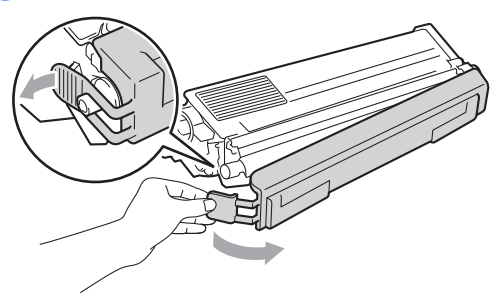

### **IMPORTANTE**

Insira o cartucho de toner na unidade de cilindro assim que retirar a tampa protetora. Para evitar perda na qualidade da impressão, NÃO toque nas áreas sombreadas mostradas na ilustração.

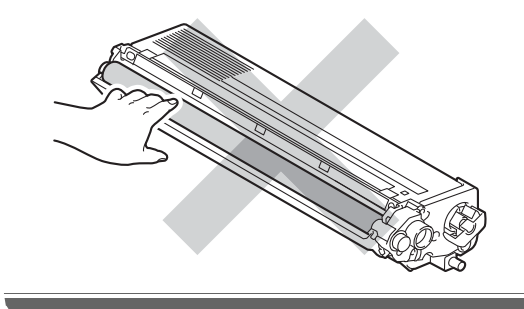

1 Segure a alça do cartucho de toner e deslize-o para dentro da unidade de cilindro e, em seguida, puxe-o suavemente na sua direção até que se encaixe. Certifique-se de corresponder a cor do cartucho de toner com a etiqueta da mesma cor na unidade de cilindro. Repita esse procedimento para todos os cartuchos de toner.

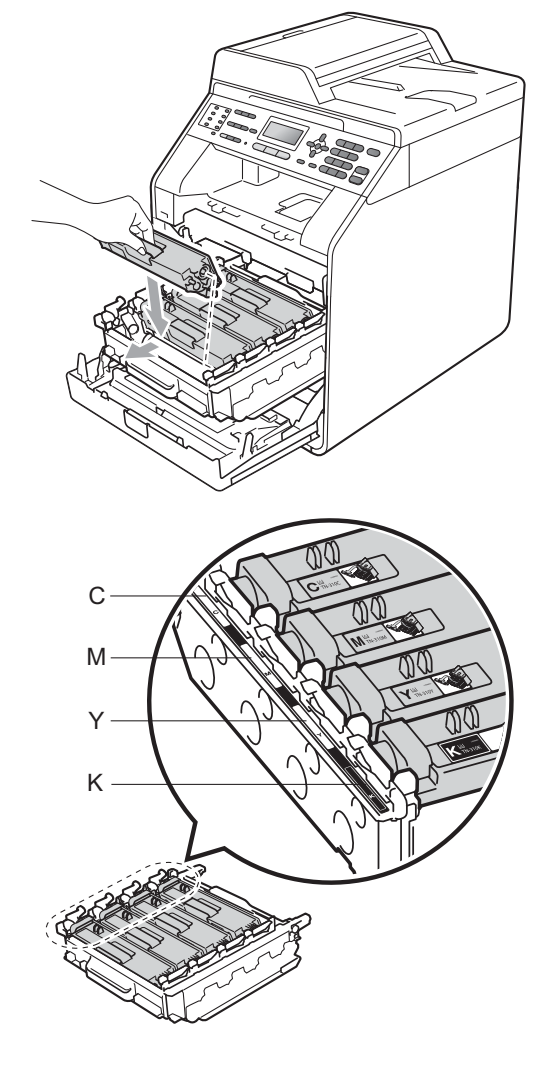

C - Ciano M - Magenta Y - Amarelo K - Preto

12 Empurre a unidade de cilindro para dentro até que ela pare.

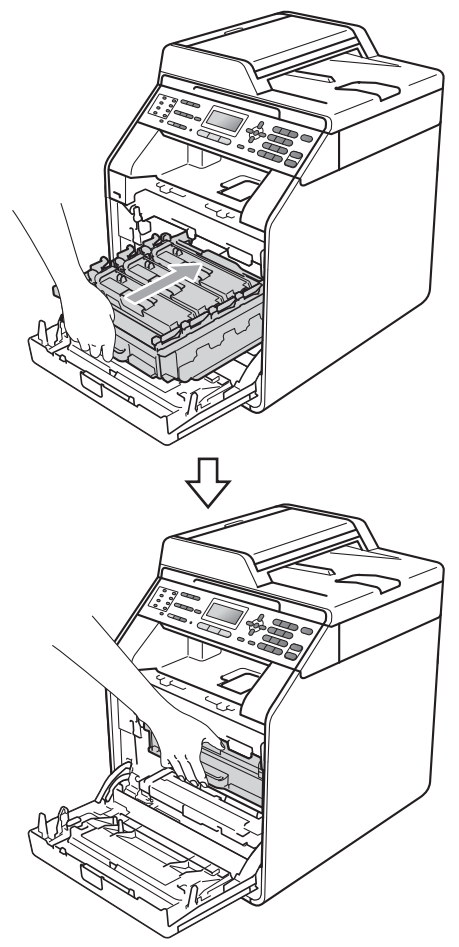

13 Feche a tampa frontal do aparelho.

### Observação

Após substituir um cartucho de toner, NÃO desligue o interruptor do aparelho nem abra a tampa frontal até que o LCD elimine a mensagem Aguarde e retorne ao modo Pronto.

### Limpando os fios corona

Se houver problemas na qualidade da impressão, limpe os quatro fios corona da seguinte forma:

Pressione o botão de liberação da tampa frontal e abra-a.

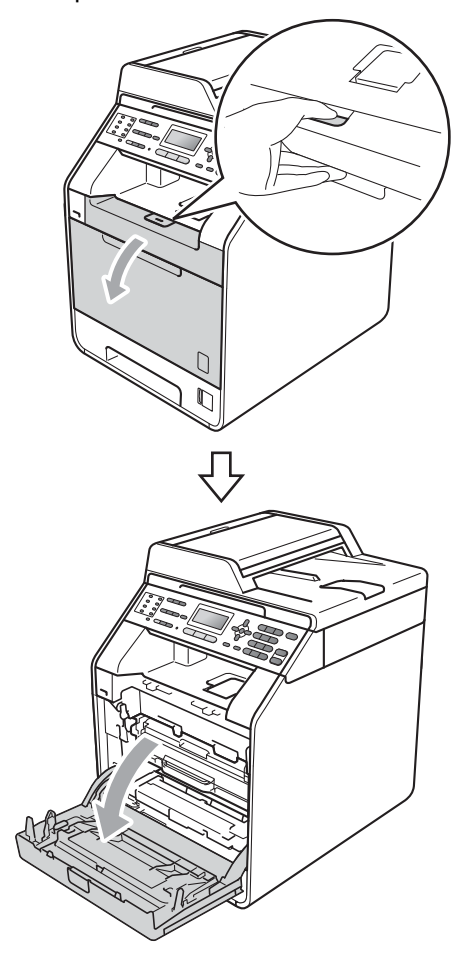

2 Segure a alça verde da unidade de cilindro. Puxe a unidade de cilindro para fora até que ela pare.

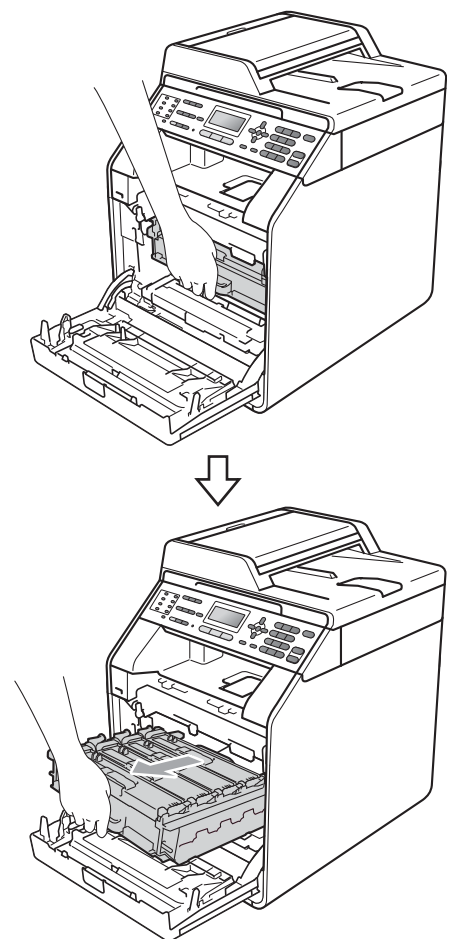

Segure a alça do cartucho de toner e empurre-a levemente na direção do aparelho para desbloqueá-lo. Em seguida, puxe-o para fora da unidade de cilindro. Repita esse procedimento para todos os cartuchos de toner.

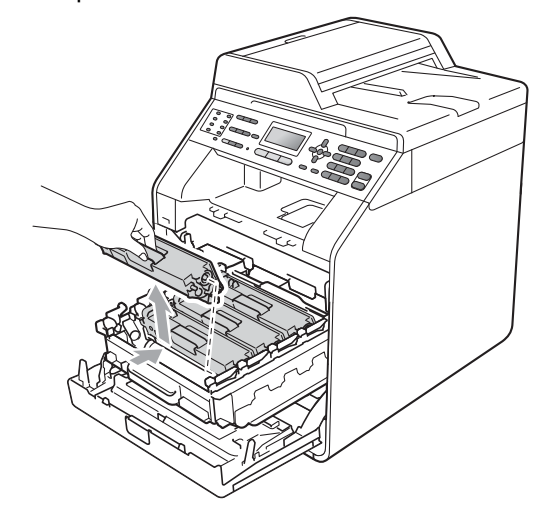

4

Empurre para liberar as travas da tampa do fio corona (1) e abra a tampa.

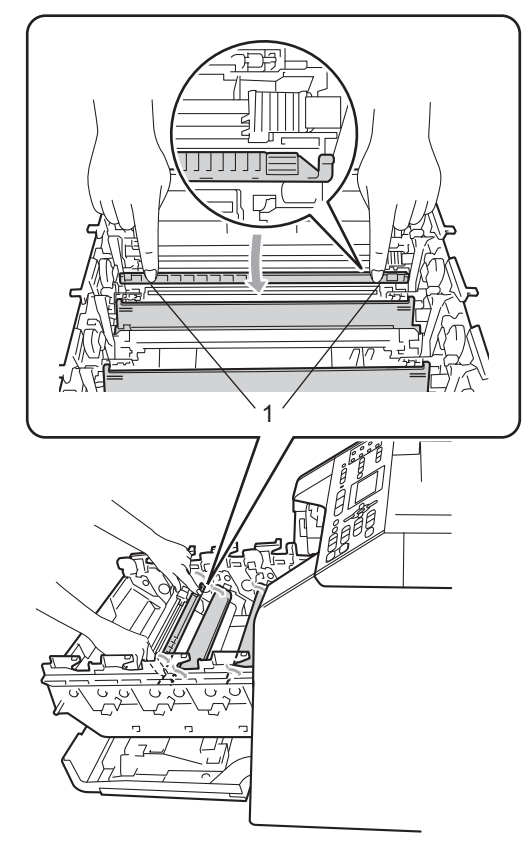

5 Limpe o fio corona dentro da unidade de cilindro, deslizando suavemente a aba verde da esquerda para a direita e vice-versa várias vezes.

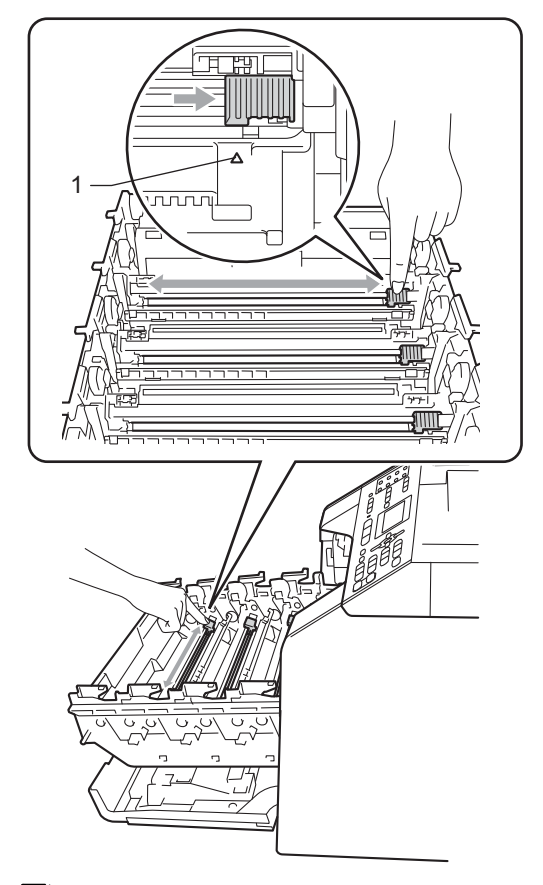

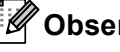

## 🖉 Observação

Certifique-se de retornar a aba para a sua posição inicial (▲) (1). Se não o fizer, as páginas impressas poderão ficar com um risco vertical.

### 6 Feche a tampa do fio corona.

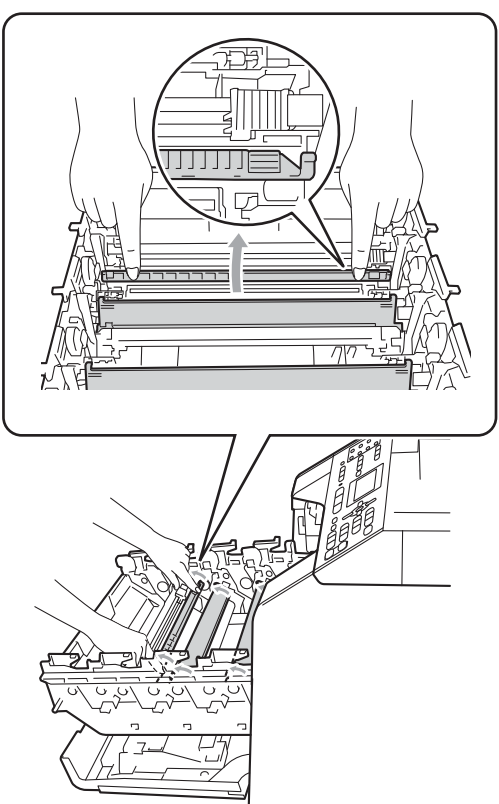

 Repita as etapas (4) a (6) para limpar cada um dos três fios corona restantes. 8 Segure a alça do cartucho de toner e deslize-o para dentro da unidade de cilindro e, em seguida, puxe-o suavemente na sua direção até que se encaixe. Certifique-se de corresponder a cor do cartucho de toner com a etiqueta da mesma cor na unidade de cilindro. Repita esse procedimento para todos os cartuchos de toner.

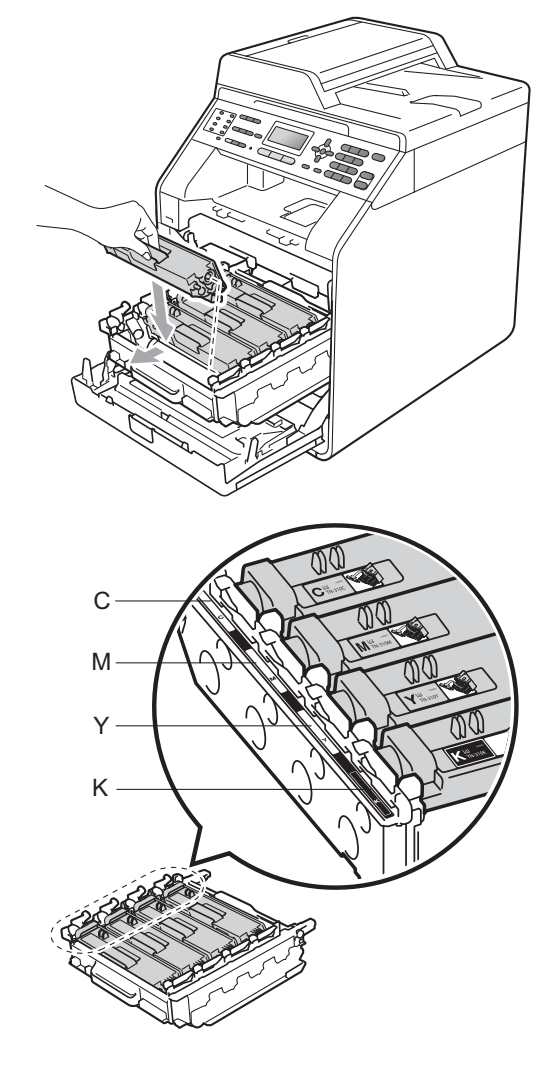

C - Ciano M - Magenta Y - Amarelo K - Preto

9 Empurre a unidade de cilindro para dentro até que ela pare.

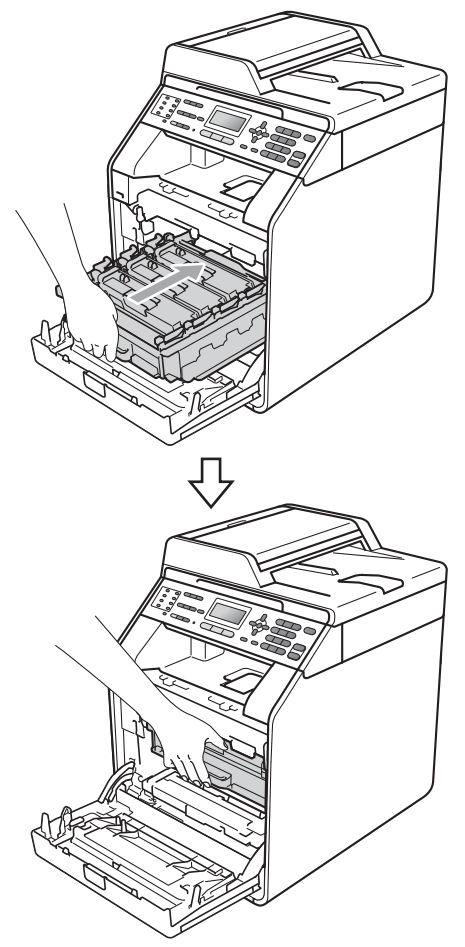

10 Feche a tampa frontal do aparelho.

# Substituindo a unidade de cilindro

Nº do Pedido DR-310CL

Uma nova unidade de cilindro pode imprimir aproximadamente 25.000 páginas de tamanho Carta ou A4 somente frente.

## 🖉 Observação

- Existem muitos fatores que determinam a vida útil real do cilindro, como temperatura, umidade, tipo de papel, tipo de toner usado, entre outros. Em condições ideais, a vida útil média de um cilindro é estimada em aproximadamente 25.000 páginas. O número real de páginas que o cilindro vai imprimir pode ser significativamente inferior a esta estimativa. Visto que não podemos controlar os vários fatores que determinam a vida útil do cilindro, não é possível garantir o número mínimo de páginas que podem ser impressas por ele.
- Para melhor desempenho, use somente toner original da Brother. O aparelho deve ser usado somente em ambientes limpos e sem poeira, com ventilação adequada.
- Imprimir com unidade de cilindro não-Brother pode reduzir não somente a qualidade de impressão como também a qualidade e a vida útil do próprio aparelho. A cobertura da garantia não se aplica a problemas causados pelo uso de uma unidade de cilindro não-Brother.

### Erro no Cilindro

| Erro        | do | tambor |  |
|-------------|----|--------|--|
| Desloque a… |    |        |  |

Os fios corona estão sujos. Limpe os fios corona na unidade de cilindro. (Consulte *Limpando os fios corona* na página 66).

Se você tiver limpado os fios corona e Erro do tambor não tiver desaparecido, a unidade de cilindro está no fim de sua vida útil. Substitua a unidade de cilindro por outra nova.

### Substituir Cilindro

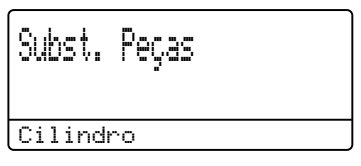

A unidade de cilindro excedeu sua vida útil nominal. Substitua a unidade de cilindro por outra nova. Recomendamos que você instale uma unidade de cilindro Brother genuína.

Após a substituição, zere o contador do cilindro seguindo as instruções incluídas na nova unidade de cilindro.

### **Interromper Cilindro**

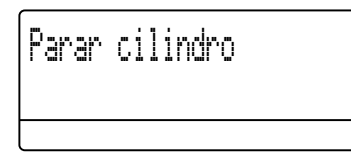

Não podemos garantir a qualidade da impressão. Substitua a unidade de cilindro por outra nova. Recomendamos que você instale uma unidade de cilindro Brother genuína.

Após a substituição, zere o contador do cilindro seguindo as instruções incluídas na nova unidade de cilindro.

### Substituindo a unidade de cilindro

### **IMPORTANTE**

- Quando estiver removendo a unidade de cilindro, manuseie-a cuidadosamente porque pode conter toner. Se o toner se espalhar nas suas mãos ou roupa, limpe ou lave imediatamente com água fria.
- Toda vez que você substituir a unidade de cilindro, limpe o aparelho por dentro. (Consulte Limpando e verificando o aparelho no Apêndice A do Manual Avançado do Usuário.)
- Certifique-se de que o seu aparelho esteja ligado.

2

Pressione o botão de liberação da tampa frontal e abra-a.

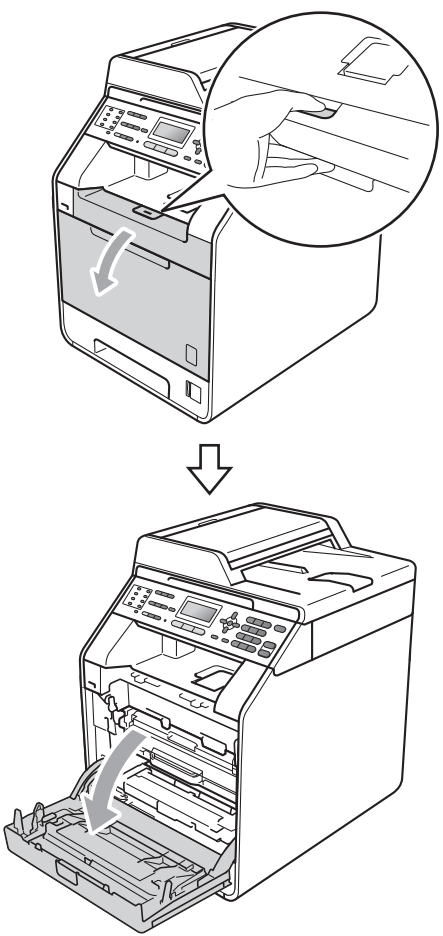

3 Segure a alça verde da unidade de cilindro. Puxe a unidade de cilindro para fora até que ela pare.

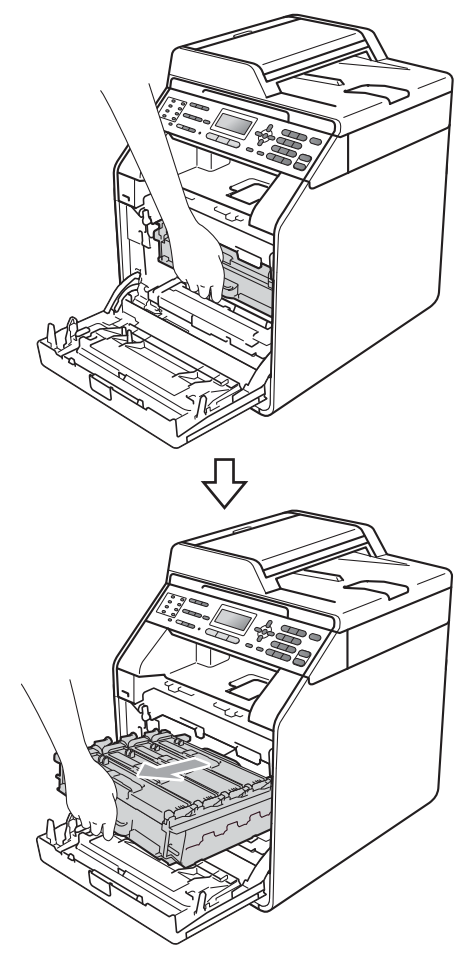

Gire a alavanca de bloqueio verde (1) à esquerda do aparelho no sentido anti-horário até a posição de liberação. Segurando as alças verdes da unidade de cilindro, erga a frente da unidade de cilindro e remova-a do aparelho.

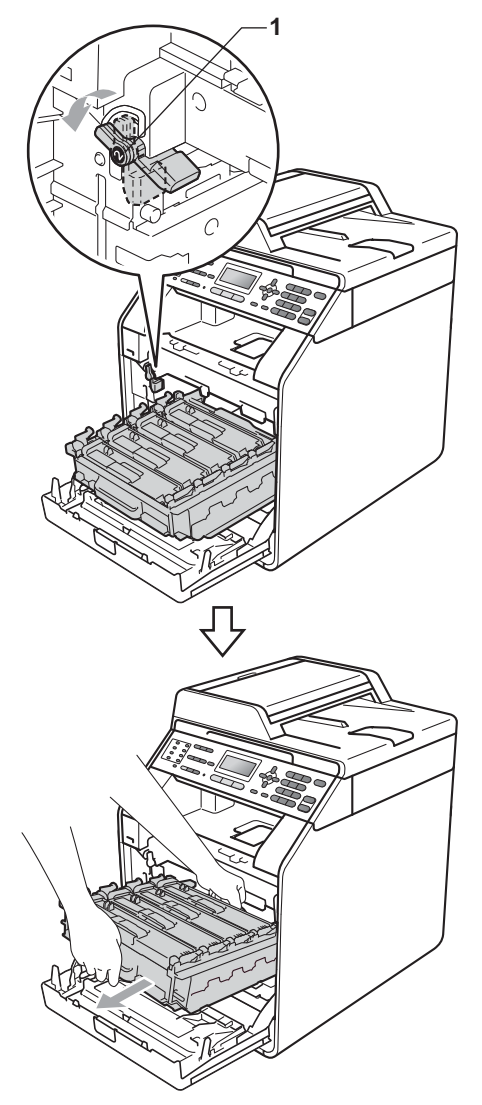

## **IMPORTANTE**

- Recomendamos que você coloque a unidade de cilindro e/ou o cartucho de toner sobre uma superfície plana e limpa, com um pedaço de pano ou papel descartável por baixo, para o caso de você acidentalmente derramar ou espalhar o toner.
- Para evitar danos no aparelho causados por eletricidade estática, NÃO toque nos eletrodos mostrados na ilustração.

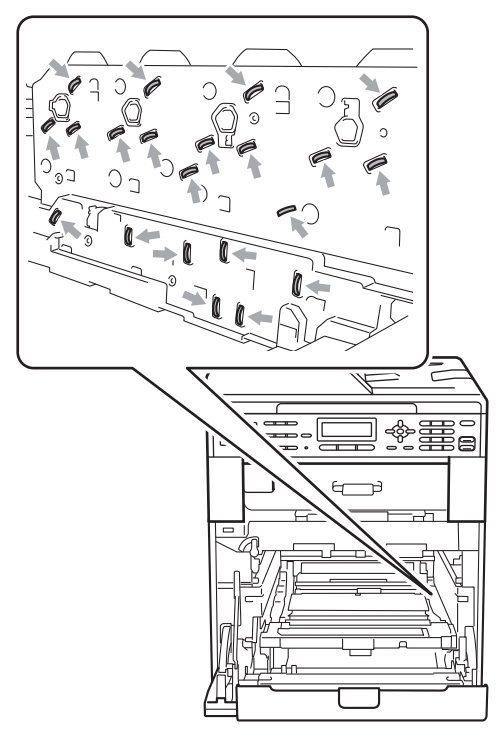

 Segure as alças verdes da unidade de cilindro ao transportá-la. NÃO segure a lateral da unidade de cilindro. 5 Segure a alça do cartucho de toner e empurre-o levemente para desbloqueálo. Em seguida, puxe-o para fora da unidade de cilindro. Repita esse procedimento para todos os cartuchos de toner.

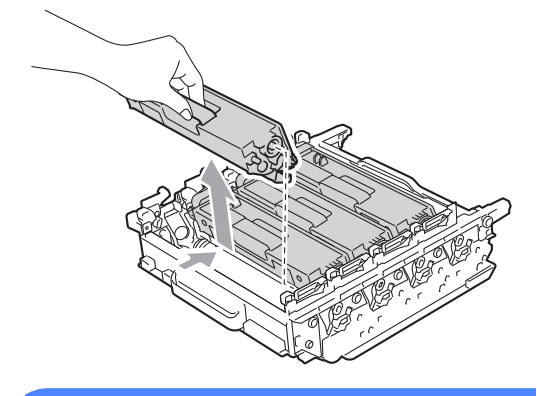

### AVISO

NÃO jogue o cartucho de toner no fogo. Pode ocorrer uma explosão, provocando danos físicos.

NÃO use materiais de limpeza que contenham amônia, álcool, qualquer tipo de spray ou qualquer tipo de substância inflamável para limpar o exterior ou interior do aparelho. Isto poderá causar um incêndio ou choques elétricos. Consulte *Para utilizar o produto com segurança* no *Livreto sobre Segurança e Questões Legais* para saber como limpar o aparelho.

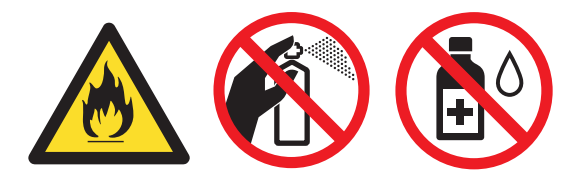

Cuidado para não inalar o toner.

## **IMPORTANTE**

- Manuseie o cartucho de toner com cuidado. Se o toner se espalhar nas suas mãos ou roupa, limpe ou lave imediatamente com água fria.
- Recomendamos que você coloque a unidade de cilindro e/ou o cartucho de toner sobre uma superfície plana e limpa, com um pedaço de pano ou papel descartável por baixo, para o caso de você acidentalmente derramar ou espalhar o toner.
- Para evitar problemas na qualidade da impressão, NÃO toque nas áreas sombreadas mostradas na ilustração.

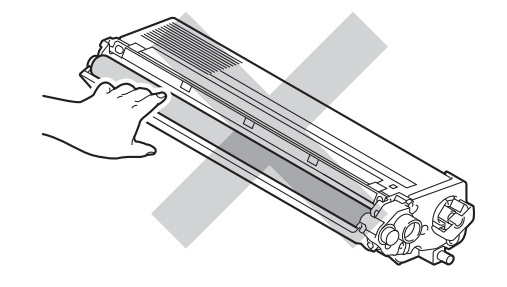

### 🖉 Observação

- Certifique-se de vedar a unidade de cilindro usada em um saco para que o pó do toner não saia da unidade.
- Vá para <u>http://www.brother.com/original/</u> <u>index.html</u> para obter instruções sobre como retornar seus itens consumíveis usados para o programa de coleta da Brother. Se você optar por não retornar seu consumível usado, descarte-o de acordo com os regulamentos locais, mantendo-o separado do lixo doméstico. Se tiver dúvidas, ligue para os serviços de tratamento de lixo local.

6 Desembale a nova unidade de cilindro e remova a tampa protetora.

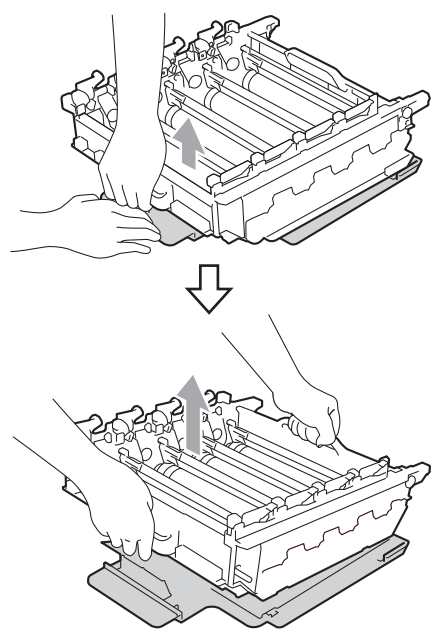

## **IMPORTANTE**

 Para evitar problemas na qualidade da impressão, NÃO toque nas áreas sombreadas mostradas nas ilustrações.

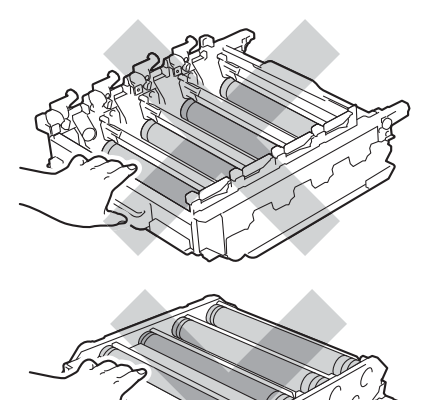

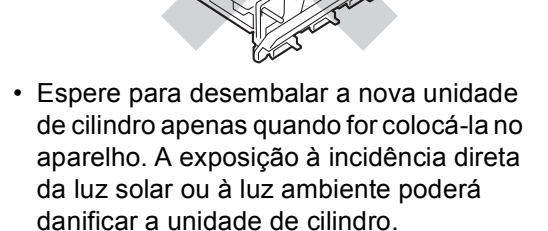

7 Segure a alça do cartucho de toner e deslize-o para dentro da nova unidade de cilindro e, em seguida, puxe-o suavemente na sua direção até que se encaixe. Certifique-se de corresponder a cor do cartucho de toner com a etiqueta da mesma cor na unidade de cilindro. Repita esse procedimento para todos os cartuchos de toner.

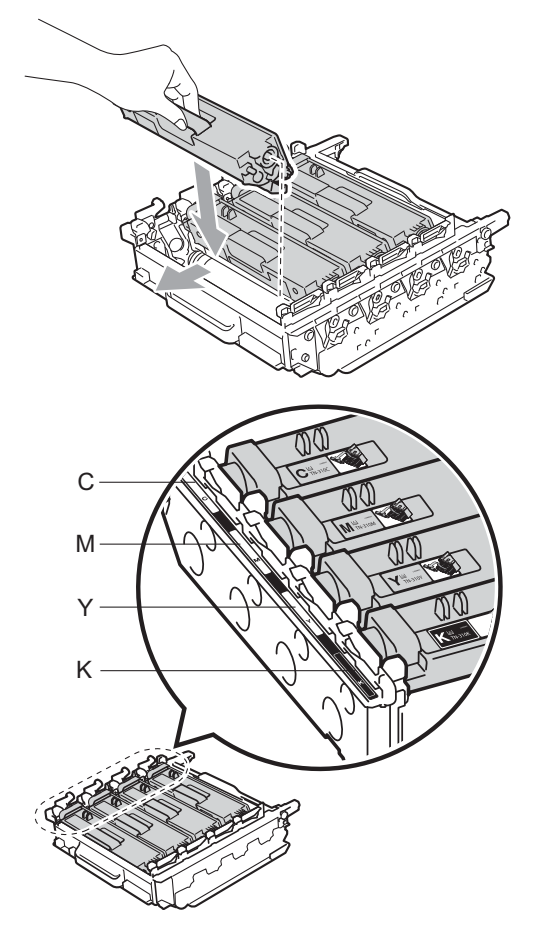

| C - Ciano M | - Magenta |
|-------------|-----------|
|-------------|-----------|

K - Preto

Y - Amarelo

8 Certifique-se de que a alavanca de bloqueio verde (1) esteja na posição de liberação, como mostra a ilustração.

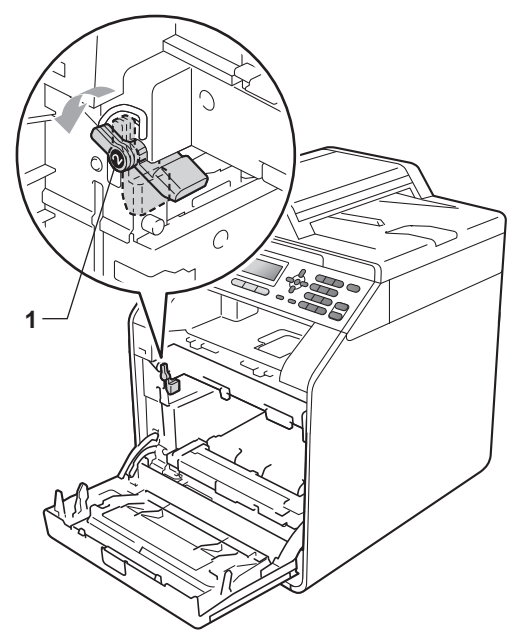

9 Faça corresponder as pontas de guia (2) da unidade de cilindro com as marcas ► (1) em ambos os lados do aparelho e, e seguida, deslize suavemente a unidade de cilindro para dentro do aparelho até que ela pare na alavanca de bloqueio verde.

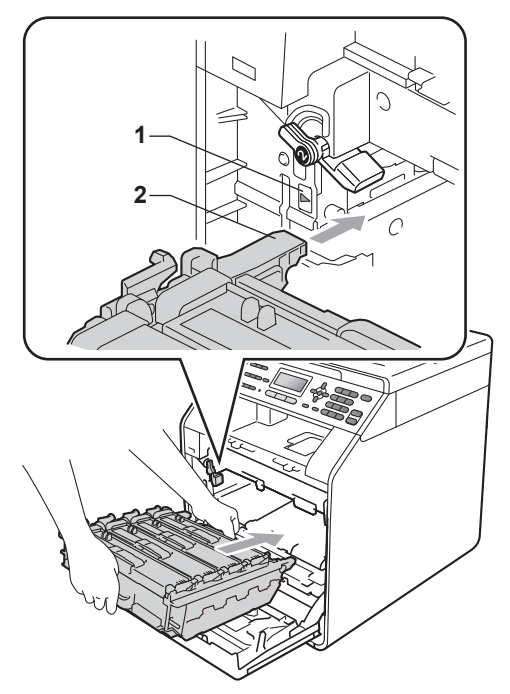

(1) Gire a alavanca de bloqueio verde (1) no sentido horário até a posição de bloqueio.

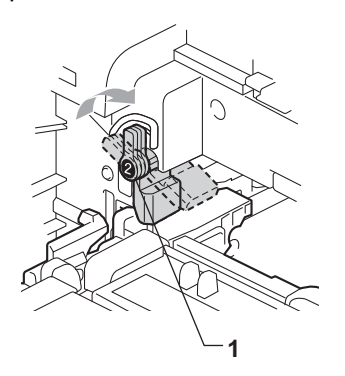

1 Empurre a unidade de cilindro para dentro até que ela pare.

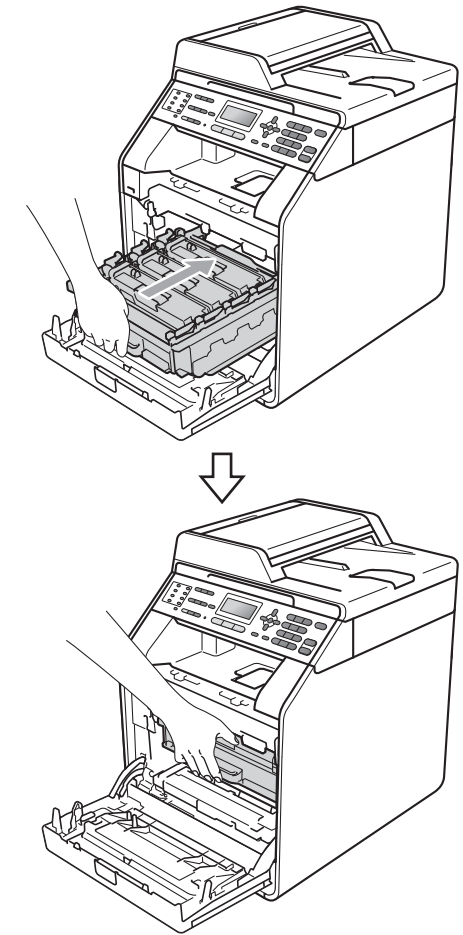

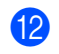

12 Feche a tampa frontal do aparelho.

### Zerando o contador do cilindro

Quando você for substituir outra unidade de cilindro por outra nova, precisará zerar o contador do cilindro, completando as seguintes etapas:

- 1
  - Pressione Menu, 8, 4.
- Pressione ▲ ou ▼ para selecionar Cilindro. Pressione OK.
- 3 Pressione 1 para zerar o contador da unidade de cilindro.
- 4 Pressione **Parar/Sair**.

## Substituindo a unidade de correia

Nº do pedido BU-300CL

Uma nova unidade de correia pode imprimir aproximadamente 50.000 páginas de tamanho Carta ou A4 somente frente.

### Substituir Correia

Quando a seguinte mensagem aparecer no display, você precisará substituir a unidade de correia:

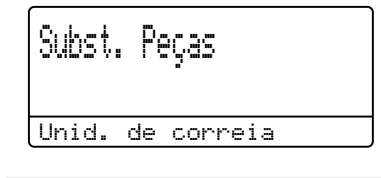

## **IMPORTANTE**

- NÃO toque a superfície da unidade de correia. Se você tocá-la, poderá reduzir a qualidade de impressão.
- Dano causado por manuseio incorreto da unidade de correia pode anular a garantia.

- 1 Certifique-se de que o seu aparelho esteja ligado.
- Pressione o botão de liberação da tampa frontal e abra-a.

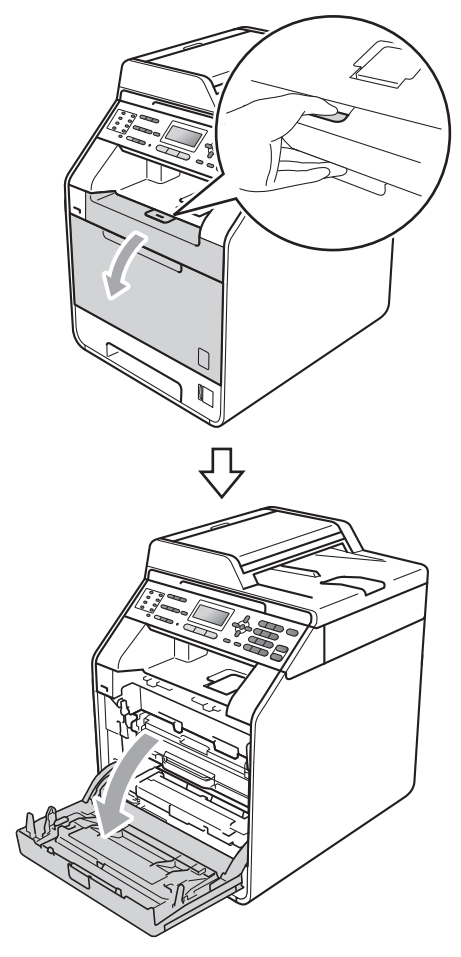

3 Segure a alça verde da unidade de cilindro. Puxe a unidade de cilindro para fora até que ela pare.

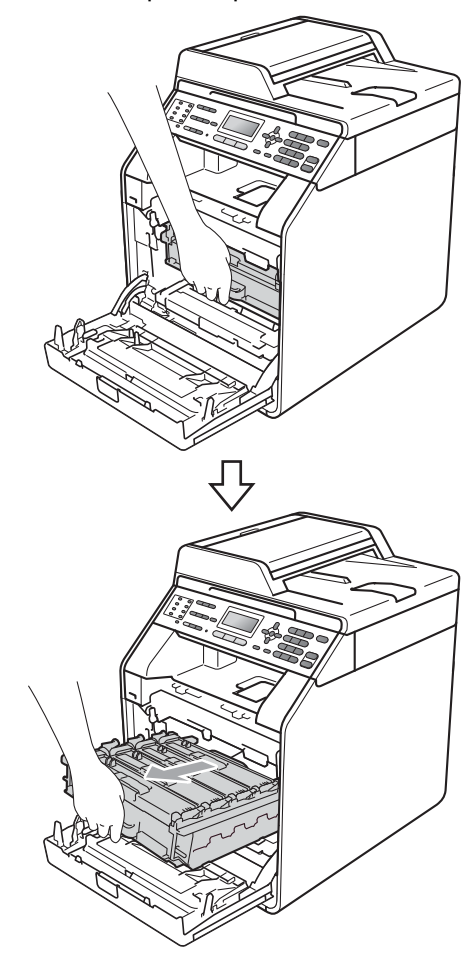

4 Gire a alavanca de bloqueio verde (1) à esquerda do aparelho no sentido anti-horário até a posição de liberação. Segurando as alças verdes da unidade de cilindro, erga a frente da unidade de cilindro e remova-a do aparelho.

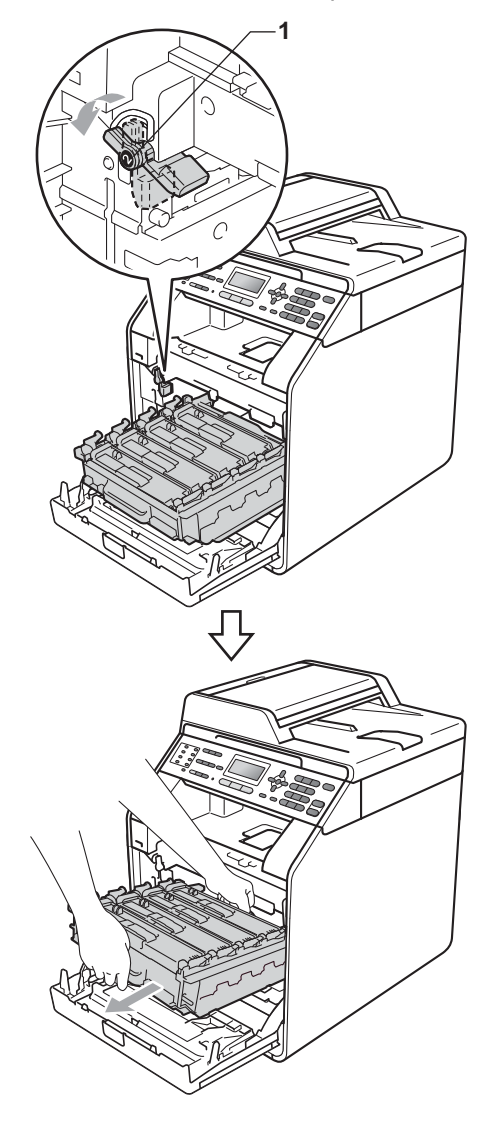

## **IMPORTANTE**

- Recomendamos que você coloque a unidade de cilindro e/ou o cartucho de toner sobre uma superfície plana e limpa, com um pedaço de pano ou papel descartável por baixo, para o caso de você acidentalmente derramar ou espalhar o toner.
- Para evitar danos no aparelho causados por eletricidade estática, NÃO toque nos eletrodos mostrados na ilustração.

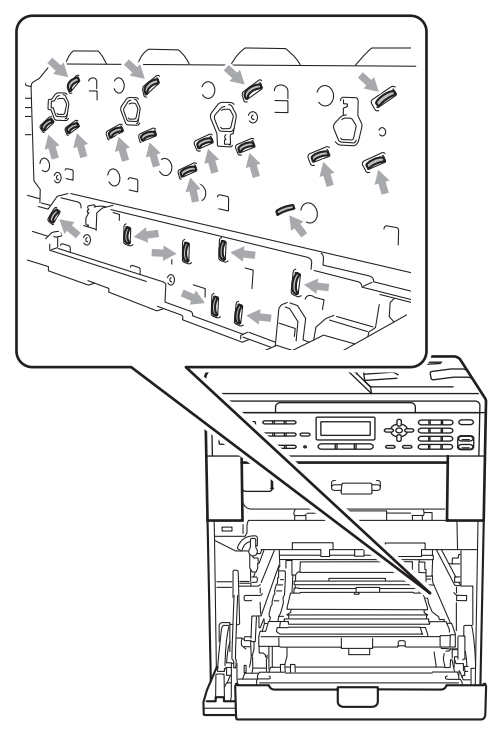

 Segure as alças verdes da unidade de cilindro ao transportá-la. NÃO segure a lateral da unidade de cilindro.  Para evitar problemas na qualidade da impressão, NÃO toque nas áreas sombreadas mostradas nas ilustrações.

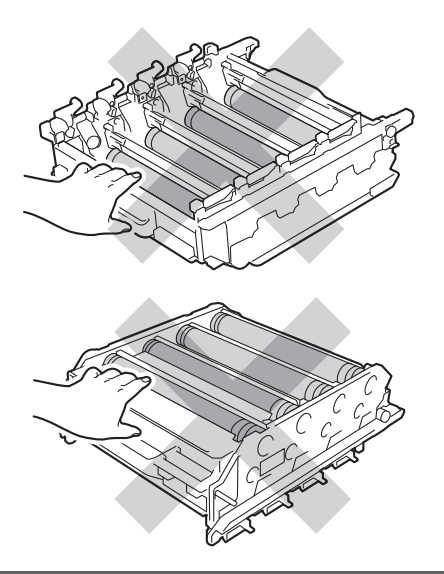

5 Segure com as duas mãos a alça verde da unidade de correia e levante a unidade de correia. Em seguida, puxe-a para fora.

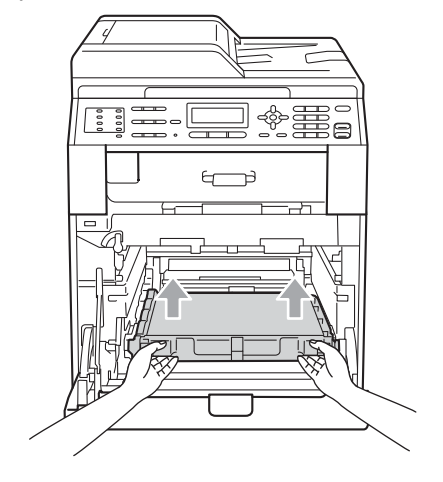

### **IMPORTANTE**

Para evitar problemas na qualidade da impressão, NÃO toque nas áreas sombreadas mostradas na ilustração.

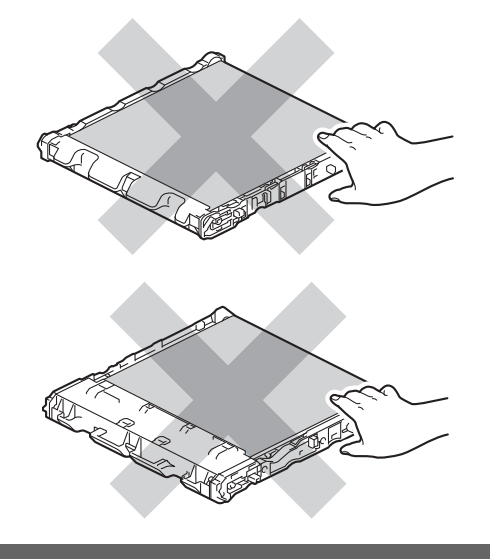

6 Desembale a nova unidade de correia.

7

Coloque a nova unidade de correia de volta no aparelho. Certifique-se de que a unidade de correia esteja nivelada e se encaixe firmemente no lugar.

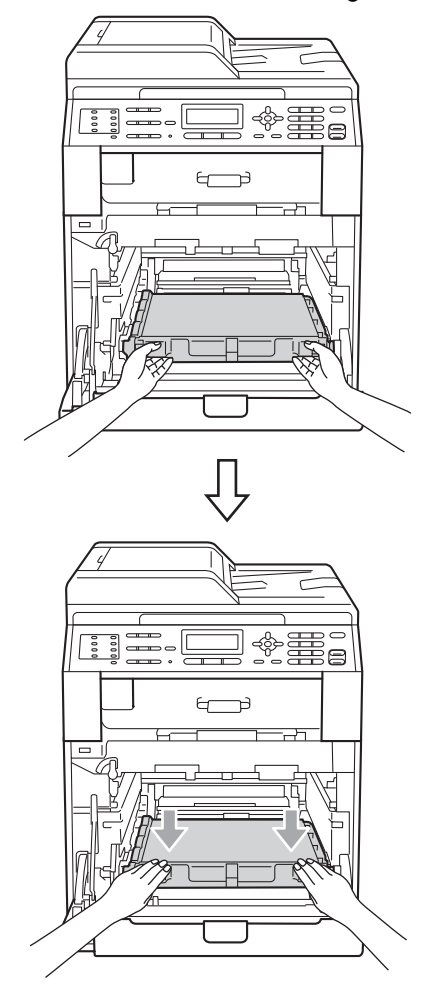

8 Certifique-se de que a alavanca de bloqueio verde (1) esteja na posição de liberação, como mostra a ilustração.

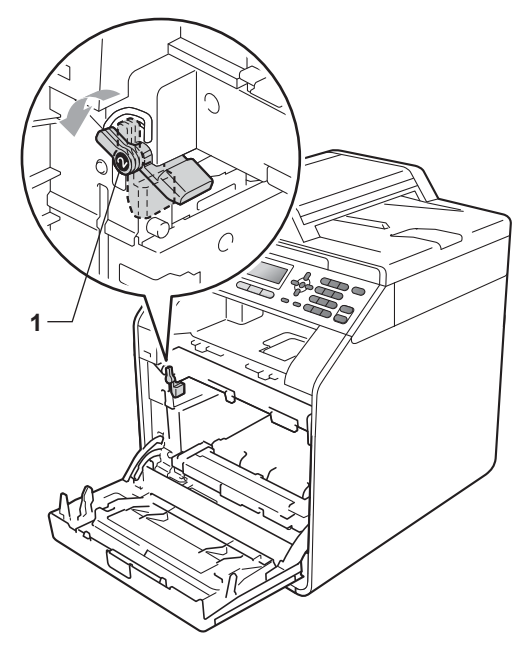

9 Faça corresponder as pontas de guia (2) da unidade de cilindro com as marcas ► (1) em ambos os lados do aparelho e, e seguida, deslize suavemente a unidade de cilindro para dentro do aparelho até que ela pare na alavanca de bloqueio verde.

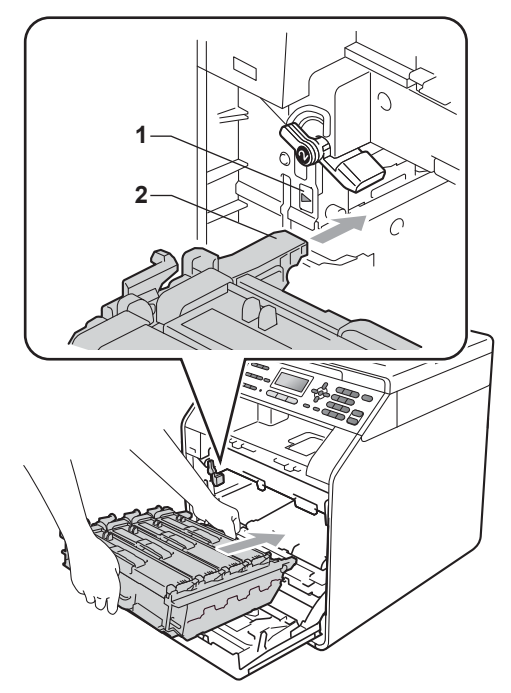

(1) Gire a alavanca de bloqueio verde (1) no sentido horário até a posição de bloqueio.

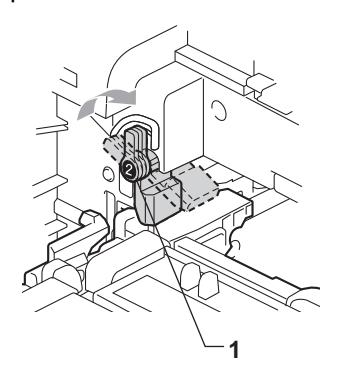

1 Empurre a unidade de cilindro para dentro até que ela pare.

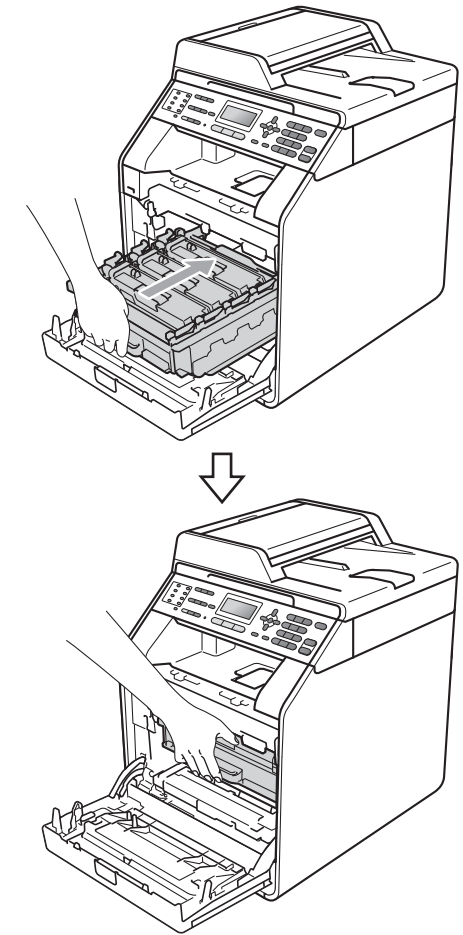

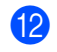

12 Feche a tampa frontal do aparelho.

### Zerando o contador da unidade de correia

Quando você for substituir uma unidade de correia por outra nova, precisará zerar o contador da unidade de correia, completando as seguintes etapas:

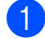

#### 1 Pressione Menu, 8, 4.

2 Pressione ▲ ou ▼ para selecionar Unid. Correia. Pressione OK.

Pressione 1 para zerar o contador da unidade de correia.

Pressione Parar/Sair.

### Substituindo a caixa para resíduos de toner

Nº do pedido WT-300CL

Uma nova caixa para resíduos de toner pode imprimir aproximadamente 50.000 páginas de tamanho Carta ou A4 somente frente.

### Proximidade do Fim da Vida Útil da Caixa para Resíduos de Toner

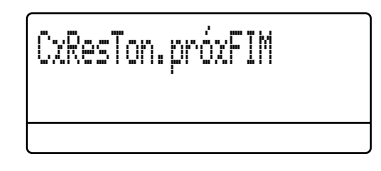

Se o display mostrar CxResTon.próxFIM, isso significa que a vida útil da caixa para resíduos de toner está próxima do fim. Compre uma nova caixa para resíduo de toner e deixe-a à mão para quando receber uma mensagem Trocar Cx.Resid..

#### Substituir Caixa para Resíduos de Toner

Quando a seguinte mensagem aparecer no display, você precisará substituir a caixa para resíduo de toner:

| Trocar | Cx.Resid. |
|--------|-----------|
| Troque | a         |

### **A** AVISO

NÃO jogue a caixa para resíduos de toner no fogo. Ela pode explodir.

Cuidado para não derramar o toner. NÃO o inale nem o deixe cair nos olhos.

## **I** IMPORTANTE

NÃO reaproveite a caixa para resíduos de toner.

- 1 Certifique-se de que o seu aparelho esteja ligado.
- Pressione o botão de liberação da tampa frontal e abra-a.

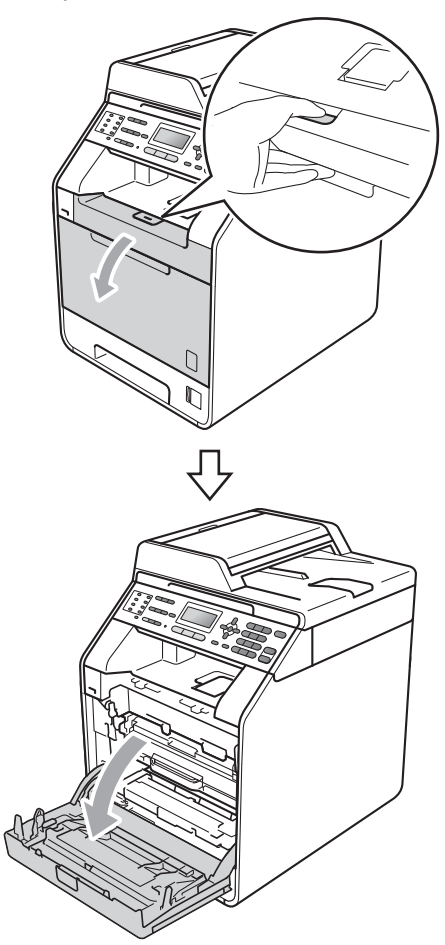

3 Segure a alça verde da unidade de cilindro. Puxe a unidade de cilindro para fora até que ela pare.

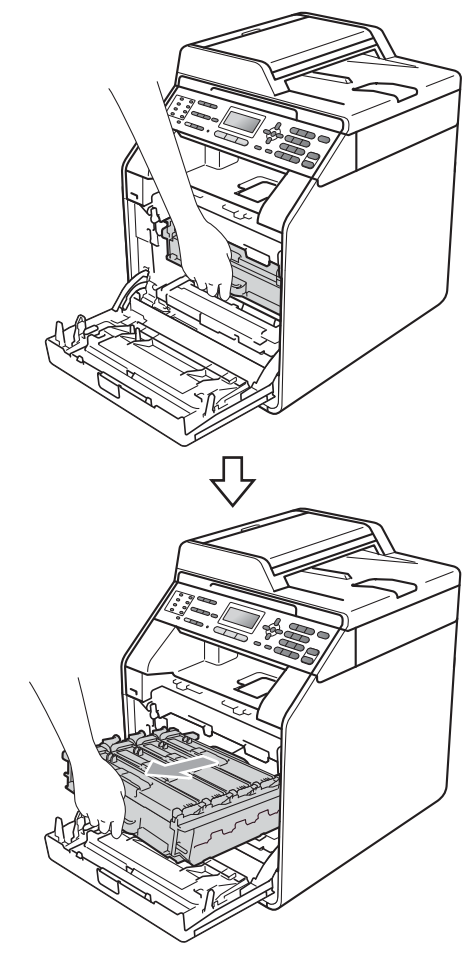

4 Gire a alavanca de bloqueio verde (1) à esquerda do aparelho no sentido anti-horário até a posição de liberação. Segurando as alças verdes da unidade de cilindro, erga a frente da unidade de cilindro e remova-a do aparelho.

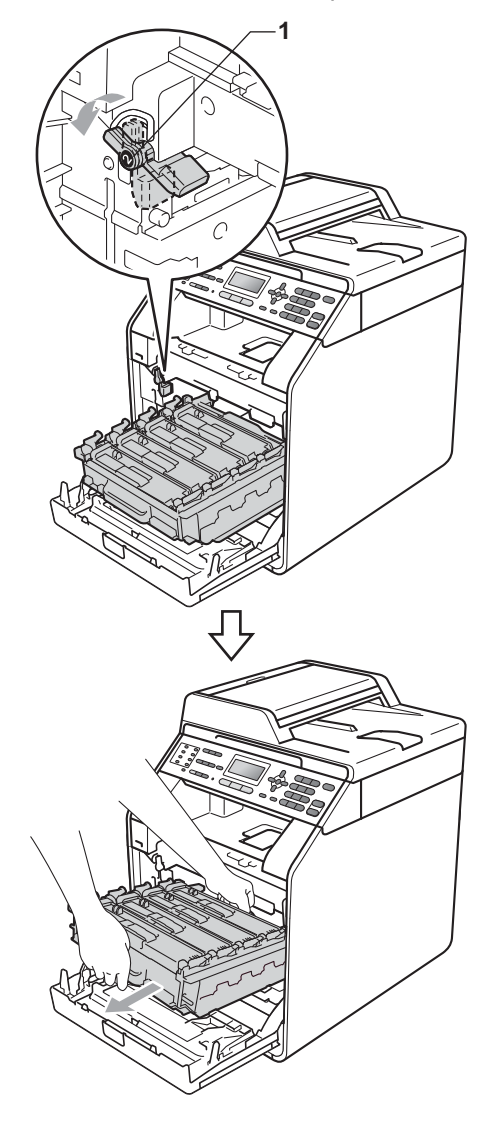

## **IMPORTANTE**

- Recomendamos que você coloque a unidade de cilindro e/ou o cartucho de toner sobre uma superfície plana e limpa, com um pedaço de pano ou papel descartável por baixo, para o caso de você acidentalmente derramar ou espalhar o toner.
- Para evitar danos no aparelho causados por eletricidade estática, NÃO toque nos eletrodos mostrados na ilustração.

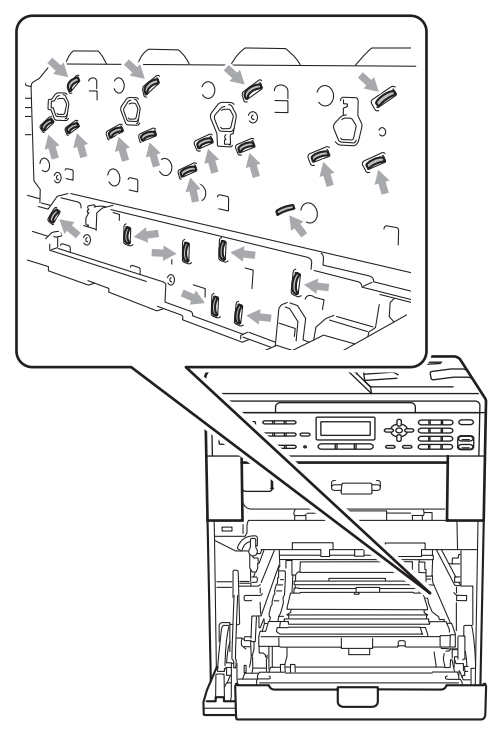

 Segure as alças verdes da unidade de cilindro ao transportá-la. NÃO segure a lateral da unidade de cilindro.  Para evitar problemas na qualidade da impressão, NÃO toque nas áreas sombreadas mostradas nas ilustrações.

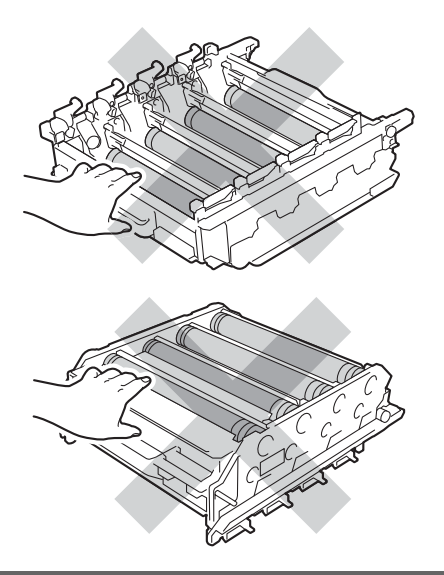

5 Segure com as duas mãos a alça verde da unidade de correia e levante a unidade de correia. Em seguida, puxe-a para fora.

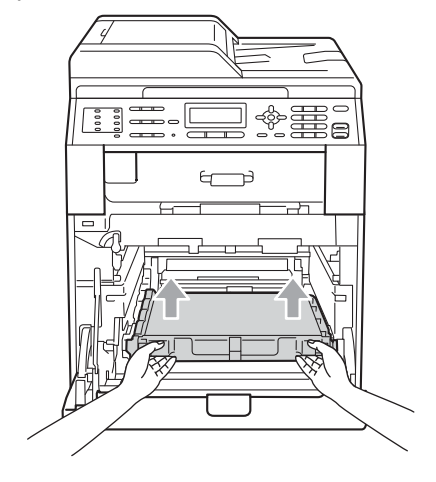

## **IMPORTANTE**

Para evitar problemas na qualidade da impressão, NÃO toque nas áreas sombreadas mostradas nas ilustrações.

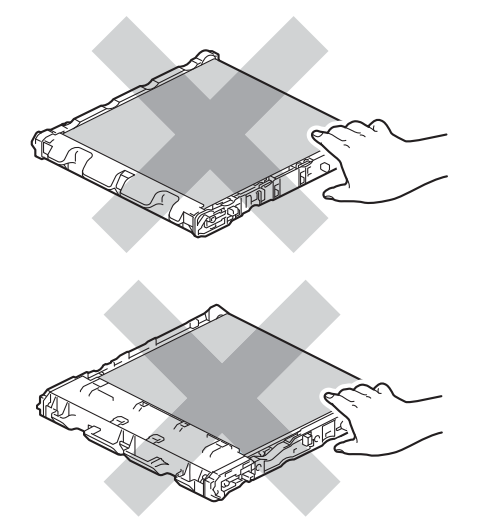

6 Remova duas partes do material de embalagem laranja e descarte-as.

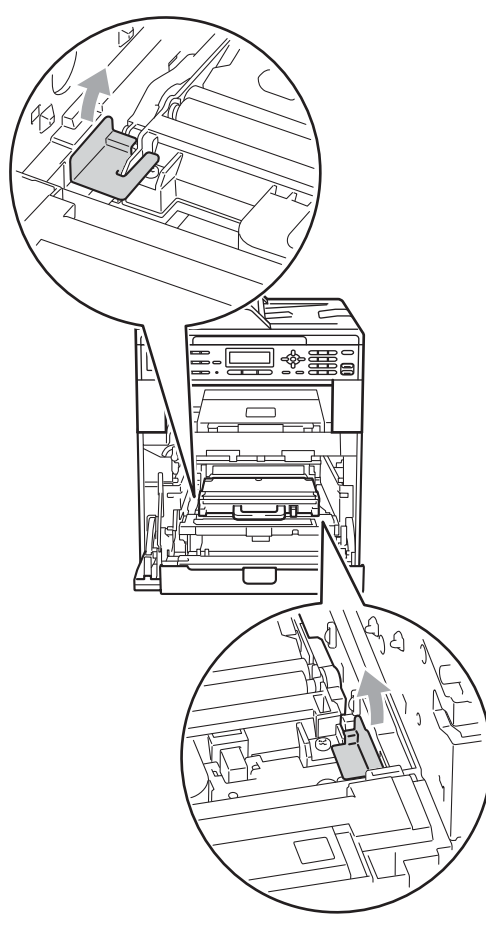

### 🖉 Observação

Esta etapa só é necessária quando você está substituindo a caixa para resíduos de toner pela primeira vez e não é obrigatória para a caixa para resíduos de toner substituta. As partes de embalagem laranja vêm instaladas de fábrica para proteger seu aparelho durante o transporte. 7 Segure a alça verde da caixa para resíduos de toner e remova a caixa do aparelho.

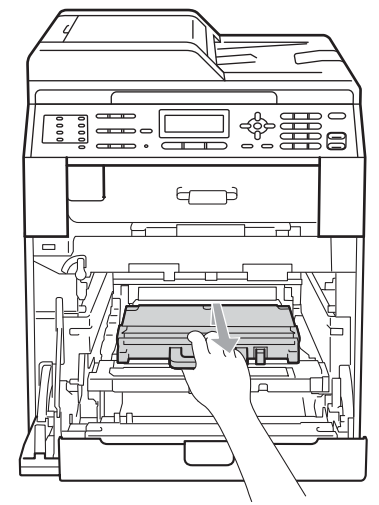

## ▲ CUIDADO

Segure a caixa para resíduos de toner com cuidado para evitar derramar ou espalhar toner acidentalmente. Se o toner se espalhar nas suas mãos ou roupa, limpe ou lave imediatamente com água fria.

## 🖉 Observação

Descarte a caixa para resíduos de toner de acordo com os regulamentos locais, mantendo-a separada do lixo doméstico. Se tiver dúvidas, ligue para os serviços de tratamento de lixo local. 8 Desembale a nova caixa para resíduos de toner e coloque-a no aparelho usando a alça verde. Certifique-se de que a caixa para resíduos de toner esteja nivelada e se encaixe firmemente no lugar.

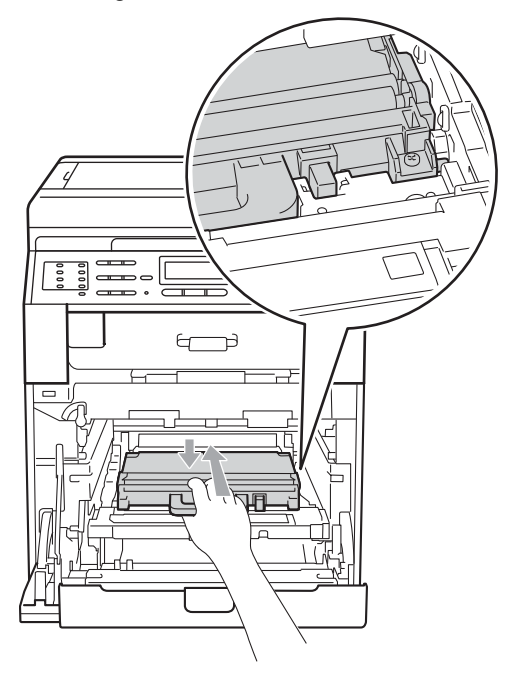

9 Coloque a unidade de correia de volta no aparelho. Certifique-se de que a unidade de correia esteja nivelada e se encaixe firmemente no lugar.

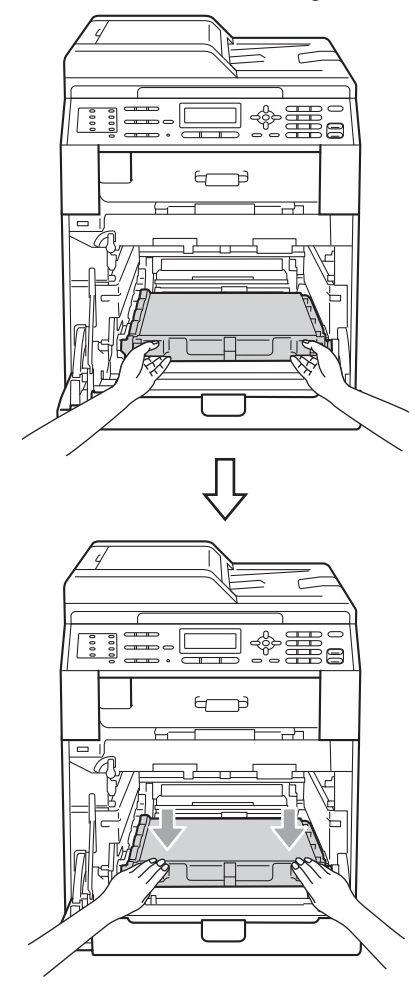

Α

10 Certifique-se de que a alavanca de bloqueio verde (1) esteja na posição de liberação, como mostra a ilustração.

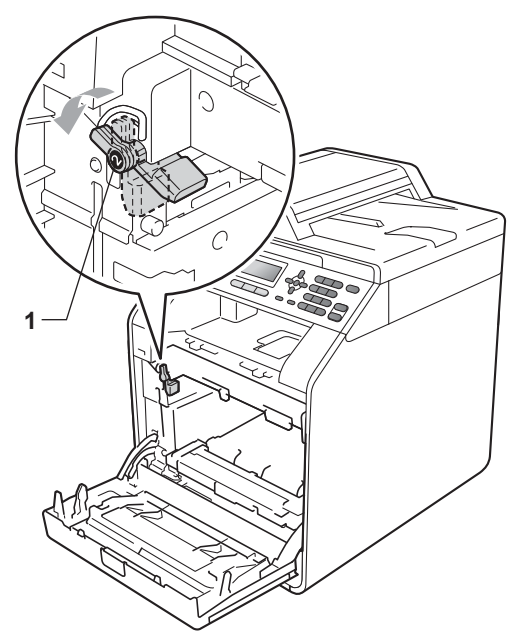

1 Faça corresponder as pontas de guia (2) da unidade de cilindro com as marcas ► (1) em ambos os lados do aparelho e, e seguida, deslize suavemente a unidade de cilindro para dentro do aparelho até que ela pare na alavanca de bloqueio verde.

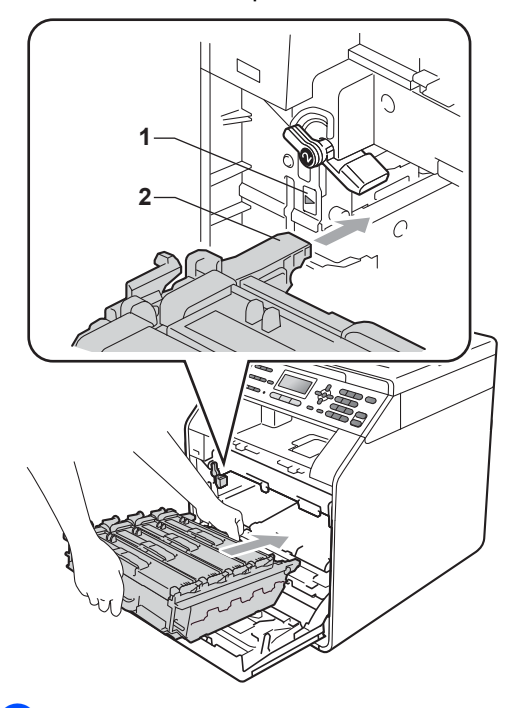

12 Gire a alavanca de bloqueio verde (1) no sentido horário até a posição de bloqueio.

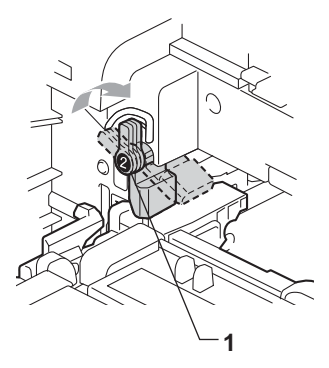

Benpurre a unidade de cilindro para dentro até que ela pare.

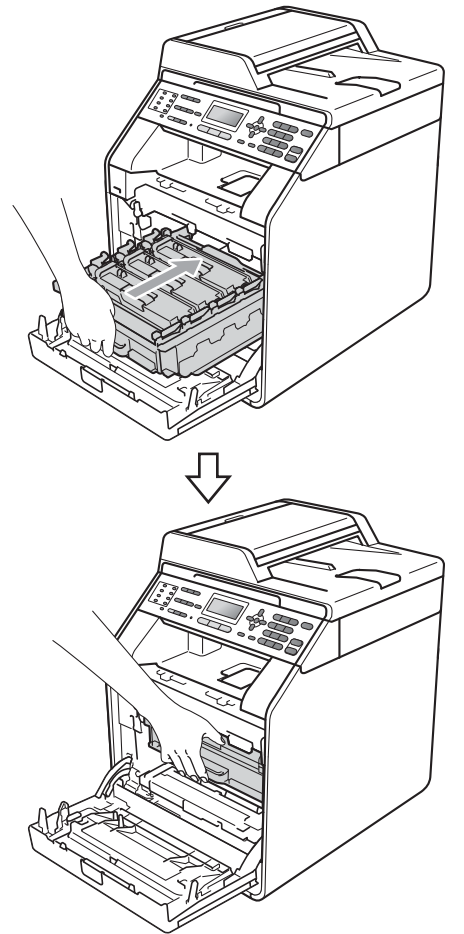

14 Feche a tampa frontal do aparelho.

B

## Mensagens de erro e manutenção

Como ocorre com qualquer equipamento sofisticado de escritório, podem ocorrer erros e talvez os consumíveis precisem ser substituídos. Se isto ocorrer, o aparelho identificará o erro ou a rotina de manutenção necessária e exibirá a mensagem adequada. As mensagens de erro e de manutenção mais comuns são descritas abaixo.

Você mesmo pode corrigir a maior parte dos erros e fazer a manutenção de rotina. Se precisar de ajuda adicional, o Brother Solutions Center disponibiliza as últimas FAQs e dicas para a resolução de problemas:

Visite-nos em http://solutions.brother.com/.

| Mensagens de erro | Causa                                                                                                    | Solução                                                                                                    |
|-------------------|----------------------------------------------------------------------------------------------------|----------------------------------------------------------------------------------------------------|
| Acesso Negado     | A função que você deseja usar<br>está restringida pelo Bloqueio de<br>Funções.                                                                    | Entre em contato com o administrador do<br>sistema para verificar as Configurações do<br>Bloqueio de Funções.                                                                                                    |
| Arquivos demais   | Há excesso de arquivos<br>armazenados na unidade de<br>memória Flash USB.                                                                         | Reduza o número de arquivos<br>armazenados na unidade de memória Flash<br>USB.                                                                                                    |
| Baixa Tempertura  | A temperatura ambiente é muito<br>baixa para que o aparelho<br>funcione.                                                                          | Aumente a temperatura ambiente para permitir que o aparelho funcione.                                                                                                    |
| Calibrar          | Falha na calibração.                                                                                                    | Pressione Iniciar Preto ou Iniciar Colorido e tente novamente.                                                                                                    |
|                   |                                                                                                    | Desligue o aparelho. Aguarde alguns<br>segundos e ligue-o novamente.                                                                                                    |
|                   |                                                                                                    | Coloque uma nova unidade de cilindro.<br>(Consulte Substituindo a unidade de<br>cilindro na página 71).                                                                                                    |
|                   |                                                                                                    | Insira uma nova unidade de correia.<br>(Consulte Substituindo a unidade de<br>correia na página 78).                                                                                                    |
|                   |                                                                                                    | Insira uma caixa para resíduos de toner.<br>(Consulte Substituindo a caixa para<br>resíduos de toner na página 84).                                                                                              |
|                   |                                                                                                    | Se o problema persistir, entre em<br>contato com o seu representante<br>Brother.                                                                                                    |
| Condensação       | Um dos problemas que causam<br>este erro é que pode-se formar<br>condensação dentro do aparelho<br>após uma alteração na<br>temperatura ambiente. | Deixe-o LIGADO. Abra totalmente a tampa<br>frontal. Aguarde 30 minutos, DESLIGUE-O<br>e feche a tampa. Em seguida, LIGUE-O. Se<br>isso não eliminar o erro, entre em contato<br>com o seu representante Brother. |

| Mensagens de erro                                           | Causa                                                                                                    | Solução                                                                                                    |
|-------------------------------------------------------------|----------------------------------------------------------------------------------------------------|----------------------------------------------------------------------------------------------------|
| CxResTon.próxFIM                                            | A vida útil da caixa para resíduos<br>de toner aproxima-se do fim.                                                                                                    | Compre uma nova caixa para resíduos de<br>toner antes de receber uma mensagem<br>Trocar Cx.Resid                                                                                                    |
| Disp. incorreto                                             | Um dispositivo incompatível ou<br>com defeito foi conectado à<br>interface direta USB.                                                                                                    | Remova a unidade de memória Flash USB da interface direta USB.                                                                                                    |
| Disp. Protegido                                             | A chave de proteção da unidade<br>de memória Flash USB está<br>ligada.                                                                                                    | Desligue a chave de proteção da unidade<br>de memória Flash USB.                                                                                                    |
| Documento Preso                                             | O documento não foi colocado<br>corretamente no alimentador ou o<br>documento escaneado do<br>alimentador era muito longo.                                                                                                    | Consulte O documento está preso na parte<br>de cima do alimentador na página 101 ou<br>Usando o alimentador automático de<br>documentos (Alimentador) na página 27).                                                                                                    |
| Duplex Desativ.<br>Coloque papel, e<br>tecle INICIAR.       | Apesar de o tamanho do papel na<br>bandeja de papel corresponder<br>ao tamanho do papel selecionado<br>no painel de controle ou no driver<br>de impressora, o aparelho parou<br>de imprimir quando notou um<br>tamanho de papel diferente,<br>adicional, na bandeja.                                                                            | Certifique-se de que a bandeja de papel<br>contenha somente o tamanho de papel<br>selecionado no painel de controle ou no<br>driver de impressora e, em seguida,<br>pressione <b>Iniciar Preto</b> ou <b>Iniciar Colorido</b> .                                                                                                    |
|                                                             | A bandeja de papel foi puxada<br>para fora antes de o aparelho ter<br>completado a impressão em<br>ambos os lados do papel.                                                                                                    | Reinstale a bandeja de papel e pressione<br>Iniciar Preto ou Iniciar Colorido.                                                                                                    |
| Duplex Desativ.<br>Feche a Tampa<br>Traseira da<br>máquina. | A parte traseira do aparelho não está completamente fechada.                                                                                                    | Feche a tampa traseira do aparelho.                                                                                                    |
| Em resfriamento<br>Aguarde                                  | A temperatura da unidade de<br>cilindro ou do cartucho de toner<br>está muito alta. O aparelho<br>interromperá seu trabalho de<br>impressão atual e entrará em<br>modo de resfriamento. Durante o<br>modo de resfriamento, você<br>ouvirá a ventoinha de<br>resfriamento funcionando<br>enquanto o display indica Em<br>resfriamento e Aguarde. | Certifique-se de que consegue ouvir a<br>ventoinha girando no aparelho e que a<br>saída de exaustão não esteja bloqueada.<br>Se a ventoinha estiver girando, remova<br>quaisquer obstáculos que estejam na área<br>da saída de exaustão e, em seguida, deixe<br>o aparelho ligado, mas não o utilize por<br>alguns minutos.<br>Se a ventoinha não estiver girando,<br>desconecte o aparelho da energia por<br>vários minutos e depois reconecte-o. |
| Erro Comun.                                                 | A baixa qualidade da linha<br>telefônica causou um erro de<br>comunicação.                                                                                                    | Envie o fax novamente ou conecte o<br>aparelho a outra linha telefônica. Se o<br>problema persistir, entre em contato com a<br>companhia telefônica e peça que verifiquem<br>sua linha telefônica.                                                                                                    |

| Mensagens de erro                                                                                                    | Causa                                                                                                    | Solução                                                                                                    |
|----------------------------------------------------------------------------------------------------|----------------------------------------------------------------------------------------------------|----------------------------------------------------------------------------------------------------|
| Erro de Acesso                                                                                                    | O dispositivo foi removido da<br>interface direta USB enquanto os<br>dados estavam sendo<br>processados.                                                             | Pressione <b>Parar/Sair</b> . Insira novamente o dispositivo e tente imprimir com Impressão Direta.                                                                                                    |
| DIMM Error                                                                                                    | <ul> <li>A memória DIMM não está<br/>instalada corretamente.</li> <li>A DIMM está quebrada.</li> <li>A DIMM não atende às<br/>especificações necessárias.</li> </ul> | <ul> <li>Desligue o aparelho e remova a DIMM.</li> <li>Confirme se a DIMM atende às<br/>especificações necessárias. (Consulte<br/><i>Placa de memória</i> no <i>Apêndice B</i> do<br/><i>Manual Avançado do Usuário.</i>)</li> <li>Reinstale a memória DIMM<br/>corretamente. Aguarde alguns<br/>segundos e ligue o aparelho novamente.</li> <li>Se essa mensagem de erro for exibida<br/>novamente, substitua a memória DIMM<br/>por outra nova. (Consulte <i>Instalando</i><br/><i>memória extra</i> no <i>Apêndice B</i> do <i>Manual</i><br/><i>Avançado do Usuário.</i>)</li> </ul> |
| Erro do tambor                                                                                                    | O fio corona da unidade de cilindro precisa ser limpo.                                                                                                    | Limpe o fio corona na unidade de cilindro.<br>(Consulte <i>Limpando os fios corona</i><br>na página 66).                                                                                                    |
| Erro Fusor                                                                                                    | A temperatura da unidade fusora<br>não aumenta para uma<br>temperatura específica dentro do<br>período de tempo especificado.<br>A unidade fusora está muito         | Desligue o interruptor de energia, aguarde<br>alguns segundos e, em seguida, ligue-o<br>novamente. Deixe o aparelho ligado por<br>15 minutos.                                                                                                    |
| Erro no toner                                                                                                    | quente.<br>Um ou mais cartuchos de toner<br>não foram instalados<br>corretamente.                                                                                    | Puxe para fora a unidade de cilindro. Retire todos os cartuchos de toner e, em seguida, coloque-os de volta na unidade de cilindro.                                                                                                    |
| Erro tam DX                                                                                                    | O tamanho de papel definido no<br>driver da impressora não pode<br>ser usado para impressão duplex<br>automática.                                                    | Pressione Iniciar Preto ou Iniciar<br>Colorido. Selecione um tamanho de papel<br>que seja aceito pela bandeja duplex.<br>(Consulte <i>Tipo e tamanho do papel</i><br>na página 22).                                                                                                    |
| Erro: Cartucho<br>Reponha o<br>cartucho de toner<br>preto (K). <sup>1</sup><br><sup>1</sup> A cor do cartucho de<br>toner que está com<br>problema é mostrada<br>na mensagem. | O cartucho de toner não está instalado corretamente.                                                                                                    | Puxe para fora a unidade de cilindro e<br>remova o cartucho de toner da cor indicada<br>no LCD e reinstale o cartucho na unidade de<br>cilindro.                                                                                                    |
| Falha na Conexão                                                                                                    | Você tentou efetuar um polling<br>em um aparelho de fax que não<br>está no modo de Espera de<br>Polling.                                                             | Verifique a configuração de polling do outro<br>aparelho de fax.                                                                                                    |

| Mensagens de erro | Causa                                                                                                    | Solução                                                                                                    |
|-------------------|----------------------------------------------------------------------------------------------------|----------------------------------------------------------------------------------------------------|
| Houve Desconexão  | A chamada foi interrompida pela<br>outra pessoa ou pelo aparelho de<br>fax da outra pessoa.                        | Tente enviar ou receber novamente.                                                                                                    |
| Impos.escanear XX | Ocorreu um problema mecânico<br>no aparelho.                                                                       | Desligue o interruptor e, em seguida,<br>ligue-o novamente. (Consulte<br>Transferindo faxes ou Relatório de<br>Faxes na página 100).                                       |
|                   |                                                                                                    | Se o problema persistir, entre em<br>contato com o seu representante<br>Brother.                                                                                           |
|                   | O documento é grande demais<br>para escaneamento duplex.                                                           | Pressione <b>Parar/Sair</b> . Use o tamanho de<br>papel apropriado para escaneamento<br>duplex. (Consulte <i>Mídia de impressão</i><br>na página 163).                     |
| Impossív.Impr.XX  | Ocorreu um problema mecânico<br>no aparelho.                                                                       | Execute uma das alternativas:                                                                                                    |
|                   |                                                                                                    | Desligue o interruptor de energia,<br>aguarde alguns minutos e, em seguida,<br>ligue-o novamente. (Consulte<br>Transferindo faxes ou Relatório de<br>Faxes na página 100). |
|                   |                                                                                                    | Se o problema persistir, entre em<br>contato com o seu representante<br>Brother.                                                                                           |
| Indisponível      | A função tentada não é permitida<br>a todos os IDs pelo Secure<br>Function Lock 2.0.                               | Entre em contato com o administrador do sistema para verificar as Configurações do Bloqueio de Funções.                                                                    |
| Limite Excedido   | Foi atingido o limite de impressão<br>em relação ao número de folhas<br>definido pelo Secure Function<br>Lock 2.0. | Entre em contato com o administrador do<br>sistema para verificar as Configurações do<br>Bloqueio de Funções.                                                              |

| Mensagens de erro | Causa                                                                                           | Solução                                                                                                    |
|-------------------|-------------------------------------------------------------------------------------------------|----------------------------------------------------------------------------------------------------|
| Memória Cheia     | A memória do aparelho está cheia.                                                               | Envio de fax ou operação de cópia em<br>andamento                                                                                                    |
|                   |                                                                                                 | Execute uma das alternativas:                                                                                                    |
|                   |                                                                                                 | <ul> <li>Pressione Iniciar Preto ou Iniciar<br/>Colorido para enviar ou copiar as<br/>páginas escaneadas.</li> </ul>                                                                                                    |
|                   |                                                                                                 | Pressione Parar/Sair, aguarde as<br>outras operações em andamento serem<br>concluídas e tente novamente.                                                                                                    |
|                   |                                                                                                 | Elimine os faxes da memória.                                                                                                    |
|                   |                                                                                                 | Imprima os faxes que estão<br>armazenados na memória para<br>restaurar a memória para 100%. Em<br>seguida, desative o Armazenamento de<br>Fax para evitar armazenar mais faxes<br>na memória. (Consulte Imprimindo um<br>fax da memória no Capítulo 4 do Manual<br>Avançado do Usuário e Armazenamento<br>de Fax no Capítulo 4 do Manual<br>Avançado do Usuário.) |
|                   |                                                                                                 | Adicione memória opcional. (Consulte<br>Placa de memória no Apêndice B do<br>Manual Avançado do Usuário.)                                                                                                    |
|                   |                                                                                                 | Operação de impressão em andamento                                                                                                    |
|                   |                                                                                                 | Execute uma das alternativas:                                                                                                    |
|                   |                                                                                                 | <ul> <li>Reduza a resolução de impressão.<br/>(Consulte Guia Avançada no Manual do<br/>Usuário de Software.)</li> </ul>                                                                                                    |
|                   |                                                                                                 | <ul> <li>Elimine os faxes da memória. (Consulte<br/>a explicação acima.)</li> </ul>                                                                                                    |
| Não há papel.     | O aparelho não tem papel ou o<br>papel não foi colocado<br>corretamente na bandeja de<br>papel. | Execute uma das alternativas:                                                                                                    |
|                   |                                                                                                 | Coloque papel na bandeja de papel<br>vazia.                                                                                                    |
|                   |                                                                                                 | Remova o papel e carregue-o<br>novamente.                                                                                                    |
|                   |                                                                                                 | Se o problema não for resolvido, o rolo<br>do alimentador de papel pode estar<br>precisando de limpeza. Limpe o rolo do<br>alimentador de papel. (Consulte<br>Limpando os rolos do alimentador de<br>papel no Apêndice A do Manual<br>Avançado do Usuário.)                                                                                                    |
| P.Preso:Duplex    | O papel está preso sob a bandeja de papel 1 ou na unidade fusora.                               | (Consulte O <i>papel está preso sob a bandeja de papel 1</i> na página 111).                                                                                                    |

| Mensagens de erro                | Causa                                                                                                    | Solução                                                                                                    |
|----------------------------------|----------------------------------------------------------------------------------------------------|----------------------------------------------------------------------------------------------------|
| Pap.encr. atrás                  | O papel está preso na parte de trás do aparelho.                                                                                                    | (Consulte O papel está preso na parte de trás do aparelho na página 105).                                                                                                    |
| Pap.preso na MU                  | O papel está preso na bandeja<br>MU do aparelho.                                                                                                    | (Consulte O <i>papel está preso na bandeja MU</i> na página 103).                                                                                                    |
| Papel Curto                      | O comprimento do papel na<br>bandeja é muito pequeno para<br>que o aparelho o envie para a<br>bandeja de saída <i>com a face</i><br><i>voltada para baixo</i> .                | Abra a tampa traseira para soltar o papel<br>impresso na bandeja de saída traseira.<br>Remova as páginas impressas e, em<br>seguida, pressione <b>Iniciar Preto</b> ou <b>Iniciar</b><br><b>Colorido</b> . |
| Papel Pequeno                    | O tamanho do papel especificado<br>no driver da impressora é muito<br>pequeno para que o aparelho o<br>envie para a bandeja de saída<br><i>com a face voltada para baixo</i> . | Abra a tampa traseira para soltar o papel<br>impresso na bandeja de saída traseira e, em<br>seguida, pressione <b>Iniciar Preto</b> ou <b>Iniciar</b><br><b>Colorido</b> .                                 |
| Papel Preso                      | O papel está preso no interior do<br>aparelho.                                                                                                    | (Consulte O papel está preso dentro do aparelho na página 107).                                                                                                    |
| Papel preso B1<br>Papel preso B2 | O papel está preso na bandeja de<br>papel do aparelho.                                                                                                    | (Consulte O <i>papel está preso na bandeja de papel 1 ou 2</i> na página 104).                                                                                                    |
| Parar cilindro                   | É hora de substituir a unidade de cilindro.                                                                                                    | Substitua a unidade de cilindro. (Consulte<br><i>Substituindo a unidade de cilindro</i><br>na página 71).                                                                                                  |
| Pouco Toner                      | A vida útil do cartucho de toner aproxima-se do fim.                                                                                                    | Compre um novo cartucho de toner para a<br>cor indicada no display antes de receber<br>uma mensagem Trocar Toner.                                                                                          |
| Registro                         | Falha no registro.                                                                                                    | Pressione Iniciar Preto ou Iniciar Colorido e tente novamente.                                                                                                    |
|                                  |                                                                                                    | Execute uma das alternativas:                                                                                                    |
|                                  |                                                                                                    | Desligue o interruptor do aparelho.<br>Aguarde alguns segundos e ligue-o<br>novamente.                                                                                                    |
|                                  |                                                                                                    | Tente o Registro Manual, Menu, 4, 8.<br>(Consulte Registro Manual no Apêndice<br>A do Manual Avançado do Usuário.)                                                                                         |
|                                  |                                                                                                    | Insira uma nova unidade de correia.<br>(Consulte Substituindo a unidade de<br>correia na página 78).                                                                                                    |
|                                  |                                                                                                    | Se o problema persistir, entre em<br>contato com o seu representante<br>Brother.                                                                                                    |
| Renomeie Arquivo                 | Já existe um arquivo na unidade<br>de memória Flash USB com o<br>mesmo nome de arquivo que<br>você está tentando salvar.                                                       | Altere o nome do arquivo na unidade de<br>memória Flash USB ou altere o nome do<br>arquivo que você está tentando salvar.                                                                                  |
| s/Cx.de resíduos                 | A caixa para resíduos de toner<br>não foi instalada corretamente.                                                                                                    | Reinstale a caixa para resíduos de toner.<br>(Consulte <i>Substituindo a caixa para resíduos de toner</i> na página 84).                                                                                   |

| Mensagens de erro                                 | Causa                                                                                                    | Solução                                                                                                    |
|---------------------------------------------------|----------------------------------------------------------------------------------------------------|----------------------------------------------------------------------------------------------------|
| s/Resposta-Ocup.                                  | O número discado não responde<br>ou está ocupado.                                                                                       | Verifique o número e tente novamente.                                                                                                    |
| Sem bandeja                                       | A bandeja de papel indicada no<br>LCD não foi instalada<br>corretamente.                                                                | Reinstale a bandeja de papel indicada no<br>LCD.                                                                                                    |
| Sem permissão                                     | A impressão de documentos<br>coloridos está restringida pelo<br>Secure Function Lock 2.0. O<br>trabalho de impressão será<br>cancelado. | Entre em contato com o administrador do<br>sistema para verificar as Configurações do<br>Bloqueio de Funções.                                                                                     |
| Sem Toner                                         | O cartucho de toner da cor<br>indicada no LCD não foi instalado<br>corretamente.                                                        | Puxe para fora a unidade de cilindro. Retire<br>o cartucho de toner da cor indicada no LCD<br>e, em seguida, coloque-o de volta na<br>unidade de cilindro.                                        |
| Sem Unid Correia                                  | A unidade de correia não foi<br>instalada corretamente.                                                                                 | Reinstale a unidade de correia. (Consulte<br><i>Substituindo a unidade de correia</i><br>na página 78).                                                                                           |
| Subst. Peças                                      | É hora de substituir a unidade de                                                                                                    | Substitua a unidade de cilindro.                                                                                                    |
| Cilindro                                          | cilindro.                                                                                                    | (Consulte <i>Substituindo a unidade de cilindro</i> na página 71).                                                                                                    |
|                                                   | O contador da unidade de cilindro                                                                                                    | Zere o contador da unidade de cilindro.                                                                                                    |
|                                                   | não foi zerado quando foi<br>instalado um novo cilindro.                                                                                | (Consulte <i>Zerando o contador do cilindro</i><br>na página 78).                                                                                                    |
| Subst. Peças<br>PF kit 1<br>PF kit 2<br>PF kit MU | É hora de substituir o kit de<br>alimentação de papel.                                                                                  | Entre em contato com o seu representante<br>Brother ou com um Centro de Serviço<br>Autorizado Brother para substituir o kit de<br>alimentação de papel.                                           |
| Subst. Peças<br>Unid. de correia                  | É hora de substituir a unidade de correia.                                                                                              | Substitua a unidade de correia. (Consulte<br><i>Substituindo a unidade de correia</i><br>na página 78).                                                                                           |
| Subst. Peças<br>Unidade Fusor                     | É hora de substituir a unidade<br>fusora.                                                                                               | Entre em contato com o seu representante<br>Brother ou com um Centro de Serviço<br>Autorizado Brother para substituir a unidade<br>fusora.                                                        |
| Subst. toner                                      | A vida útil do cartucho de toner aproxima-se do fim.                                                                                    | Substitua o cartucho de toner para a cor<br>indicada no display. (Consulte <i>Substituindo</i><br><i>um cartucho de toner</i> na página 60).                                                      |
| Tamanhos Diferem                                  | O papel que se encontra na<br>bandeja não tem o tamanho<br>correto.                                                                     | Coloque o tamanho correto de papel na<br>bandeja e configure o "Tamanho do Papel"<br>( <b>Menu</b> , <b>1</b> , <b>2</b> , <b>2</b> ). (Consulte <i>Tamanho do</i><br><i>Papel</i> na página 19). |
| Tampa Aberta                                      | A tampa do alimentador não está completamente fechada.                                                                                  | Feche a tampa do alimentador do aparelho.                                                                                                    |
|                                                   | O alimentador permanece aberto<br>enquanto um documento está<br>sendo carregado.                                                        | Feche a tampa do alimentador do aparelho e pressione <b>Parar/Sair</b> .                                                                                                    |
| Mensagens de erro | Causa                                                                                                    | Solução                                                                                                    |
|-------------------|----------------------------------------------------------------------------------------------------|----------------------------------------------------------------------------------------------------|
| Tampa Aberta      | A tampa do fusor não está<br>totalmente fechada ou o papel<br>ficou preso na parte posterior do<br>aparelho quando você o ligou. | <ul> <li>Feche a tampa do fusor do aparelho.</li> <li>Certifique-se de que o papel não esteja preso na parte de trás do aparelho, feche a tampa do fusor e pressione Iniciar Preto ou Iniciar Colorido.</li> </ul> |
| Tampa aberta.     | A tampa frontal não está<br>completamente fechada.                                                                               | Feche a tampa frontal do aparelho.                                                                                                    |
| Trocar Cx.Resid.  | É hora de substituir a caixa para resíduos de toner.                                                                             | Substitua a caixa para resíduos de toner.<br>(Consulte <i>Substituindo a caixa para resíduos de toner</i> na página 84).                                                                                           |

#### Transferindo faxes ou Relatório de Faxes

Se o display exibir:

- Impossív.Impr.XX
- Impos.escanear XX

Recomendamos que você transfira seus faxes para outro aparelho de fax ou para o seu PC. (Consulte Transferindo faxes para outro aparelho de fax na página 100 ou Transferindo faxes para o seu PC na página 100).

Também é possível transferir o Relatório de Faxes para ver se há faxes que precisam ser transferidos. (Consulte Transferindo Relatório de Faxes para outro aparelho de fax na página 100).

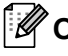

#### 🖉 Observação

Se houver uma mensagem de erro no display do aparelho após a transferência dos faxes, desconecte o aparelho da rede elétrica por alguns minutos e depois conecte-o novamente.

#### Transferindo faxes para outro aparelho de fax

Se você não tiver configurado a ID do Aparelho, não poderá entrar no modo de transferência de fax. (Consulte Ajuste o ID do Aparelho no Guia de Configuração Rápida.)

Pressione Menu, 9, 0, 1.

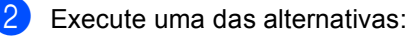

- Se o display mostrar Nada a Imprimir!, não há faxes na memória do aparelho. Pressione Parar/Sair.
- Digite o número de fax para o qual os faxes serão transferidos.
- Pressione Iniciar Preto ou Iniciar Colorido.

#### Transferindo faxes para o seu PC

Você pode transferir os faxes da memória de seu aparelho para o seu PC.

- Certifique-se de ter o MFL-Pro Suite instalado no seu PC e ative a opcão Recepção de PC-Fax no PC. (Para saber detalhes sobre a Recepção de PC-Fax, consulte Recepção de PC-FAX no Manual do Usuário de Software.)
- 2 Certifique-se de que você tenha ativado Recepção PCfax no aparelho. (Consulte Recepção de PC-Fax no Capítulo 4 do Manual Avançado do Usuário.) Se houver faxes na memória do aparelho quando você configurar Recepção de PC-Fax, o display perguntará se você deseja transferir os faxes para o seu PC.
- 3 Execute uma das alternativas:
  - Para transferir todos os faxes para o seu PC, pressione 1. Você deverá indicar se deseja uma impressão de segurança.
  - Para sair e deixar os faxes guardados na memória, pressione 2.
- Pressione Parar/Sair.

#### Transferindo Relatório de Faxes para outro aparelho de fax

Se você não tiver configurado a ID do Aparelho, não poderá entrar no modo de transferência de fax. (Consulte Ajuste o ID do Aparelho no Guia de Configuração Rápida.)

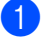

Pressione Menu, 9, 0, 2.

Digite o número de fax para o qual o Relatório de Faxes será encaminhado.

3 Pressione Iniciar Preto ou Iniciar Colorido.

## Obstrução de Documentos e Obstruções de Papel

#### O documento está preso na parte de cima do alimentador

- Retire do alimentador qualquer papel que não esteja preso.
  - Abra a tampa do alimentador.
- Puxe o documento preso para fora e para a esquerda.

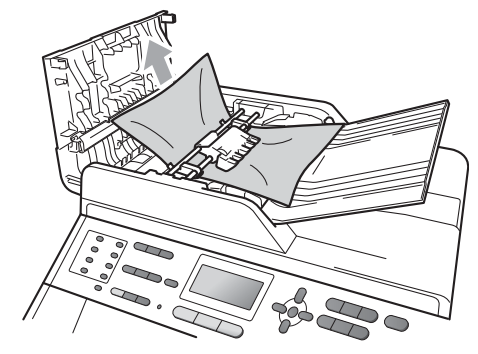

- 4 Feche a tampa do alimentador.
- 5 Pressione Parar/Sair.

#### O documento está preso sob a tampa dos documentos

- 1 Retire do alimentador qualquer papel que não esteja preso.
  - Levante a tampa dos documentos.
- Puxe o documento preso para fora e para a direita.

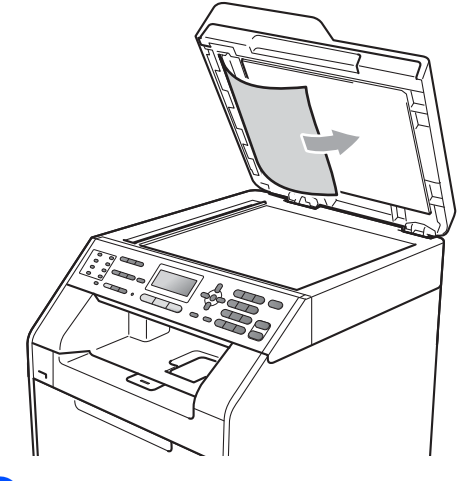

- 4
- Feche a tampa dos documentos. Pressione **Parar/Sair**.

#### **Removendo pequenos** documentos presos no alimentador

Levante a tampa dos documentos.

2 Insira um pedaço de papel grosso, como papelão, no alimentador para empurrar os pequenos pedaços de papel remanescentes.

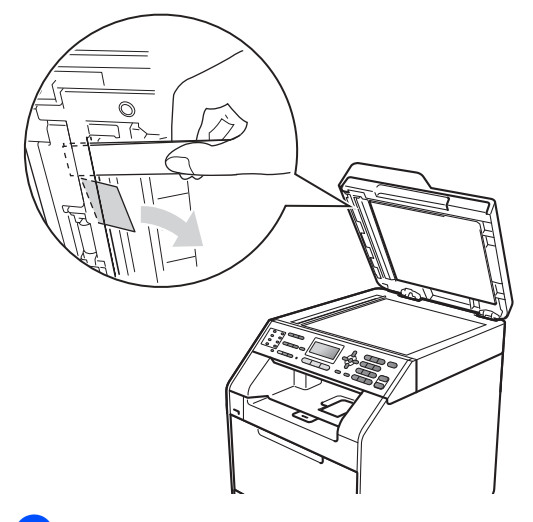

3 Feche a tampa dos documentos.

Pressione Parar/Sair.

### O documento está preso na bandeja de saída

- Retire do alimentador qualquer papel que não esteja preso.
- Puxe o documento preso para fora e 2 para a direita.

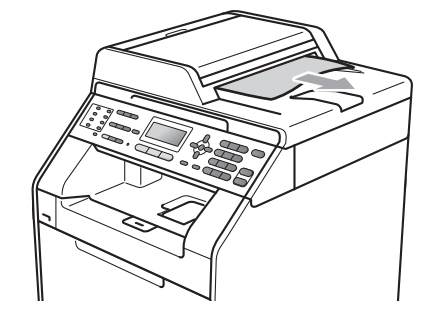

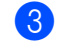

Pressione Parar/Sair.

## O papel está preso na bandeja MŬ

Se o display mostrar Pap.preso na MU, siga estas etapas:

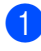

Remova o papel da bandeja MU.

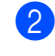

2 Remova o papel preso na área da bandeja MU.

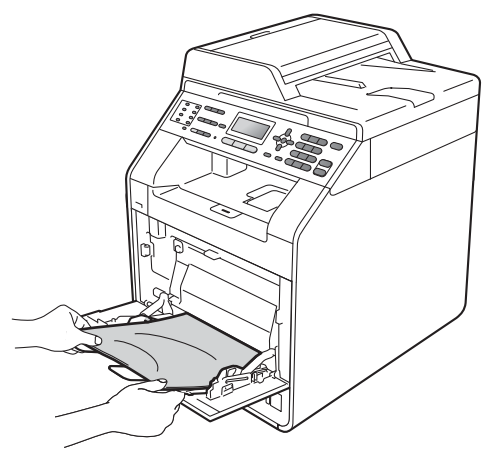

3 Ventile a pilha de papéis e, em seguida, coloque-os de volta na bandeja MU.

Ao carregar papel na bandeja MU, 4 certifique-se de que o papel permaneça abaixo das guias de altura máxima de papel (1) nos dois lados da bandeja.

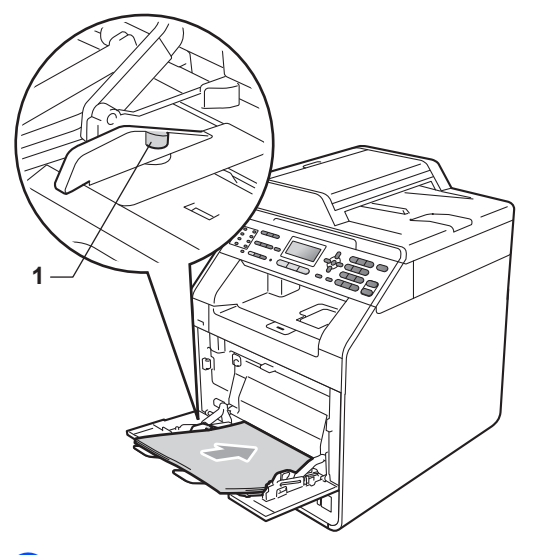

5 Pressione Iniciar Preto ou Iniciar Colorido para continuar a impressão.

### O papel está preso na bandeja de papel 1 ou 2

Se o LCD mostrar Papel preso B1 ou Papel preso B2, siga estas etapas:

1

Puxe a bandeja de papel totalmente para fora do aparelho.

Para Papel preso B1:

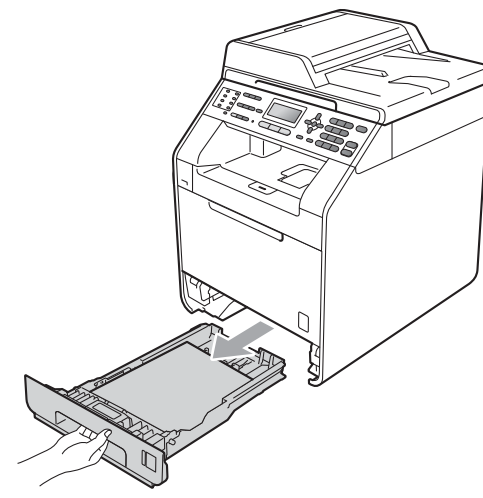

Para Papel preso B2:

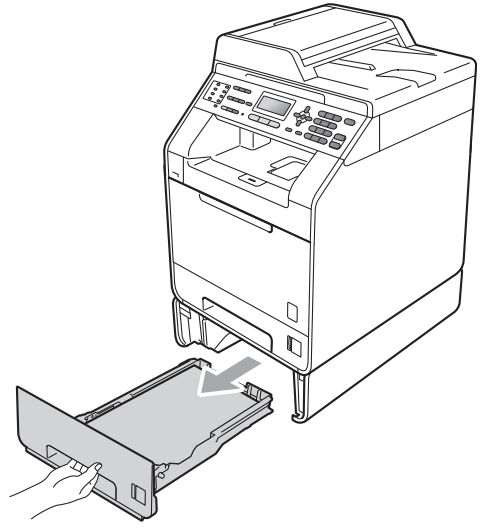

## **AVISO**

NÃO toque as peças sombreadas mostradas na ilustração. Esses rolos podem estar girando em alta velocidade e apertar ou prender sua mão.

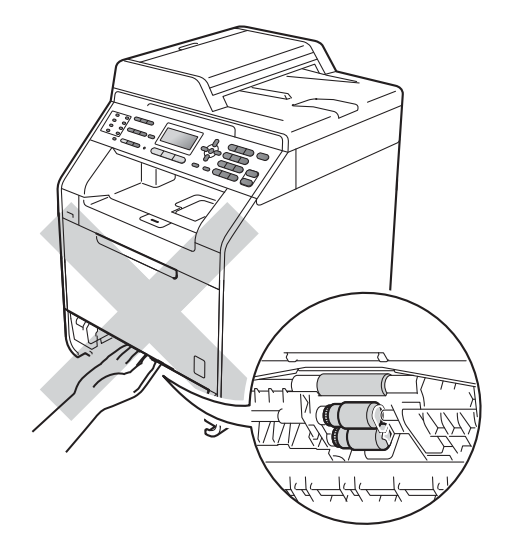

 Use ambas as mãos para puxar lentamente para fora o papel preso.

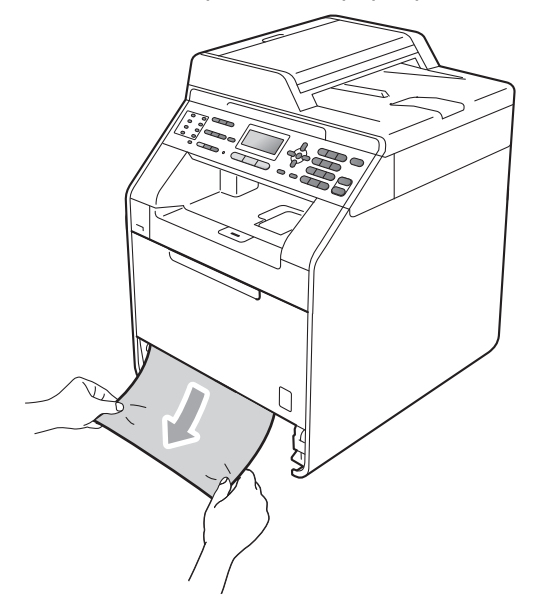

## **IMPORTANTE**

Se o papel não puder ser removido facilmente nesta direção, pare e siga as instruções de *O papel está preso dentro do aparelho* na página 107.

#### 🖉 Observação

Puxando para baixo o papel preso, ele é removido com mais facilidade.

Certifique-se de que o papel esteja abaixo da marca de quantidade máxima de papéis (▼ ▼ ) (1)) da bandeja de papel. Apertando a alavanca verde de desbloqueio das guias do papel, deslize-as até que se ajustem ao tamanho do papel. Verifique se as guias estão bem encaixadas nas fendas. (Consulte Colocando papéis na bandeja de papel padrão na página 10).

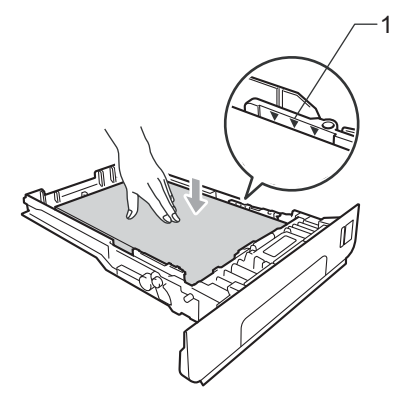

 Coloque a bandeja de papel firmemente de volta no aparelho.

## O papel está preso na parte de trás do aparelho

Se o LCD mostrar Pap.encr. atrás, ocorreu uma obstrução de papel atrás da tampa traseira. Siga estas etapas:

- Deixe o aparelho ligado por 10 minutos para esfriar.
- Abra a tampa traseira.

1

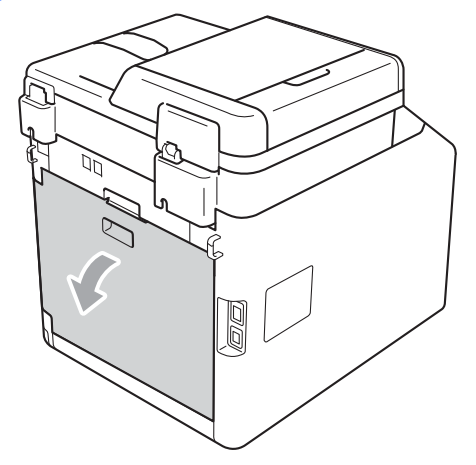

## **AVISO**

#### SUPERFÍCIE QUENTE

Depois de utilizar o aparelho, algumas de suas peças internas estarão extremamente quentes. Aguarde o aparelho esfriar antes de tocar as peças internas do aparelho.

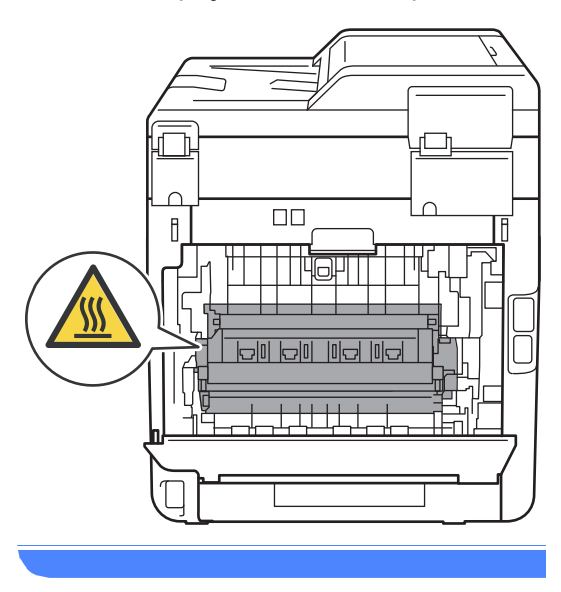

3 Puxe as guias verdes (2) à esquerda e à direita na sua direção e incline para baixo a tampa do fusor (1).

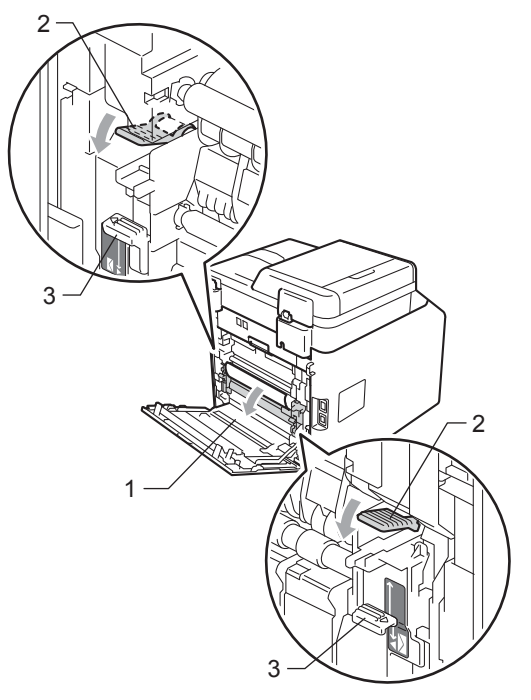

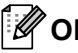

#### 🖉 Observação

Se as alavancas do envelope (3) dentro da tampa traseira forem puxadas para baixo até a posição do envelope, erga essas alavancas até a posição original antes de puxar para baixo as guias verdes (2).

4 Usando ambas as mãos, puxe suavemente o papel preso para fora da unidade do fusor.

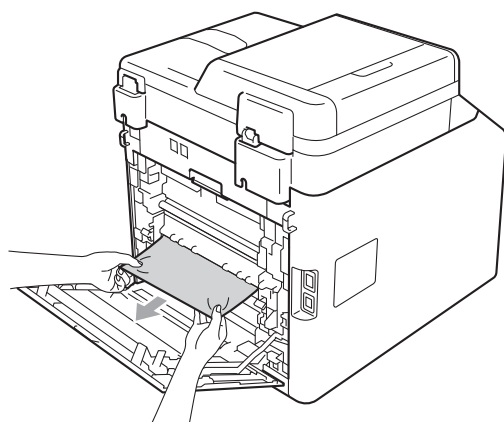

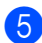

5 Fecha a tampa do fusor (1).

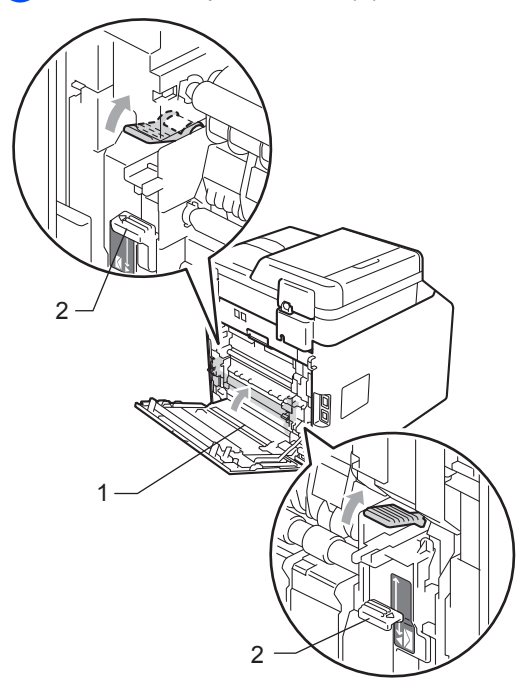

## Observação

Se estiver imprimindo em envelopes, puxe novamente para baixo as alavancas do envelope (2) até a posição de envelope antes de fechar a tampa traseira.

6 Feche bem a tampa traseira.

#### O papel está preso dentro do aparelho

Se o display mostrar Papel Preso, siga estas etapas:

- 1 Desligue o interruptor do aparelho. Desconecte primeiro o cabo de linha telefônica, desconecte todos os cabos e depois desconecte o cabo de alimentação da tomada elétrica CA.
- Pressione o botão de liberação da tampa frontal e abra-a.

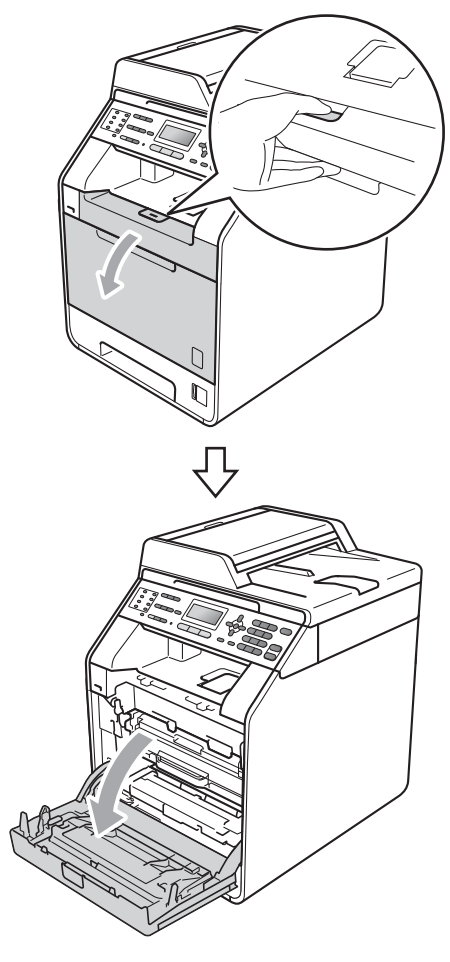

B

3 Segure a alça verde da unidade de cilindro. Puxe a unidade de cilindro para fora até que ela pare.

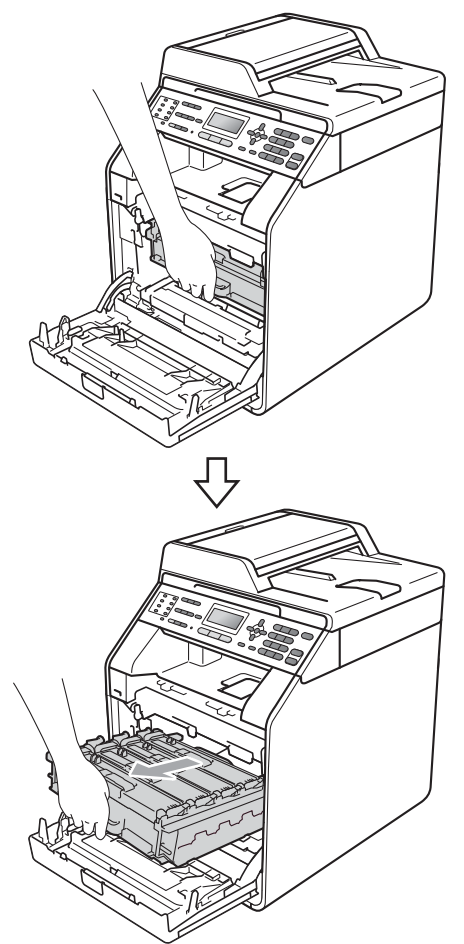

Gire a alavanca de bloqueio verde (1) à esquerda do aparelho no sentido anti-horário até a posição de liberação. Segurando as alças verdes da unidade de cilindro, erga a frente da unidade de cilindro e remova-a do aparelho.

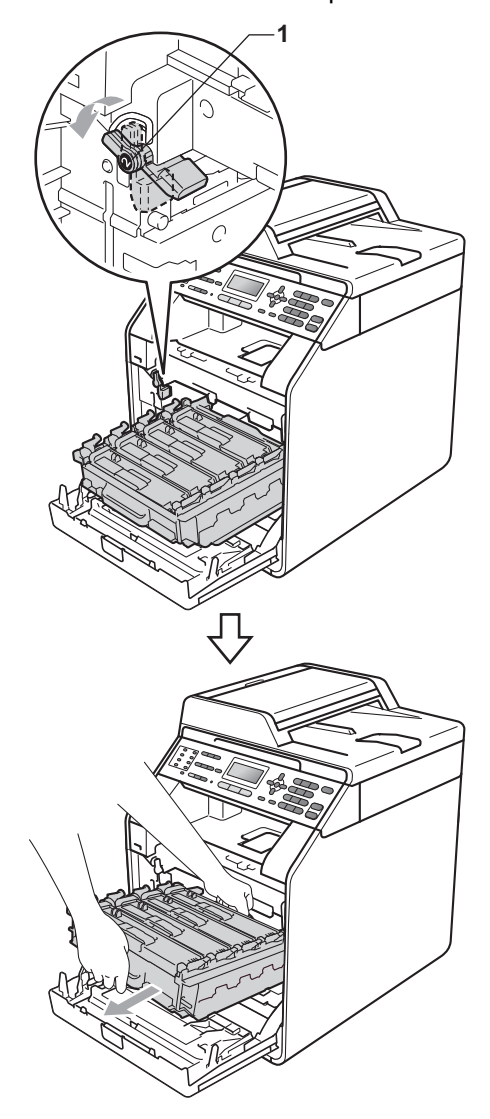

## **I** IMPORTANTE

- Recomendamos que você coloque a unidade de cilindro e os cartuchos de toner sobre uma superfície plana e limpa, com um pedaço de pano ou papel descartável por baixo, para o caso de você acidentalmente derramar ou espalhar o toner.
- Para evitar danos no aparelho causados por eletricidade estática, NÃO toque nos eletrodos mostrados na ilustração.

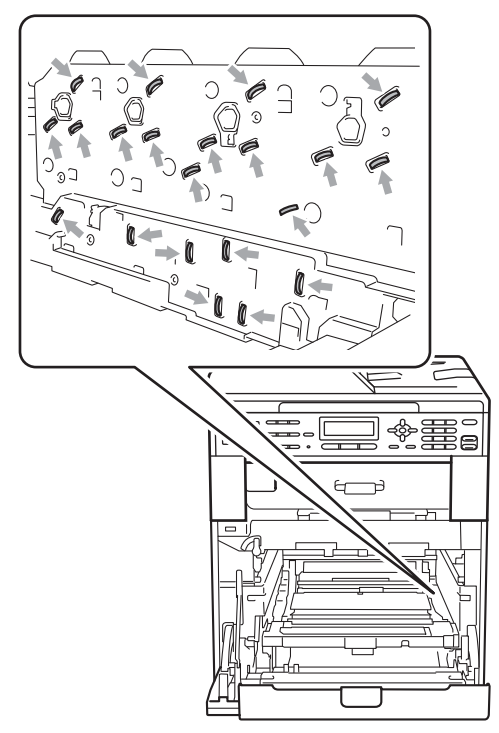

 Segure as alças verdes da unidade de cilindro ao transportá-la. NÃO segure a lateral da unidade de cilindro. 5 Puxe lentamente para fora o papel preso.

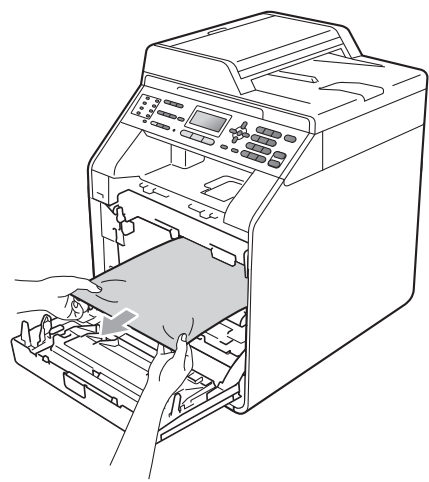

6 Certifique-se de que a alavanca de bloqueio verde (1) esteja na posição de liberação, como mostra a ilustração.

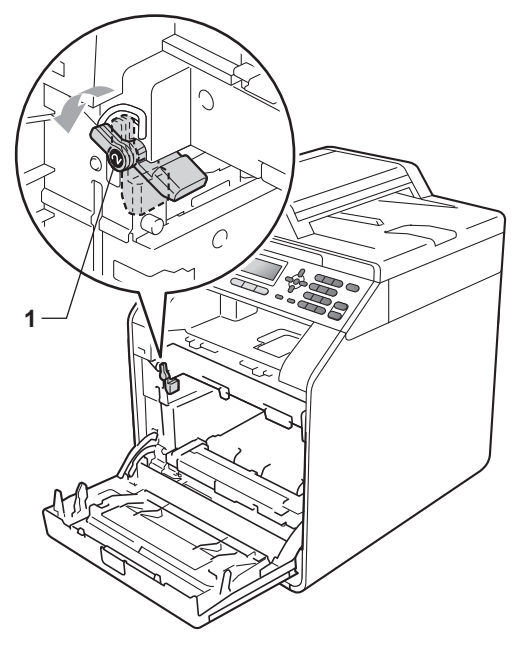

B

Faça corresponder as pontas de guia (2) da unidade de cilindro com as marcas ► (1) em ambos os lados do aparelho e, e seguida, deslize suavemente a unidade de cilindro para dentro do aparelho até que ela pare na alavanca de bloqueio verde.

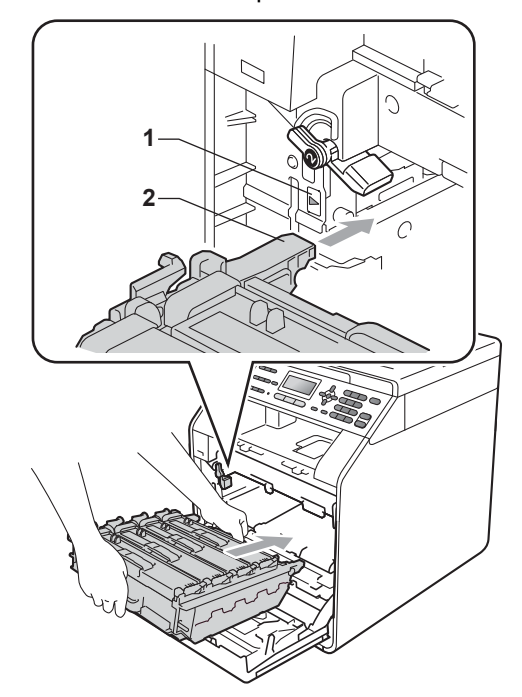

8 Gire a alavanca de bloqueio verde (1) no sentido horário até a posição de bloqueio.

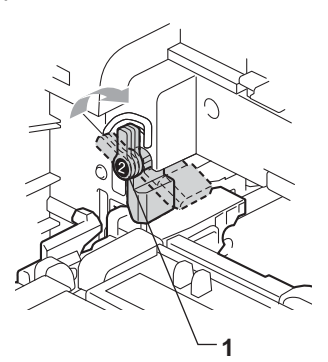

9 Empurre a unidade de cilindro para dentro até que ela pare.

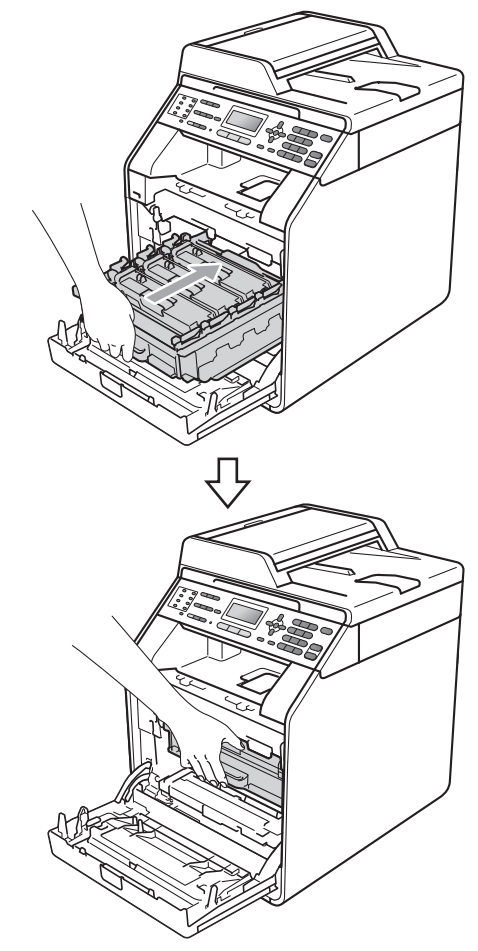

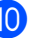

10 Feche a tampa frontal do aparelho.

#### 🖉 Observação

Se você desligar o aparelho com o LCD exibindo Papel Preso, serão impressos dados incompletos do seu computador. Antes de ligar o aparelho, exclua a tarefa de impressão do seu computador.

1 Primeiro ligue o cabo de alimentação do aparelho à tomada elétrica CA e reconecte todos os cabos e o cabo de linha telefônica. Ligue o interruptor do aparelho.

## O papel está preso sob a bandeja de papel 1

Se o display mostrar P. Preso: Duplex, siga estas etapas:

1

Puxe a bandeja de papel totalmente para fora do aparelho.

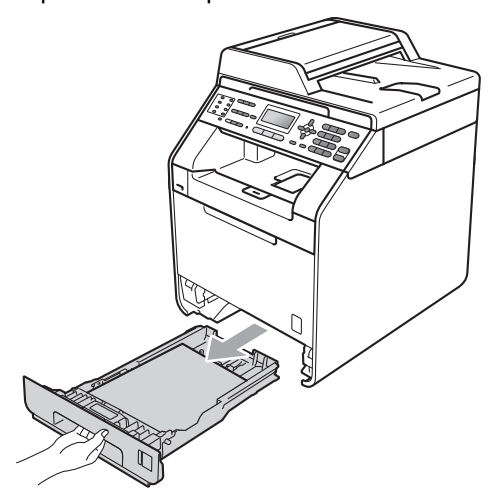

2 Se o papel não estiver dentro do aparelho, verifique embaixo da bandeja de papel.

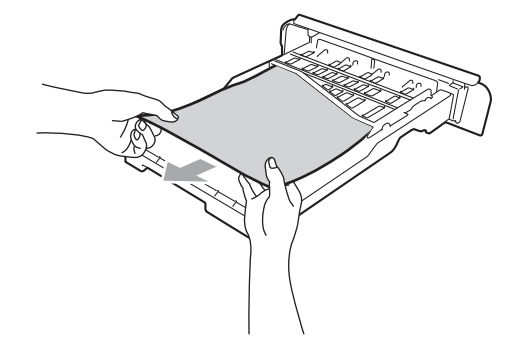

Coloque a bandeja de papel firmemente de volta no aparelho.

## **AVISO**

NÃO toque as peças sombreadas mostradas na ilustração. Esses rolos podem estar girando em alta velocidade e apertar ou prender sua mão.

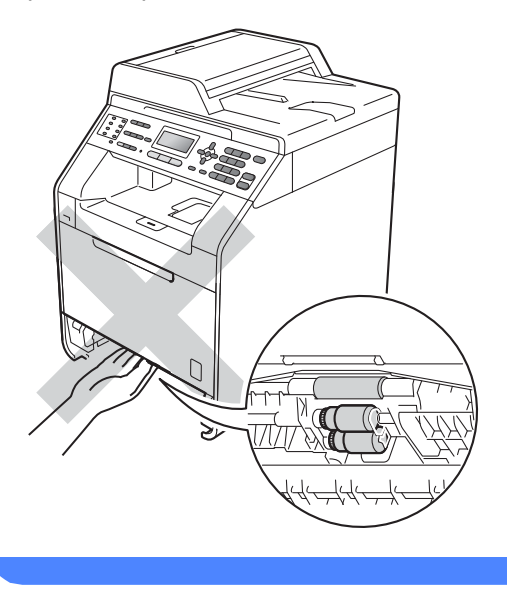

# Se você estiver tendo dificuldades com seu aparelho

## **IMPORTANTE**

Para obter assistência técnica, você deverá entrar em contato com o país em que adquiriu o aparelho. As chamadas telefônicas deverão ser feitas *de dentro* desse país.

Se você acha que há um problema com o aparelho, consulte a tabela abaixo e siga as dicas para resolução de problemas. Você pode resolver a maioria dos problemas sozinho.

Se precisar de ajuda adicional, o Brother Solutions Center oferece as mais recentes FAQs e dicas para resolução de problemas.

Visite-nos em http://solutions.brother.com/.

#### Imprimindo ou imprimindo faxes recebidos

| Dificuldades                                                                           | Sugestões                                                                                                    |
|----------------------------------------------------------------------------------------|----------------------------------------------------------------------------------------------------|
| Impressão comprimida                                                                   | Normalmente isto se deve a uma ligação telefônica ruim. Se a cópia for de boa                                                                                                    |
| Faixas horizontais                                                                     | qualidade, provavelmente o problema estará associado a uma ligação ruim, com<br>estática ou interferência na linha telefônica. Peca ao seu interlocutor para enviar                                                                                                    |
| <ul> <li>As frases na parte superior e<br/>na parte inferior estão cortadas</li> </ul> | o fax novamente.                                                                                                    |
| Faltam linhas                                                                          |                                                                                                    |
| Baixa qualidade de impressão                                                           | Consulte Melhorando a qualidade de impressão na página 123.                                                                                                    |
| Linhas pretas verticais durante a recepção                                             | Os fios corona de impressão podem estar sujos. Limpe os fios corona na unidade de cilindro. (Consulte <i>Limpando os fios corona</i> na página 66).                                                                                                    |
|                                                                                        | O scanner do remetente pode estar sujo. Peça ao remetente que faça uma cópia<br>a fim de verificar se o problema está associado ao aparelho de envio. Tente<br>receber um documento através de outro aparelho de fax.                                                  |
|                                                                                        | Se o problema persistir, entre em contato com o seu representante Brother.                                                                                                    |
| Os faxes recebidos aparecem<br>cortados ou com páginas em<br>branco.                   | Se os faxes recebidos estiverem divididos e impressos em duas páginas ou se você obtiver uma página em branco extra, sua configuração de tamanho de papel poderá não estar adequada para o papel que está utilizando. (Consulte <i>Tamanho do Papel</i> na página 19). |
|                                                                                        | Ative a Redução Automática. (Consulte <i>Imprimindo um fax recebido reduzido</i> no <i>Capítulo 4</i> do <i>Manual Avançado do Usuário</i> .)                                                                                                    |

#### Linha telefônica ou conexões

| Dificuldades             | Sugestões                                                                                                    |
|--------------------------|----------------------------------------------------------------------------------------------------|
| A discagem não funciona. | Verifique se há tom de discagem.                                                                                                    |
|                          | Altere a configuração Tom/Pulso. (Consulte o Guia de Configuração Rápida.)                                                                                                    |
|                          | Verifique as conexões de todos os cabos da linha.                                                                                                    |
|                          | Certifique-se de que o aparelho esteja conectado à tomada e que esteja ligado.                                                                                                    |
|                          | Envie um fax manualmente pressionando <b>Gancho</b> ou retirando o fone do gancho de um telefone externo e discando o número. Aguarde ouvir os tons de recebimento de fax antes de pressionar <b>Iniciar Preto</b> ou <b>Iniciar Colorido</b> . |

#### Linha telefônica ou conexões (Continuação)

| Dificuldades                          | Sugestões                                                                                                    |
|---------------------------------------|----------------------------------------------------------------------------------------------------|
| O aparelho não atende quando chamado. | Verifique se o aparelho está no modo de recepção correto para a sua configuração. (Consulte <i>Configurações do Modo de Recepção</i> na página 35). Verifique se há tom de discagem. Se possível, ligue para seu aparelho para ouvi-lo atender. Se mesmo assim não obtiver uma resposta, verifique a conexão do cabo da linha telefônica. Se ao ligar para o seu aparelho você não ouvir o toque, peça à companhia telefônica que verifique a linha. |

#### **Recebendo faxes**

| Dificuldades                   | Sugestões                                                                                                    |
|--------------------------------|----------------------------------------------------------------------------------------------------|
| Não é possível receber um fax. | Certifique-se de que seu aparelho possui tom de discagem pressionando a tecla <b>Gancho</b> . Se você ouvir estática ou interferência na linha de fax, entre em contato com a companhia telefônica local.                                                                                                    |
|                                | Verifique as conexões de todos os cabos da linha. Certifique-se de que o cabo de linha telefônica esteja conectado à tomada telefônica na parede e ao conector LINE do aparelho. Se você assina os serviços DSL ou VoIP, entre em contato com o provedor de serviços para obter instruções de conexão.                          |
|                                | Verifique se o aparelho está no Modo de Recepção correto. Isso é determinado pelos dispositivos externos e pelos serviços de assinatura telefônica que você possui na mesma linha do aparelho Brother. (Consulte <i>Configurações do Modo de Recepção</i> na página 35).                                                        |
|                                | Se você tiver uma linha de fax dedicada e quiser que o seu aparelho Brother atenda automaticamente todos os faxes recebidos, deverá selecionar o modo Somente Fax.                                                                                                    |
|                                | Se o seu aparelho Brother compartilhar uma linha com uma secretária eletrônica<br>externa, você deverá selecionar o modo Secret.Eletrôn No modo<br>Secret.Eletrôn., seu aparelho Brother receberá automaticamente os faxes,<br>e quem telefonar poderá deixar uma mensagem na sua secretária eletrônica.                        |
|                                | Se o seu aparelho Brother compartilha a linha com um serviço de assinante de Caixa Postal, consulte <i>Caixa Postal</i> na página 37.                                                                                                    |
|                                | Se o seu aparelho Brother compartilha uma linha com outros telefones e você deseja que ele atenda automaticamente todos os faxes recebidos, deverá selecionar o modo Fax/Tel. No modo Fax/Tel, seu aparelho Brother receberá faxes automaticamente e produzirá um toque duplo para avisar a você que atenda as chamadas de voz. |
|                                | Se você não quiser que o seu aparelho Brother atenda automaticamente os faxes recebidos, deverá selecionar o modo Manual. No modo Manual, você deverá atender todas as chamadas recebidas e ativar o aparelho para receber faxes.                                                                                               |

#### Recebendo faxes (Continuação)

| Dificuldades                                    | Sugestões                                                                                                    |
|-------------------------------------------------|----------------------------------------------------------------------------------------------------|
| Não é possível receber um fax.<br>(continuação) | Outro dispositivo ou serviço no local poderá estar atendendo a chamada antes do<br>seu aparelho Brother. Para fazer o teste, reduza a configuração de retardo da<br>campainha:                                                                                                    |
|                                                 | Se o modo de resposta estiver configurado como Somente Fax ou<br>Fax/Tel, reduza o retardo da campainha para 1 toque. (Consulte Retardo da<br>Campainha na página 35).                                                                                                    |
|                                                 | Se o modo de resposta estiver configurado como Secret.Eletrôn.,<br>reduza para 2 o número de toques programados na sua secretária eletrônica.                                                                                                    |
|                                                 | Se o modo de resposta estiver configurado como Manual, NÃO ajuste a configuração de retardo da campainha.                                                                                                    |
|                                                 | Peça a alguém que envie um fax de teste:                                                                                                    |
|                                                 | Se você receber o fax de teste com sucesso, seu aparelho está operando<br>corretamente. Lembre-se de reconfigurar o retardo da campainha ou a<br>secretária eletrônica à configuração original. Se ocorrerem problemas de<br>recebimento após reconfigurar o retardo da campainha, é porque uma<br>pessoa, dispositivo ou serviço de assinante está atendendo a chamada de fax<br>antes, não dando oportunidade para o aparelho atendê-la. |
|                                                 | Se você não conseguiu receber o fax, outro dispositivo ou serviço de<br>assinante pode estar interferindo no recebimento do fax ou talvez esteja<br>ocorrendo algum problema com a sua linha de fax.                                                                                                    |
|                                                 | Se você estiver usando uma secretária eletrônica (modo Secret.Eletrôn.) na<br>mesma linha do aparelho Brother, certifique-se de que a secretária eletrônica<br>esteja configurada corretamente. (Consulte <i>Conectando uma secretária</i><br><i>eletrônica externa</i> na página 37).                                                                                                    |
|                                                 | <ol> <li>Conecte o cabo de linha telefônica diretamente da tomada telefônica ao<br/>conector LINE do aparelho Brother.</li> </ol>                                                                                                    |
|                                                 | 2 Remova a tampa protetora do conector EXT. do aparelho Brother e conecte<br>o cabo de linha telefônica da sua secretária eletrônica ao conector EXT.                                                                                                    |
|                                                 | 3 Configure sua secretária eletrônica para atender em 4 toques.                                                                                                    |
|                                                 | Se você estiver tendo problemas para receber faxes ou mensagens de voz, configure sua secretária eletrônica para atender em 2 ou 3 toques.                                                                                                    |
|                                                 | 4 Grave a mensagem de saída na sua secretária eletrônica.                                                                                                    |
|                                                 | Grave cinco segundos de silêncio no início de sua mensagem de saída.                                                                                                    |
|                                                 | Limite a duração de sua mensagem a 20 segundos.                                                                                                    |
|                                                 | Termine sua mensagem de saída informando o Código de Recepção de<br>Fax para as pessoas que desejem enviar faxes manualmente. Por<br>exemplo: "Após o bip, deixe uma mensagem ou pressione *51 e Iniciar<br>para enviar um fax".                                                                                                    |
|                                                 | 5 Configure sua secretária eletrônica para atender chamadas.                                                                                                    |
|                                                 | 6 Configure o Modo de Recepção do seu aparelho Brother como<br>Secret.Eletrôn (Consulte Configurações do Modo de Recepção<br>na página 35).                                                                                                    |
|                                                 | Certifique-se de que a função Recepção Fácil do seu aparelho Brother esteja ativada. Recepção Fácil é uma função que permite receber um fax mesmo que você tenha atendido a chamada em um telefone externo ou de extensão. (Consulte <i>Recepção Fácil</i> na página 36).                                                                                                    |

## Recebendo faxes (Continuação)

| Dificuldades                   | Sugestões                                                                                                    |
|--------------------------------|----------------------------------------------------------------------------------------------------|
| Não é possível receber um fax. | Caso receba erros constantes de transmissão devido à possível interferência na                                                                                 |
| (continuação)                  | linha telefônica, tente alterar a configuração de Compatibilidade para<br>Básica (p/ VoIP). (Consulte <i>Interferência de linha telefônica</i> na página 122). |
|                                | Entre em contato com o administrador do sistema para verificar as Configurações do Bloqueio de Funções.                                                        |

#### Enviando faxes

| Dificuldades                                                      | Sugestões                                                                                                    |
|-------------------------------------------------------------------|----------------------------------------------------------------------------------------------------|
| Qualidade de envio deficiente.                                    | Tente alterar sua resolução para Fina ou S. Fina. Faça uma cópia para verificar o funcionamento do scanner. Se a qualidade da cópia não estiver boa, limpe o scanner. (Consulte <i>Limpando o scanner</i> no <i>Apêndice A</i> do <i>Manual Avançado do Usuário</i> .)                                                                                                    |
| O Relatório de Verificação de<br>Transmissão afirma RESULT . :MÁ. | A linha telefônica provavelmente apresenta ruídos temporários ou estática. Tente enviar o fax novamente. Se você estiver enviando uma mensagem de PC-Fax e receber RESULT. :MÁ no Relatório de Verificação de Transmissão, pode ser que a memória do aparelho seja insuficiente. Para liberar memória extra, você pode desativar o armazenamento de faxes (consulte <i>Alterando Opções de Fax Remoto</i> no <i>Capítulo 4</i> do <i>Manual Avançado do Usuário</i> ), imprimir as mensagens de fax (consulte <i>Imprimindo um fax da memória</i> no <i>Capítulo 4</i> do <i>Manual Avançado do Usuário</i> ) ou cancelar um fax programado ou tarefa de polling (consulte <i>Verificando e cancelando trabalhos em espera</i> no <i>Capítulo 3</i> do <i>Manual Avançado do Usuário</i> ). Se o problema persistir, peça à companhia telefônica que verifique sua linha. |
|                                                                   | Caso receba erros constantes de transmissão devido à possível interferência na linha telefônica, tente alterar a configuração de Compatibilidade para Básica (p/ VoIP). (Consulte Interferência de linha telefônica na página 122).                                                                                                    |
| Os faxes enviados estão em<br>branco.                             | Verifique se você está carregando o documento apropriadamente. (Consulte <i>Colocando documentos</i> na página 27).                                                                                                    |
| Linhas pretas verticais durante o envio.                          | As linhas pretas verticais em faxes que você envia são normalmente causadas por sujeira ou líquido corretor na faixa de vidro. (Consulte <i>Limpando o scanner</i> no <i>Apêndice A</i> do <i>Manual Avançado do Usuário</i> .)                                                                                                    |
| Não é possível enviar um fax.                                     | Entre em contato com o administrador do sistema para verificar as Configurações do Bloqueio de Funções.                                                                                                    |

#### Gerenciando chamadas recebidas

| Dificuldades                                    | Sugestões                                                                                                    |
|-------------------------------------------------|----------------------------------------------------------------------------------------------------|
| O aparelho 'capta' a voz como Tom<br>CNG.       | Se a opção Recepção Fácil estiver ativada, seu aparelho estará mais sensível<br>aos sons. Ele pode interpretar erroneamente determinadas vozes ou música na<br>linha como uma chamada de fax e responder com sinais de recepção de fax.<br>Desative o aparelho pressionando <b>Parar/Sair</b> . Tente evitar esse problema<br>desativando a opção Recepção Fácil. (Consulte <i>Recepção Fácil</i> na página 36). |
| Enviando uma Chamada de Fax<br>para o aparelho. | Se você atendeu em um telefone externo ou de extensão, pressione seu Código de Recepção de Fax (a configuração padrão é * 51). Quando seu aparelho atender, coloque o fone no gancho.                                                                                                    |

#### Gerenciando chamadas recebidas (Continuação)

| Dificuldades                                  | Sugestões                                                                                                    |
|-----------------------------------------------|----------------------------------------------------------------------------------------------------|
| Funções personalizadas em uma<br>linha única. | Se você tem Chamada em Espera, Chamada em Espera/Identificação de<br>Chamada, Identificação de Chamada, Toque Diferenciado da Campainha, Caixa<br>Postal, secretária eletrônica, sistema de alerta ou qualquer outra função<br>personalizada em uma única linha de telefone com o seu aparelho, isso pode criar<br>problemas durante o envio ou a recepção de faxes.                                                                                                    |
|                                               | <b>Por exemplo:</b> se você assinar o serviço de Chamada em Espera ou qualquer<br>outro serviço personalizado e o sinal entrar enquanto o aparelho estiver enviando<br>ou recebendo um fax, o sinal pode temporariamente interromper ou causar<br>problemas nos faxes. A função ECM da Brother deverá ajudá-lo a superar este<br>problema. Esta situação está relacionada com o sistema telefônico em si e é<br>comum a todos os dispositivos que enviam ou recebem informações em uma<br>linha única e compartilhada com funções personalizadas. Se for imprescindível<br>para seus negócios evitar toda e qualquer interrupção, recomenda-se uma linha<br>telefônica separada sem funções personalizadas. |

#### Dificuldades com o acesso ao menu

| Dificuldades                                                                                                | Sugestões                                                                                                    |
|----------------------------------------------------------------------------------------------------|----------------------------------------------------------------------------------------------------|
| O aparelho emite um bip quando<br>você tenta acessar os menus<br>Configurar Recepção e Configurar<br>Envio. | Se <b>FAX</b> The não estiver iluminada, pressione-a para ativar o modo Fax. As configurações Configurar Recepção ( <b>Menu</b> , <b>2</b> , <b>1</b> ) e Configurar Envio ( <b>Menu</b> , <b>2</b> , <b>2</b> ) só ficam disponíveis quando o aparelho está no modo Fax. |

#### Dificuldades de cópia

| Dificuldades                                 | Sugestões                                                                                                    |
|----------------------------------------------|----------------------------------------------------------------------------------------------------|
| Não é possível fazer uma cópia.              | Certifique-se de que COPIAR seteja iluminada. (Consulte Como copiar na página 48).                                                                                                    |
|                                              | Entre em contato com o administrador do sistema para verificar as<br>Configurações do Bloqueio de Funções.                                                                                                    |
| Aparece uma linha preta vertical nas cópias. | As linhas pretas verticais em cópias normalmente são causadas por sujeira ou líquido corretor na faixa de vidro ou porque o fio corona está sujo. (Consulte <i>Limpando o scanner</i> no <i>Apêndice A</i> do <i>Manual Avançado do Usuário</i> e <i>Limpando os fios corona</i> na página 66.) |
| As cópias estão em branco.                   | Verifique se você está carregando o documento apropriadamente. (Consulte Usando o alimentador automático de documentos (Alimentador) na página 27 ou Usando o vidro do scanner na página 28).                                                                                                   |

#### Dificuldades de impressão

| Dificuldades                                                                                                    | Sugestões                                                                                                    |
|----------------------------------------------------------------------------------------------------|----------------------------------------------------------------------------------------------------|
| O aparelho não imprime.                                                                                                    | Verifique se o aparelho está conectado à tomada e se o interruptor está ligado.                                                                                                    |
|                                                                                                    | Verifique se o cartucho de toner e a unidade de cilindro estão instalados<br>corretamente. (Consulte Substituindo a unidade de cilindro na página 71).                                                                                                    |
|                                                                                                    | Verifique a ligação do cabo de interface tanto no aparelho quanto no seu<br>computador. (Consulte o Guia de Configuração Rápida.)                                                                                                    |
|                                                                                                    | Verifique se o driver da impressora correto foi selecionado e instalado.                                                                                                    |
|                                                                                                    | <ul> <li>Verifique se o display está indicando mensagens de erro. (Consulte<br/>Mensagens de erro e manutenção na página 92).</li> </ul>                                                                                                    |
|                                                                                                    | <ul> <li>Verifique se o aparelho está on-line:<br/>(Windows<sup>®</sup> 7 e Windows Server<sup>®</sup> 2008 R2) Clique no botão Iniciar e em<br/>Dispositivos e Impressoras. Clique com o botão direito do mouse em<br/>Brother MFC-XXXX Printer. Certifique-se de que a opção<br/>Utilizar Impressora Offline esteja desmarcada.</li> </ul> |
|                                                                                                    | (Windows Vista <sup>®</sup> ) Clique no botão Iniciar, no Painel de Controle, em<br>Hardware e Sons e, em seguida, em Impressoras. Clique com o botão<br>direito do mouse em Brother MFC-XXXX Printer. Certifique-se de que a<br>opção Utilizar Impressora Offline esteja desmarcada.                                                        |
|                                                                                                    | (Windows <sup>®</sup> XP e Windows Server <sup>®</sup> 2003/2008) Clique no botão Iniciar e<br>selecione Impressoras e Faxes. Clique com o botão direito do mouse em<br>Brother MFC-XXXX Printer. Certifique-se de que a opção<br>Utilizar Impressora Offline esteja desmarcada.                                                             |
|                                                                                                    | (Windows <sup>®</sup> 2000) Clique no botão <b>Iniciar</b> e selecione <b>Configurações</b> e, em<br>seguida, em <b>Impressoras</b> . Clique com o botão direito do mouse em <b>Brother</b><br><b>MFC-XXXX Printer</b> . Certifique-se de que a opção<br><b>Utilizar Impressora Offline</b> esteja desmarcada.                               |
|                                                                                                    | Entre em contato com o administrador do sistema para verificar as<br>configurações do Bloqueio de Funções.                                                                                                    |
| O aparelho imprime                                                                                                    | Pressione Cancelar Trabalho para cancelar as tarefas de impressão.                                                                                                    |
| inesperadamente ou imprime caracteres errados.                                                                                | Verifique as configurações do aplicativo para confirmar se está configurado<br>para funcionar com seu aparelho.                                                                                                    |
| O aparelho imprime as primeiras<br>páginas corretamente, depois<br>algumas páginas apresentam<br>textos incompletos.          | Verifique as configurações do aplicativo para confirmar se está configurado<br>para funcionar com seu aparelho.                                                                                                    |
|                                                                                                    | Seu computador não está reconhecendo o sinal completo de buffer de<br>entrada do aparelho. Certifique-se de que conectou o cabo de interface<br>corretamente. (Consulte o Guia de Configuração Rápida.)                                                                                                    |
| Os cabeçalhos ou rodapés do<br>documento aparecem quando este<br>é exibido na tela, mas não<br>aparecem quando são impressos. | Há uma área que não pode ser impressa na parte superior e inferior da página.<br>Ajuste as margens superior e inferior do documento para permitir a impressão<br>nesta área. (Consulte Área não imprimível ao imprimir de um computador<br>na página 18).                                                                                    |
| O aparelho não imprime nos dois<br>lados do papel, mesmo que a<br>configuração do driver de<br>impressora seja Duplex.        | Verifique a configuração do tamanho do papel no driver da impressora. Você precisa selecionar Carta, Ofício ou Fólio (60 a 105 g/m <sup>2</sup> ).                                                                                                    |
| O aparelho não está imprimindo ou                                                                                             | Pressione Cancelar Trabalho.                                                                                                    |
| parou de imprimir.                                                                                                    | Assim que o aparelho cancelar o trabalho e excluí-lo da memória, ele poderá produzir uma impressão incompleta.                                                                                                    |

#### Dificuldades de impressão (Continuação)

| Dificuldades                      | Sugestões                                                                            |
|-----------------------------------|--------------------------------------------------------------------------------------|
| O aparelho não muda para o modo   | Quando o aparelho estiver no modo Deep Sleep, o aparelho não será ativado se         |
| Impressão Direta quando uma       | uma unidade de memória flash USB estiver conectada à interface direta USB.           |
| unidade de memória flash USB      | Pressione <b>Impressão Direta</b> para ativar o aparelho e acender a tecla Impressão |
| está conectada à interface direta | Direta e, em seguida, pressione <b>Impressão Direta</b> novamente para exibir o menu |
| USB.                              | Impressão Direta.                                                                    |

| Dificuldades                                | Sugestões                                                                                                    |
|---------------------------------------------|----------------------------------------------------------------------------------------------------|
| Ocorrem erros TWAIN durante o escaneamento. | Verifique se o driver TWAIN Brother foi selecionado como origem principal. No PaperPort™ 12SE, clique em <b>Arquivo</b> , <b>Escanear ou obter foto</b> e selecione o Controlador (driver) TWAIN Brother. |
| OCR não funciona.                           | Tente aumentar a resolução de escaneamento.                                                                                                    |
|                                             | (Usuário do Macintosh)                                                                                                    |
|                                             | Certifique-se de baixar e instalar o Presto! PageManager em                                                                                                    |
|                                             | http://nj.newsoft.com.tw/download/brother/PM9SEInstaller_BR_multilang.dmg                                                                                                    |
| O escaneamento em rede não<br>funciona.     | Consulte <i>Dificuldades com a rede</i> na página 119.                                                                                                    |
| Não é possível escanear.                    | Entre em contato com o administrador do sistema para verificar as Configurações do Bloqueio de Funções.                                                                                                   |

#### Dificuldades com o software

| Dificuldades                                                                     | Sugestões                                                                                                   |
|----------------------------------------------------------------------------------|----------------------------------------------------------------------------------------------------|
| Não é possível instalar o software nem imprimir.                                 | Execute o programa <b>Repair MFL-Pro Suite</b> no CD-ROM. Este programa corrigirá e reinstalará o software. |
| Não é possível imprimir '2 em 1' ou<br>'4 em 1'.                                 | Verifique se as configurações do tamanho de papel no aplicativo e no driver da<br>impressora são as mesmas. |
| O aparelho não imprime a partir do Adobe <sup>®</sup> Illustrator <sup>®</sup> . | Tente reduzir a resolução de impressão. (Consulte Guia Avançada no Manual do Usuário de Software.)          |

#### Dificuldades com o manuseio do papel

| Dificuldades                                                                      | Sugestões                                                                                                    |
|-----------------------------------------------------------------------------------|----------------------------------------------------------------------------------------------------|
| O aparelho não insere o papel.                                                    | Se não houver papel, coloque um novo maço de papéis na bandeja de papel.                                                                                                    |
| O display indica Não há papel.<br>ou exibe uma mensagem de<br>obstrução de papel. | Se houver papel na bandeja de papel, certifique-se de que esteja alisado. Se<br>o papel estiver ondulado, você deverá endireitá-lo. Algumas vezes é<br>recomendável retirar o maço de papéis, virá-lo ao contrário e repô-lo na<br>bandeja. |
|                                                                                   | Reduza a quantidade de papel na bandeja e depois tente novamente.                                                                                                    |
|                                                                                   | Certifique-se de não escolher o modo de inserção manual no driver da<br>impressora.                                                                                                    |
|                                                                                   | Limpe o rolo do alimentador de papel. Consulte Limpando os rolos do<br>alimentador de papel no Apêndice A do Manual Avançado do Usuário.                                                                                                    |
|                                                                                   | Se o display mostrar uma mensagem de obstrução de papel e o problema<br>persistir, consulte Mensagens de erro e manutenção na página 92.                                                                                                    |

#### Dificuldades com o manuseio do papel (Continuação)

| Dificuldades                                    | Sugestões                                                                                                    |
|-------------------------------------------------|----------------------------------------------------------------------------------------------------|
| O aparelho não insere papel pela<br>bandeja MU. | Certifique-se de selecionar Bandeja MU no driver da impressora.                                                                                                    |
|                                                 | Ventile o papel e, em seguida, coloque-o de volta firmemente na bandeja.                                                                                                    |
| Como imprimo em envelopes?                      | Você pode inserir envelopes na bandeja MU. O aplicativo deverá ser configurado<br>para imprimir no tamanho do envelope que você está utilizando. Normalmente,<br>isto é feito no menu Configuração de Página ou Configuração do Documento do<br>aplicativo. (Consulte o manual do seu aplicativo para obter mais informações). |
| Que papel posso usar?                           | Você pode usar papel fino, papel comum, papel espesso, papel bond, papel reciclado, papel couché, envelopes e etiquetas próprios para aparelhos a laser. (Consulte <i>Papel e outras mídias de impressão aceitáveis</i> na página 22 para obter mais detalhes).                                                                |
| Há uma obstrução de papel.                      | Remova o papel preso. (Consulte <i>Mensagens de erro e manutenção</i><br>na página 92).                                                                                                    |

#### Dificuldades com a qualidade de impressão

| Dificuldades                            | Sugestões                                                                                                    |
|-----------------------------------------|----------------------------------------------------------------------------------------------------|
| As páginas impressas estão onduladas.   | Este problema pode ser causado pela baixa qualidade do papel espesso ou<br>fino, ou por não imprimir no lado recomendado do papel. Tente virar o maço<br>de papéis ao contrário na bandeja de papel.                                                                                                    |
|                                         | Certifique-se de que você escolheu o Tipo de Papel adequado para o tipo de<br>mídia que você está utilizando. (Consulte Papel e outras mídias de impressão<br>aceitáveis na página 22).                                                                                                    |
| As páginas impressas estão<br>borradas. | A configuração Tipo de Papel pode estar incorreta para o tipo de mídia da impressão que você está utilizando, ou o tipo de mídia pode ser muito espesso ou ter uma superfície rugosa. (Consulte <i>Papel e outras mídias de impressão aceitáveis</i> na página 22 e <i>Guia Básica</i> no <i>Manual do Usuário de Software</i> .) |
| As impressões saem muito claras.        | Se este problema ocorrer enquanto você estiver fazendo cópias ou<br>imprimindo faxes recebidos, defina o modo Poupar Toner como<br>Desativado nas configurações de menu do aparelho. (Consulte Poupar<br>Toner no Capítulo 1 do Manual Avançado do Usuário.)                                                                      |
|                                         | Configure Poupar Toner como Desativado na guia Avançada do driver da<br>impressora. (Consulte Guia Avançada no Manual do Usuário de Software.)                                                                                                    |
|                                         | Na guia Básica do driver da impressora, clique no botão Configurações e<br>marque a caixa de seleção Melhorar a Impressão em Preto.                                                                                                    |

#### Dificuldades com a rede

| Dificuldades                                         | Sugestões                                                                                                    |
|------------------------------------------------------|----------------------------------------------------------------------------------------------------|
| Não consigo imprimir através de<br>uma rede cabeada. | Se você estiver enfrentando problemas de rede, consulte o <i>Manual do Usuário de Rede</i> para obter mais informações.                                                                                                    |
|                                                      | O aparelho deverá estar ligado, on-line e no modo Pronto. Imprima a lista das<br>Configurações de Rede para verificar suas atuais configurações de rede.<br>(Consulte <i>Relatórios</i> no <i>Capítulo 6</i> do <i>Manual Avançado do Usuário</i> .) Reconecte<br>o cabo da LAN ao hub para verificar se os cabos e as conexões de rede estão<br>em boas condições. Se possível, tente ligar o aparelho a uma porta diferente em<br>seu hub, utilizando um cabo diferente. Você pode verificar o status de rede<br>cabeada atual no menu do painel de controle Rede. |

#### Dificuldades com a rede (Continuação)

| Dificuldades                                                 | Sugestões                                                                                                    |
|--------------------------------------------------------------|----------------------------------------------------------------------------------------------------|
| A função Escaneamento em rede<br>não funciona.               | (Windows <sup>®</sup> )<br>É necessário configurar o Software de Firewall/Segurança de terceiros para<br>permitir o escaneamento em rede. Para adicionar a porta 54925 para<br>escaneamento em rede, digite as informações abaixo:              |
|                                                              | Em Nome, forneça uma descrição, por exemplo, Brother NetScan.                                                                                                    |
|                                                              | Em Número da porta, digite 54925.                                                                                                    |
|                                                              | Em Protocolo, UDP está selecionado.                                                                                                    |
|                                                              | Consulte o manual de instruções que acompanha o Software de<br>Firewall/Segurança de terceiros ou entre em contato com o fabricante do<br>software.                                                                                             |
|                                                              | Para saber mais detalhes, leias as FAQs e as sugestões para soluções de<br>problemas em <u>http://solutions.brother.com/</u> .                                                                                                    |
|                                                              | (Macintosh)<br>Selecione novamente seu aparelho no aplicativo Seletor de dispositivo<br>localizado em<br>Macintosh HD/Library/Printers/Brother/Utilities/DeviceSelector ou na lista<br>de modelos em ControlCenter2.                            |
| A função Recepção de PC-Fax em<br>rede não funciona.         | (Somente Windows <sup>®</sup> )<br>É necessário configurar o Software de Firewall/Segurança de terceiros para<br>permitir recepção de PC-FAX. Para adicionar a porta 54926 para Recepção de<br>PC-Fax em rede, digite as seguintes informações: |
|                                                              | Em Nome, forneça uma descrição, por exemplo, Recepção de PC-FAX da<br>Brother.                                                                                                    |
|                                                              | Em Número da porta, digite 54926.                                                                                                    |
|                                                              | Em Protocolo, UDP está selecionado.                                                                                                    |
|                                                              | Consulte o manual de instruções que acompanha o Software de<br>Firewall/Segurança de terceiros ou entre em contato com o fabricante do<br>software.                                                                                             |
|                                                              | Para saber mais detalhes, leias as FAQs e as sugestões para soluções de problemas em http://solutions.brother.com/.                                                                                                    |
| Seu computador não encontra o<br>aparelho.                   | (Windows <sup>®</sup> ) A configuração do firewall no seu PC pode estar rejeitando a conexão de rede necessária. (Para obter detalhes, consulte as instruções acima).                                                                           |
|                                                              | (Macintosh) Selecione novamente seu aparelho no aplicativo<br>Seletor de dispositivo localizado em<br>Macintosh HD/Library/Printers/Brother/Utilities/DeviceSelector ou no menu<br>pop-up de modelos em ControlCenter2.                         |
| Não é possível se conectar a uma rede sem fio. (MFC-9560CDW) | Investigue o problema usando o Relatório WLAN. Pressione Menu, 6, 8 e, em seguida, pressione Iniciar Preto ou Iniciar Colorido. Para saber mais detalhes, consulte <i>Guia de Configuração Rápida</i> .                                         |

#### Outros

| Dificuldades           | Sugestões                                                                                                    |
|------------------------|----------------------------------------------------------------------------------------------------|
| O aparelho não ligará. | Condições adversas na conexão de energia (como relâmpagos ou sobrecarga elétrica) podem ter desencadeado os mecanismos internos de segurança do aparelho. Desligue o aparelho e desconecte o cabo de alimentação. Aguarde dez minutos, conecte o cabo de alimentação e ligue o aparelho. |
|                        | Se o problema não for resolvido, desligue o aparelho. Conecte o cabo de<br>alimentação a uma outra tomada que saiba estar funcionando e ligue o aparelho.                                                                                                    |

## Configurando a detecção do tom de linha

A configuração do tom de discagem como Detecção reduzirá a pausa de detecção do tom de discagem.

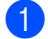

Pressione Menu, 0, 5.

| 05.Tom de linha |  |
|-----------------|--|
| ▲ Detecção      |  |
| ▼ Sem Detecção  |  |
| Selec. ▲▼ ou OK |  |

- Pressione ▲ ou ▼ para selecionar Detecção OU Sem Detecção. Pressione OK.
- 3 Pressione Parar/Sair.

#### Interferência de linha telefônica

Se tiver dificuldades para enviar ou receber um fax devido a possíveis interferências na linha telefônica, recomendamos que você ajuste a Equalização para compatibilidade a fim de reduzir a velocidade do modem para operações de fax.

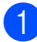

Pressione Menu, 2, 0, 1.

| 20.Diversos     |
|-----------------|
| 1.Compatível    |
| Alto            |
| ▼ Normal        |
| Selec. ▲▼ ou OK |

(

2 Pressione ▲ ou ▼ para selecionar Básica(p/ VOIP), Normal OU Alto.

> Básica (p/ VoIP) reduz a velocidade do modem para 9600 bps e desativa o modo de correção de erro (ECM).

Para uma linha telefônica normal: se você tem interferências regularmente em sua linha telefônica normal, tente esta configuração.

Se estiver utilizando VoIP: os provedores de serviço VoIP aceitam envio de fax utilizando vários padrões. Se você se depara regularmente com erros de transmissão de fax, tente esta configuração.

- Normal ajusta a velocidade do modem para 14400 bps.
- Alto ajusta a velocidade do modem para 33600 bps.

Pressione OK.

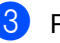

#### Pressione Parar/Sair.

#### 🖉 Observação

Ao alterar a Compatibilidade para Básica (p/ VoIP), a função ECM só fica disponível para envio de faxes coloridos.

## Melhorando a qualidade de impressão

Se estiver com problema na qualidade de impressão, imprima primeiro uma página de teste (**Menu**, **4**, **2**,**3**). Se a impressão ficar boa, o problema provavelmente não é no aparelho. Verifique as conexões do cabo de interface ou tente imprimir outro documento. Se a impressão ou a página de teste impressa pelo aparelho tiver problemas de qualidade, verifique primeiro as etapas a seguir. Se ainda assim estiver ocorrendo problema de qualidade, consulte a tabela abaixo e siga as recomendações.

#### 🖉 Observação

O uso de suprimentos não-Brother pode afetar a qualidade de impressão, o desempenho do hardware e a confiabilidade do aparelho.

Para obter a melhor qualidade de impressão, sugerimos o uso do papel recomendado. Verifique se está usando o papel de acordo com as nossas especificações. (Consulte Papel e outras mídias de impressão aceitáveis na página 22).

Verifique se a unidade de cilindro e os cartuchos de toner estão instalados corretamente.

| Exemplos de baixa qualidade de impressão                   | Recomendação                                                                                                    |
|------------------------------------------------------------|----------------------------------------------------------------------------------------------------|
| Linhas brancas, faixas ou tiras<br>horizontais na página   | Coloque uma nova unidade de cilindro. (Consulte Substituindo a unidade de cilindro na página 71).                                                                                                    |
| B                                                          |                                                                                                    |
| As cores estão claras ou pouco<br>nítidas em toda a página | Certifique-se de que o modo Poupar Toner esteja desativado no<br>painel de controle do aparelho ou no driver da impressora.                                                                                                    |
|                                                            | Certifique-se de que escolheu o tipo de mídia apropriado no driver da<br>impressora ou no menu de configuração do Tipo de Papel do<br>aparelho. (Consulte Papel e outras mídias de impressão aceitáveis<br>na página 22 e Guia Básica no Manual do Usuário de Software.) |
|                                                            | Agite os quatro cartuchos de toner suavemente.                                                                                                    |
|                                                            | Limpe as janelas do scanner a laser com um pano seco, macio e que<br>não solte fiapos. (Consulte Limpando as janelas do scanner a laser<br>no Apêndice A do Manual Avançado do Usuário.)                                                                                 |
|                                                            | Execute a calibração. (Consulte Calibração no Apêndice A do<br>Manual Avançado do Usuário.)                                                                                                    |

| Exemplos de baixa qualidade de impressão                                              | Recomendação                                                                                                    |
|---------------------------------------------------------------------------------------|----------------------------------------------------------------------------------------------------|
| Faixas ou tiras brancas ao<br>longo da página<br>BBBBBBBBBBBBBBBBBBBBBBBBBBBBBBBBBBBB | <ul> <li>Limpe as janelas do scanner a laser com um pano seco, macio e que não solte fiapos. (Consulte <i>Limpando as janelas do scanner a laser</i> no <i>Apêndice A</i> do <i>Manual Avançado do Usuário.</i>)</li> <li>Limpe a unidade de cilindro. (Consulte <i>Limpando a unidade de cilindro</i> no <i>Apêndice A</i> do <i>Manual Avançado do Usuário.</i>)</li> <li>Identifique a cor que falta e insira um novo cartucho de toner. (Consulte <i>Substituindo um cartucho de toner</i> na página 60). Para identificar a cor do cartucho de toner, visite-nos em <u>http://solutions.brother.com/</u> para ver nossas FAQs e dicas de resolução de problemas.</li> </ul>                                                                                                    |
| Faixas ou tiras coloridas ao<br>longo da página                                       | <ul> <li>Limpe os quatro fios corona (um de cada cor) dentro da unidade de cilindro deslizando a guia verde. (Consulte <i>Limpando os fios corona</i> na página 66).</li> <li>Certifique-se de que as guias verdes dos fios corona estejam em suas posições iniciais (▲).</li> <li>Limpe o vidro e a faixa do vidro do scanner. (Consulte <i>Limpando o scanner</i> no <i>Apêndice A</i> do <i>Manual Avançado do Usuário.</i>)</li> <li>Substitua o cartucho de toner com a cor correspondente da faixa ou tira. (Consulte <i>Substituindo um cartucho de toner</i> na página 60). Para identificar a cor do cartucho de toner, visite-nos em <u>http://solutions.brother.com/</u> para ver nossas FAQs e dicas de resolução de problemas.</li> <li>Coloque uma nova unidade de cilindro. (Consulte <i>Substituindo a unidade de cilindro</i> na página 71).</li> </ul> |
| Linhas coloridas horizontais na página                                                | <ul> <li>Se aparecerem linhas coloridas em intervalos de 30 mm, substitua o cartucho de toner correspondente à cor da linha. (Consulte <i>Substituindo um cartucho de toner</i> na página 60). Para identificar a cor do cartucho de toner, visite-nos em <u>http://solutions.brother.com/</u> para ver nossas FAQs e dicas de resolução de problemas.</li> <li>Se linhas coloridas aparecerem a intervalos de 3,7 polegadas (94 mm), invista em uma nova unidade de cilindro. (Consulte <i>Substituindo a unidade de cilindro</i> na página 71).</li> </ul>                                                                                                    |

| Exemplos de baixa qualidade<br>de impressão       | Recomendação                                                                                                    |
|---------------------------------------------------|----------------------------------------------------------------------------------------------------|
| Impressão com manchas<br>brancas ou com falhas    | <ul> <li>Certifique-se de que as configurações de tipo de mídia no driver da impressora e no menu Tipo de Papel do aparelho correspondam ao tipo de papel que você está usando. (Consulte Papel e outras mídias de impressão aceitáveis na página 22 e Guia Básica no Manual do Usuário de Software.)</li> <li>Verifique o ambiente do aparelho. Condições como umidade elevada podem originar uma impressão com manchas brancas ou com falhas. (Consulte Para utilizar o produto com segurança no Livreto sobre Segurança e Questões Legais.)</li> </ul> |
| Totalmente em branco ou<br>faltando algumas cores | <ul> <li>Coloque um novo cartucho de toner. (Consulte Substituindo um cartucho de toner na página 60).<br/>Para identificar a cor do cartucho de toner, visite-nos em <u>http://solutions.brother.com/</u> para ver nossas FAQs e dicas de resolução de problemas.</li> <li>Coloque uma nova unidade de cilindro. (Consulte Substituindo a unidade de cilindro na página 71).</li> </ul>                                                                                                    |
| Manchas coloridas a 94 mm<br>94 mm<br>94 mm       | <ul> <li>Se o problema não for resolvido após a impressão, pode ser que o cilindro contenha algum material externo, como cola de etiqueta, aderido à sua superfície. Limpe a unidade de cilindro. (Consulte Limpando a unidade de cilindro no Apêndice A do Manual Avançado do Usuário.)</li> <li>Coloque uma nova unidade de cilindro. (Consulte Substituindo a unidade de cilindro na página 71).</li> </ul>                                                                                                    |
| Manchas coloridas a 30 mm<br>30 mm<br>30 mm       | <ul> <li>Identifique a cor que está causando o problema e insira um novo<br/>cartucho de toner. (Consulte Substituindo um cartucho de toner<br/>na página 60).</li> <li>Para identificar a cor do cartucho de toner, visite-nos em<br/><u>http://solutions.brother.com/</u> para ver nossas FAQs e dicas de<br/>resolução de problemas.</li> </ul>                                                                                                    |

| Exemplos de baixa qualidade<br>de impressão   | e Recomendação                                                                                                    |  |  |  |  |  |
|-----------------------------------------------|----------------------------------------------------------------------------------------------------|--|--|--|--|--|
| Dispersão ou mancha de toner                  | Verifique o ambiente do aparelho. Condições como umidade elevada<br>e altas temperaturas podem causar esse tipo de problema de<br>qualidade de impressão. (Consulte Escolhendo um local no Livreto<br>sobre Segurança e Questões Legais.)                                                                                                    |  |  |  |  |  |
|                                               | <ul> <li>Identifique a cor que está causando o problema e insira um novo<br/>cartucho de toner. (Consulte Substituindo um cartucho de toner<br/>na página 60).</li> <li>Para identificar a cor do cartucho de toner, visite-nos em<br/><u>http://solutions.brother.com/</u> para ver nossas FAQs e dicas de<br/>resolução de problemas.</li> </ul>                                                                                                    |  |  |  |  |  |
|                                               | Se o problema persistir, insira uma nova unidade de cilindro.<br>(Consulte Substituindo a unidade de cilindro na página 71).                                                                                                    |  |  |  |  |  |
| A cor das suas impressões não<br>é a esperada | Certifique-se de que o modo Poupar Toner esteja desativado no<br>painel de controle do aparelho ou no driver da impressora.                                                                                                    |  |  |  |  |  |
|                                               | Execute a calibração. (Consulte Calibração no Apêndice A do<br>Manual Avançado do Usuário.)                                                                                                    |  |  |  |  |  |
|                                               | Ajuste a cor usando a configuração personalizada no driver da<br>impressora e usando o painel de controle do aparelho. As cores que<br>o aparelho pode imprimir e as cores que você vê em um monitor são<br>diferentes. O aparelho pode não conseguir reproduzir as cores no<br>seu monitor.                                                                                                    |  |  |  |  |  |
|                                               | Se aparecerem cores nas áreas cinza impressas, certifique-se de<br>que a caixa de seleção Melhorar Tons de Cinza do driver da<br>impressora esteja marcada. (Consulte Guia Básica para driver de<br>impressora Windows <sup>®</sup> , Guia Avançada para driver de impressora<br>Macintosh ou Recursos para driver de impressora Macintosh BR-<br>Script no Manual do Usuário de Software.)                                                                                             |  |  |  |  |  |
|                                               | Se as áreas sombreadas apresentarem tonalidade opaca,<br>desmarque a caixa Melhorar Tons de Cinza.                                                                                                    |  |  |  |  |  |
|                                               | Se um gráfico preto impresso estiver muito claro, selecione o modo<br>Melhorar a Impressão em Preto no driver da impressora. (Consulte<br>Diálogo das Configurações para driver de impressora Windows <sup>®</sup> ,<br>Opções avançadas para driver de impressora Windows <sup>®</sup> BR-Script,<br>Configurações da Impressora para driver de impressora Macintosh<br>ou Recursos da Impressora para driver de impressora Macintosh BR-<br>Script no Manual do Usuário de Software.) |  |  |  |  |  |
|                                               | Identifique a cor que está causando o problema e insira um novo<br>cartucho de toner. (Consulte Substituindo um cartucho de toner<br>na página 60).                                                                                                    |  |  |  |  |  |
|                                               | Coloque uma nova unidade de cilindro. (Consulte Substituindo a unidade de cilindro na página 71).                                                                                                    |  |  |  |  |  |

| Exemplos de baixa qualidade de impressão                  | e Recomendação                                                                                                    |  |  |  |  |
|-----------------------------------------------------------|----------------------------------------------------------------------------------------------------|--|--|--|--|
| Tudo da mesma cor                                         | Coloque uma nova unidade de cilindro. (Consulte Substituindo a<br>unidade de cilindro na página 71).                                                                                                    |  |  |  |  |
| Registro incorreto de cores                               | Verifique se o aparelho está sobre uma superfície nivelada.                                                                                                    |  |  |  |  |
| BB                                                        | Execute o registro automático de cores usando o painel de controle<br>(consulte Registro Automático no Apêndice A do Manual Avançado<br>do Usuário) ou execute o registro manual de cores usando o painel<br>de controle (consulte Registro Manual no Apêndice A do Manual<br>Avançado do Usuário).                                                    |  |  |  |  |
|                                                           | Coloque uma nova unidade de cilindro. (Consulte Substituindo a<br>unidade de cilindro na página 71).                                                                                                    |  |  |  |  |
|                                                           | Insira uma nova unidade de correia. (Consulte Substituindo a<br>unidade de correia na página 78).                                                                                                    |  |  |  |  |
| Periodicamente, a página<br>apresenta densidade irregular | <ul> <li>Execute a calibração. (Consulte Calibração no Apêndice A do<br/>Manual Avançado do Usuário.)</li> </ul>                                                                                                    |  |  |  |  |
|                                                           | <ul> <li>Ajuste o contraste ou brilho quando estiver no modo de cópia.<br/>(Consulte Ajustando o Contraste, a Cor e o Brilho no Capítulo 7 do<br/>Manual Avançado do Usuário.)</li> </ul>                                                                                                    |  |  |  |  |
| B                                                         | <ul> <li>Identifique a cor que está irregular e insira um novo cartucho de toner<br/>para essa cor. (Consulte Substituindo um cartucho de toner<br/>na página 60).</li> <li>Para identificar a cor do cartucho de toner, visite-nos em<br/><u>http://solutions.brother.com/</u> para ver nossas FAQs e dicas de<br/>resolução de problemas.</li> </ul> |  |  |  |  |
|                                                           | Coloque uma nova unidade de cilindro. (Consulte Substituindo a<br>unidade de cilindro na página 71).                                                                                                    |  |  |  |  |
| Linhas finas não são<br>impressas.                        | Certifique-se de que o modo Poupar Toner esteja desativado no<br>painel de controle do aparelho ou no driver da impressora.                                                                                                    |  |  |  |  |
|                                                           | Altere a resolução da impressão.                                                                                                    |  |  |  |  |
|                                                           | Se você usar um driver de impressora Windows <sup>®</sup> , selecione<br>Melhorar a impressão da imagem ou Melhorar a Linha Fina em<br>Configurações da guia Básica. (Consulte Diálogo das<br>Configurações no Manual do Usuário de Software.)                                                                                                    |  |  |  |  |

| Exemplos de baixa qualidade de impressão | e Recomendação                                                                                                    |  |  |  |  |
|------------------------------------------|----------------------------------------------------------------------------------------------------|--|--|--|--|
| Rugas                                    | Substitua para o tipo de papel recomendado.                                                                                                    |  |  |  |  |
|                                          | Verifique se a tampa traseira está fechada corretamente.                                                                                                    |  |  |  |  |
|                                          | Verifique se as duas alavancas cinza na tampa traseira estão<br>voltadas para cima.                                                                                                    |  |  |  |  |
| B                                        | Certifique-se de que as configurações de tipo de mídia no driver da<br>impressora e no menu Tipo de Papel do aparelho correspondam ao<br>tipo de papel que você está usando. (Consulte Papel e outras mídias<br>de impressão aceitáveis na página 22 e Guia Básica no Manual do<br>Usuário de Software.)                                                                                                    |  |  |  |  |
| Imagem deslocada                         | Certifique-se de que as configurações de tipo de mídia no driver da<br>impressora e no menu Tipo de Papel do aparelho correspondam ao<br>tipo de papel que você está usando. (Consulte Papel e outras mídias<br>de impressão aceitáveis na página 22 e Guia Básica no Manual do<br>Usuário de Software.)                                                                                                    |  |  |  |  |
|                                          | Verifique se as duas alavancas cinza na tampa traseira estão<br>voltadas para cima.                                                                                                    |  |  |  |  |
|                                          | Verifique o ambiente do aparelho. Condições tais como temperatura<br>e umidade baixas podem causar esse tipo de problema de qualidade<br>de impressão. (Consulte Escolhendo um local no Livreto sobre<br>Segurança e Questões Legais.)                                                                                                    |  |  |  |  |
|                                          | Coloque uma nova unidade de cilindro. (Consulte Substituindo a unidade de cilindro na página 71).                                                                                                    |  |  |  |  |
| Fixação fraca                            | Certifique-se de que as configurações de tipo de mídia no driver da<br>impressora e no menu Tipo de Papel do aparelho correspondam ao<br>tipo de papel que você está usando. (Consulte Papel e outras mídias<br>de impressão aceitáveis na página 22 e Guia Básica no Manual do<br>Usuário de Software.)                                                                                                    |  |  |  |  |
|                                          | Verifique se as duas alavancas cinza na tampa traseira estão<br>voltadas para cima.                                                                                                    |  |  |  |  |
|                                          | <ul> <li>Selecione o modo Melhorar a fixação do toner no driver da impressora. (Consulte Recursos da Impressora (para driver de impressora Windows<sup>®</sup>), Outras Opções de Impressão (para driver de impressora Windows<sup>®</sup> BR-Script), Configurações da Impressora (para driver de impressora Macintosh) ou Recursos da Impressora (para driver de impressora Macintosh) ou Recursos da Impressora (para driver de impressora Macintosh BR-Script) no Manual do Usuário de Software.)</li> <li>Se esta seleção não fornecer aprimoramento suficiente, altere a configuração do driver de impressora em Tipo de Mídia para uma configuração mais densa.</li> </ul> |  |  |  |  |

| Exemplos de baixa qualidade<br>de impressão | Recomendação                                                                                                    |
|---------------------------------------------|----------------------------------------------------------------------------------------------------|
| Enrolado ou ondulado                        | Selecione o modo Reduzir a ondulação do papel no driver da impressora quando não estiver utilizando o papel recomendado. (Consulte Outras Opções de Impressão (para driver de impressora Windows <sup>®</sup> ), Opções avançadas (para driver de impressora Windows <sup>®</sup> BR-Script), Configurações da Impressora (para driver de impressora Macintosh) ou Recursos da Impressora (para driver de impressora Macintosh BR-Script) no Manual do Usuário de Software.) |
|                                             | Se você não usa o aparelho com frequência, o papel pode estar na<br>bandeja há muito tempo. Vire o maço de papéis ao contrário na<br>bandeja de papel. Além disso, ventile os papéis e gire-os 180° dentro<br>da bandeja.                                                                                                    |
|                                             | Guarde o papel onde ele não fique exposto para evitar altas<br>temperaturas e alta umidade.                                                                                                    |
|                                             | Abra a tampa traseira (bandeja de saída voltada para cima) para<br>soltar o papel impresso na bandeja de saída traseira.                                                                                                    |
| Dobras no envelope                          | Certifique-se de que as duas alavancas de envelope cinza estejam empurradas para baixo quando você estiver imprimindo envelopes.                                                                                                    |
|                                             | Se ocorrerem dobras com as alavancas do envelope na posição de<br>envelope, imprima com a tampa traseira aberta e insira um envelope<br>de cada vez na bandeja MU.                                                                                                    |

## Informações do Aparelho

## Verificando o número de série

Você pode visualizar o Número de Série do aparelho no display.

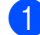

Pressione Menu, 8, 1.

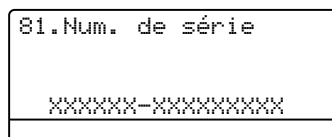

Pressione Parar/Sair.

### Funções de redefinição

As seguintes funções de redefinição encontram-se disponíveis:

1 Rede

Você pode restaurar as configurações padrão de fábrica do servidor de impressão interno, como informações de senha e endereço IP.

2 Endereço e Fax

Endereço e Fax redefine as seguintes configurações:

Catálogo de endereços

(Discagem de Um Toque/Discagem Rápida/Configuração de Grupos)

 Trabalhos de fax programados na memória

(Transmissão por Polling, Transmissão Programada)

ID do Aparelho

(nome e número)

 Mensagem da Folha de Rosto (comentários) Opção de Fax Remoto

(Código de Acesso Remoto, Armazenamento de Fax, Transferência de Fax, Aviso no Pager e PC-Fax)

Configurações de relatório

(Relatório de Verificação de Transmissão/Índice Telefônico/Relatório de Faxes)

- Senha para o Bloqueio da Configuração
- 3 Todas Config.

Você pode restaurar todas as configurações de fábrica do aparelho.

A Brother recomenda fortemente que você execute esta operação quando for se desfazer do aparelho.

#### 🖉 Observação

Desconecte o cabo de interface antes de selecionar Rede ou Todas Config..

#### Como reiniciar o aparelho

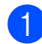

1 Pressione Menu, 0, 7.

```
07.Reiniciar
1.Rede
2.Endereço e Fax
<u>3.Todas Config.</u>
Selec. ▲▼ ou OK
```

| 2 | Pressione <b>▲</b> ou <b>▼</b> para selecionar a |
|---|--------------------------------------------------|
| - | função de redefinição que deseja usar.           |
|   | Pressione <b>OK</b> .                            |

6

3 Execute uma das alternativas:

- Para redefinir as configurações, pressione 1 e vá para a etapa 4.
- Para sair sem fazer alterações, pressione 2 e vá para a etapa 6.

4 Você será solicitado a reiniciar o aparelho. Execute uma das alternativas:

- Para reiniciar o aparelho, pressione
   1. O aparelho começará a reinicialização.
- Para sair sem reiniciar o aparelho, pressione 2. Vá para a etapa 6.

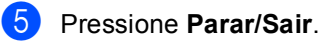

#### 🖉 Observação

Você também pode redefinir as configurações de rede pressionando **Menu**, **7**, **0**.

С

## Menu e funções

## Programação na tela

Seu aparelho foi concebido para ser fácil de utilizar. O display permite a programação na tela utilizando as teclas de menu.

Criamos instruções passo a passo exibidas no display para ajudá-lo a programar seu aparelho. Simplesmente siga as etapas que o orientam em todas as seleções de menu e opções de programação.

#### Como acessar o modo de menus

- 1 Pressione Menu.
- Selecione uma opção.
  - Pressione 1 para o menu Config. Geral.
  - Pressione 2 para o menu Fax.
  - Pressione 3 para o menu Copiar.
  - Pressione 4 para o menu Impressora.
  - Pressione 5 para o menu Int.Direta USB.
  - Pressione 6 para o menu Imprimir Rel..
  - Pressione **7** para o menu Rede.
  - Pressione 8 para o menu Info. Aparelho.
  - Pressione 9 para o menu Seviço.. <sup>1</sup>
  - Pressione 0 para o menu Config.Inicial.
  - <sup>1</sup> Isto aparece apenas quando o display indica uma mensagem de erro.

Você também pode percorrer cada nível de menu, pressionando ▲ ou ♥ para a direção que pretende seguir.

- Pressione OK quando a opção desejada for exibida no display. Em seguida, o display exibirá o próximo nível do menu.
- Pressione ▲ ou ▼ para passar para a próxima opção desse menu.

5 Pressione OK. Quando tiver terminado a seleção de uma opção, o display indicará Aceito.

6 Pressione **Parar/Sair** para sair do modo Menu.

## Tabela de menus

Os valores de fábrica são apresentados em negrito com um asterisco.

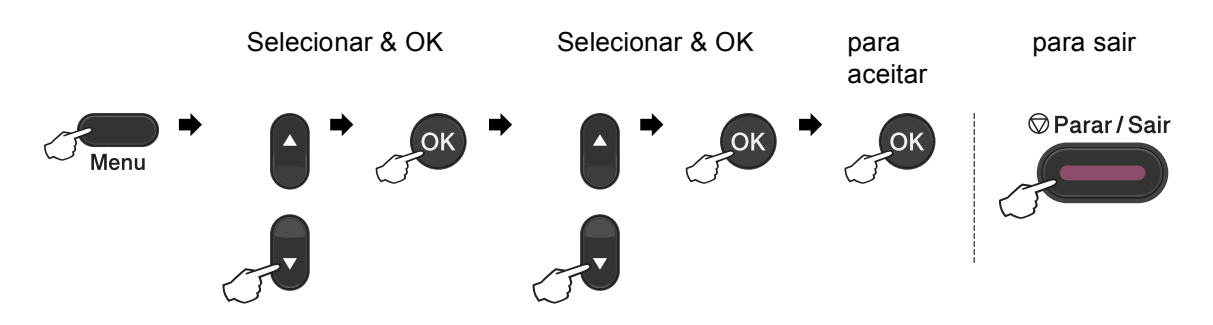

| Nível 1                                              | Nível 2                 | Nível 3         | Nível 4                 | Opções          | Descrições                                                                   | Página                  |
|------------------------------------------------------|-------------------------|-----------------|-------------------------|-----------------|------------------------------------------------------------------------------|-------------------------|
| 1.Config. Geral                                      | 1.Timer do Modo         | —               | —                       | 0 s             | Configura o tempo<br>para retornar ao<br>modo Fax e o tempo                  | Consulte <sup>1</sup> . |
|                                                      |                         |                 |                         | 30 s            |                                                                              |                         |
|                                                      |                         |                 |                         | 1 Min           | para que o aparelho                                                          |                         |
|                                                      |                         |                 |                         | 2 min*          | passe de usuário<br>individual para                                          |                         |
|                                                      |                         |                 |                         | 5 min           | usuário comum<br>quando você estiver<br>utilizando o Bloqueio<br>de Funcões. |                         |
|                                                      |                         |                 |                         | Desativado      |                                                                              |                         |
|                                                      | 2.Papel                 | 1.Tipo de papel | 1.Multiuso              | Fino            | Configura o tipo de                                                          | 19                      |
|                                                      |                         |                 |                         | Comum*          | papel na bandeja de<br>papel.                                                |                         |
|                                                      |                         |                 |                         | Espesso         |                                                                              |                         |
|                                                      |                         |                 |                         | Mais espesso    |                                                                              |                         |
|                                                      |                         |                 |                         | Papel Reciclado |                                                                              |                         |
|                                                      |                         |                 |                         | Papel brilhante |                                                                              |                         |
|                                                      |                         |                 | 2.Bandeja Nr.1          | Fino            | Configura o tipo de                                                          | 19                      |
|                                                      |                         |                 |                         | Comum*          | papel na bandeja de<br>papel.                                                |                         |
|                                                      |                         |                 |                         | Espesso         |                                                                              |                         |
|                                                      |                         |                 |                         | Mais espesso    |                                                                              |                         |
|                                                      |                         |                 |                         | Papel Reciclado |                                                                              |                         |
|                                                      |                         |                 | 3.Bandeja Nr.2          | Fino            | Configura o tipo de                                                          | 19                      |
|                                                      |                         |                 | (Este menu              | Comum*          | papel na bandeja de<br>papel.                                                |                         |
|                                                      |                         |                 | só será<br>exibido se   | Espesso         |                                                                              |                         |
|                                                      |                         |                 | você tiver a            | Mais espesso    |                                                                              |                         |
|                                                      |                         |                 | bandeja<br>opcional 2.) | Papel Reciclado |                                                                              |                         |
|                                                      | <sup>1</sup> Consulte A | lanual Avançad  | o do Usuário.           |                 |                                                                              |                         |
| <sup>2</sup> Consulte Manual do Usuário de Software. |                         |                 |                         |                 |                                                                              |                         |

Os valores de fábrica são apresentados em negrito com um asterisco.

| Nível 1         | Nível 2                        | Nível 3           | Nível 4          | Opções            | Descrições                      | Página |
|-----------------|--------------------------------|-------------------|------------------|-------------------|---------------------------------|--------|
| 1.Config. Geral | 2.Papel                        | 2.Tamanho Papel   | 1.Multiuso       | A4*               | Configura o                     | 19     |
| (continuação)   | (continuação)                  |                   |                  | Carta             | tamanho do papel<br>na bandeia. |        |
|                 |                                |                   |                  | Ofício            |                                 |        |
|                 |                                |                   |                  | Executivo         |                                 |        |
|                 |                                |                   |                  | A5                |                                 |        |
|                 |                                |                   |                  | A5 L              |                                 |        |
|                 |                                |                   |                  | A6                |                                 |        |
|                 |                                |                   |                  | В5                |                                 |        |
|                 |                                |                   |                  | B6                |                                 |        |
|                 |                                |                   |                  | Fólio             |                                 |        |
|                 |                                |                   |                  | Automático        |                                 |        |
|                 |                                |                   | 2.Bandeja Nr.1   | A4*               | Configura o                     | 19     |
|                 |                                |                   |                  | Carta             | tamanho do papel<br>na bandeja. |        |
|                 |                                |                   |                  | Ofício            | ,                               |        |
|                 |                                |                   |                  | Executivo         |                                 |        |
|                 |                                |                   |                  | A5                |                                 |        |
|                 |                                |                   |                  | A5 L              |                                 |        |
|                 |                                |                   |                  | A6                |                                 |        |
|                 |                                |                   |                  | В5                |                                 |        |
|                 |                                |                   |                  | B6                |                                 |        |
|                 |                                |                   |                  | Fólio             |                                 |        |
|                 |                                |                   | 3.Bandeja Nr.2   | A4*               | Configura o                     | 19     |
|                 |                                |                   | (Este menu       | Carta             | na bandeja.                     |        |
|                 |                                |                   | exibido se       | Ofício            | -                               |        |
|                 |                                |                   | você tiver a     | Executivo         |                                 |        |
|                 |                                |                   | opcional 2.)     | А5                |                                 |        |
|                 |                                |                   |                  | В5                |                                 |        |
|                 |                                |                   |                  | B6                |                                 |        |
|                 |                                |                   |                  | Fólio             |                                 |        |
|                 | <sup>1</sup> Consulte <i>N</i> | lanual Avançado   | o do Usuário.    |                   |                                 |        |
|                 | <sup>2</sup> Consulte <i>N</i> | lanual do Usuár   | io de Software.  |                   |                                 |        |
|                 | Os valore                      | es de fábrica são | o apresentados e | em negrito com um | asterisco.                      |        |
| Nível 1         | Nível 2                        | Nível 3           | Nível 4          | Opções                       | Descrições                           | Página                  |
|-----------------|--------------------------------|-------------------|------------------|------------------------------|--------------------------------------|-------------------------|
| 1.Config. Geral | 3.Volume                       | 1.Toque da Camp.  | —                | Desativado                   | Ajusta o volume do                   | Consulte <sup>1</sup> . |
| (continuação)   |                                |                   |                  | Baixo                        | toque.                               |                         |
|                 |                                |                   |                  | Médio*                       |                                      |                         |
|                 |                                |                   |                  | Alto                         |                                      |                         |
|                 |                                | 2.Aviso Sonoro    | _                | Desativado                   | Ajusta o nível de                    |                         |
|                 |                                |                   |                  | Baixo                        | volume do aviso<br>sonoro            |                         |
|                 |                                |                   |                  | Médio*                       |                                      |                         |
|                 |                                |                   |                  | Alto                         |                                      |                         |
|                 | 3.Alto-falante                 | _                 | Desativado       | Ajusta o volume do           |                                      |                         |
|                 |                                |                   |                  | Baixo                        | alto-falante.                        |                         |
|                 |                                |                   |                  | Médio*                       |                                      |                         |
|                 |                                |                   |                  | Alto                         |                                      |                         |
|                 | 4.Ecologia                     | 1.Poupar Toner    | —                | Ativado                      | Aumenta o                            |                         |
|                 |                                |                   |                  | Desativado*                  | rendimento de<br>páginas do cartucho |                         |
|                 |                                |                   |                  |                              | de toner.                            |                         |
|                 |                                | 2.Tempo p/Sleep   | —                | O intervalo varia            | Economiza energia.                   |                         |
|                 |                                |                   |                  | de acordo com<br>os modelos. |                                      |                         |
|                 |                                |                   |                  | 003Min*                      |                                      |                         |
|                 | 5.Selec. Bandeja               | 1.Copiar          | _                | Só Bandeja 1                 | Escolhe a bandeja                    | 20                      |
|                 | -                              | -                 |                  | Só Bandeja 2                 | que será usada no                    |                         |
|                 |                                |                   |                  | Số MU                        | modo Copiar.                         |                         |
|                 |                                |                   |                  | MU>B1>B2*                    |                                      |                         |
|                 |                                |                   |                  | B1>B2>MU                     |                                      |                         |
|                 |                                |                   |                  | (Bandeja 2 ou B2             |                                      |                         |
|                 |                                |                   |                  | só aparecerá se              |                                      |                         |
|                 |                                |                   |                  | você tiver                   |                                      |                         |
|                 |                                |                   |                  | bandeia de papel             |                                      |                         |
|                 |                                |                   |                  | opcional.)                   |                                      |                         |
|                 | <sup>1</sup> Consulte <i>N</i> | lanual Avançad    | o do Usuário.    |                              |                                      |                         |
|                 | <sup>2</sup> Consulte <i>N</i> | lanual do Usuár   | rio de Software. |                              |                                      |                         |
|                 | Os valore                      | es de fábrica são | o apresentados e | em negrito com um            | asterisco.                           |                         |

| Nível 1         | Nível 2                        | Nível 3           | Nível 4         | Opções                                                                                             | Descrições                                                                                                    | Página                  |
|-----------------|--------------------------------|-------------------|-----------------|----------------------------------------------------------------------------------------------------|----------------------------------------------------------------------------------------------------|-------------------------|
| 1.Config. Geral | 5.Selec. Bandeja               | 2.Fax             |                 | Só Bandeja 1                                                                                       | Escolhe a bandeja                                                                                                    | 21                      |
| (continuação)   | (continuação)                  |                   |                 | Só Bandeja 2                                                                                       | que será usada no<br>modo Fax                                                                                                    |                         |
|                 |                                |                   |                 | SÓ MU                                                                                              | mode i ux.                                                                                                    |                         |
|                 |                                |                   |                 | MU>B1>B2                                                                                           |                                                                                                    |                         |
|                 |                                |                   |                 | B1>B2>MU*                                                                                          |                                                                                                    |                         |
|                 |                                |                   |                 | (Bandeja 2 ou B2<br>só aparecerá se<br>você tiver<br>instalado a<br>bandeja de papel<br>opcional.) |                                                                                                    |                         |
|                 |                                | 3.Impressão       | _               | Só Bandeja 1                                                                                       | Escolhe a bandeja                                                                                                    | 21                      |
|                 |                                |                   |                 | Só Bandeja 2                                                                                       | que serà usada no<br>modo Imprimir.                                                                                                    |                         |
|                 |                                |                   |                 | Số MU                                                                                              |                                                                                                    |                         |
|                 |                                |                   |                 | MU>B1>B2*                                                                                          |                                                                                                    |                         |
|                 |                                |                   |                 | B1>B2>MU                                                                                           |                                                                                                    |                         |
|                 |                                |                   |                 | (Bandeja 2 ou B2<br>só aparecerá se<br>você tiver<br>instalado a<br>bandeja de papel<br>opcional.) |                                                                                                    |                         |
|                 | 6.Contraste LCD                | _                 | _               | +                                                                                                  | Ajusta o contraste                                                                                                    | Consulte <sup>1</sup> . |
|                 |                                |                   |                 | +                                                                                                  | do display.                                                                                                    |                         |
|                 |                                |                   |                 | +*                                                                                                 |                                                                                                    |                         |
|                 |                                |                   |                 | +                                                                                                  |                                                                                                    |                         |
|                 |                                |                   |                 | - =+                                                                                               |                                                                                                    |                         |
|                 | 7.Segurança.                   | 1.Bloquear funç.  | _               | _                                                                                                  | Pode restringir a<br>operação<br>selecionada de um<br>aparelho para até<br>25 usuários<br>individuais e todos<br>os usuários comuns<br>não autorizados. |                         |
|                 |                                | 2.Conf. Bloqueio  | _               | _                                                                                                  | Impede usuários<br>não autorizados de<br>alterar as<br>configurações atuais<br>do aparelho.                                                             |                         |
|                 | <sup>1</sup> Consulte <i>N</i> | lanual Avançado   | o do Usuário.   |                                                                                                    |                                                                                                    |                         |
|                 | <sup>2</sup> Consulte <i>N</i> | lanual do Usuár   | io de Software. |                                                                                                    |                                                                                                    |                         |
|                 | Os valore                      | es de fábrica são | apresentados e  | em negrito com um                                                                                  | asterisco.                                                                                                    |                         |

| Nível 1                          | Nível 2                 | Nível 3                  | Nível 4          | Opções              | Descrições                                                                             | Página                  |
|----------------------------------|-------------------------|--------------------------|------------------|---------------------|----------------------------------------------------------------------------------------|-------------------------|
| 1.Config. Geral<br>(continuação) | 8.Escan. doc.           | 1.Tam.Esc.Vidro          | _                | <b>A4*</b><br>Carta | Ajusta a área de<br>escaneamento do<br>vidro do scanner ao<br>tamanho do<br>documento. | 30                      |
|                                  |                         | 2.Tam. arquivo           | 1.Em Cores       | Pequeno             | Você pode definir                                                                      | Consulte <sup>2</sup> . |
|                                  |                         |                          |                  | Médio*              | suas próprias<br>configurações                                                         |                         |
|                                  |                         |                          |                  | Grande              | padrão da taxa de                                                                      |                         |
|                                  |                         |                          | 2.Cinza          | Pequeno             | compressão de<br>dados                                                                 |                         |
|                                  |                         |                          |                  | Médio*              |                                                                                        |                         |
|                                  |                         |                          |                  | Grande              |                                                                                        |                         |
|                                  |                         | 3.Escan. Duplex          | —                | Margem Longa        | Escolhe o formato                                                                      | Consulte <sup>1</sup> . |
|                                  |                         | (Somente<br>MFC-9560CDW) |                  | *<br>Margem Curta   | de escaneamento<br>duplex.                                                             |                         |
|                                  | <sup>1</sup> Consulte A | lanual Avançad           | o do Usuário.    |                     |                                                                                        |                         |
|                                  | <sup>2</sup> Consulte A | lanual do Usuár          | io de Software.  |                     |                                                                                        |                         |
|                                  | Os valore               | es de fábrica são        | o apresentados e | em negrito com um   | asterisco.                                                                             |                         |

| Nível 1 | Nível 2                                     | Nível 3               | Opções                              | Descrições                                                                                                    | Página                  |
|---------|---------------------------------------------|-----------------------|-------------------------------------|----------------------------------------------------------------------------------------------------|-------------------------|
| 2.Fax   | 1.Conf.Recepção<br>(somente em<br>modo Fax) | 1.Retardo Camp.       | 00<br>01<br>02<br>03                | Define o número de<br>toques antes de o<br>aparelho atender em<br>modo Somente Fax<br>ou Fax/Tel.                                                                                                    | 35                      |
|         |                                             |                       | 04*                                 |                                                                                                    |                         |
|         |                                             | 2.Tempo Toq.F/T       | 20 s*<br>30 s<br>40 s<br>70 s       | Define o tempo do<br>toque duplo no modo<br>Fax/Tel.                                                                                                    | 35                      |
|         |                                             | 3.Recepção Fácil      | <b>Ativado</b> *<br>Desativado      | Recebe mensagens<br>de fax sem<br>pressionar Iniciar<br>Preto ou Iniciar<br>Colorido.                                                                                                    | 36                      |
|         |                                             | 4.Código Remoto       | Ativado*(*51,<br>#51)<br>Desativado | Permite que você<br>atenda todas as<br>chamadas através<br>de um telefone<br>externo ou de<br>extensão e use<br>códigos para ativar<br>ou desativar o<br>aparelho. Você pode<br>personalizar estes<br>códigos. | 41                      |
|         |                                             | 5.Redução Auto        | <b>Ativado*</b><br>Desativado       | Reduz o tamanho<br>dos faxes recebidos.                                                                                                    | Consulte <sup>1</sup> . |
|         |                                             | 6.Densidade imp.      | +<br>+<br>+<br>+                    | Escurece ou clareia<br>as impressões.                                                                                                    |                         |
|         |                                             | 7.RX por Polling      | _                                   | Configura seu<br>aparelho para<br>efetuar o polling em<br>outro aparelho de<br>fax.                                                                                                    |                         |
|         |                                             | 8.Imprimir Data       | Ativado<br>Desativado*              | Imprime a hora e a<br>data de recepção na<br>parte superior dos<br>faxes recebidos.                                                                                                    |                         |
|         | <sup>1</sup> Consulte Manu                  | al Avançado do Usu    | ário.                               |                                                                                                    |                         |
|         | Os valores de                               | e fábrica são apreser | ntados em negrito con               | n um asterisco.                                                                                                    |                         |

| Nível 1       | Nível 2                                                             | Nível 3            | Opções                 | Descrições                                                                                                    | Página                  |  |  |  |
|---------------|---------------------------------------------------------------------|--------------------|------------------------|----------------------------------------------------------------------------------------------------|-------------------------|--|--|--|
| 2.Fax         | 1.Conf.Recepção                                                     | 9.Duplex           | Ativado                | Imprime os faxes                                                                                                    | Consulte <sup>1</sup> . |  |  |  |
| (continuação) | (somente em<br>modo Fax)                                            |                    | Desativado*            | recebidos em ambos<br>os lados do papel.                                                                                              |                         |  |  |  |
|               | (continuação)                                                       |                    |                        |                                                                                                    |                         |  |  |  |
|               | 2.Conf.Envio                                                        | 1.Contraste        | Auto*                  | Altera os níveis de                                                                                                    |                         |  |  |  |
|               | (somente em                                                         |                    | Claro                  | claro e escuro dos<br>faxes que você                                                                                                  |                         |  |  |  |
|               | modo Fax)                                                           |                    | Escuro                 | envia.                                                                                                    |                         |  |  |  |
|               |                                                                     | 2.Resolução Fax    | Normal*                | Configura a                                                                                                    |                         |  |  |  |
|               |                                                                     |                    | Fina                   | dos faxes a serem                                                                                                    |                         |  |  |  |
|               |                                                                     |                    | S.Fina                 | enviados.                                                                                                    |                         |  |  |  |
|               |                                                                     |                    | Foto                   |                                                                                                    |                         |  |  |  |
|               |                                                                     | 3.TX Programada    | _                      | Configura a hora do<br>dia, no formato<br>24 horas, em que os<br>faxes programados<br>serão enviados.                                 |                         |  |  |  |
|               |                                                                     | 4.Tx em Lote       | Ativado                | Configura para que                                                                                                    |                         |  |  |  |
|               |                                                                     |                    | Desativado*            | os faxes<br>programados para<br>envio ao mesmo<br>número de fax sejam<br>enviados na mesma<br>hora do dia em uma<br>única transmissão |                         |  |  |  |
|               |                                                                     | 5.Tx Imediata      | Ativo p/próx.FAX       | Envia um fax sem                                                                                                    |                         |  |  |  |
|               |                                                                     |                    | Desat.p/próx.FAX       | utilizar a memória.                                                                                                    |                         |  |  |  |
|               |                                                                     |                    | Ativado                |                                                                                                    |                         |  |  |  |
|               |                                                                     |                    | Desativado*            |                                                                                                    |                         |  |  |  |
|               |                                                                     | 6.Tx por Polling   | Ativado<br>Desativado* | Configura seu<br>aparelho com um<br>documento a ser<br>recuperado por outro<br>aparelho de fax.                                       |                         |  |  |  |
|               |                                                                     | 7.Conf.FL.Rosto    | Ativo p/próx.FAX       | Envia                                                                                                    |                         |  |  |  |
|               |                                                                     |                    | Desat.p/próx.FAX       | uma folha de rosto                                                                                                    |                         |  |  |  |
|               |                                                                     |                    | Ativado                | que você tenha                                                                                                    |                         |  |  |  |
|               |                                                                     |                    | Desativado*            | programado.                                                                                                    |                         |  |  |  |
|               |                                                                     |                    | Imprimir Amostra       |                                                                                                    |                         |  |  |  |
|               |                                                                     | 8.Mens.FL.Rosto    | -                      | Configura seus<br>comentários<br>pessoais para a<br>folha de rosto do fax.                                                            |                         |  |  |  |
|               | <sup>1</sup> Consulte Manu                                          | al Avançado do Usu | ário.                  |                                                                                                    |                         |  |  |  |
|               | Os valores de fábrica são apresentados em negrito com um asterisco. |                    |                        |                                                                                                    |                         |  |  |  |

| Nível 1                  | Nível 2                                                   | Nível 3               | Opções                                                                                                    | Descrições                                                                                                    | Página                  |
|--------------------------|-----------------------------------------------------------|-----------------------|----------------------------------------------------------------------------------------------------|----------------------------------------------------------------------------------------------------|-------------------------|
| 2 . Fax<br>(continuação) | 2.Conf.Envio<br>(somente em<br>modo Fax)<br>(continuação) | 9.Modo Internac.      | Ativado<br>Desativado*                                                                                                   | Se você tiver<br>dificuldades no envio<br>de faxes<br>internacionais,<br>configure esta opção<br>como Ativado.                                                                | Consulte <sup>1</sup> . |
|                          | 3.Catálogo End.                                           | 1.Disc. Um Toque      | _                                                                                                    | Armazena até<br>16 números de<br>Discagem de Um<br>Toque, para que<br>você possa discar<br>pressionando uma<br>tecla (e <b>Iniciar Preto</b><br>ou <b>Iniciar Colorido</b> ). | 44                      |
|                          |                                                           | 2.Disc.Rápida         | _                                                                                                    | Armazena até<br>300 números de<br>Discagem Rápida,<br>para que você possa<br>discar pressionando<br>algumas teclas (e<br>Iniciar Preto ou<br>Iniciar Colorido).               | 45                      |
|                          | 4.Conf.Relatório                                          | 3.Definir Grupos      | _                                                                                                    | Configura até<br>20 números de<br>grupo para Envio de<br>Mala Direta.<br>Define a<br>configuração inicial<br>do Relatório de<br>Verificação de<br>Transmissão.                | Consulte <sup>1</sup> . |
|                          |                                                           | 1.Transmissão         | Ativado<br>Ativado+Imagem<br><b>Desativado*</b><br>Deslig.+Imagem                                                        |                                                                                                    | 31                      |
|                          |                                                           | 2.Intervalo Rel.      | A cada 50 faxes*<br>A cada 6 horas<br>A cada 12 horas<br>A cada 24 horas<br>A cada 2 dias<br>A cada 7 dias<br>Desativado | Configura o intervalo<br>para a impressão<br>automática do<br>Relatório de Faxes.                                                                                             | Consulte <sup>1</sup> . |
|                          | <sup>1</sup> Consulte Manu                                | al Avançado do Usu    | ário.                                                                                                    |                                                                                                    |                         |
|                          | Os valores de                                             | e fábrica são apreser | ntados em negrito con                                                                                                    | n um asterisco.                                                                                                    |                         |

| Nível 1                | Nível 2                    | Nível 3                     | Opções                                                                             | Descrições                                                                                                    | Página                  |
|------------------------|----------------------------|-----------------------------|------------------------------------------------------------------------------------|----------------------------------------------------------------------------------------------------|-------------------------|
| 2.Fax<br>(continuação) | 5.0pções Fax Rem           | 1.Envia/msg/page            | Desativado*<br>Transferir Fax<br>Avisando Pager<br>Armazenar Fax<br>Recepção PCfax | Configura o aparelho<br>para transferir<br>mensagens de fax,<br>para chamar seu<br>pager, para<br>armazenar faxes<br>recebidos na<br>memória (de modo<br>que você possa<br>recuperá-los quando<br>estiver longe do<br>aparelho) ou para<br>enviar faxes para o<br>seu PC | Consulte <sup>1</sup> . |
|                        |                            | (Impressão de<br>Segurança) |                                                                                    | Se você selecionar a<br>função Transferir<br>Fax ou Recepção de<br>PC-Fax, poderá<br>ativar a função de<br>segurança<br>Impressão de<br>Backup (cópia de<br>segurança).                                                                                                  |                         |
|                        |                            | 2.Acesso Remoto             | X                                                                                  | Define seu próprio<br>código para<br>Recuperação<br>Remota.                                                                                                    |                         |
|                        |                            | 3.Imprimir Faxes            | _                                                                                  | Imprime faxes<br>recebidos<br>armazenados na<br>memória.                                                                                                    |                         |
|                        | 6.Disc. Restrita           | 1.Teclado Disc.             | <b>Desativado*</b><br>Digite # 2x<br>Ativado                                       | É possível configurar<br>o aparelho para<br>restringir a discagem<br>quando estiver<br>usando o teclado<br>numérico.                                                                                                    |                         |
|                        |                            | 2.Disc. Um Toque            | <b>Desativado*</b><br>Digite # 2x<br>Ativado                                       | Você pode<br>configurar o<br>aparelho para<br>restringir a discagem<br>de números de<br>Discagem de Um<br>Toque.                                                                                                    |                         |
|                        |                            | 3.Disc.Rápida               | <b>Desativado*</b><br>Digite # 2x<br>Ativado                                       | Você pode<br>configurar o<br>aparelho para<br>restringir a discagem<br>de números de<br>Discagem Rápida.                                                                                                    |                         |
|                        | <sup>1</sup> Consulte Manu | al Avançado do Usu          | ário.                                                                              |                                                                                                    |                         |
|                        | Os valores de              | e fábrica são apreser       | ntados em negrito con                                                              | n um asterisco.                                                                                                    |                         |

| Nível 1                | Nível 2                                                             | Nível 3      | Opções                                    | Descrições                                                                                                    | Página                  |  |  |
|------------------------|---------------------------------------------------------------------|--------------|-------------------------------------------|----------------------------------------------------------------------------------------------------|-------------------------|--|--|
| 2.Fax<br>(continuação) | 7.Trab.Restantes                                                    | _            | _                                         | Você pode verificar<br>quais trabalhos se<br>encontram na<br>memória e cancelar<br>os trabalhos<br>programados.                                                                                                    | Consulte <sup>1</sup> . |  |  |
|                        | 0.Diversos                                                          | 1.Compatível | <b>Alto*</b><br>Normal<br>Básica(p/ VoIP) | Ajusta a equalização<br>para dificuldades de<br>transmissão.<br>Os provedores de<br>serviço VoIP aceitam<br>envio de fax<br>utilizando vários<br>padrões. Se você se<br>depara regularmente<br>com erros de<br>transmissão de<br>faxes, selecione<br>Básica (p/ VoIP). | 122                     |  |  |
|                        | <sup>1</sup> Consulte Manual Avançado do Usuário.                   |              |                                           |                                                                                                    |                         |  |  |
|                        | Os valores de fábrica são apresentados em negrito com um asterisco. |              |                                           |                                                                                                    |                         |  |  |

| Nível 1  | Nível 2                    | Nível 3               | Opções               | Descrições                         | Página                  |
|----------|----------------------------|-----------------------|----------------------|------------------------------------|-------------------------|
| 3.Copiar | 1.Qualidade                | —                     | Auto*                | Você pode                          | Consulte <sup>1</sup> . |
|          |                            |                       | Texto                | selecionar a<br>resolução de cópia |                         |
|          |                            |                       | Foto                 | para o seu tipo de                 |                         |
|          |                            |                       | Gráfico              | documento.                         |                         |
|          | 2.Brilho                   | —                     | -0000#+              | Ajusta o brilho das<br>cópias.     |                         |
|          |                            |                       | +                    |                                    |                         |
|          |                            |                       | -00∎00+*             |                                    |                         |
|          |                            |                       | -08000+              |                                    |                         |
|          |                            |                       |                      |                                    | -                       |
|          | 3.Contraste                | —                     | -0000#+              | Ajusta o contraste<br>das cópias.  |                         |
|          |                            |                       | +                    |                                    |                         |
|          |                            |                       | +*                   |                                    |                         |
|          |                            |                       | +                    |                                    |                         |
|          |                            |                       | -=000+               |                                    |                         |
|          | 4.Ajuste de Cor            | 1.Vermelho            |                      | Ajusta a cor<br>vermelha das       |                         |
|          |                            |                       | +                    | cópias.                            |                         |
|          |                            |                       | +*                   |                                    |                         |
|          |                            |                       |                      |                                    |                         |
|          |                            |                       |                      |                                    |                         |
|          |                            | 2.Verde               | -0000#+              | Ajusta a cor verde<br>das cópias.  |                         |
|          |                            |                       | +                    |                                    |                         |
|          |                            |                       | +*                   |                                    |                         |
|          |                            |                       | +                    |                                    |                         |
|          |                            |                       | - 2000+              |                                    |                         |
|          |                            | 3.Azul                | -0000∎+              | Ajusta a cor azul das              |                         |
|          |                            |                       | +                    | copias.                            |                         |
|          |                            |                       | +*                   |                                    |                         |
|          |                            |                       | +                    |                                    |                         |
|          |                            |                       |                      |                                    |                         |
|          | <sup>1</sup> Consulte Manu | al Avançado do Usu    | ário.                |                                    |                         |
|          |                            | fébrico ção oproces   | todoo om pogrito     | a um astoriasa                     |                         |
|          | Us valores de              | e iaprica sao apreser | nados em negrito con | i uni asterisco.                   |                         |

| Nível 1      | Nível 2                    | Nível 3                                                            | Opções                                                  | Descrições                                                                                                    | Página                  |  |  |  |
|--------------|----------------------------|--------------------------------------------------------------------|---------------------------------------------------------|----------------------------------------------------------------------------------------------------|-------------------------|--|--|--|
| 4.Impressora | 1.Emulação                 | _                                                                  | Automático*<br>HP LaserJet                              | Seleciona o modo de emulação.                                                                                                    | Consulte <sup>2</sup> . |  |  |  |
|              |                            |                                                                    | BR-Script 3                                             |                                                                                                    |                         |  |  |  |
|              | 2.0pções de Impr           | 1.Fonte interna                                                    | 1.HP LaserJet<br>2.BR-Script 3                          | Imprime uma lista<br>dos tipos de fonte<br>internos do aparelho.                                                                                                    |                         |  |  |  |
|              |                            | 2.Configuração                                                     | —                                                       | Imprime uma lista<br>das configurações<br>da impressora do<br>aparelho.                                                                                                    |                         |  |  |  |
|              |                            | 3.Imprimir Teste                                                   | —                                                       | Imprime uma página<br>de teste.                                                                                                    |                         |  |  |  |
|              | 3.Duplex                   | _                                                                  | <b>Desativado*</b><br>Lig. (Mar Long)<br>Lig (Mar Curt) | Habilita ou desabilita<br>a impressão duplex.<br>Você também pode<br>escolher impressão<br>duplex com borda<br>longa ou borda curta.                                                                      |                         |  |  |  |
|              | 4.Cor de Saída             |                                                                    | <b>Automático*</b><br>Colorida<br>P&B                   | Seleciona<br>documentos<br>impressos coloridos<br>ou em preto e<br>branco. Se você<br>escolher Automático,<br>o aparelho<br>selecionará uma<br>opção apropriada<br>para o documento<br>(colorido ou P&B). |                         |  |  |  |
|              | 5.Reset na Impr.           | _                                                                  | 1.Reset<br>2.Sair                                       | Restaura os valores<br>originais de fábrica<br>de todas as<br>configurações da<br>impressora.                                                                                                    |                         |  |  |  |
|              | 6.Calibração               | _                                                                  | Calibrar<br>Reset                                       | Ajusta a densidade<br>da cor ou retorna a<br>calibração da cor às<br>configurações de<br>fábrica.                                                                                                    | Consulte <sup>1</sup> . |  |  |  |
|              | 7.Auto Regist.             | _                                                                  | 1.Iniciar<br>2.Sair                                     | Ajusta a posição de<br>impressão de cada<br>cor<br>automaticamente.                                                                                                    |                         |  |  |  |
|              | <sup>1</sup> Consulte Manu | al Avançado do Usu                                                 | ário.<br>ftware                                         |                                                                                                    |                         |  |  |  |
|              |                            | e fábrica são anreser                                              | ntados em negrito con                                   | n um asterisco                                                                                                    |                         |  |  |  |
|              |                            | S valores de fabrica sao apresentados em negrito com um asterisco. |                                                         |                                                                                                    |                         |  |  |  |

| Nível 1                       | Nível 2                                                                            | Nível 3                                    | Opções                                               | Descrições                                                                                                  | Página                  |  |
|-------------------------------|------------------------------------------------------------------------------------|--------------------------------------------|------------------------------------------------------|----------------------------------------------------------------------------------------------------|-------------------------|--|
| 4.Impressora<br>(continuação) | 8.Regist.Manual                                                                    | 1.Gráfico Impr.                            | _                                                    | Imprime a tabela<br>para verificar<br>manualmente o<br>registro das cores.                                  | Consulte <sup>1</sup> . |  |
|                               |                                                                                    | 2.Defin.Registro                           | 1 Magenta Esq.<br>2 Ciano Esquerda<br>3 Amarelo Esq. | Define o valor de<br>correção da tabela<br>que você imprimiu<br>em                                          |                         |  |
|                               |                                                                                    | 4 Magenta Centro<br>5 Ciano Centro         | Gráfico Impr                                         |                                                                                                    |                         |  |
|                               |                                                                                    |                                            | 6 Amarelo Centro                                     |                                                                                                    |                         |  |
|                               |                                                                                    |                                            | 7 Magenta Dir.<br>8 Ciano Direita                    |                                                                                                    |                         |  |
|                               |                                                                                    |                                            | 9 Amarelo Dir.                                       |                                                                                                    |                         |  |
|                               | 9.Frequência                                                                       | _                                          | <b>Normal*</b><br>Baixa<br>Desligada                 | Define o tempo de<br>intervalo que você<br>deseja para executar<br>o registro automático<br>e a calibração. |                         |  |
|                               | <ol> <li><sup>1</sup> Consulte Manu</li> <li><sup>2</sup> Consulte Manu</li> </ol> | al Avançado do Usu<br>al do Usuário de Sot | ário.<br>ftware.                                     |                                                                                                    |                         |  |
|                               | Os valores de fábrica são apresentados em negrito com um asterisco.                |                                            |                                                      |                                                                                                    |                         |  |

| Nível 1          | Nível 2   |                | Nível 3               | Opções                | Descrições                            | Página |
|------------------|-----------|----------------|-----------------------|-----------------------|---------------------------------------|--------|
| 5.Int.Direta USB | 1.Impr. D | Direta         | 1.Tamanho Papel       | A4*                   | Define o tamanho do                   | 50     |
|                  |           |                |                       | Carta                 | papel ao imprimir<br>diretamente da   |        |
|                  |           |                |                       | Ofício                | unidade de memória                    |        |
|                  |           |                |                       | Executivo             | flash USB.                            |        |
|                  |           |                |                       | A5                    |                                       |        |
|                  |           |                |                       | A5 L                  |                                       |        |
|                  |           |                |                       | A6                    |                                       |        |
|                  |           |                |                       | В5                    |                                       |        |
|                  |           |                |                       | B6                    |                                       |        |
|                  |           |                |                       | Fólio                 |                                       |        |
|                  |           |                | 2.Tipo de Mídia       | Fino                  | Define o tipo de                      | 50     |
|                  |           |                |                       | Comum*                | diretamente da                        |        |
|                  |           |                |                       | Espesso               | unidade de memória<br>flash USB.      |        |
|                  |           |                |                       | Mais espesso          |                                       |        |
|                  |           |                |                       | Papel Reciclado       |                                       |        |
|                  |           |                |                       | Papel brilhante       |                                       |        |
|                  |           |                | 3.Múltiplas Págs      | 1 em 1*               | Define o estilo de                    | 51     |
|                  |           |                | 2 em 1                | várias páginas        |                                       |        |
|                  |           |                |                       | 4 em 1                | diretamente da                        |        |
|                  |           |                |                       | 9 em 1                | Flash USB.                            |        |
|                  |           |                |                       | 16 em 1               |                                       |        |
|                  |           |                |                       | 25 em 1               |                                       |        |
|                  |           |                |                       | 1 em 2x2 págs.        |                                       |        |
|                  |           |                |                       | 1 em 3x3 págs.        |                                       |        |
|                  |           |                |                       | 1 em 4x4 págs.        |                                       |        |
|                  |           |                |                       | 1 em 5x5 págs.        |                                       |        |
|                  |           |                | 4.Orientação          | Vertical*             | Define a orientação<br>de página ao   | 51     |
|                  |           |                |                       | Horizontal            | imprimir diretamente                  |        |
|                  |           |                |                       |                       | da unidade de<br>memória Elash USB    |        |
|                  |           |                | 5.Agrupar             | Ativado*              | Habilita ou desabilita                | 51     |
|                  |           |                | j <u>-</u>            | Desativado            | o agrupamento de                      |        |
|                  |           |                |                       |                       | paginas ao imprimir<br>diretamente da |        |
|                  |           |                |                       |                       | unidade de memória                    |        |
|                  | 1 -       |                |                       | -                     | Flash USB.                            |        |
|                  | ' Consult | te <i>Manu</i> | al do Usuário de Sol  | tware.                |                                       |        |
|                  | Os va     | alores de      | e fábrica são apreser | ntados em negrito con | n um asterisco.                       |        |

| Nível 1                           | Nível 2                         | Nível 3               | Opções                                                                                                    | Descrições                                                                                                    | Página                  |
|-----------------------------------|---------------------------------|-----------------------|----------------------------------------------------------------------------------------------------|----------------------------------------------------------------------------------------------------|-------------------------|
| 5.Int.Direta USB<br>(continuação) | 1.Impr. Direta<br>(continuação) | 6.Qualid Impress      | Normal*<br>Fina                                                                                                    | Define a opção de<br>qualidade de<br>impressão ao<br>imprimir diretamente<br>da unidade de<br>memória Flash USB.              | 51                      |
|                                   |                                 | 7.Opção PDF           | <b>Documento*</b><br>Doc. e Anotações<br>Doc. e Carimbos                                                                                       | Define a opção de<br>PDF para imprimir<br>comentários<br>(Marcação) ou data<br>e hora no arquivo<br>PDF junto com o<br>texto. | 51                      |
|                                   |                                 | 8.Imprime Índice      | Simples*<br>Detalhes                                                                                                    | Define a opção de<br>impressão de índice,<br>formato simples ou<br>detalhes.                                                  | 51                      |
|                                   | 2.Escan.p/USB                   | 1.Resolução           | Cor 100 dpi*<br>Cor 200 dpi<br>Cor 300 dpi<br>Cor 600 dpi<br>100 dpi Cinza<br>200 dpi Cinza<br>300 dpi Cinza<br>200 dpi P/B<br>200x100 dpi P/B | Define a resolução<br>para enviar os dados<br>escaneados para a<br>unidade de memória<br>Flash USB.                           | Consulte <sup>1</sup> . |
|                                   |                                 | 2.Nome Arquivo        | _                                                                                                    | Insira o nome de<br>arquivo dos dados<br>escaneados.                                                                          |                         |
|                                   | <sup>1</sup> Consulte Manu      | al do Usuário de Sol  | ftware.                                                                                                    |                                                                                                    |                         |
|                                   | Os valores de                   | e fábrica são apreser | ntados em negrito com                                                                                                    | n um asterisco.                                                                                                    |                         |

| Nível 1         | Nível 2                           | Nível 3                                                   | Opções                | Descrições                                                                                                    | Página                  |
|-----------------|-----------------------------------|-----------------------------------------------------------|-----------------------|----------------------------------------------------------------------------------------------------|-------------------------|
| 6.Imprimir Rel. | 1.Transmissão                     | <ol> <li>Exibe no Disp.</li> <li>Imprimir Rel.</li> </ol> |                       | Você pode exibir o<br>Relatório de<br>Verificação de<br>Transmissão dos<br>últimos 200 faxes<br>enviados e imprimir<br>o último relatório.          | Consulte <sup>1</sup> . |
|                 | 2.Lista de ajuda                  |                                                           | _                     | Imprime a Lista de<br>Ajuda para que você<br>possa ver um<br>resumo de como<br>programar<br>rapidamente seu<br>aparelho.                            |                         |
|                 | 3.Índice Tel.                     | 1.Ord. Numérica<br>2.Ord. Alfabét.                        | <u> </u>              | Lista nomes e<br>números<br>armazenados na<br>memória da<br>Discagem de Um<br>Toque e da<br>Discagem Rápida,<br>em ordem numérica<br>ou alfabética. |                         |
|                 | 4.Relat.Faxes                     | _                                                         | _                     | Lista as informações<br>relativas aos últimos<br>200 faxes recebidos<br>e enviados. (TX<br>significa<br>Transmitido. RX<br>significa Recebido).     |                         |
|                 | 5.Conf.Usuário                    | _                                                         | _                     | Lista suas<br>configurações.                                                                                                    |                         |
|                 | 6.Config de Rede                  | _                                                         | _                     | Apresenta uma lista<br>de suas<br>configurações de<br>rede.                                                                                         |                         |
|                 | 7.Imp. pto. cil.                  | _                                                         | _                     | Imprime a folha de<br>verificação de<br>pontos do cilindro.                                                                                         |                         |
|                 | 8.Relatório WLAN<br>(MFC-9560CDW) | _                                                         | _                     | Imprime o resultado<br>do diagnóstico de<br>conectividade da<br>LAN sem fio.                                                                        | Consulte <sup>2</sup> . |
|                 | <sup>1</sup> Consulte Manu        | al Avançado do Usu                                        | ário.                 |                                                                                                    |                         |
|                 | <sup>2</sup> Consulte Guia        | de Configuração Ráp                                       | oida.                 |                                                                                                    |                         |
|                 | Os valores de                     | e fábrica são apreser                                     | ntados em negrito con | n um asterisco.                                                                                                    |                         |

| Nível 1       | Nível 2         | Nível 3            | Nível 4          | Opções                                        | Descrições                                                                                                    |
|---------------|-----------------|--------------------|------------------|-----------------------------------------------|----------------------------------------------------------------------------------------------------|
| 7.Rede        | 1.TCP/IP        | 1.Método de Boot   | —                | Auto*                                         | Seleciona o método                                                                                                    |
| (MFC-9460CDN) |                 |                    |                  | Static                                        | se adapta às suas                                                                                                    |
|               |                 |                    |                  | RARP                                          | necessidades.                                                                                                    |
|               |                 |                    |                  | BOOTP                                         |                                                                                                    |
|               |                 |                    |                  | DHCP                                          |                                                                                                    |
|               |                 | 2.Endereço IP      | —                | [000-255]. [000-255].<br>[000-255]. [000-255] | Digite o endereço IP.                                                                                                    |
|               |                 | 3.Másc. Subrede    | —                | [000-255]. [000-255].<br>[000-255]. [000-255] | Digite a máscara da<br>Sub-rede.                                                                                                    |
|               |                 | 4.Gateway          | —                | [000-255]. [000-255].<br>[000-255]. [000-255] | Digite o endereço do<br>Gateway.                                                                                                    |
|               |                 | 5.Nome do nó       | —                | BRNXXXXXXXXXXX                                | Digite o nome do Nó.                                                                                                    |
|               |                 | 6.Config WINS      | —                | Auto*                                         | Seleciona o modo de                                                                                                    |
|               |                 |                    |                  | Static                                        | WINS.                                                                                                    |
|               |                 | 7.Servidor WINS    | —                | Primário                                      | Especifica o                                                                                                    |
|               |                 |                    |                  | [000-255]. [000-255].<br>[000-255]. [000-255] | endereço IP do<br>servidor WINS<br>primário ou                                                                                        |
|               |                 |                    |                  | Secundário                                    | secundário.                                                                                                    |
|               |                 |                    |                  | [000-255]. [000-255].<br>[000-255]. [000-255] |                                                                                                    |
|               |                 | 8.Servidor DNS     | —                | Primário                                      | Especifica o                                                                                                    |
|               |                 |                    |                  | [000-255]. [000-255].<br>[000-255]. [000-255] | endereço IP do<br>servidor DNS<br>primário ou                                                                                         |
|               |                 |                    |                  | Secundário                                    | secundário.                                                                                                    |
|               |                 |                    |                  | [000-255]. [000-255].<br>[000-255]. [000-255] |                                                                                                    |
|               |                 | 9.APIPA            | —                | Ativado*                                      | Aloca                                                                                                    |
|               |                 |                    |                  | Desativado                                    | automaticamente o<br>endereço IP a partir<br>do intervalo de<br>endereços locais de<br>link.                                          |
|               |                 | 0.IPv6             |                  | Ativado                                       | Habilita ou desabilita                                                                                                    |
|               |                 |                    |                  | Desativado*                                   | o protocolo IPv6.<br>Para usar o protocolo<br>IPv6, visite<br><u>http://solutions.brother.com/</u><br>para obter mais<br>informações. |
|               | Consulte Manual | l do Usuário de Re | de.              |                                               |                                                                                                    |
|               | Os valores      | de fábrica são apr | esentados em neg | rito com um asterisco.                        |                                                                                                    |

| Nível 1       | Nível 2          | Nível 3            | Nível 4          | Opções                 | Descrições                            |  |
|---------------|------------------|--------------------|------------------|------------------------|---------------------------------------|--|
| 7.Rede        | 2.Ethernet       | —                  | —                | Auto*                  | Seleciona o modo de                   |  |
| (MFC-9460CDN) |                  |                    |                  | 100B-FD                | conexão Ethernet.                     |  |
| (continuação) |                  |                    |                  | 100B-HD                |                                       |  |
|               |                  |                    |                  | 10B-FD                 |                                       |  |
|               |                  |                    |                  | 10B-HD                 |                                       |  |
|               | 3.Status         | —                  | —                | Ativo 100B-FD          | Mostra o status do                    |  |
|               |                  |                    |                  | Ativo 100B-HD          | link Ethernet.                        |  |
|               |                  |                    |                  | Ativo 10B-FD           |                                       |  |
|               |                  |                    |                  | Ativo 10B-HD           |                                       |  |
|               |                  |                    |                  | Inativo                |                                       |  |
|               | 4.Endereço MAC   | —                  | —                | _                      | Mostra o endereço<br>MAC do aparelho. |  |
|               | 5.Escan. p/ FTP  | 5.Escan. p/ FTP —  | —                | Cor 100 dpi*           | Seleciona o formato                   |  |
|               |                  |                    |                  | Cor 200 dpi            | do arquivo para<br>enviar os dados    |  |
|               |                  |                    |                  | Cor 300 dpi            | escaneados via FTP.                   |  |
|               |                  |                    |                  | Cor 600 dpi            |                                       |  |
|               |                  |                    |                  | 100 dpi Cinza          |                                       |  |
|               |                  |                    |                  | 200 dpi Cinza          |                                       |  |
|               |                  |                    |                  | 300 dpi Cinza          |                                       |  |
|               |                  |                    |                  | 200 dpi P/B            |                                       |  |
|               |                  |                    |                  | 200x100 dpi P/B        |                                       |  |
|               | 6.Escan. p/ Rede | —                  | —                | Cor 100 dpi*           | Você pode escanear                    |  |
|               |                  |                    |                  | Cor 200 dpi            | e branco ou colorido                  |  |
|               |                  |                    |                  | Cor 300 dpi            | diretamente para um                   |  |
|               |                  |                    |                  | Cor 600 dpi            | rede local ou na                      |  |
|               |                  |                    |                  | 100 dpi Cinza          | Internet.                             |  |
|               |                  |                    |                  | 200 dpi Cinza          |                                       |  |
|               |                  |                    |                  | 300 dpi Cinza          |                                       |  |
|               |                  |                    |                  | 200 dpi P/B            |                                       |  |
|               |                  |                    |                  | 200x100 dpi P/B        |                                       |  |
|               | 0.Reset da Rede  | 1.Reset            | —                | 1.Sim                  | Restaura os valores                   |  |
|               |                  |                    |                  | 2.Não                  | as configurações.                     |  |
|               |                  | 2.Sair             | —                | -                      |                                       |  |
|               | Consulte Manual  | do Usuário de Re   | de.              |                        |                                       |  |
|               | Os valores       | de fábrica são apr | esentados em neg | rito com um asterisco. |                                       |  |

| Nível 1       | Nível 2         | Nível 3            | Nível 4          | Opções                                        | Descrições                                                                                                    |
|---------------|-----------------|--------------------|------------------|-----------------------------------------------|----------------------------------------------------------------------------------------------------|
| 7.Rede        | 1.Lan Cabeada   | 1.TCP/IP           | 1.Método de Boot | Auto*                                         | Seleciona o método                                                                                                    |
| (MFC-9560CDW) |                 |                    |                  | Static                                        | de BOOT que melhor<br>se adapta às suas                                                                                               |
|               |                 |                    |                  | RARP                                          | necessidades.                                                                                                    |
|               |                 |                    |                  | BOOTP                                         |                                                                                                    |
|               |                 |                    |                  | DHCP                                          |                                                                                                    |
|               |                 |                    | 2.Endereço IP    | [000-255]. [000-255].<br>[000-255]. [000-255] | Digite o endereço IP.                                                                                                    |
|               |                 |                    | 3.Másc. Subrede  | [000-255]. [000-255].<br>[000-255]. [000-255] | Digite a máscara da<br>Sub-rede.                                                                                                    |
|               |                 |                    | 4.Gateway        | [000-255]. [000-255].<br>[000-255]. [000-255] | Digite o endereço do<br>Gateway.                                                                                                    |
|               |                 |                    | 5.Nome do nó     | BRNXXXXXXXXXXXX                               | Digite o nome do Nó.                                                                                                    |
|               |                 |                    | 6.Config WINS    | Auto*                                         | Seleciona o modo de                                                                                                    |
|               |                 |                    |                  | Static                                        | WINS.                                                                                                    |
|               |                 |                    | 7.Servidor WINS  | Primário                                      | Especifica o                                                                                                    |
|               |                 |                    |                  | [000-255]. [000-255].<br>[000-255]. [000-255] | servidor WINS<br>primário ou                                                                                                    |
|               |                 |                    |                  | Secundário                                    | secundário.                                                                                                    |
|               |                 |                    |                  | [000-255]. [000-255].<br>[000-255]. [000-255] |                                                                                                    |
|               |                 |                    | 8.Servidor DNS   | Primário                                      | Especifica o                                                                                                    |
|               |                 |                    |                  | [000-255]. [000-255].<br>[000-255]. [000-255] | servidor DNS<br>primário ou                                                                                                    |
|               |                 |                    |                  | Secundário                                    | secundário.                                                                                                    |
|               |                 |                    |                  | [000-255]. [000-255].<br>[000-255]. [000-255] |                                                                                                    |
|               |                 |                    | 9.APIPA          | Ativado*                                      | Aloca                                                                                                    |
|               |                 |                    |                  | Desativado                                    | automaticamente o<br>endereço IP a partir<br>do intervalo de<br>endereços locais de<br>link.                                          |
|               |                 |                    | 0.IPv6           | Ativado                                       | Habilita ou desabilita                                                                                                    |
|               |                 |                    |                  | Desativado*                                   | o protocolo IPv6.<br>Para usar o protocolo<br>IPv6, visite<br><u>http://solutions.brother.com/</u><br>para obter mais<br>informações. |
|               | Consulte Manual | do Usuário de Re   | de.              |                                               |                                                                                                    |
|               | Os valores      | de fábrica são apr | esentados em neg | rito com um asterisco.                        |                                                                                                    |

| Nível 1       | Nível 2         | Nível 3             | Nível 4          | Opções                                        | Descrições                                          |
|---------------|-----------------|---------------------|------------------|-----------------------------------------------|-----------------------------------------------------|
| 7.Rede        | 1.Lan Cabeada   | 2.Ethernet          | _                | Auto*                                         | Seleciona o modo de                                 |
| (MFC-9560CDW) |                 |                     |                  | 100B-FD                                       | conexão Ethernet.                                   |
| (continuação) |                 |                     |                  | 100B-HD                                       |                                                     |
|               |                 |                     |                  | 10B-FD                                        |                                                     |
|               |                 |                     |                  | 10B-HD                                        |                                                     |
|               |                 | 3.Status cabeado    | —                | Ativo 100B-FD                                 | Você pode ver o                                     |
|               |                 |                     |                  | Ativo 100B-HD                                 | status de rede<br>cabeada atual.                    |
|               |                 |                     |                  | Ativo 10B-FD                                  |                                                     |
|               |                 |                     |                  | Ativo 10B-HD                                  |                                                     |
|               |                 |                     |                  | Inativo                                       |                                                     |
|               |                 |                     |                  | Cabeado DESL.                                 |                                                     |
|               |                 | 4.Endereço MAC      | —                | —                                             | Mostra o endereço<br>MAC do aparelho.               |
|               |                 | 5.Conf. Padrão      | —                | 1.Reset                                       | Restaura os valores                                 |
|               |                 |                     |                  | 2.Sair                                        | de fabrica das<br>configurações da<br>rede cabeada. |
|               |                 | 6.AtivarRedeCabo    |                  | Ativado*                                      | Habilita ou desabilita                              |
|               |                 |                     |                  | Desativado                                    | manualmente a LAN cabeada.                          |
|               | 2.Rede Wireless | 1.TCP/IP            | 1.Método de Boot | Auto*                                         | Seleciona o método                                  |
|               |                 |                     |                  | Static                                        | se adapta às suas                                   |
|               |                 |                     |                  | RARP                                          | necessidades.                                       |
|               |                 |                     |                  | BOOTP                                         |                                                     |
|               |                 |                     |                  | DHCP                                          |                                                     |
|               |                 |                     | 2.Endereço IP    | [000-255]. [000-255].<br>[000-255]. [000-255] | Digite o endereço IP.                               |
|               |                 |                     | 3.Másc. Subrede  | [000-255]. [000-255].<br>[000-255]. [000-255] | Digite a máscara da<br>Sub-rede.                    |
|               |                 |                     | 4.Gateway        | [000-255]. [000-255].<br>[000-255]. [000-255] | Digite o endereço do<br>Gateway.                    |
|               |                 |                     | 5.Nome do nó     | BRWXXXXXXXXXXXXX                              | Digite o nome do Nó.                                |
|               |                 |                     | 6.Config WINS    | Auto*                                         | Seleciona o modo de                                 |
|               |                 |                     |                  | Static                                        | configuração do<br>WINS.                            |
|               | Consulte Manual | do Usuário de Reo   | de.              |                                               |                                                     |
|               | Os valores      | de fábrica são apro | esentados em neg | rito com um asterisco.                        |                                                     |

| Nível 1                                                                              | Nível 2         | Nível 3                   | Nível 4          | Opções                                                                                                    | Descrições                                                                                                    |
|--------------------------------------------------------------------------------------|-----------------|---------------------------|------------------|----------------------------------------------------------------------------------------------------|----------------------------------------------------------------------------------------------------|
| 7.Rede     2.Rede Wireless       (MFC-9560CDW)     (continuação)       (continuação) |                 | 1.TCP/IP<br>(continuação) | 7.Servidor WINS  | Primário<br>[000-255].[000-255].<br>[000-255].[000-255]<br>Secundário<br>[000-255].[000-255].<br>[000-255].[000-255]. | Especifica o<br>endereço IP do<br>servidor WINS<br>primário ou<br>secundário.                                                                            |
|                                                                                      |                 |                           | 8.Servidor DNS   | Primário<br>[000-255].[000-255].<br>[000-255].[000-255]<br>Secundário<br>[000-255].[000-255].<br>[000-255].[000-255]. | Especifica o<br>endereço IP do<br>servidor DNS<br>primário ou<br>secundário.                                                                             |
|                                                                                      |                 |                           | 9.APIPA          | <b>Ativado*</b><br>Desativado                                                                                         | Aloca<br>automaticamente o<br>endereço IP a partir<br>do intervalo de<br>endereços locais de<br>link.                                                    |
|                                                                                      |                 |                           | 0.IPv6           | Ativado<br>Desativado*                                                                                                | Habilita ou desabilita<br>o protocolo IPv6.<br>Para usar o protocolo<br>IPv6, visite<br>http://solutions.brother.com/<br>para obter mais<br>informações. |
|                                                                                      |                 | 2.Assist.Config.          | _                | _                                                                                                    | Você pode configurar<br>seu servidor de<br>impressão interno.                                                                                            |
|                                                                                      |                 | 3.WPS/AOSS                | _                | _                                                                                                    | Você pode configurar<br>sua rede sem fio<br>facilmente utilizando<br>o método de<br>configuração por<br>meio de um botão.                                |
|                                                                                      |                 | 4.WPS c/ Cód PIN          | _                | _                                                                                                    | Você pode configurar<br>sua rede sem fio<br>facilmente utilizando<br>WPS com um código<br>PIN.                                                           |
|                                                                                      | Consulte Manual | do Usuário de Re          | de.              |                                                                                                    |                                                                                                    |
|                                                                                      | Os valores      | de fábrica são apr        | esentados em neg | rito com um asterisco.                                                                                                |                                                                                                    |

| Nível 1       | Nível 2         | Nível 3            | Nível 4          | Opções                 | Descrições                                          |
|---------------|-----------------|--------------------|------------------|------------------------|-----------------------------------------------------|
| 7.Rede        | 2.Rede Wireless | 5.Status WLAN      | 1.Status         | Ativa(11b)             | Você pode ver o                                     |
| (MFC-9560CDW) | (continuação)   |                    |                  | Ativa(11g)             | status atual da rede<br>sem fio.                    |
| (continuação) |                 |                    |                  | LAN a cabo Ativa       |                                                     |
|               |                 |                    |                  | WLAN Desativado        |                                                     |
|               |                 |                    |                  | AOSS ativo             |                                                     |
|               |                 |                    |                  | Falha de Conexão       |                                                     |
|               |                 |                    | 2.Sinal          | Forte                  | Você pode ver a                                     |
|               |                 |                    |                  | Médio                  | atual da rede sem fio.                              |
|               |                 |                    |                  | Fraco                  |                                                     |
|               |                 |                    |                  | Nenhum                 |                                                     |
|               |                 |                    | 3.SSID           | _                      | Você pode ver o<br>SSID atual.                      |
|               |                 |                    | 4.Modo de Comun. | Ad-hoc                 | Você pode ver o                                     |
|               |                 |                    |                  | Infraestrutura         | Modo de<br>Comunicação atual.                       |
|               |                 | 6.Endereço MAC     | _                | —                      | Mostra o endereço<br>MAC do aparelho.               |
|               |                 | 7.Conf. Padrão     | —                | 1.Reset                | Restaura os valores                                 |
|               |                 |                    |                  | 2.Sair                 | de fábrica das<br>configurações da<br>rede sem fio. |
|               |                 | 8.Habilitar WLAN   | _                | Ativado                | Habilita ou desabilita                              |
|               |                 |                    |                  | Desativado*            | a LAN sem fio<br>manualmente.                       |
|               | 3.Escan. p/ FTP | —                  | —                | Cor 100 dpi*           | Seleciona o formato                                 |
|               |                 |                    |                  | Cor 200 dpi            | enviar os dados                                     |
|               |                 |                    |                  | Cor 300 dpi            | escaneados via FTP.                                 |
|               |                 |                    |                  | Cor 600 dpi            |                                                     |
|               |                 |                    |                  | 100 dpi Cinza          |                                                     |
|               |                 |                    |                  | 200 dpi Cinza          |                                                     |
|               |                 |                    |                  | 300 dpi Cinza          |                                                     |
|               |                 |                    |                  | 200 dpi P/B            |                                                     |
|               |                 |                    |                  | 200x100 dpi P/B        |                                                     |
|               | Consulte Manual | do Usuário de Re   | de.              |                        |                                                     |
|               | Os valores      | de fábrica são apr | esentados em neg | rito com um asterisco. |                                                     |

| Nível 1                                                             | Nível 2          | Nível 3          | Nível 4 | Opções          | Descrições                                                      |  |
|---------------------------------------------------------------------|------------------|------------------|---------|-----------------|-----------------------------------------------------------------|--|
| 7.Rede                                                              | 4.Escan. p/ Rede | —                | —       | Cor 100 dpi*    | Você pode escanear                                              |  |
| (MFC-9560CDW)                                                       |                  |                  |         | Cor 200 dpi     | um documento preto<br>e branco ou colorido                      |  |
| (continuação)                                                       |                  |                  |         | Cor 300 dpi     | diretamente para um<br>servidor CIFS na sua<br>rede local ou na |  |
|                                                                     |                  |                  |         | Cor 600 dpi     |                                                                 |  |
|                                                                     |                  |                  |         | 100 dpi Cinza   | Internet.                                                       |  |
|                                                                     |                  |                  |         | 200 dpi Cinza   |                                                                 |  |
|                                                                     |                  |                  |         | 300 dpi Cinza   |                                                                 |  |
|                                                                     |                  |                  |         | 200 dpi P/B     |                                                                 |  |
|                                                                     |                  |                  |         | 200x100 dpi P/B |                                                                 |  |
|                                                                     | 0.Reset da Rede  | 1.Reset          | —       | 1.Sim           | Restaura os valores                                             |  |
|                                                                     |                  |                  |         | 2.Não           | de fábrica de todas<br>as configurações de                      |  |
|                                                                     |                  | 2.Sair           | _       | —               | rede.                                                           |  |
|                                                                     | Consulte Manual  | do Usuário de Re | de.     |                 |                                                                 |  |
| Os valores de fábrica são apresentados em negrito com um asterisco. |                  |                  |         |                 |                                                                 |  |

| Nível 1                                           | Nível 2               | Nível 3               | Opções                                    | Descrições                                                                                                    | Página                  |
|---------------------------------------------------|-----------------------|-----------------------|-------------------------------------------|----------------------------------------------------------------------------------------------------|-------------------------|
| 8.Info. Aparelho                                  | 1.Num. de série       | _                     | _                                         | Você pode verificar o<br>número de série do<br>seu aparelho.                                                                        | 130                     |
|                                                   | 2.Contador Pgs.       | _                     | Total<br>Fax/Lista<br>Copiar<br>Impressão | Você pode verificar o<br>número total de<br>páginas que o<br>aparelho imprimiu<br>durante todo o seu<br>período de<br>funcionamento | Consulte <sup>1</sup> . |
| 3.Duração Pecas 1.Cilindro — VOCêpo               | Você pode verificar a |                       |                                           |                                                                                                    |                         |
|                                                   |                       | 2.Unid. Correia       | _                                         | porcentagem<br>disponível da vida                                                                                                   |                         |
|                                                   |                       | 3.Unidade Fusora      | —                                         | útil de uma peça do                                                                                                    |                         |
|                                                   |                       | 4.Unidade Laser       | —                                         | aparelho.                                                                                                    |                         |
|                                                   |                       | 5.PF kit MU           | —                                         | (PF Kit 2 só                                                                                                    |                         |
|                                                   |                       | 6.PF kit 1            | —                                         | aparecerá se você<br>tiver instalado a                                                                                              |                         |
|                                                   |                       | 7.PF kit 2            | _                                         | bandeja de papel<br>opcional.)                                                                                                    |                         |
| <sup>1</sup> Consulte Manual Avançado do Usuário. |                       |                       |                                           |                                                                                                    |                         |
|                                                   | Os valores de         | e fábrica são apreser | ntados em negrito con                     | n um asterisco.                                                                                                    |                         |

| Nível 1          | Nível 2                                                                                                    | Nível 3               | Opções                                     | Descrições                                                                                                    | Página                  |  |
|------------------|----------------------------------------------------------------------------------------------------|-----------------------|--------------------------------------------|----------------------------------------------------------------------------------------------------|-------------------------|--|
| 0.Config.Inicial | 1.Modo Recepção                                                                                                    | _                     | Somente Fax*<br>Fax/Tel<br>Secret.Eletrôn. | Seleciona o modo de<br>recepção que melhor<br>se adapta às suas<br>necessidades.                                              | 33                      |  |
|                  | 2.Dia e Hora                                                                                                    | 1.Dia e Hora          |                                            | Apresenta a data e<br>hora no display e nos<br>cabeçalhos dos<br>faxes que você<br>enviar.                                    | Consulte <sup>2</sup> . |  |
|                  |                                                                                                    | 2.Alterar Hora        | p/Horário Verão<br>p/Horár. Inv<br>erno*   | Altere para Alterar<br>relógio<br>manualmente.                                                                                | Consulte <sup>1</sup> . |  |
|                  |                                                                                                    | 3.Fuso Horário        | UTCXXX:XX                                  | Define o fuso horário<br>do seu país.                                                                                         | Consulte <sup>3</sup> . |  |
|                  | 3.ID Aparelho                                                                                                    | _                     | Fax:<br>Tel:<br>Nome:                      | Configura seu nome<br>e número de fax para<br>inclusão em cada<br>página enviada.                                             | Consulte <sup>2</sup> . |  |
|                  | 4.Tom/Pulso                                                                                                    | —                     | <b>Tom*</b><br>Pulso                       | Seleciona o modo de discagem.                                                                                                 |                         |  |
|                  | 5.Tom de linha                                                                                                    | —                     | Detecção<br><b>Sem Detecção*</b>           | Você pode reduzir a<br>pausa de detecção<br>do tom de linha.                                                                  | 122                     |  |
|                  | 6.Prefixo Disc.                                                                                                    | _                     | _                                          | Configura um<br>número de prefixo<br>que sempre será<br>acrescentado antes<br>do número de fax<br>toda vez que você<br>disca. | Consulte <sup>1</sup> . |  |
|                  | 7.Reiniciar                                                                                                    | 1.Rede                | 1.Reset<br>2.Sair                          | Restaura os valores<br>de fábrica de todas<br>as configurações de<br>rede.                                                    | 130                     |  |
|                  |                                                                                                    | 2.Endereço e Fax      | 1.Reset<br>2.Sair                          | Restaura as<br>configurações de<br>todos os números de<br>telefone<br>armazenados e fax.                                      |                         |  |
|                  |                                                                                                    | 3.Todas Config.       | 1.Reset<br>2.Sair                          | Restaura o padrão<br>de fábrica de todas<br>as configurações do<br>aparelho.                                                  |                         |  |
|                  | <ul> <li><sup>1</sup> Consulte Manual Avançado do Usuário.</li> <li><sup>2</sup> Consulte Guia de Configuração Rápida.</li> <li><sup>3</sup> Consulte Manual do Usuário de Rede.</li> </ul> |                       |                                            |                                                                                                    |                         |  |
|                  | Os valores de                                                                                                    | e fábrica são apreser | ntados em negrito com                      | n um asterisco.                                                                                                    |                         |  |

I

## Inserindo texto

Quando estiver configurando certas seleções de menu, como ID do Aparelho, você terá que digitar caracteres de texto. As teclas do teclado numérico possuem letras impressas nelas. As teclas  $0, \# e \times não$  possuem letras impressas porque são utilizadas para caracteres especiais.

Para acessar o caractere desejado, pressione a tecla apropriada do teclado numérico de acordo com o número de vezes mostrado na tabela de referência.

| Pressione<br>a tecla | uma<br>vez | duas<br>vezes | três<br>vezes | quatro<br>vezes | cinco<br>vezes | seis<br>vezes | sete<br>vezes | oito<br>vezes | nove<br>vezes |
|----------------------|------------|---------------|---------------|-----------------|----------------|---------------|---------------|---------------|---------------|
| 1                    | @          |               | /             | 1               | @              |               | /             | 1             | @             |
| 2                    | а          | b             | с             | А               | В              | С             | 2             | а             | b             |
| 3                    | d          | е             | f             | D               | Е              | F             | 3             | d             | е             |
| 4                    | g          | h             | i             | G               | Н              | I             | 4             | g             | h             |
| 5                    | j          | k             | I             | J               | К              | L             | 5             | j             | k             |
| 6                    | m          | n             | 0             | М               | Ν              | 0             | 6             | m             | n             |
| 7                    | р          | q             | r             | S               | Р              | Q             | R             | S             | 7             |
| 8                    | t          | u             | v             | Т               | U              | V             | 8             | t             | u             |
| 9                    | w          | х             | У             | z               | W              | Х             | Y             | Z             | 9             |

Para seleções de menu que não permitam a seleção de caracteres em minúsculas, use esta tabela de referência.

| Pressione<br>a tecla | uma vez | duas vezes | três vezes | quatro<br>vezes | cinco<br>vezes |
|----------------------|---------|------------|------------|-----------------|----------------|
| 2                    | А       | В          | С          | 2               | А              |
| 3                    | D       | E          | F          | 3               | D              |
| 4                    | G       | н          | I          | 4               | G              |
| 5                    | J       | К          | L          | 5               | J              |
| 6                    | М       | Ν          | 0          | 6               | М              |
| 7                    | Р       | Q          | R          | S               | 7              |
| 8                    | Т       | U          | V          | 8               | Т              |
| 9                    | W       | Х          | Y          | Z               | 9              |

#### Inserindo espaços

Para inserir um espaço em um número de fax, pressione ▶ uma vez entre os números. Para inserir um espaço em um nome, pressione ▶ duas vezes entre os caracteres.

#### Fazendo correções

Se você inseriu uma letra incorretamente e deseja alterá-la, pressione ◀ ou ► para mover o cursor até o caractere incorreto e, em seguida, pressione **Excluir**.

#### **Repetindo letras**

Para digitar um caractere da mesma tecla que o caractere anterior, pressione ► para mover o cursor para a direita antes de pressionar a tecla novamente.

#### Caracteres especiais e símbolos

Pressione \*, **#** ou **0** e, em seguida, pressione ◀ ou ▶ para mover o cursor até o símbolo ou caractere desejado. Pressione **OK** para selecioná-lo. Os símbolos e os caracteres abaixo aparecem dependendo do menu selecionado.

| Pressione * | para | (espaço) ! " # \$ % & ' ( ) × + , / € |
|-------------|------|---------------------------------------|
| Pressione # | para | :;<=>?@[]^_\~` {}                     |
| Pressione 0 | para | ÇÃÕÁÚÓÍÉÂÊÔO                          |

C

# Especificações

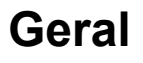

### 🖉 Observação

Este capítulo fornece um resumo das especificações dos aparelhos. Para obter especificações adicionais, visite http://www.brother.com/ para saber mais detalhes.

| Tipo de Impressora                   | Laser                             |                                |  |
|--------------------------------------|-----------------------------------|--------------------------------|--|
| Método de Impressão                  | Xerografia por escaneamen         | to com raio laser semicondutor |  |
| Capacidade da Memória                | (MFC-9560CDW) 256 MB              |                                |  |
|                                      | (MFC-9460CDN) 128 MB              |                                |  |
| Display (tela de cristal<br>líquido) | 22 caracteres $\times$ 5 linhas   |                                |  |
| Rede Elétrica                        | 110 - 120 V CA 50/60 Hz           |                                |  |
| Consumo de Energia <sup>1</sup>      | Máximo:                           | 1200 W                         |  |
|                                      | Copiando (média):                 | Aprox. 575 W <sup>2</sup>      |  |
|                                      | Sleep (WLAN: ativada)<br>(média): | Aprox. 9 W                     |  |
|                                      | Deep Sleep (média):               | Aprox. 1,5 W                   |  |
|                                      | Pronto (média):                   | Aprox. 70 W                    |  |

1 USB conectado ao PC

2 Ao fazer uma cópia de uma folha

### Dimensões

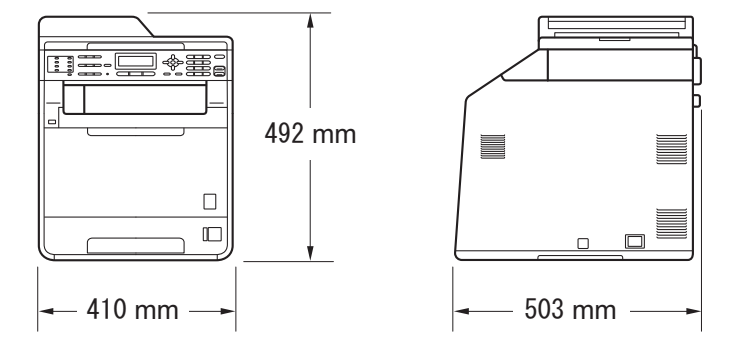

### Peso

Com Consumíveis:

26,5 kg

| Nível de ruído                                           | Potência sonora                                   |                            |
|----------------------------------------------------------|---------------------------------------------------|----------------------------|
|                                                          | Em funcionamento<br>(Impressão em Cores):         | LwAd = 6,82 B (A)          |
|                                                          | Em funcionamento<br>(Impressão<br>Monocromática): | LwAd = 6,74 B (A)          |
|                                                          | Em Espera:                                        | Lwad = 4,8 B (A)           |
|                                                          | Pressão sonora                                    |                            |
|                                                          | Em Funcionamento<br>(Imprimindo):                 | Lpam = 57 dB (A)           |
|                                                          | Em Espera:                                        | Lpam = 33 dB (A)           |
| Temperatura                                              | Em Funcionamento:                                 | 10 a 32,5 °C               |
|                                                          | Armazenamento:                                    | 0 a 40 °C                  |
| Umidade                                                  | Em Funcionamento:                                 | 20 a 80% (sem condensação) |
|                                                          | Armazenamento:                                    | 10 a 90% (sem condensação) |
| Alimentador (alimentador<br>automático de<br>documentos) | Até 35 páginas (escalonad                         | as) 80 g/m <sup>2</sup>    |

## Tamanho do Documento

| Tamanho da página<br>(somente frente)      | Largura do Alimentador:          | 147,3 a 215,9 mm |
|--------------------------------------------|----------------------------------|------------------|
|                                            | Comprimento do<br>Alimentador:   | 147,3 a 356,0 mm |
|                                            | Largura do Vidro do<br>Scanner:  | Máx. 215,9 mm    |
|                                            | Comprimento do Vidro do Scanner: | Máx. 297 mm      |
| Tamanho da página                          | Largura do Alimentador:          | 147,3 a 215,9 mm |
| (frente e verso (Duplex))<br>(MFC-9560CDW) | Comprimento do<br>Alimentador:   | 147,3 a 356,0 mm |

### Mídia de impressão

Papel

### Entrada de bandeja de papel

- Tipo de Papel:
  - Tamanho do Papel: Carta, A4, B5 (ISO/JIS), A5, A5 (Borda

Reciclado

- Peso do Papel:
   Fólio
   60 a 105 g/m<sup>2</sup>
- Capacidade Máxima da bandeja de papel:
   Até 250 folhas de 80 g/m<sup>2</sup>
   Papel Comum

### Bandeja multiuso (bandeja MU)

Tipo de Papel:

Envelope, Env. Fino, Env. Espesso, Etiquetas <sup>1</sup>, Papel Cocuhé, Papel Fino, Papel Espesso, Papel Mais Espesso, Papel Reciclado, Papel Bond ou Papel Comum

Papel Comum, Papel Fino ou Papel

Longa), B6 (ISO), A6, Executivo, Ofício e

- Tamanho do Papel: Largura: 69,8 a 216 mm
  - Comprimento: 116,0 a 406,4 mm
  - 60 a 163 g/m<sup>2 2</sup>
- Capacidade Máxima da bandeja de papel:
  Até 50 folhas de 80 g/m<sup>2</sup> Papel Comum

60 a 105 g/m<sup>2</sup>

#### Bandeja de papel 2 (opcional)

Tipo de Papel:

Peso do Papel:

- Tamanho do Papel:
- Peso do Papel:
- Capacidade Máxima da bandeja de papel:
   Até 500 folhas Papel Comum

Papel Comum, Papel Fino ou Papel Reciclado

Carta, A4, B5 (ISO/JIS), A5, B6 (ISO), Executivo, Ofício e Fólio

- ----2
- Até 500 folhas de 80 g/m<sup>2</sup> Papel Comum

| Saída de<br>Papel | Bandeja de Saída com a Face<br>Voltada para Baixo             | Até 150 folhas (as folhas são enviadas para a bandeja de saída de papéis com o lado impresso <i>voltado para baixo</i> ) |
|-------------------|---------------------------------------------------------------|----------------------------------------------------------------------------------------------------|
|                   | Bandeja de Saída com a Face<br>Voltada para Cima              | Uma folha (as folhas são enviadas para a<br>bandeja de saída de papéis com o lado<br>impresso <i>voltado para cima</i> ) |
| Impressão         | Duplex Manual:                                                | Sim                                                                                                    |
| Duplex            | Duplex Automático:                                            | Sim                                                                                                    |
|                   | <ul> <li>Tamanho do Papel<br/>(Duplex Automático):</li> </ul> | Carta, Ofício e Fólio                                                                                                    |
|                   | Peso do Papel<br>(Duplex Automático):                         | 60 a 105 g/m <sup>2</sup>                                                                                                |
|                   | <ul> <li>Tipo de Papel<br/>(Duplex Automático):</li> </ul>    | Papel Comum, Papel Fino, Papel<br>Reciclado ou Papel Couché                                                              |

Para etiquetas, recomendamos remover as páginas impressas da bandeja de saída de papel imediatamente após elas saírem do aparelho para evitar a possibilidade de manchas.

<sup>2</sup> 60 a 105 g/m<sup>2</sup> para impressão duplex.

### Fax

| Compatibilidade                                              | ITU-T Supergrupo 3                        |                          |
|--------------------------------------------------------------|-------------------------------------------|--------------------------|
| Velocidade do Modem                                          | Configuração<br>Automática:               | 33.600 bps               |
| Recepção de Impressão Frente<br>e Verso (Duplex)             | Sim                                       |                          |
| Envio Automático Frente e<br>Verso (Duplex)<br>(MFC-9560CDW) | Sim (do alimentador)                      |                          |
| Largura do Escaneamento                                      | Máx. 208 mm                               |                          |
| Largura da Impressão                                         | Máx. 208 mm                               |                          |
| Escala de Cinza                                              | 8 bits/256 níveis                         |                          |
| Resolução                                                    | Horizontal:                               | 8 pontos/mm              |
|                                                              | Vertical                                  |                          |
|                                                              | Normal:                                   | 3,85 linhas/mm (Mono)    |
|                                                              |                                           | 7,7 linhas/mm (Colorido) |
|                                                              | ■ Fina:                                   | 7,7 linhas/mm (Mono)     |
|                                                              |                                           | 7,7 linhas/mm (Colorido) |
|                                                              | ■ Foto:                                   | 7,7 linhas/mm (Mono)     |
|                                                              | S. Fina:                                  | 15,4 linhas/mm (Mono)    |
| Discagem de Um Toque                                         | 16 (8 × 2)                                |                          |
| Discagem Rápida                                              | 300 posições                              |                          |
| Grupos                                                       | Até 20                                    |                          |
| Envio de Mala Direta                                         | 366 posições                              |                          |
| Rediscagem Automática                                        | Sim, 1 vez após 5 minut                   | os                       |
| Transmissão da Memória                                       | Até 500 <sup>1</sup> páginas <sup>2</sup> |                          |
| Recepção sem Papel                                           | Até 500 <sup>1</sup> páginas <sup>2</sup> |                          |

<sup>1</sup> 'Páginas' refere-se à 'Tabela de Testes ITU-T #1' (uma carta comercial típica, resolução Padrão, código JBIG). As especificações e materiais impressos estão sujeitos a alterações sem aviso prévio.

<sup>2</sup> Somente preto e branco.

## Copiar

| Colorido/Mono                                                | Sim/Sim                                                   |
|--------------------------------------------------------------|-----------------------------------------------------------|
| Largura da Cópia                                             | Máx. 210 mm                                               |
| Cópia Automática Frente e<br>Verso (Duplex)<br>(MFC-9560CDW) | Sim (do alimentador)                                      |
| Cópias Múltiplas                                             | Agrupadas ou Ordenadas em até 99 páginas                  |
| Ampliar/Reduzir                                              | 25% a 400% (em incrementos de 1%)                         |
| Resolução                                                    | Até 1200 $	imes$ 600 dpi                                  |
| Tempo da Primeira Cópia<br>(Monocromática)                   | Menos de 19 segundos (no modo Pronto e na bandeja padrão) |
| Tempo da Primeira Cópia<br>(Colorida)                        | Menos de 21 segundos (no modo Pronto e na bandeja padrão) |

### Scanner

| Colorido/Mono                                                          | Sim/Sim                                                                                                    |
|------------------------------------------------------------------------|----------------------------------------------------------------------------------------------------|
| Compatível com TWAIN                                                   | Sim (Windows <sup>®</sup> 2000 Professional/Windows <sup>®</sup> XP/<br>Windows <sup>®</sup> XP Professional x64 Edition/Windows Vista <sup>®</sup> /<br>Windows <sup>®</sup> 7) |
|                                                                        | Mac OS X 10.4.11 – 10.6.x <sup>1</sup>                                                                                                    |
| Compatível com WIA                                                     | Sim (Windows <sup>®</sup> XP/Windows Vista <sup>®</sup> /Windows <sup>®</sup> 7)                                                                                                 |
| Profundidade da Cor                                                    | Colorido, 48 bits internos/24 bits externos                                                                                                    |
| Resolução                                                              | Até 19200 $	imes$ 19200 dpi (interpolado) $^2$                                                                                                    |
|                                                                        | Até 1200 $\times$ 2400 dpi (óptico) (a partir do vidro do scanner)                                                                                                    |
|                                                                        | Até 1200 $	imes$ 600 dpi (óptico) (a partir do alimentador)                                                                                                    |
| Largura do Escaneamento                                                | Máx. 210 mm                                                                                                    |
| Escaneamento<br>Automático Frente e<br>Verso (Duplex)<br>(MFC-9560CDW) | Sim (do alimentador)                                                                                                    |
| Escala de Cinza                                                        | 256 níveis                                                                                                    |

<sup>1</sup> Para obter as mais recentes atualizações de driver para o Mac OS X que você está usando, visite-nos em http://solutions.brother.com/.

<sup>2</sup> Escaneamento máximo de 1200 × 1200 dpi com o driver WIA em Windows<sup>®</sup> XP (uma resolução de até 19200 × 19200 dpi pode ser selecionada pelo utilitário de scanner)

## Impressora

| Impressão<br>Automática Frente e<br>Verso (Duplex)      | Sim                                                                    |
|---------------------------------------------------------|------------------------------------------------------------------------|
| Emulações                                               | PCL6, BR-Script3 (PostScript <sup>®</sup> 3™)                          |
| Resolução                                               | Qualidade de 600 dpi $	imes$ 600 dpi, 2400 dpi (2400 x 600)            |
| Velocidade de<br>Impressão<br>(Duplex<br>Monocromática) | Até 14 lados/minuto (até 7 folhas/minuto)<br>(tamanho A4) <sup>1</sup> |
| Velocidade de<br>Impressão<br>(Colorida Duplex)         | Até 14 lados/minuto (até 7 folhas/minuto)<br>(tamanho A4) <sup>1</sup> |
| Velocidade de<br>Impressão<br>(Monocromática)           | Até 24 páginas/minuto (tamanho A4) <sup>1</sup>                        |
| Velocidade de<br>Impressão<br>(Colorida)                | Até 24 páginas/minuto (tamanho A4) <sup>1</sup>                        |
| Tempo da Primeira<br>Impressão<br>(Monocromática)       | Menos de 16 segundos (no modo Pronto e na bandeja padrão)              |
| Tempo da Primeira<br>Impressão<br>(Colorida)            | Menos de 16 segundos (no modo Pronto e na bandeja padrão)              |

<sup>1</sup> A velocidade de impressão pode variar dependendo do tipo de documento impresso.

### Interfaces

| USB                          | Use um cabo USB (Tipo A/B) com até 2 metros de comprimento. <sup>1 2</sup> |
|------------------------------|----------------------------------------------------------------------------|
| Ethernet <sup>3</sup>        | Utilize um cabo UTP Ethernet de categoria 5 ou superior.                   |
| LAN sem fio<br>(MFC-9560CDW) | IEEE 802.11 b/g (Modo de Infraestrutura/Ad-hoc)                            |

- Seu aparelho possui interface USB 2.0 de alta velocidade. O aparelho também pode ser conectado a um computador equipado com uma interface USB 1.1.
- <sup>2</sup> Portas USB de outros fabricantes não são aceitas.
- <sup>3</sup> Consulte *Rede (LAN)* na página 174 e o Manual do Usuário de Rede para obter especificações detalhadas.

## Função Impressão Direta

CompatibilidadePDF versão 1.7 <sup>1</sup>, JPEG, Exif + JPEG, PRN (criado pelo Controlador<br/>(driver) da impressora Brother), TIFF (escaneado por todos os<br/>modelos Brother MFC ou DCP), PostScript<sup>®</sup>3™ (criado pelo driver de<br/>impressora Brother BR-Script 3), XPS versão 1.0.

Interface Interface direta USB

<sup>1</sup> Não há suporte para dados em PDF que incluam arquivos de imagem JBIG2, arquivos de imagem JPEG2000 ou arquivos de transparência.
# Requisitos do computador

| Requisitos Mínimos do Sistema e Funções de Software Aceitas pelo PC |                                                                                                    |                                                                                                    |                                        |                                        |                                              |                     |                                                     |                                            |
|---------------------------------------------------------------------|----------------------------------------------------------------------------------------------------|----------------------------------------------------------------------------------------------------|----------------------------------------|----------------------------------------|----------------------------------------------|---------------------|-----------------------------------------------------|--------------------------------------------|
| Plataforma do<br>Computador e<br>Versão do Sistema<br>Operacional   |                                                                                                    | Velocidade<br>Mínima do<br>Processador                                                                                          | RAM<br>Mínima                          | RAM<br>Recomendada                     | Espaço em Disco<br>Rígido para<br>instalação |                     | Funções<br>de<br>Software                           | Interface<br>Aceita<br>pelo                |
|                                                                     |                                                                                                    |                                                                                                    |                                        |                                        | Para<br>Drivers                              | Para<br>Aplicativos | Aceitas<br>pelo PC                                  | PC <sup>3</sup>                            |
| Sistema<br>Operacional<br>Windows <sup>® 1</sup>                    | Windows <sup>®</sup><br>2000<br>Professional <sup>5</sup>                                                    | Intel <sup>®</sup> Pentium <sup>®</sup> II<br>ou equivalente                                                                    | 64 MB                                  | 256 MB                                 | 150 MB                                       | 500 MB              | Impressão,<br>PC-Fax <sup>4</sup> ,<br>Escaneamento | USB,<br>10/100<br>Base Tx<br>(Ethernet)    |
|                                                                     | Windows <sup>®</sup><br>XP<br>Home <sup>26</sup><br>Windows <sup>®</sup><br>XP<br>Professional <sup>26</sup> |                                                                                                    | 128 MB                                 |                                        |                                              |                     |                                                     | Rede<br>sem fio<br>802.11 b/g <sup>7</sup> |
|                                                                     | Windows <sup>®</sup><br>XP<br>Professional<br>x64<br>Edition <sup>2 6</sup>                                  | CPU compatível<br>de 64 bits<br>(Intel <sup>®</sup> 64 ou<br>AMD64)                                                             | 256 MB                                 | 512 MB                                 |                                              |                     |                                                     |                                            |
|                                                                     | Windows<br>Vista <sup>® 2 6</sup>                                                                            | Intel <sup>®</sup> Pentium <sup>®</sup> 4<br>ou equivalente<br>CPU compatível<br>de 64 bits (Intel <sup>®</sup><br>64 ou AMD64) | 512 MB                                 | 1 GB                                   | 500 MB                                       | 1,2 GB              |                                                     |                                            |
|                                                                     | Windows <sup>®</sup><br>7 <sup>26</sup>                                                                      | Intel <sup>®</sup> Pentium <sup>®</sup> 4<br>ou equivalente<br>CPU compatível<br>de 64 bits (Intel <sup>®</sup><br>64 ou AMD64) | 1 GB<br>(32 bits)<br>2 GB<br>(64 bits) | 1 GB<br>(32 bits)<br>2 GB<br>(64 bits) | 650 MB                                       |                     |                                                     |                                            |

D

| Requisitos Mínimos do Sistema e Funções de Software Aceitas pelo PC |                                                                                             |                                                                                                    |               |                    |                                              |                     |                                       |                                                                                |
|---------------------------------------------------------------------|---------------------------------------------------------------------------------------------|----------------------------------------------------------------------------------------------------|---------------|--------------------|----------------------------------------------|---------------------|---------------------------------------|--------------------------------------------------------------------------------|
| Plataforma do<br>Computador e<br>Versão do Sistema<br>Operacional   |                                                                                             | Velocidade<br>Mínima do<br>Processador                                                                                          | RAM<br>Mínima | RAM<br>Recomendada | Espaço em Disco<br>Rígido para<br>instalação |                     | Funções<br>de<br>Software             | Interface<br>Aceita<br>pelo                                                    |
|                                                                     |                                                                                             |                                                                                                    |               |                    | Para<br>Drivers                              | Para<br>Aplicativos | Aceitas<br>pelo PC                    | PC <sup>3</sup>                                                                |
| Sistema<br>Operacional<br>Windows <sup>®</sup> <sup>1</sup>         | Windows<br>Server <sup>®</sup><br>2003<br>(impressão<br>somente<br>via rede)                | Intel <sup>®</sup> Pentium <sup>®</sup> III<br>ou equivalente                                                                   | 256 MB        | 512 MB             | 50 MB                                        | N/D                 | Impressão                             | 10/100<br>Base Tx<br>(Ethernet),<br>Rede<br>sem fio<br>802.11 b/g <sup>7</sup> |
|                                                                     | Windows<br>Server <sup>®</sup><br>2003 x64<br>Edition<br>(impressão<br>somente<br>via rede) | CPU compatível<br>de 64 bits<br>(Intel <sup>®</sup> 64 ou<br>AMD64)                                                             |               |                    |                                              |                     |                                       |                                                                                |
|                                                                     | Windows<br>Server <sup>®</sup><br>2008<br>(impressão<br>somente<br>via rede)                | Intel <sup>®</sup> Pentium <sup>®</sup> 4<br>ou equivalente<br>CPU compatível<br>de 64 bits (Intel <sup>®</sup><br>64 ou AMD64) | 512 MB        | 2 GB               |                                              |                     |                                       |                                                                                |
|                                                                     | Windows<br>Server <sup>®</sup><br>2008 R2<br>(impressão<br>somente<br>via rede)             | CPU compatível<br>de 64 bits<br>(Intel <sup>®</sup> 64 ou<br>AMD64)                                                             |               |                    |                                              |                     |                                       |                                                                                |
| Sistema<br>Operacional<br>Macintosh                                 | Mac OS X<br>10.4.11<br>10.5.x                                                               | Processador<br>PowerPC G4/G5<br>Intel <sup>®</sup> Core™                                                                        | 512 MB        | 1 GB               | 80 MB                                        | 400 MB              | Impressão,<br>Envio<br>através        | USB,<br>10/100<br>Base Tx                                                      |
|                                                                     | Mac OS X<br>10.6.x                                                                          | Processador<br>Intel <sup>®</sup> Core™                                                                                         | 1 GB          | 2 GB               |                                              |                     | PC-Fax <sup>4</sup> ,<br>Escaneamento | Rede<br>sem fio<br>802.11 b/g <sup>7</sup>                                     |

<sup>1</sup> Internet Explorer<sup>®</sup> 6.0 ou superior.

<sup>2</sup> Para WIA, resolução de 1200 x 1200. O Utilitário do Scanner da Brother permite melhorar para até 19200 x 19200 dpi.

<sup>3</sup> Portas USB de outros fabricantes não são aceitas.

<sup>4</sup> O PC-Fax aceita somente preto e branco.

- <sup>5</sup> O PaperPort<sup>™</sup> 11SE é compatível com Microsoft<sup>®</sup> SP4 ou superior para Windows<sup>®</sup> 2000.
- <sup>6</sup> O PaperPort<sup>™</sup> 12SE aceita Microsoft<sup>®</sup> SP3 ou superior para Windows<sup>®</sup> XP e SP2 ou superior para Windows Vista<sup>®</sup> e Windows<sup>®</sup> 7.

<sup>7</sup> Para MFC-9560CDW.

Para obter as últimas atualizações de driver, visite <u>http://solutions.brother.com/</u>. Todas as marcas comerciais, marcas e nomes de produtos são de propriedade de suas respectivas empresas.

# Itens consumíveis

| Vida Útil do Cartucho de        | Cartucho de toner inicial:            |                                         |  |  |
|---------------------------------|---------------------------------------|-----------------------------------------|--|--|
| Toner                           | Preto                                 | Aprox. 2.500 páginas (A4) <sup>1</sup>  |  |  |
|                                 | Ciano, Magenta, Amarelo               | Aprox. 1.500 páginas (A4) <sup>1</sup>  |  |  |
|                                 | Cartucho de Toner Padrão:             |                                         |  |  |
|                                 | TN-310BK (Preto):                     | Aprox. 2.500 páginas (A4) <sup>1</sup>  |  |  |
|                                 | <b>TN-310C</b> (Ciano):               | Aprox. 1.500 páginas (A4) <sup>1</sup>  |  |  |
|                                 | TN-310M (Magenta):                    | Aprox. 1.500 páginas (A4) <sup>1</sup>  |  |  |
|                                 | TN-310Y (Amarelo):                    | Aprox. 1.500 páginas (A4) <sup>1</sup>  |  |  |
|                                 | Cartucho de Toner de Alta Capacidade: |                                         |  |  |
|                                 | TN-315BK (Preto):                     | Aprox. 6.000 páginas (A4) <sup>1</sup>  |  |  |
|                                 | TN-315C (Ciano):                      | Aprox. 3.500 páginas (A4) <sup>1</sup>  |  |  |
|                                 | TN-315M (Magenta):                    | Aprox. 3.500 páginas (A4) <sup>1</sup>  |  |  |
|                                 | TN-315Y (Amarelo):                    | Aprox. 3.500 páginas (A4) <sup>1</sup>  |  |  |
| Unidade de Cilindro             | DR-310CL                              | Aprox. 25.000 páginas (A4) <sup>2</sup> |  |  |
| Unidade de Correia              | BU-300CL                              | Aprox. 50.000 páginas (A4)              |  |  |
| Caixa para Resíduos de<br>Toner | WT-300CL                              | Aprox. 50.000 páginas (A4)              |  |  |

<sup>1</sup> O rendimento aproximado do cartucho é declarado de acordo com a ISO/IEC 19798.

<sup>2</sup> O rendimento do cilindro é aproximado, e pode variar conforme o tipo de utilização.

D

# Rede (LAN)

## Observação

Para obter detalhes sobre as especificações de rede completas, consulte *Manual do Usuário de Rede*.

| LAN                                                 | Você pode conectar o aparelho a uma rede para Impressão em Rede,<br>Escaneamento em Rede, Envio de PC-Fax, Recepção de PC-Fax<br>(somente Windows <sup>®</sup> ) e Configuração Remota <sup>1</sup> . O software de<br>Gerenciamento de Rede Brother BRAdmin Light <sup>2</sup> também vem<br>incluído. |     |  |  |
|-----------------------------------------------------|----------------------------------------------------------------------------------------------------|-----|--|--|
| Segurança de Rede<br>Cabeada                        | APOP, POP before SMTP, SMTP-AUTH, SSL/TLS (IPPS, HTTPS,<br>SMTP, POP), SNMP v3, 802.1x (EAP-MD5, EAP-FAST, PEAP,<br>EAP-TLS, EAP-TTLS), Kerberos                                                                                                    |     |  |  |
| Segurança de Rede<br>sem Fio<br>(MFC-9560CDW)       | WEP 64/128 bit, WPA-PSK (TKIP/AES), WPA2-PSK (AES), APOP,<br>POP before SMTP, SMTP-AUTH, SSL/TLS (IPPS, HTTPS, SMTP,<br>POP), SNMP v3, 802.1x (LEAP, EAP-FAST, PEAP, EAP-TLS,<br>EAP-TTLS), Kerberos                                                                                                    |     |  |  |
| Utilitário de Suporte                               | AOSS™                                                                                                    | Sim |  |  |
| de Configuração de<br>Rede sem Fio<br>(MFC-9560CDW) | WPS                                                                                                    | Sim |  |  |

<sup>1</sup> Consulte *Requisitos do computador* na página 171.

<sup>2</sup> BRAdmin Professional e Web BRAdmin estão disponíveis para download no site <u>http://solutions.brother.com/</u>.

```
Е
```

# Índice remissivo

\_\_\_\_\_

## Α

| AJUDA                                     |
|-------------------------------------------|
| mensagens no LCD132                       |
| Tabela de Menus133                        |
| Alimentador (alimentador automático de    |
| documentos)                               |
| usando27                                  |
| Apple Macintosh                           |
| Consulte o Manual do Usuário de Software. |
| Automática                                |
| recepção de fax34                         |
| recepção fácil36                          |
| rediscagem de fax43                       |

### В

| Brother                     |   |
|-----------------------------|---|
| FAQs (perguntas frequentes) | i |
| Números da Brother          | i |

## С

| Caixa para resíduos de toner                |
|---------------------------------------------|
| substituindo84                              |
| Caixa Postal                                |
| Cartucho de toner                           |
| substituindo60                              |
| Conectando                                  |
| secretária eletrônica externa               |
| telefone externo40                          |
| Conexões múltiplas (PBX)39                  |
| Configuração remota                         |
| Consulte o Manual do Usuário de Software.   |
| ControlCenter2 (para Macintosh)             |
| Consulte o Manual do Usuário de Software.   |
| ControlCenter4 (para Windows <sup>®</sup> ) |
| Consulte o Manual do Usuário de Software.   |
| Códigos de fax                              |
| alterando41                                 |
| código de atendimento telefônico41          |
| código de recepção de fax41                 |
| Cópia                                       |
| teclas8                                     |

## D

| Discagem                     |        |
|------------------------------|--------|
| discagem rápida              | 42     |
| manual                       | 42     |
| rediscagem automática de fax | 43     |
| um toque                     | 42     |
| uma pausa                    | 44     |
| usando a tecla Procura       | 43     |
| Discagem rápida              | 7, 44  |
| alterando                    | 45     |
| configurando                 | 45     |
| discagem de grupo            |        |
| alterando                    | 45     |
| discagem de um toque         |        |
| alterando                    | 45     |
| configurando                 | 44     |
| perfil de escaneamento       |        |
| personalizado                | 44     |
| usando                       | 42     |
| discagem rápida              |        |
| alterando                    | 45     |
| configurando                 | 45     |
| perfil de escaneamento       |        |
| personalizado                | 45     |
| usando                       | 42     |
| procura                      | 43     |
| usando                       | 42     |
| Display LCD (tela de cristal |        |
| líquido)                     | 6, 132 |
| Documento                    |        |
| como colocar                 | 27, 28 |

### Е

| 15, 23, 25       |
|------------------|
| 122              |
| 165, 167         |
|                  |
| rio de Software. |
| 13, 23, 26       |
|                  |

#### E

#### F

| Fax, autônomo                     |        |
|-----------------------------------|--------|
| enviando                          | 29     |
| interferência de linha telefônica | 122    |
| recebendo                         |        |
| do telefone de extensão           | 41     |
| interferência de linha telefônica | 122    |
| recepção fácil                    | 36     |
| recepção                          | 33     |
| retardo da campainha,             |        |
| configuração                      | 35     |
| Fólio                             | 19, 23 |
|                                   |        |

| Impressora                          |        |
|-------------------------------------|--------|
| especificações                      | 168    |
| Impressão                           |        |
| Consulte o Manual do Usuário de Sof | tware. |
| dificuldades 112                    | 2, 117 |
| drivers                             | 168    |
| qualidade119                        | 9, 123 |
| resolução                           | 168    |
| Impressão direta                    | 50     |
| especificação                       | 170    |
| Tecla Impressão Direta              | 51     |
| Informações do aparelho             |        |
| como reiniciar o aparelho           | 131    |
| funções de redefinição              | 130    |
| LED de status                       | 9      |
| número de série                     | 130    |
| Itens consumíveis                   | 57.58  |

#### L

## Μ

| Macintosh                              |      |
|----------------------------------------|------|
| Consulte o Manual do Usuário de Softwa | ire. |
| Manual                                 |      |
| discagem                               | 42   |
| recepção                               | 34   |
| Manutenção, rotina                     |      |
| substituindo                           |      |
| caixa para resíduos de toner           | 84   |
| cartucho de toner                      | 60   |
| unidade de cilindro                    | 70   |
| unidade de correia                     | 78   |
| Mensagem de Memória Cheia              | 96   |
| Mensagens de erro no display           |      |
| Erro de Comunicação                    | 93   |
| Mensagens de erro no LCD               | 92   |
| Impos.escanear XX                      | 95   |
| Impossiv.Impr. XX                      | 95   |
| Memória Cheia                          | 96   |
| Não há papel                           | 96   |
| Modo Fax/Tel                           |      |
| atendendo em telefones de              |      |
| extensão                               | 41   |
| código de atendimento telefônico       | 41   |
| código de recepção de fax              | 41   |
| recepção fácil                         | 36   |
| retardo da campainha                   | 35   |
| tempo do toque F/T (toque duplo)       | 35   |
| Modo, entrando                         |      |
| copiar                                 | 48   |
| escanear                               | . 8  |
| fax                                    | 29   |

#### Ν

Número de série como encontrar Veja na parte interna da tampa frontal

## Ρ

| Papel 22, 163   capacidade da bandeja 23   como colocar 10   na bandeja de papel 10   na bandeja multiuso 13   recomendado 23   tamanho 19, 22   tipo 19, 22   PaperPort™ 12SE com OCR 19, 22   Consulte o Manual do Usuário de Software e a Ajuda do aplicativo PaperPort™ 12SE   para acessar os Guias de instrução. PC-Fax   Consulte o Manual do Usuário de Software. Presto! PageManager   Consulte também a Ajuda do aplicativo Presto! PageManager. |
|----------------------------------------------------------------------------------------------------|
| Programando seu aparelho                                                                                                    |
|                                                                                                    |

## Q

| Qualidade  |                |    |
|------------|----------------|----|
| impressão  |                | 23 |
| imprimindo | 1 <sup>·</sup> | 19 |

## R

| Rede                                     |
|------------------------------------------|
| escaneamento                             |
| Consulte o Manual do Usuário de          |
| Software.                                |
| fax                                      |
| Consulte o Manual do Usuário de          |
| Software.                                |
| impressão                                |
| Consulte o Manual do Usuário de Rede.    |
| Rede sem fio                             |
| Consulte o Guia de Configuração Rápida e |
| o Manual do Usuário de Rede.             |
| Relatórios                               |
| Verificação de Transmissão31             |
| Resolução                                |
| cópia                                    |
| escaneamento167                          |
| fax (padrão, fina, superfina, foto)165   |
| impressão                                |
| F                                        |
|                                          |

|                                | Resolução de problemas                   |
|--------------------------------|------------------------------------------|
|                                | mensagens de manutenção no LCD 92        |
|                                | se estiver enfrentando dificuldades      |
| e da bandeja23                 | linha telefônica 122                     |
| car10                          | se estiver tendo dificuldades            |
| eja de papel10                 | chamadas recebidas115                    |
| a multiuso13                   | enviando faxes115                        |
| ado23                          | imprimindo 117                           |
|                                | manuseio do papel 118                    |
|                                | qualidade de impressão                   |
| 12SE com OCR                   | recebendo faxes 113                      |
| Manual do Usuário de Software  | rede 119                                 |
| lo aplicativo PaperPort™ 12SE  | se você estiver enfrentando dificuldades |
| ar os Guias de instrução.      | qualidade de impressão 123               |
| 5                              | se você estiver tendo dificuldades       |
| Manual do Usuário de Software. | escaneando 118                           |
| Manager                        | qualidade da cópia116                    |
| Manual do Usuário de Software. | software 118                             |
| ambém a Aiuda do aplicativo    | Retardo da campainha                     |
|                                | ·                                        |

# S \_\_\_\_\_

| Secretária eletrônica               |      |
|-------------------------------------|------|
| conectando                          | 38   |
| Secretária eletrônica, externa33    | , 34 |
| conectando37                        | , 38 |
| gravando a mensagem de saída        |      |
| (OGM)                               | 39   |
| Solução de problemas                | 112  |
| mensagens de erro no LCD            | 92   |
| obstrução de documentos 101,        | 102  |
| obstrução de                        |      |
| papel                               | 111  |
| se estiver enfrentando dificuldades |      |
| imprimindo                          | 112  |
| Substituindo                        |      |
| caixa para resíduos de toner        | 84   |
| cartucho de toner                   | 60   |
| unidade de cilindro                 | 70   |
| unidade de correia                  | 78   |

| Т                            |        |
|------------------------------|--------|
| Tabela de Menus              | 133    |
| Tecla Gancho                 | 6, 41  |
| Tecla Impressão Segura       | 8      |
| Tecla Redisc./Pausa          | 43, 44 |
| Tecla Resolução              | 6      |
| Telefone de extensão, usando | 41     |
| Telefone externo, conectando | 40     |

| Telefone sem fio (não-Brother) | 41  |
|--------------------------------|-----|
| Texto, inserindo               | 158 |
| Tomadas                        |     |
| EXT.                           |     |
| Secretária eletrônica externa  | 37  |
| telefone externo               | 40  |

# U

| Um toque            |    |
|---------------------|----|
| alterando           | 45 |
| configurando        | 44 |
| usando              | 42 |
| Unidade de cilindro |    |
| limpando            | 66 |
| substituindo        | 70 |
| Unidade de correia  |    |
| substituindo        | 78 |

# V \_\_\_\_\_

| Vidro do scanner                  |     |
|-----------------------------------|-----|
| usando                            | 28  |
| Visão geral do painel de controle | 6   |
| VoIP                              | 122 |

## W

| Windows <sup>®</sup>                      |
|-------------------------------------------|
| Consulte o Manual do Usuário de Software. |
| World Wide Webi                           |

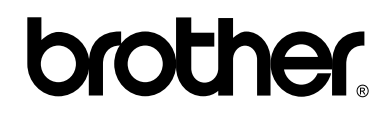

#### Visite-nos no site http://www.brother.com.br

Este aparelho é aprovado para uso apenas no país onde foi adquirido; as empresas Brother locais ou seus respectivos revendedores só dão assistência a aparelhos comprados em seus próprios países.